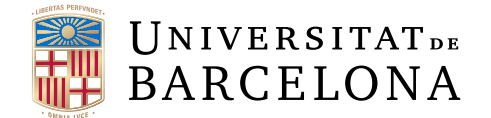

# Treball Final de Grau GRAU D'ENGINYERIA INFORMÀTICA

Facultat de Matemàtiques i Informàtica Universitat de Barcelona

# SISTEMA AUTOMÀTIC DE CORRECCIÓ DE PROGRAMES El client: un plugin de Moodle

Autor: Michael Ragel Fernandez

| Directors:   | Pablo Martinez Martinez     |
|--------------|-----------------------------|
|              | Dr. Lluís Garrido Osterman  |
| Realitzat a: | Departament de Matemàtica   |
|              | Aplicada i Anàlisi de la UB |
|              |                             |
| Barcelona,   | 22 de juny de 2017          |

## Abstract

Nowadays, in the world of education, the use of computer programs is very essential and important, even it may become necessary to facilitate the management of student tasks by teachers; for example, to supplement a lesson of a specific subject (see theoretical results in the laboratory class).

So, this End of Career Project has implemented a possible solution to the problem that consists in giving feedback automatically to the students where they will send their program of some subjects, i.e. the solution of the student is checked through a list of unit testings and each unit testing is produce a result.

It must be said that this work is related to six previous projects, and this time it was divided into two parts: interface and code execution. The interface is the part that has been treated in this project, then it would consist in making a new plugin (module o extension) for the virtual learning platform Moodle.

Therefore, in this part it is explained with details the new implementation of the GUI module in Moodle. Firstly, teachers create the task activities and unit testings, and secondly they will assign the tasks to their students, and finally, they would be able to visualize and / or to download the results *feedback* and solutions of each one of them.

## Resum

Al món educatiu, en general, l'ús dels programes informàtics és molt essencial i important, fins i tot, pot arribar a ser necessari, per facilitar la gestió de feina de l'alumnat per part del professorat; per exemple, per complementar un temari d'assignatura en concret (veure resultats teòrics en la classe pràctica) i entre altres.

Així que, en aquest Projecte Final de Grau s'ha implementat una possible solució al problema de corregir programes automàticament realitzats pels alumnes d'algunes assignatures d'informàtica i matemàtiques de programació; és a dir, la solució de l'alumne es comprova a través d'un llistat d'*unit testing* (tests unitaris) i per a cada unit testing es veu el seu resultat.

S'ha de dir que aquest treball està relacionat amb sis projectes anteriors, i aquest cop es va dividir en dues parts: Interfície i Execució del codi. La part d'Interfície és la que s'ha tractat en aquest projecte, fent un nou *plugin* (mòdul o extensió) per a la plataforma d'ensenyament virtual Moodle.

Pet tant, en aquest projecte s'explicarà amb detalls la nova implementació de la GUI utilitzant un mòdul de Moodle. El professorat crearà la tasca i els unit testings, i a continuació, l'hi assignarà als seus alumnes, i finalment, podrà veure i descarregar els resultats *feedback* i solucions de cadascú d'ells.

## Resumen

Al mundo educativo, en general, el uso de los programas informáticos es muy esencial e importante, hasta puede llegar a ser necesario, para facilitar la gestión de trabajo del alumnado por parte del profesorado; por ejemplo, para complementar un temario de una asignatura en concreto (ver resultados teóricos en la clase práctica) y entre otros.

Así que en este Proyecto Fina de Grado se ha implementado una posible solución al problema de corregir programas automáticamente realizados por los alumnos de algunas asignaturas de matemátiques e informática de programación; es decir, la solución del alumno se comprueba a través de un listado de unit testings (test unitarios) y para cada unit testing se ve su resultado.

Hay que mencionar que este trabajo está relacionado con seis proyectos anteriores, y esta vez se dividió en dos partes: Interfaz y Ejecución del código. La parte de Interfaz es la que se ha tratado en este proyecto, haciendo un nuevo *plugin* (módulo o extensión) para la plataforma de enseñanza virtual Moodle.

Por lo tanto, en este proyecto se explicará con detalles la nueva implementación de la GUI utilizando un módulo de Moodle. El profesorado creará la tasca y los unit testings, i a continuación, le asignará a sus alumnos, y finalmente, podrá ver y descargar los resultados (*feedback*) y soluciones de cada uno de ellos.

## Agraiments

Vull agrair plenament a dues persones que varen ajudar molt per poder realitzar rigorosament i metòdicament aquest present projecte, en Lluís Garrido i en Pablo Martinez. El temps i la feina que varen dedicar no té res de comparació ni preu.

També, vull donar les gràcies als companys de la universitat que varen donar un cop de mà a les millores possibles d'aquest treball.

Per acabar, vull agrair als meus amics i familiars, i a la meva xicota per tot el suport i ànims que em varen fer-me sentir i mostrar, contínuament i constantment sempre.

Moltes gràcies a tots vosaltres!

# Contingut

| A  | bstra | ict     |            |         |                |         |       |     |     |     |     |   |  |   |     |   |   | i   |
|----|-------|---------|------------|---------|----------------|---------|-------|-----|-----|-----|-----|---|--|---|-----|---|---|-----|
| R  | esum  | L       |            |         |                |         |       |     |     |     |     |   |  |   |     |   |   | ii  |
| R  | esum  | en      |            |         |                |         |       |     |     |     |     |   |  |   |     |   |   | iii |
| A  | graïn | nents   |            |         |                |         |       |     |     |     |     |   |  |   |     |   |   | iv  |
| Ín | dex   | de figu | ires       |         |                |         |       |     |     |     |     |   |  |   |     |   |   | ix  |
| Ín | ıdex  | de tau  | les        |         |                |         |       |     |     |     |     |   |  |   |     |   |   | xii |
| 1  | Inti  | roduce  | ió         |         |                |         |       |     |     |     |     |   |  |   |     |   |   | 1   |
|    | 1.1   | Antec   | edents .   |         |                |         |       |     |     |     |     |   |  |   |     | • |   | 2   |
|    |       | 1.1.1   | Treballs   | previs  | s              | • • • • |       |     | •   |     |     |   |  | • |     | • |   | 2   |
|    |       | 1.1.2   | Projecte   | s relac | cionats        |         |       |     | •   |     |     |   |  |   |     | • |   | 3   |
|    | 1.2   | Propo   | sta        |         |                |         |       |     | •   |     |     |   |  |   |     | • |   | 5   |
|    | 1.3   | Àmbit   | del proje  | ecte .  |                |         |       |     | •   |     |     |   |  |   |     | • |   | 5   |
|    | 1.4   | Motiv   | ació       |         |                |         |       |     | •   |     |     |   |  |   |     | • |   | 6   |
|    | 1.5   | Objec   | tius gener | als .   |                |         |       |     | •   |     |     |   |  |   | • • | • |   | 7   |
|    | 1.6   | Objec   | tius espec | ífics . |                |         |       |     | •   |     |     |   |  |   |     | • |   | 7   |
|    | 1.7   | Planif  | icació tem | poral   |                |         |       |     | •   |     |     |   |  | • |     | • |   | 8   |
|    | 1.8   | Organ   | ització de | la me   | emòria         |         |       |     | •   |     |     |   |  | • |     | • |   | 9   |
| 2  | Tec   | nologia | a          |         |                |         |       |     |     |     |     |   |  |   |     |   |   | 11  |
|    | 2.1   | Mood    | le         |         |                |         |       |     | •   |     |     |   |  |   | • • | • | • | 11  |
|    |       | 2.1.1   | Entorn o   | le Mo   | odle .         |         |       |     | •   |     | • • | • |  | • | • • | • | • | 12  |
|    |       |         | 2.1.1.1    | Siste   | ma ope         | eratiu  | (SC   | ).  | •   |     | • • |   |  | • | • • | • | • | 12  |
|    |       |         | 2.1.1.2    | Servi   | idor W         | eb - P  | PHP   |     | •   |     | • • | • |  | • | • • | • |   | 13  |
|    |       |         | 2.1.1.3    | BBD     | D de N         | Moodl   | е.    |     | •   |     | • • | • |  | • | • • | • | • | 13  |
|    |       | 2.1.2   | Sistema    | de dir  | ectoris        | 3       |       |     | •   |     |     | • |  | • | • • | • |   | 13  |
|    |       |         | 2.1.2.1    | Codi    | de Mo          | odle .  |       |     | •   |     |     |   |  | • | • • | • | • | 13  |
|    |       |         | 2.1.2.2    | Direc   | ctori <i>m</i> | noodlee | data  |     | •   |     |     |   |  | • | • • | • | • | 16  |
|    |       | 2.1.3   | Compon     | ents b  | oàsics d       | le Mo   | odle  |     | •   |     | • • |   |  | • | • • | • |   | 16  |
|    |       |         | 2.1.3.1    | Tipu    | ls d'ext       | ensior  | ns de | e M | 000 | dle |     |   |  |   |     |   |   | 16  |

|   |                   |                                                      | 2.1.3.2                                                                                                    | Rols i permisos                                                                                                    | 19                                                                                                    |
|---|-------------------|------------------------------------------------------|----------------------------------------------------------------------------------------------------|----------------------------------------------------------------------------------------------------|----------------------------------------------------------------------------------------------------|
|   |                   |                                                      | 2.1.3.3                                                                                                    | Capacitats                                                                                                    | 20                                                                                                    |
|   |                   | 2.1.4                                                | Versions                                                                                                    | de Moodle                                                                                                    | 20                                                                                                    |
|   | 2.2               | LAME                                                 | <b>.</b>                                                                                                    |                                                                                                    | 22                                                                                                    |
|   | 2.3               | Arquit                                               | tectura R                                                                                                    | EST                                                                                                    | 23                                                                                                    |
|   |                   | 2.3.1                                                | Mètodes                                                                                                    | HTTP                                                                                                    | 23                                                                                                    |
|   |                   | 2.3.2                                                | JSON                                                                                                    |                                                                                                    | 24                                                                                                    |
|   | 2.4               | Altres                                               | program                                                                                                    | es útils pel projecte                                                                                                    | 24                                                                                                    |
| 3 | Anà               | alisi i d                                            | lisseny d                                                                                                    | el nou plugin                                                                                                    | <b>26</b>                                                                                                    |
|   | 3.1               | Idea ii                                              | nicial del                                                                                                    | projecte                                                                                                    | 26                                                                                                    |
|   |                   | 3.1.1                                                | Apcstas                                                                                                    | k: visió preliminar                                                                                                    | 27                                                                                                    |
|   |                   | 3.1.2                                                | Usuaris                                                                                                    | del nou plugin                                                                                                    | 27                                                                                                    |
|   | 3.2               | Dissen                                               | y del nou                                                                                                    | plugin $\ldots$ $\ldots$ $\ldots$                                                                                                    | 27                                                                                                    |
|   |                   | 3.2.1                                                | Diagram                                                                                                    | a de casos d'ús                                                                                                    | 28                                                                                                    |
|   |                   |                                                      | 3.2.1.1                                                                                                    | Professor                                                                                                    | 28                                                                                                    |
|   |                   |                                                      | 3.2.1.2                                                                                                    | Alumne                                                                                                    | 37                                                                                                    |
|   |                   |                                                      |                                                                                                    |                                                                                                    |                                                                                                    |
| 4 | Des               | envolu                                               | pament                                                                                                    | del nou plugin                                                                                                    | 41                                                                                                    |
| 4 | <b>Des</b><br>4.1 | <b>envolu</b><br>Implei                              | pament<br>mentació                                                                                                    | <b>del nou plugin</b><br>i estructura d'Apcstask                                                                                                    | <b>41</b><br>42                                                                                                    |
| 4 | <b>Des</b><br>4.1 | <b>envolu</b><br>Impler<br>4.1.1                     | p <b>ament</b><br>mentació<br>Sistema                                                                                                    | del nou plugin<br>i estructura d'Apcstask                                                                                                    | <b>41</b><br>42<br>51                                                                                                    |
| 4 | <b>Des</b><br>4.1 | <b>envolu</b><br>Implei<br>4.1.1                     | pament<br>nentació<br>Sistema<br>4.1.1.1                                                                                                    | del nou plugin         i estructura d'Apcstask         de directoris d'Apcstask         Carpetes amd, templates i yui                                                                                                    | <b>41</b><br>42<br>51<br>52                                                                                                    |
| 4 | <b>Des</b><br>4.1 | <b>envolu</b><br>Impler<br>4.1.1                     | pament<br>nentació<br>Sistema<br>4.1.1.1<br>4.1.2                                                                                                    | del nou plugin         i estructura d'Apcstask         de directoris d'Apcstask         Carpetes amd, templates i yui         Carpetes backup i classes                                                                                                    | <b>41</b><br>42<br>51<br>52<br>52                                                                                                    |
| 4 | <b>Des</b> 4.1    | <b>envolu</b><br>Impler<br>4.1.1                     | pament<br>nentació<br>Sistema<br>4.1.1.1<br>4.1.1.2<br>4.1.1.3                                                                                                    | del nou plugin         i estructura d'Apcstask         de directoris d'Apcstask         Carpetes amd, templates i yui         Carpetes backup i classes         Carpeta db                                                                                                    | <ul> <li>41</li> <li>42</li> <li>51</li> <li>52</li> <li>52</li> <li>52</li> </ul>                                                                                                    |
| 4 | <b>Des</b> 4.1    | envolu<br>Impler<br>4.1.1                            | pament<br>nentació<br>Sistema<br>4.1.1.1<br>4.1.1.2<br>4.1.1.3<br>4.1.1.4                                                                                                    | del nou plugin         i estructura d'Apcstask         de directoris d'Apcstask         Carpetes amd, templates i yui         Carpetes backup i classes         Carpeta db         Subplugins de tipus feedback i submissió del plugin         Apcstask                                                                                                    | <ul> <li>41</li> <li>42</li> <li>51</li> <li>52</li> <li>52</li> <li>52</li> <li>52</li> </ul>                                                                                                    |
| 4 | <b>Des</b> 4.1    | envolu<br>Impler<br>4.1.1                            | pament<br>mentació<br>Sistema<br>4.1.1.1<br>4.1.1.2<br>4.1.1.3<br>4.1.1.4<br>4.1.1.5                                                                                              | del nou plugin         i estructura d'Apcstask         de directoris d'Apcstask         Carpetes amd, templates i yui         Carpetes backup i classes         Carpeta db         Subplugins de tipus feedback i submissió del plugin         Apcstask         Carpetes lang i pix                                                                                                    | <ul> <li>41</li> <li>42</li> <li>51</li> <li>52</li> <li>52</li> <li>52</li> <li>52</li> <li>52</li> <li>52</li> <li>53</li> </ul>                                                                                                    |
| 4 | <b>Des</b> 4.1    | envolu<br>Impler<br>4.1.1                            | pament<br>mentació<br>Sistema<br>4.1.1.1<br>4.1.1.2<br>4.1.1.3<br>4.1.1.4<br>4.1.1.5<br>4.1.1.6                                                                                   | del nou plugin         i estructura d'Apcstask         de directoris d'Apcstask         Carpetes amd, templates i yui         Carpetes backup i classes         Carpeta db         Subplugins de tipus feedback i submissió del plugin         Apcstask         Carpetes lang i pix         Fitxers rellevants                                                                                                    | <ul> <li>41</li> <li>42</li> <li>51</li> <li>52</li> <li>52</li> <li>52</li> <li>52</li> <li>53</li> <li>53</li> </ul>                                                                                                    |
| 4 | <b>Des</b> 4.1    | envolu<br>Impler<br>4.1.1                            | pament<br>nentació<br>Sistema<br>4.1.1.1<br>4.1.1.2<br>4.1.1.3<br>4.1.1.4<br>4.1.1.5<br>4.1.1.6<br>Model d                                                                        | del nou plugini estructura d'Apcstaskde directoris d'ApcstaskCarpetes amd, templates i yuiCarpetes backup i classesCarpeta dbSubplugins de tipus feedback i submissió del plugin<br>ApcstaskCarpetes lang i pixFitxers rellevantse dades d'Apcstask                                                                                                    | <ul> <li>41</li> <li>42</li> <li>51</li> <li>52</li> <li>52</li> <li>52</li> <li>52</li> <li>53</li> <li>53</li> <li>54</li> </ul>                                                                                                    |
| 4 | <b>Des</b> 4.1    | envolu<br>Impler<br>4.1.1<br>4.1.2                   | <b>pament</b><br>nentació<br>Sistema<br>4.1.1.1<br>4.1.1.2<br>4.1.1.3<br>4.1.1.4<br>4.1.1.5<br>4.1.1.6<br>Model d<br>4.1.2.1                                                      | del nou plugin         i estructura d'Apcstask         de directoris d'Apcstask         Carpetes amd, templates i yui         Carpetes backup i classes         Carpeta db         Subplugins de tipus feedback i submissió del plugin         Apcstask         Carpetes lang i pix         Fitxers rellevants         e dades d'Apcstask         Entitats i atributs                                                                                                    | <ul> <li>41</li> <li>42</li> <li>51</li> <li>52</li> <li>52</li> <li>52</li> <li>52</li> <li>53</li> <li>53</li> <li>54</li> <li>55</li> </ul>                                                                                                    |
| 4 | <b>Des</b> 4.1    | envolu<br>Impler<br>4.1.1<br>4.1.2                   | pament<br>nentació<br>Sistema<br>4.1.1.1<br>4.1.1.2<br>4.1.1.3<br>4.1.1.4<br>4.1.1.5<br>4.1.1.6<br>Model d<br>4.1.2.1<br>4.1.2.2                                                  | del nou plugin         i estructura d'Apcstask         de directoris d'Apcstask         Carpetes amd, templates i yui         Carpetes backup i classes         Carpeta db         Subplugins de tipus feedback i submissió del plugin         Apcstask         Carpetes lang i pix         Fitxers rellevants         e dades d'Apcstask         Entitats i atributs         Relacions                                                                                                    | <ul> <li>41</li> <li>42</li> <li>51</li> <li>52</li> <li>52</li> <li>52</li> <li>52</li> <li>53</li> <li>53</li> <li>54</li> <li>55</li> <li>57</li> </ul>                                                                                                    |
| 4 | <b>Des</b> 4.1    | envolu<br>Impler<br>4.1.1<br>4.1.2                   | <b>pament</b><br>nentació<br>Sistema<br>4.1.1.1<br>4.1.1.2<br>4.1.1.3<br>4.1.1.4<br>4.1.1.5<br>4.1.1.6<br>Model d<br>4.1.2.1<br>4.1.2.2<br>exió entre                             | del nou plugin         i estructura d'Apcstask         de directoris d'Apcstask         Carpetes amd, templates i yui         Carpetes backup i classes         Carpeta db         Carpetes backup i classes         Carpeta db         Subplugins de tipus feedback i submissió del plugin         Apcstask         Carpetes lang i pix         Fitxers rellevants         e dades d'Apcstask         Entitats i atributs         Moodle i Servidor CN                                                  | <ul> <li>41</li> <li>42</li> <li>51</li> <li>52</li> <li>52</li> <li>52</li> <li>52</li> <li>53</li> <li>53</li> <li>54</li> <li>55</li> <li>57</li> <li>58</li> </ul>                                                                                                    |
| 4 | <b>Des</b><br>4.1 | envolu<br>Impler<br>4.1.1<br>4.1.2<br>Conne<br>4.2.1 | pament<br>nentació<br>Sistema<br>4.1.1.1<br>4.1.1.2<br>4.1.1.3<br>4.1.1.3<br>4.1.1.4<br>4.1.1.5<br>4.1.1.6<br>Model d<br>4.1.2.1<br>4.1.2.2<br>exió entre<br>Definició            | del nou plugin         i estructura d'Apcstask         de directoris d'Apcstask         Carpetes amd, templates i yui         Carpetes backup i classes         Carpeta db         Carpeta db         Subplugins de tipus feedback i submissió del plugin         Apcstask         Carpetes lang i pix         Fitxers rellevants         e dades d'Apcstask         Entitats i atributs         Relacions         Moodle i Servidor CN                                                                  | <ul> <li>41</li> <li>42</li> <li>51</li> <li>52</li> <li>52</li> <li>53</li> <li>54</li> <li>55</li> <li>57</li> <li>58</li> <li>58</li> </ul>                         |
| 4 | <b>Des</b><br>4.1 | envolu<br>Impler<br>4.1.1<br>4.1.2<br>Conne<br>4.2.1 | pament<br>nentació<br>Sistema<br>4.1.1.1<br>4.1.1.2<br>4.1.1.3<br>4.1.1.3<br>4.1.1.4<br>4.1.1.5<br>4.1.1.6<br>Model d<br>4.1.2.1<br>4.1.2.2<br>exió entre<br>Definició<br>4.2.1.1 | del nou plugin         i estructura d'Apcstask         de directoris d'Apcstask         Carpetes amd, templates i yui         Carpetes backup i classes         Carpeta db         Carpeta db         Subplugins de tipus feedback i submissió del plugin         Apcstask         Carpetes lang i pix         Fitxers rellevants         e dades d'Apcstask         Entitats i atributs         Relacions         Moodle i Servidor CN         é da informació per transmetre         Execució del codi | <ul> <li>41</li> <li>42</li> <li>51</li> <li>52</li> <li>52</li> <li>53</li> <li>54</li> <li>55</li> <li>57</li> <li>58</li> <li>58</li> <li>58</li> <li>58</li> </ul> |

|    | 4.3   | Diagrama de classes                                                           | 59         |
|----|-------|-------------------------------------------------------------------------------|------------|
| 5  | Re    | sultats i proves                                                              | 60         |
|    | 5.1   | Navegadors                                                                    | 60         |
|    | 5.2   | Proves sobre l'aplicació                                                      | 60         |
|    |       | 5.2.1 Professor                                                               | 60         |
|    |       | 5.2.2 Alumne                                                                  | 64         |
| 6  | Co    | nclusions i treball futur                                                     | 67         |
|    | 6.1   | Conclusions                                                                   | 67         |
|    | 6.2   | Treball futur                                                                 | 67         |
|    |       |                                                                               |            |
| Re | eferè | ències                                                                        | <b>68</b>  |
| A  | nnex  | ζ                                                                             | <b>7</b> 4 |
|    | Ι     | Guia sobre la instal·lació                                                    | 74         |
|    |       | I.1 Aplicacions necessàries per a LAMP i softwares addicionals                | 74         |
|    |       | I.2 Moodle 3.2                                                                | 77         |
|    |       | I.3 Nova extensió al Moodle                                                   | 80         |
|    | Π     | Guia d'ús del programa                                                        | 82         |
|    |       | II.1 Administrador                                                            | 82         |
|    |       | II.2 Professor                                                                | 82         |
|    |       | II.3 Alumne                                                                   | 82         |
|    | III   | Figures, taules i diagrames addicionals                                       | 83         |
|    |       | III.1 Instal·lació i configuració de Moodle 3.2 pas a pas $\ldots$ . $\ldots$ | 83         |
|    |       | III.2 Incorporació del plugin Apcstask al Moodle                              | 95         |
|    |       | III.3 Activació del subplugin offline grading worksheet a l'Apcstsask         | 100        |
|    |       | III.4 Possibles accions no permeses en les proves simulades                   | 106        |
|    |       | III.5 Finestres i pop-ups complementaris                                      | 107        |
|    |       | III.6 Resultats pels altres navegadors                                        | 117        |
|    |       | III.6.1 Browser d'Ubuntu16.04                                                 | 117        |
|    |       | III.6.2 Chrome                                                                | 123        |
|    |       | III.6.3 Explorer 10                                                           | 130        |
|    |       | III.6.4 Safari                                                                | 136        |

# Índex de figures

| 1  | Esquema de funcionament dels dos projectes: visió més global                     | 2  |
|----|----------------------------------------------------------------------------------|----|
| 2  | Esquema de funcionament dels dos projectes: visió més concreta                   | 5  |
| 3  | Diagrama de Gantt de la planificació temporal inicial                            | 9  |
| 4  | Arquitectura de LAMP.                                                            | 13 |
| 5  | Sistema de directoris de Moodle 3.2.                                             | 15 |
| 6  | El directori moodledata                                                          | 16 |
| 7  | Activitats i recursos de Moodle 3.2 per defecte.                                 | 17 |
| 8  | Esquema de funcionament del nou plugin (Apcstask) dintre del Moodle.             | 28 |
| 9  | Diagrama de casos d'ús de l'usuari o l'actor professor                           | 29 |
| 10 | Esquema de funcionament del nou plugin (Apcstask) dintre del Moodle.             | 37 |
| 11 | Comunicacions permeses i prohibides entre components de Moodle.                  | 42 |
| 12 | Formulari de la creació d'una nova activitat Apcstask                            | 43 |
| 13 | Formulari de la submissió de l'alumnat                                           | 44 |
| 14 | Informació i estat de la submissió de l'alumnat.                                 | 45 |
| 15 | Formulari pel professor de la definició dels unit testings                       | 46 |
| 16 | Formulari per afegir un unit testing nou.                                        | 46 |
| 17 | Grading summary del professorat.                                                 | 47 |
| 18 | Finestra del <i>Gradebook</i>                                                    | 48 |
| 19 | Vista de l'opció <i>Logs</i>                                                     | 48 |
| 20 | Finestra per qualificar submissions de l'alumnat                                 | 49 |
| 21 | Captura on es mostra les opcions sobre un Apcstask                               | 50 |
| 22 | Vista de submissions de tots els i totes les alumnes                             | 51 |
| 23 | Captura de sistema de fitxers del nou plugin Apcstask                            | 51 |
| 24 | Comunicacions definides entre els components de Moodle i nou plugin<br>Apcstask. | 54 |
| 25 | Diagrama ER estesa de l'Apcstask.                                                | 55 |
| 26 | Diagrama de classes del plugin Apcstask realitzat des de PhpStorm.               | 59 |
| 27 | Pàgina principal del Moodle 3.2                                                  | 61 |
| 28 | Pàgina per iniciar sessió del Moodle 3.2.                                        | 61 |
| 29 | Pàgina del curs IT predefinit al Moodle 3.2.                                     | 62 |
| 30 | Pàgina de configuració del curs IT.                                              | 62 |
| 31 | Finestra per triar les activats i recursos.                                      | 63 |
| 32 | Pantalla on es mostra el feedback resultant del codi del teacher1                | 64 |

| 33 | Pantalla on es mostra la tasca creada pel teacher1                                                                               |
|----|----------------------------------------------------------------------------------------------------|
| 34 | Descripció de la tasca creada pel teacher1                                                                                       |
| 35 | Descripció de la tasca creada pel teacher2                                                                                       |
| 36 | Resultat correcte de la instal·lació d'apache                                                                                    |
| 37 | Taules de base de dades de Moodle 3.2 utilitzant phpmyadmin.    76                                                               |
| 38 | Carpeta del NEWMODULE                                                                                                    |
| 39 | Pas 1. S'obre Firefox, es posa IP/moodle/install.php a la barra de<br>direccions i s'escull l'idioma.83                          |
| 40 | Pas 2. S'específica l'adreça de la web i les rutes del codi i del de la dada del Moodle.    84                                   |
| 41 | Pas 3. S'indica quin tipus de BBDD s'utilitzarà per a Moodle 85                                                                  |
| 42 | Pas 4. S'introdueixen els camps necessaris per a la base de dades delMoodle.86                                                   |
| 43 | Pas 5. Es confirma realment si es vol fer la instal·lació del Moodle 87                                                          |
| 44 | Pas 6. EL servidor web comprova si les llibreries i paquets necessaris<br>per a la instal·lació estan i amb la versió acceptable |
| 45 | Pas 7. S'espera uns quants minuts per la configuració de Moodle<br>amb els paquets i les llibreries                              |
| 46 | Pas 8. S'omple els camps sobre el perfil de l'administrador del Moodle. 90                                                       |
| 47 | Pas 9. S'introdueixen la informació de Moodle i la forma com s'au-<br>tentificaran els usuaris                                   |
| 48 | Pas 10. S'afegeix un nou curs al Moodle                                                                                          |
| 49 | Pas 10 Bis. Es mostra la pàgina principal del Moodle amb el noucurs incorporat.92                                                |
| 50 | Pas 11. S'agrega un nou usuari al sistema de Moodle                                                                              |
| 51 | Pas 12. S'emplena la informació necessària per a nou usuari (obliga-<br>toris: <i>username</i> , <i>email</i> i <i>password</i>  |
| 52 | Pas 13. Es fa la matrícula d'usuaris al nou curs                                                                                 |
| 53 | Pas 13 Bis. Matriculació d'un alumne al nou curs                                                                                 |
| 54 | Pas 1. El sistema detecta els nous plugins que requereixen ser ins-<br>tal·lats                                                  |
| 55 | Pas 2. Es mostra de forma exitosa de la instal·lació del nou plguin<br>Apcstask                                                  |
| 56 | Pas 3. S'observa la configuració de la descripció del nou plugin i les opcions possibles que s'ofereixen. 97                     |
| 57 | Pas 3 Bis. Més opcions de la configuració de l'Apostask 98                                                                       |
| 58 | Pas 4. S'afegeix una nova activitat d'Apcstask                                                                                   |

| 59 | Pas 1. S'entra com a administrador i anar al l'entorn de l'adminis-<br>trador                                                                           | 100 |
|----|----------------------------------------------------------------------------------------------------|-----|
| 60 | Pas 2. Es selecciona el label <i>Plugins</i> per veure la configuració dels plugins.                                                                    | 101 |
| 61 | Pas 3. Es tria el subplugin Offline grade worksheet d'Apcstask                                                                                          | 102 |
| 62 | Pas 4. Es clica al <i>selector</i> Enabled by default i es prem el botó Save changes.                                                                   | 103 |
| 63 | Pas 4 Bis. Es mostra que s'ha guardat correctament els canvis                                                                                           | 104 |
| 64 | Pas 5. Per veure l'activació, s'ha d'anar a la vista de les submissions després d'haver creat un nou Apcstask.                                          | 105 |
| 65 | Premiet el botó <i>Execute code</i> sense haver afegit un unit testing o pujat el codi solució del professor                                            | 106 |
| 66 | Clicant el botó <i>Execute code</i> o <i>Save changes</i> sense la solució d'un alumne.                                                                 | 107 |
| 67 | La meitat de la pantalla de creació d'una activitat Apcstask                                                                                            | 108 |
| 68 | L'altra meitat de la pantalla de creació d'una activitat Apcstask                                                                                       | 109 |
| 69 | Pantalla que permet afegir un test unitari nou o editar un d'anterior.                                                                                  | 110 |
| 70 | Exemple de clicant un símbol d'interrogació (finestra d' <i>Edit unit tes-</i><br>ting)                                                                 | 110 |
| 71 | Pop-up de confirmació d'eliminació d'un unit testing.                                                                                                   | 111 |
| 72 | Captura de clicant l'opció <i>Download all submissions</i>                                                                                              | 111 |
| 73 | Captura del <i>Loading diaglog</i> implementat a l'enviament del codi al<br>Servidor CN per executar-lo.                                                | 112 |
| 74 | Vista de <i>View all submissions</i> on es mostra un feedback d'un alumne que ha fet la submissió.                                                      | 112 |
| 75 | Un professor clica <i>Done</i> sense definir la llista d'unit testings                                                                                  | 113 |
| 76 | Un alumne entra en una activitat Apcstask sense un llistat d'unit<br>testings predefinit pel seu professor.                                             | 114 |
| 77 | Un alumne és informat que no ha estar possible les accions d'executar o guarda el seu codi, clicant el botó <i>Execute code</i> o <i>Save changes</i> . | 115 |
| 78 | A un alumne es mostra que ha estat entregada la seva submissió correctament.                                                                            | 116 |
| 79 | Finestra per tria les activitats i recursos.                                                                                                    | 117 |
| 80 | Formulari de la creació d'una nova activitat Apcstask                                                                                                   | 118 |
| 81 | Formulari pel professorat de la definició dels unit testings                                                                                            | 118 |
| 82 | Grading summary del professorat                                                                                                    | 119 |
| 83 | Vista de submissions de tots els i totes les alumnes.                                                                                                   | 119 |

| 84  | Finestra per qualificar submissions de l'alumnat             | 120 |
|-----|--------------------------------------------------------------|-----|
| 85  | Informació i estat de la submissió de l'alumnat              | 121 |
| 86  | Formulari de la submissió de l'alumnat                       | 122 |
| 87  | Finestra per tria les activitats i recursos.                 | 123 |
| 88  | Formulari de la creació d'una nova activitat Apcstask        | 124 |
| 89  | Formulari pel professorat de la definició dels unit testings | 125 |
| 90  | Grading summary del professorat.                             | 126 |
| 91  | Vista de submissions de tots els i totes les alumnes         | 126 |
| 92  | Finestra per qualificar submissions de l'alumnat             | 127 |
| 93  | Informació i estat de la submissió de l'alumnat.             | 128 |
| 94  | Formulari de la submissió de l'alumnat                       | 129 |
| 95  | Finestra per tria les activitats i recursos.                 | 130 |
| 96  | Formulari de la creació d'una nova activitat Apcstask        | 131 |
| 97  | Formulari pel professorat de la definició dels unit testings | 131 |
| 98  | Grading summary del professorat.                             | 132 |
| 99  | Vista de submissions de tots els i totes les alumnes         | 133 |
| 100 | Finestra per qualificar submissions de l'alumnat             | 133 |
| 101 | Informació i estat de la submissió de l'alumnat              | 134 |
| 102 | Formulari de la submissió de l'alumnat                       | 135 |
| 103 | Finestra per tria les activitats i recursos.                 | 136 |
| 104 | Formulari de la creació d'una nova activitat Apcstask        | 137 |
| 105 | Formulari pel professorat de la definició dels unit testings | 137 |
| 106 | Formulari per afegir un unit testing nou.                    | 138 |
| 107 | Grading summary del professorat.                             | 139 |
| 108 | Vista de submissions de tots els i totes les alumnes         | 140 |
| 109 | Finestra per qualificar submissions de l'alumnat             | 140 |
| 110 | Informació i estat de la submissió de l'alumnat              | 141 |
| 111 | Formulari de la submissió de l'alumnat                       | 142 |

# Índex de taules

| 1  | Cas d'ús crear una nova activitat Apcstask                            | 29 |
|----|-----------------------------------------------------------------------|----|
| 2  | Cas d'ús afegir tots els unit testings                                | 30 |
| 3  | Cas d'ús veure el resum de la tasca                                   | 30 |
| 4  | Cas d'ús editar tots els unit testings.                               | 31 |
| 5  | Cas d'ús editar la configuració de l'Apcstask                         | 31 |
| 6  | Cas d'ús veure totes les submissions de l'alumnat.                    | 32 |
| 7  | Cas d'ús descarregar totes les submissions de l'alumnat               | 32 |
| 8  | Cas d'ús veure el llibre de qualificacions.                           | 33 |
| 9  | Cas d'ús logs (mirar l'historial dels usuaris).                       | 33 |
| 10 | Cas d'ús qualificar submissió de l'alumnat.                           | 34 |
| 11 | Cas d'ús donar un comentari sobre una submissió                       | 34 |
| 12 | Cas d'ús anotar en PDF                                                | 35 |
| 13 | Cas d'ús crear una nova activitat Apcstask                            | 35 |
| 14 | Cas d'ús duplicar una tasca Apcstask existent.                        | 36 |
| 15 | Cas d'ús Eliminar l'Apcstask seleccionat                              | 36 |
| 16 | Cas d'ús Assignar rols (alumnes i/o professors) de la tasca seleccio- |    |
|    | nada                                                                  | 37 |
| 17 | Cas d'ús veure el resum de la submissió.                              | 38 |
| 18 | Cas d'ús afegir submissió.                                            | 38 |
| 19 | Cas d'ús editar submissió.                                            | 39 |
| 20 | Cas d'ús donar un comentari.                                          | 40 |
| 21 | Característiques del sistema operatiu utilitzat                       | 74 |
| 22 | Database settings de la instal·lació de Moodle                        | 79 |
| 23 | Rutes de la instal·lació de Moodle                                    | 79 |
| 24 | Settings de la pàgina principal del Moodle a instal·lar.              | 80 |
|    |                                                                       |    |

## 1 Introducció

L'ensenyament d'avui en dia és cada cop més digitalitzat arreu de tot el món. No només, es pot observar als països desenvolupats sinó que, pels del tercer món també està passant el mateix fenomen, encara que és cert que el procés pot ésser més lent.

Actualment, la tecnologia fa un paper molt rellevant i produeix un canvi únic a la societat. En particular, a l'àmbit d'educació de tal forma que tant els alumnes com els professors, dos agents de la docència, transformen el seu conducte d'aprendre i de la manera d'ensenyar la classe, respectivament (2016, Digital Education Survey, Deloitte [1]).

Com a resultat d'aquesta transformació, es va crear les plataformes LMS (*Learning Management System*; en català, *Sistemes per a la gestió d'aprenentatge*) a finals de segle XX i començament del XXI. Aquests sistemes gestionen el contingut de la matèria en sí, i, a més, es pot utilitzar com una eina de comunicació entre l'alumnat i professorat fora o dintre de l'horari educatiu.

Avui en dia, existeixen moltes varietats d'aquests tipus de sistemes. Cal dir que, aquest 2017, entre les més populars i més utilitzats [6] estan *Docebo*, *Firmwater LMS*, *eFrontPro*, *SchoolKeep*, *Docebo* i *Moodle*. Cadascuna d'aquestes plataformes pot tenir característiques com ser eCommerce, Gamificació, aprenentatge des del mòbil, aprenentatge social, videoconferència i entre altres.

S'ha de destacar l'última de les cinc plataformes mencionades prèviament, ja que és la que s'utilitzarà per desenvolupar el projecte presentat. A l'actualitat, Moodle té 82,270 centres registrats en 236 països diferents amb 12,237,628 cursos creats de 361,365,628 usuaris matriculats (103,725,813 usuaris disponibles) [4].

Segons el nombre de registres per centres, Espanya està al top dos d'aquest rànquing amb 7,339 registracions, seguit de Mèxic i Brasil amb 4,733 i 4,629, respectivament. Però, el país que està per davant de tots és els Estats Units amb 10,342 punts de registres.

Moodle és una plataforma de caràcter educatiu que té com a objectiu proporcionar un sistema de comunicació i interacció entre l'alumnat i el professorat. A més de ser un bon sistema, també és segur i ideal per àmbits personalitzats. El projecte de Moodle està format per una organització australià de 30 desenvolupadors i abonat a prop de 60 entitats arreu del món [5].

La UB utilitza aquesta eina com a plataforma educativa, anomenat *Campus Virtual de la UB* (TIC). És imprescindible el seu ús per part de totes les assignatures de cada facultat de la UB, ja que facilita la gestió i organització del treball docent de manera còmoda, estructurada i eficaç.

A la facultat de Matemàtiques i Informàtica de la UB s'havia notat la falta d'una extensió (o mòdul, el nom més tècnic és *plugin*) de Moodle que pugui ajudar a l'hora de corregir programes de laboratori de forma automàtica; eina que per descomptat seria bastant útil pels professors sobretot, però també als alumnes per saber si ho tenen ben implementades les seves solucions proposades. Com a resposta de l'absència d'aquesta eina, va sorgir dos projectes en qüestió. Un és l'encarregat d'executar el codi de solució usant *Docker* [7] (denotem a partir d'ara amb el nom de *Servidor CN*; serà com una caixa negra, en anglès seria *Server BB* on BB ve de *Black Box*) i l'altre és la part de la GUI (el nou plugin, es comportarà com a client del Servidor CN).

Per això, s'implementarà una nova extensió al Moodle capaç de gestionar les tasques creades (pel professorat) amb una llista de tests unitaris (*unit testings* en anglès; és una forma de comprovar el bon funcionament d'una unitat del codi), enviar les solucions de l'alumnat al *Servidor CN* i obtenir els resultats dels unit testings que seran mostrats utilitzant el nou mòdul.

En la imatge següent (figura 1) es pot veure com seria l'esquema de funcionament dels dos projectes, de forma molt simplificada i abstracta. És a dir, s'observa només la interacció entre ells, passant codi per processar i retornant el seu resultat corresponent (*feedback*).

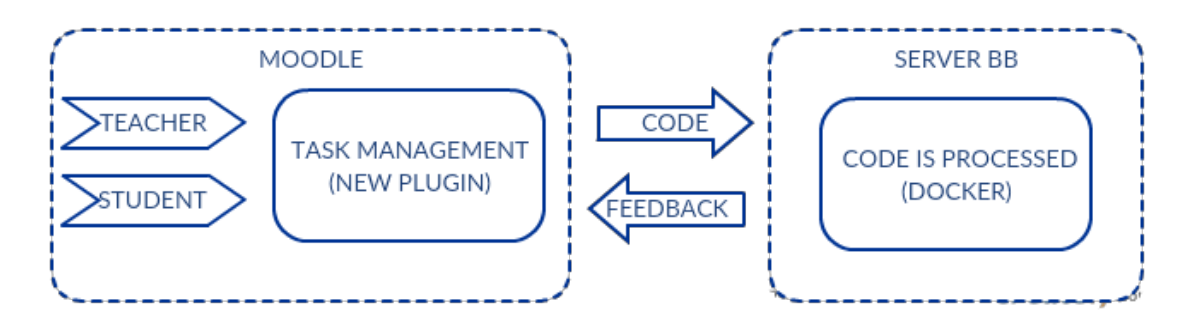

Figura 1: Esquema de funcionament dels dos projectes: visió més global.

## 1.1 Antecedents

#### 1.1.1 Treballs previs

Aquest Treball Final de Grau, anomenat Sistema Automàtic de Correcció de Programes. El client: un plugin de Moodle. (en anglès, Automatic Program Correction System. The Client: a Moodle plugin), es va originar el Setembre de 2011 i és la continuació de sis projectes previs [13] amb les seves peculiaritats específiques de fruit i de millora. Malauradament, pel desenvolupament d'aquest projecte no s'usarà cap implementació feta anteriorment. Però, en canvi, les idees principals sobre la GUI sí que s'aprofitaran, i molt, en gran part del disseny i interacció del programa amb l'usuari.

Primer de tot, ho va començar en Jordi Salatvella, implementant una pàgina web usant *Java Servets*. Amb l'aplicació obtinguda, un usuari de rol estudiant era capaç de pujar un codi comprimit (es descomprimia, es compilava i executava) i aconseguir el resultat de l'execució i compilació guardat en un arxiu que es projectava a la web.

Després, va haver-hi una progressió important sobre la implementació del codi del programa anterior, més extens i complet, per poder adaptar millor a l'hora de continuar-lo en el futur, realitzat per Daniel Gil. Per això, es va incorporar nous programaris de BBDD i eines de frameworks tals com MySql, Primefaces, Hibernate i entre altres.

El següent projecte que es va seguir, té a veure més a l'avançament de GUI de la pàgina web, en què permetés un nombre d'usuaris prou elevat sense cap inconvenient respecte al sistema utilitzat, més fàcil i agradable de gestionar. També, ja en aquesta versió van ser introduïts els diferents rols que un usuari d'aquest tipus programa que poden ser: administrador, professor i alumne. En aquest cas, l'autor que va elaborar el treball és en Jordi Serral.

Més endavant, l'estudiant Enrique Muñoz va ser el pròxim que va continuar la feina, enfocant-se a l'efectuació de forma automàtica del procés de compilació i execució de codi enviat per l'usuari; a més, va desenvolupar una eina, anomenada *SecuritySCP*, que s'encarregava de la comunicació entre la pàgina web i l'aplicació que compilava, executava el codi i retornava un output sobre el codi utilitzant el protocol RMI. D'aquesta manera, amb el resultat obtingut es mostrava a la pàgina web.

Seguidament, la prolongació que va haver va tenir més correspondència a la implementació de la millora de la seguretat del programa en qüestió, és a dir, es va adonar que un codi podria ser danyós i, així, afectaria negativament el programa. De la mateixa manera, es va encarregar de corregir *bugs* que es varen presenciar en el seu moment. Realitzat per Óscar Montañés.

Per acabar, l'alumne que va reprendre novament aquest projecte va ésser Marc Rodriquez. Es va centrar a potenciar la seguretat de l'aplicació (SecuritySCP) tant per atacs informàtics interns com externs. També, va haver-hi una millora de la interfície i solucionar bugs que es varen trobar durant la implementació del projecte.

#### 1.1.2 Projectes relacionats

En aquesta secció de la documentació, es veurà a les aplicacions o programes existents i que tenen relació i/o que tenen a veure amb el projecte. En cas que n'hi ha, se'ls donarà a conèixer i s'explicitarà les seves característiques principals.

Dintre del món del Moodle, s'ha trobat una única eina que s'aproxima bastant al projecte que vol realitzar. El nom del plugin és anomenat *VPL*, *Virtual Programming Lab* [17]. Va ser implementat principalment pel Dr. Juan Carlos Rodriguez-del-Pino [15] i amb l'ajuda d'unes deu col·laboradors més (traduccions i test d'execució).

Té per objectius donar una manera fàcil de gestionar les tasques de programació en Moodle, ajudar al professorat a avaluar-les i ser una eina indispensable més per l'aprenentatge de l'alumne durant el procés d'implementació del programa que es demana.

Amb aquest plugin, es permet realitzar demo amb la pàgina web actual on està instal·lat aquest mòdul [16], i també la descarrega és totalment gratuït [14] amb tres versions que depenen de la versió de Moodle que hom pot tenir (es troba la versió 3.2 pel Moodle 2.7-3.2; la versió 3.1, Moodle 2.3-2.6; i, l'altra que queda , no té la versió posada, correspon al Moodle 2.2.1).

A continuació, es detallarà les aplicacions que tenen més relació en el projecte, tot i que, s'utilitzen més per practicar o millorar la capacitat de codificació del participant. Es divideixen en tres blocs:

- Pràctiques en general (ser millor programador) en què es pot participar en concursos proporcionats per la mateixa aplicació, així obtenir reconeixements sobre els camps superats i poder gaudir d'ells, incorporant en el currículum vitae:
  - ♦ Code Fights: How well can you code? [18].
  - *♦* Coder byte: Improve your coding skills [19].
  - ♦ Code Combat: The most engaging game for learning programming [20].
  - $\diamond$  Codeeval: Find out how you rate against top coders [21].
  - ♦ HackerRank : Practice coding. compete. Find jobs [22].
  - Hackerearth: Be a Better Programmer Practice. Compete. Get Hired [23].
  - ♦ Checkio: Pytohn i JavaScript [22].
  - ♦ Codechef: Practice Compete Discuss [25].
  - $\diamond$  CodinGame: Step up your coding gam [26].
  - ♦ Topcoder: Deliver faster for your business through crowdsourcin [27].
  - $\diamond$  Sphere online judge: Become a true programming master [28].
  - ◊ Devdraft: One challenge, thousands of opportunities. Code your way to a perfect job [29].
- ◊ Pràctiques que tenen més a veure sobre algoritmes i codificacions de temes d'Intel·ligència Artificial (IA):
  - ♦ Vindiniem: Home Createt a bot Rules Doc & Starters [30].
  - ♦ Ai: Competitions Discussions [31].
- ◇ Pràctiques que requereixen més de coneixements de criptografia (procediments enigmàtics i claus secretes), es tracta més de temes de com de millorar o augmentar la seguretat d'un programa:
  - ♦ Cryptopals: The cryptopals crypto challenges [32].
  - ♦ Cryto: Cryptography Challenges [33].
  - $\diamond$  Mystery Twister C3: The crypto challenge contest [34].

## 1.2 Proposta

La seguretat de qualsevol aplicació és un tema molt delicat i molt important. Cada cop es vol aconseguir una millora de la mateixa per tal de prevenir desastres irresolubles que podria provocar quan es té un problema gros d'atacs interns o externs del programa.

Encara que, la seva perfecció és impossible, s'ha d'avançar amb una ment optimista de tal forma que s'aconsegueix un producte quasi impenetrable. Doncs, segons Linus Torvalds [36] un sistema segur és aquell que es troba en una gàbia de Faraday sense connexió a cap xarxa [37].

D'aquesta forma, el projecte original, que ja s'ha mencionat en l'apartat anterior, aquesta vegada, s'ha proposat dividir en dues parts usant a *Rest* de protocol (veure figura 2) per comunicar-se:

- ◊ El nou plugin de Moodle: la plataforma de Moodle és segura, autentificant els usuaris per entrar i utilitzant antivirus sobre els plungins. A més, ofereix una bona usabilitat i eficiència bastant considerables.
- ♦ El Servidor CN: execució del codi tant del professorat com alumnat. S'esborra el codi del professorat després de donar el seu resultat (que es compararà amb els feedbacks dels alumnes).

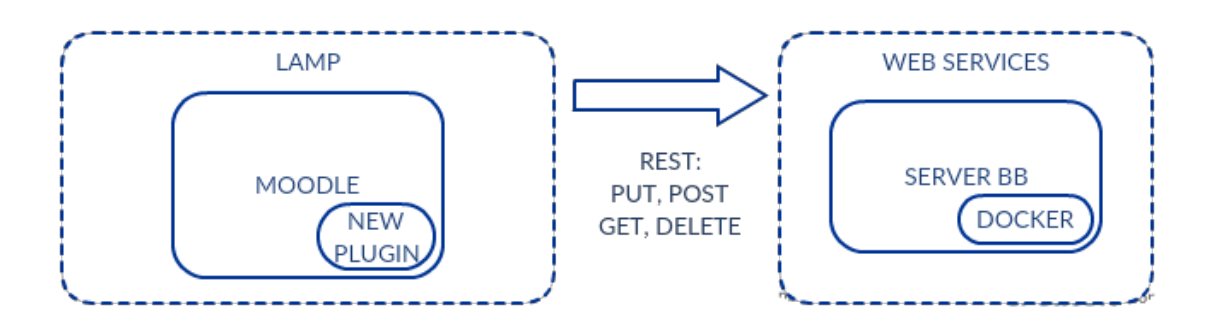

Figura 2: Esquema de funcionament dels dos projectes: visió més concreta.

Es pot observar que en aquesta diagrama, només existeix una fletxa. Llavors, això contradiu a l'esquema de la figura 1? La resposta és no, ja que en aquest cas s'exposa el fet de què les peticions (usant implementació CRUD: Create-Read-Update-Delete; traduït a Rest seria: POST-GET-PUT-DELETE) mitjançant Rest, es realitza únicament a la part de la implementació del plugin i mai cap a l'altra direcció.

## 1.3 Àmbit del projecte

Tal com ja s'ha mencionat prèviament, aquest projecte és el producte de la mancança d'una eina capaç de donar un feedback a les solucions dels alumnes de 1r i de 2n curs de Grau d'Informàtica a partir d'una tasca de programació implementada

en C, JAVA, Python o altres llenguatges de programació imposats al pla docent de l'assignatura corresponent.

Tot i que, la nova extensió a realitzar podria servir també per algunes assignatures de Grau de Matemàtiques que requereixen un coneixent bàsic de llenguatges de programació. Es destaca les assignatures següents, entre altres, Elements de Programació, Programació Científica, Mètodes I i Mètodes II [10]. En què les dues primeres són assignatures de primer curs, la tercera és de segon i l'última és de tercer; s'utilitza C per programar en totes elles.

Per a la correcta elaboració d'aquest treball de final de grau, es necessitarà els coneixements tant teòrics com pràctics d'assignatures realitzades dels cursos anteriors del Grau d'Informàtica [9] que són les següents (les més utilitzades):

- ◊ Programació I i II: Introducció de conceptes de *classe* i *objecte*, és a dir, programació orientada a objectes (POO) i també, a l'arquitectura de software Model-Vista-Controlador (MVC).
- ◊ Disseny de Software: Coneixements fonamentals per analitzar i dissenyar un programa i documentació relacionada amb un disseny de POO.
- ◊ Base de Dades (BBDD): Implementació de BBDD i coneixement del sistema de gestió de BBDD (SGBD), ús de MySql.
- ◊ Factors Humans i Computació: Concepte d'usabilitat i criteris necessaris per avaluar la usabilitat d'un sistema respecte a l'user experience (disseny gràfic i disseny de la interacció d'una interfície centrada en l'usuari). Introducció de HTML, JQuery, JS i CSS usant codeacademy.
- Software Distribuït: Aptituds de les característiques, funcionalitats i estructura dels sistemes distribuïts, les xarxes computadores i internet. Restful i Web Services amb distribució de dades JSON i XML (HTML, JQuery, JS).
- ◊ Enginyeria de Software: Iniciació de gestionar projectes a gran escala, importància en l'ús de git (cloud), trello (organització de tasques) i slack (comunicació entre equips).

De la mateixa forma, també es requerirà l'habitat d'ús d'un llenguatge que no s'ha introduït encara a cap assignatura de les que s'ha estat usant, que té semblança a Python, anomenat PHP [61]. Addicionalment, coneixements de servidor Apache [52] i el paquet de Moodle en sí.

### 1.4 Motivació

Proporcionar feedback de forma automàtica a les solucions de l'alumnat és una gran ajuda per part del professorat, ja que abans de donar un cop d'ull al codi lliurat sabrà quines coses ha realitzat correctament l'estudiant mitjançant la llista d'unit testings definida prèviament. A més, utilitzant aquest projecte el professorat podrà puntuar als alumnes que han fet la submissió de la tasca de forma còmode, senzilla i familiar perquè s'adaptarà al disseny que tenen els mòduls definits en el Campus Virtual.

En realitat, no només per això (el per què de la seva creació) també hi inclou en la motivació, el fet de què l'alumnat tingui en compte si ho fet bé la tasca o bé hi té algunes errades del que es demana en l'exercici. És a dir, l'autoaprenentatge de l'estudiant, a través d'aquest projecte, és una de les prioritats més rellevants que s'ha expulsat per la realització d'aquest Treball Final de Grau (TFG).

Per tant, el que s'aspira amb aquest projecte és crear un mòdul de Moodle amb una interfície de bona usabilitat respecte als usuaris en qüestió, que en aquest cas corresponen al professorat i a l'alumnat. Des d'aquesta perspectiva, és imprescindible donar un instrument funcional i fàcil de seguir, efectuant l'acció dels professors i dels alumnes que volen realitzar.

### 1.5 Objectius generals

Un dels objectius principals d'aquest Treball Final de Grau és dissenyar i desenvolupar un nou mòdul (es pot dir també extensió, *plugin* o *module* en anglès) que funcioni com a eina de gestió de treballs dels alumnes d'una tasca de programació. De la mateixa forma, el professor usarà aquest plugin per donar una puntuació, feedback o comentari respecte a la solució lliurada.

Ara bé, el segon objectiu principal d'aquest projecte és implementar i dissenyar l'enviament de peticions (definició de dades per transmetre) al Servidor CN, mencionat a la introducció; de manera que, un cop enviat el codi de l'alumne en aquest servidor donaria com a resposta un feedback a partir dels unit testings.

Així, aquest resultat obtingut es visualitzarà a la pantalla del professor, o bé clicant un botó per mostrar-lo en un popup (finestra emergent), o bé descarregantho en format txt juntament amb l'arxiu de submissió de l'alumnat.

### **1.6** Objectius específics

Els objectius generals descrits a l'apartat anterior es poden desglossar de la forma com es veurà més endavant. S'ha de dir que està posat tal com es creu que es dissenyaran i s'implementaran:

- 1. Desenvolupament i disseny del nou plugin de Moodle usant la versió actualitzada 3.2 [65]:
  - (a) Estudi de l'entorn LAMP (Linux-Apahce-MySql-PHP).
  - (b) Familiarització del llenguatge PHP per poder comprendre el paquet de Moodle (codi fet en PHP).
  - (c) Estudi i anàlisi del projecte de Moodle.
  - (d) Anàlisi de les diferents tipus d'extensions de Moodle.

- (e) Desenvolupament de la nova extensió, disseny de la interfície adaptada als navegadors més comuns (Moxilla Firefox, Google Chrome, Explorer, Safari, Ubuntu Web Browser entre altres).
- (f) Disseny de les diferents finestres (o views en anglès).
- (g) Desenvolupament de BBDD corresponent al plugin: definició de les taules i les seves camps necessàries.
- 2. Desenvolupament de la connexió entre el nou plugin i el Servidor CN (on s'executarà el codi solució):
  - (a) Gestió dels usuaris que només seran capaços de poder fer les execucions del codi, definint permisos per cada rol d'usuari. De fet, aquesta part ja s'enfrontarà a la subapartat 1(e).
  - (b) Definició de les dades per enviar per part del professorat i de l'alumnat que seran diferents, a priori, doncs l'alumne no pot crear els unit testings.
  - (c) Desenvolupament respecte a l'enviament de les dades utilitzant el protocol predefinit, RestFul; POST, GET, PUT, DELETE [12].
- 3. Desenvolupament d'un manual d'usuari per part de l'administrador del Moodle, professorat i alumnat.
  - (a) Elaboració d'una guia d'instal·lació del Moodle.
  - (b) Implementació d'un manual de la incorporació del nou plugin al Moodle i manual d'ús de la nova extensió.
- 4. Integració del nou Moodle amb el nou plugin al servidor proporcionat per la UB per a poder fer les proves amb els alumnes del curs que ve (probablement, primer i segon curs).
- 5. Desenvolupament de la memòria o informe final d'aquest treball, redactant i explicant detalladament tot el s'ha realitzat i aconseguit en aquest projecte durant el semestre.

## 1.7 Planificació temporal

Per representar de forma clara i precisa la planificació temporal, s'ha utilitzat un diagrama de Gantt (anar a la figura 3). S'observa que aquest Treball Final de Grau es va realitzar en el segon semestre de 2017 durant els cinc mesos (Febrer, Març, Abril, Maig i Juny) que componen 20 setmanes exactes, doncs el final de Juny i inici de Juliol es farà les presentacions de tots els TFGs.

Les primeres setmanes de començar el projecte ja es varen posar en contacte (els dos tutors i el desenvolupador) per tractar els temes que comprendrà aquest treball i la metodologia que s'aplicarà per realitzar-lo juntament amb les eines que es s'utilitzarà pel seu disseny i desenvolupament (Linux, Sevidor Apahce, Phpstorm, el paquet del Moodle, git, trello, entre altres).

| PLANIFICACIÓ TEMPORAL             |   | FEE | BRER |   |   | M | ARÇ |   |   |    | ABRIL |    |    |    | M  | \IG |    |    | JUNY |    |
|-----------------------------------|---|-----|------|---|---|---|-----|---|---|----|-------|----|----|----|----|-----|----|----|------|----|
| Activitat \ Setmana               | 1 | 2   | 3    | 4 | 5 | 6 | 7   | 8 | 9 | 10 | 11    | 12 | 13 | 14 | 15 | 16  | 17 | 18 | 19   | 20 |
| 1 Formació                        |   |     |      |   |   |   |     |   |   |    |       |    |    |    |    |     |    |    |      |    |
| 1.1 LAMP                          |   |     |      |   |   |   |     |   |   |    |       |    |    |    |    |     |    |    |      |    |
| 1.2 Moodle                        |   |     |      |   |   |   |     |   |   |    |       |    |    |    |    |     |    |    |      |    |
| 1.3 Diferents plugins             |   |     |      |   |   |   |     |   |   |    |       |    |    |    |    |     |    |    |      |    |
| 2. Disseny i Desenvolupament      |   |     |      |   |   |   |     |   |   |    |       |    |    |    |    |     |    |    |      |    |
| 2.1 Instal·lació LAMP             |   |     |      |   |   |   |     |   |   |    |       |    |    |    |    |     |    |    |      |    |
| 2.2 Creació nova extensió         |   |     |      |   |   |   |     |   |   |    |       |    |    |    |    |     |    |    |      |    |
| 2.3 Disseny de les views          |   |     |      |   |   |   |     |   |   |    |       |    |    |    |    |     |    |    |      |    |
| 2.4 Creació de BBDD               |   |     |      |   |   |   |     |   |   |    |       |    |    |    |    |     |    |    |      |    |
| 2.5 Nou plugin amb la BBDD        |   |     |      |   |   |   |     |   |   |    |       |    |    |    |    |     |    |    |      |    |
| 2.6 Disseny dades pel Servidor CN |   |     |      |   |   |   |     |   |   |    |       |    |    |    |    |     |    |    |      |    |
| 2.7 RestFul/PHP – String/Java     |   |     |      |   |   |   |     |   |   |    |       |    |    |    |    |     |    |    |      |    |
| 3 Testing                         |   |     |      |   |   |   |     |   |   |    |       |    |    |    |    |     |    |    |      |    |
| 4 Documentació                    |   |     |      |   |   |   |     |   |   |    |       |    |    |    |    |     |    |    |      |    |

Figura 3: Diagrama de Gantt de la planificació temporal inicial.

Aproximadament, cada setmana s'ha estimat unes 20 hores per l'elaboració del projecte. D'aquesta manera s'ha dividit la planificació de les tasques en quatre parts: formació, disseny i desenvolupament (aquí, es podria afegir també anàlisi), testing o proves i documentació.

A continuació, a les parts de formació, disseny i desenvolupament es van dividir en subapartats diferents però en cas que algunes tasques siguin independents, es podria treballar-se en paral·lel.

## 1.8 Organització de la memòria

Ara s'explicitarà l'organització de la memòria d'aquest Treball Final de Grau:

- ◇ Capítol 1: Introducció, en aquesta secció de la memòria es figura una petita presentació del treball en sí, detallant la seva motivació, els objectius que es vol aconseguir, els antecedents i de quina manera s'ha planificat les tasques.
- Capítol 2: Tecnologia, es coneixerà Moodle detalladament, explicant l'entorn on es desenvolupa, el sistema de directoris que té, els components bàsics i les seves característiques més rellevant. Es parlarà també de l'entorn LAMP, REST i quines aplicacions són necessàries i requeriments tecnològics per aquest projecte.
- ◇ Capítol 3: Anàlisi i disseny del nou plugin, s'exposarà el disseny de la nova extensió o plugin que s'afegirà al Moodle instal·lat prèviament amb un servidor Apache. Igualment, es veurà els diagrames de casos d'ús del professor i del alumne.
- ◊ Capítol 4: Desenvolupament del nou plugin, en aquest apartat es mostrarà la configuració de l'entorn LAMP amb el Moodle 3.2 i del nou plugin; a més,

la gestió de la connexió entre en Moodle amb el nou mòdul i el Servidor CN. S'observarà també els diagrames de ER (Entitat-Relació) i classes.

- ♦ Capítol 5: Proves i resultats, en aquest bloc es descobrirà en quins navegadors és funcional pel nou plugin i es mostrarà alguns gràfics dels testings per cada navegador.
- ♦ Capítol 6: Conclusions i treball futur, es farà un anàlisis dels objectius inicials d'aquest projecte i es figurarà quins s'ha realitzat en èxit i quins no; addicionalment, s'introduirà quins possibles treballs futur tindrà aquest TFG.

A més, abans de la introducció s'observa el resum d'aquest TFG donat en tres idiomes diferents: anglès, castellà i català. I, després ve la secció d'agraïments, l'apartat d'índexs de contingut, taules i figures.

En canvi, a continuació de la secció de conclusions i treballs futur s'hi troba les referències i l'annex d'aquest projecte (manuals de la instal·lació, ús del programa i entre altres).

# 2 Tecnologia

## 2.1 Moodle

Abans d'analitzar l'estructura de Moodle, s'explicarà breument les plataformes LMS en què enquadra Moodle, veient les seves característiques i beneficis més remarcables. D'aquesta manera, es posa en manifest el context d'aquestes classes de plataformes educatives.

Com ja s'ha presentat a la introducció sobre aquest concepte amb la seva definició, ara s'especificarà els seus beneficis a grans trets:

- ♦ Un és capaç de posar-se a estudiar en qualsevol moment i lloc.
- $\diamond$ És més flexible i menys costós, i no es necessita bastant nivell informàtic pel seu ús.
- $\diamondsuit$  Permet un aprenentatge constant i actualitzat.

Després les característiques bàsiques d'aquestes plataformes [5] són diverses i estan bastant lligades entre unes i altres:

- ◊ Centralització i automatització de la gestió d'ensenyament.
- $\diamondsuit$ Flexibilitat sobre l'adaptació dels plans d'estudis d'una institució.
- ◊ Interactivitat en l'aprenentatge i estandardització del contingut.
- ♦ Funcionalitat adequada segons els requeriments i necessitats dels usuaris.
- ♦ Escalabilitat d'usuaris i bona usabilitat.
- $\diamondsuit$ Localització dels recursos i integració d'altres aplicacions (afegint nous plugins).

Prèviament, ja s'ha citat que Moodle és una de les plataformes més utilitzades. Aquesta paraula Moodle ve de l'acrònim *Modular Object Oriented Dynamic Learning Environment* (en català seria, *Ambient d'Aprenentatge Modular Orientat a Objectes Dinàmics (AAMOOD)* i es distribueix sense cap cost econòmic amb la llicència GPL (*General Public License*) de GNU(*GNU's Not Unix*) [35].

Dintre de les característiques més rellevants, en sentit tècnic i pedagògic, de Moodle s'emfatitzen als que venen a continuació:

- ♦ Disseny modular amb gran facilitat d'afegir i eliminar funcionalitats.
- ♦ Sense cap canvi en el sistema operatiu en què s'utilitza: Unix, Linux, Windows, Mac Os X i entre altres capaços d'usar PHP.

- Manejable a la majoria de llenguatges de BBDD (per exemple, MySql, MariaDB i SQL).
- ◊ Actualització senzilla de la versió i reparació automatitzada de les taules de les bases de dades.
- ♦ Adequat per l'ensenyament només usant internet o per complementar assignatures.
- ◊ Interfície agradable i de tecnologia potent però fàcil i eficient de gestionar.
- ◊ Instal·lació accessible per la majoria de persones sense tenir un nivell alt de coneixements informàtics.
- ◊ Limitació de milers i desenes de milers d'usuaris i cursos perfectament, depenent de l'equip utilitzat.
- ◊ Plataforma gratuïta i descarregable sense cap dificultat.
- ♦ Possibilitat d'utilitzar diversos idiomes.

#### 2.1.1 Entorn de Moodle

Moodle es considera una aplicació classificada dintre de l'entorn LAMP [53] (Linux-Apache-MySQL-PHP). És a dir, és una aplicació web (*web services*, en anglès) escrita en un llenguatge de script (PHP, Python, Perl que són llenguatges interpretats), que necessita un servidor per traduir el llenguatge interpretat a HTML i que, a més, utilitza una base de dades SQL per guardar informació.

Inicialment, només s'utilitzava principalment LAMP (veure figura 4 per aquests tipus d'aplicacions. No obstant, amb el pas del temps va arribar a ser tant famós el seu ús de tal forma que s'acabaven desenvolupant altres entorns com WAMP i MAMP, implementats sobre Windows i Mac OS X, respectivament.

La versió actual del Moodle és 3.2 i es necessita una versió mínima de PHP 5.6.5, doncs Moodle està escrit en PHP (s'aconsella la més recent).

#### 2.1.1.1 Sistema operatiu (SO)

Habitualment, s'utilitzen els sistemes operatius més potents i coneguts: Linux, Mac OX i Windows per configurar Moodle. Tot i que, qualsevol SO que tolera les versions de PHP, el servidor web per interpretar PHP i el servidor de BBDD, adaptades a la versió de Moodle que es vol instal·lar, és un bon candidat per usar-lo i ser una magnífica plataforma per Moodle.

En aquest projecte, s'usarà Linux [56] (ubuntu 16.04 LTS) per ser un sistema obert, de distribució totalment gratuïta i no consumeix molts recursos del sistema.

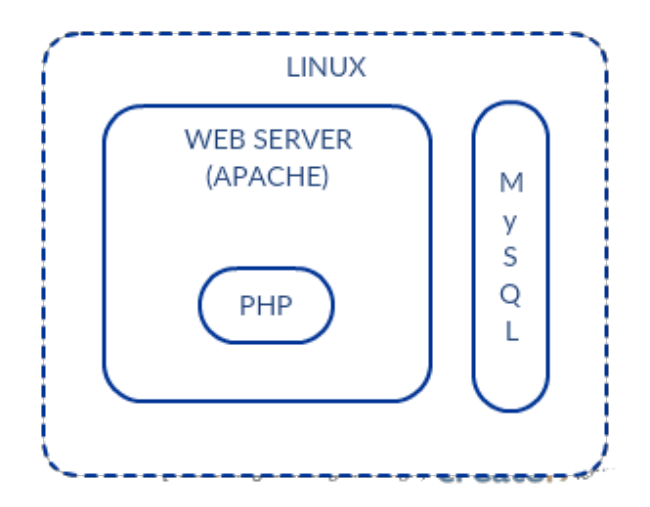

Figura 4: Arquitectura de LAMP.

## 2.1.1.2 Servidor Web - PHP

El principal servidor web més utilitzat per muntar la plataforma Moodle és l'Apache [52], doncs és el que té més disponibilitat a la majoria de sistemes operatius actualment. Encara que, en general, es pot fer ús d'altres servidors web que suporten la versió demanada de PHP per al Moodle. La versió mínima d'Apache que s'adapta al Moodle actual és la 2.

## 2.1.1.3 BBDD de Moodle

A la versió actual de Moodle (3.2) es defineixen 370 taules de base dades; en què per defecte, la seva instal·lació s'afegeix el prefix  $mdl_{-}$  al nom de cada taula (veure figura 37). Tenir un control compacte de totes aquestes taules amb els seus atributs, és un repte per a un desenvolupador, encara que sigui un expert en el camp. Però, a causa de la llibreria ADOdb de PHP, la gestió de la BBDD de Moodle ja és suportable doncs ofereix un mètode d'accés estandarditzat per la majoria de sistemes de base de dades.

Sobre la versió de la base de dades que es poden utilitzar, es tenen els servidors de BBDD següents (amb la versió mínima posada, però es recomana l'última): PostgresSQL 9.1, MySQL 5.5.31, MariaDB 5.5.31, Microsoft SQL Server 2008 i Oracle Database 10.2.

Com més recent són les versions dels components del LAMP, més optimitzat serà el Moodle, tant l'accés al sistema com l'accés a les taules de base de dades.

## 2.1.2 Sistema de directoris

### 2.1.2.1 Codi de Moodle

El codi de Moodle es troba inicialment a un arxiu en zip descarregat (la seva instal·lació està detallat a l'annex) a la pàgina oficial; descomprimint-lo apareix un

directori nomenat moodle.

Tal com ja s'ha comentat anteriorment, el llenguatge utilitzat és PHP, un llenguatge interpretat, llavors el codi de Moodle es guarda com a arxius de codi font en el servidor web Apache. En cas que un codi font concret és sol·licitat per l'Apache, l'intèrpret PHP el divideix en trossos i l'*output* (sortida) corresponent s'envia mitjançant l'Apache.

A continuació, s'introdueixen els arxius claus i el directori de Moodle 3.2 [39].

**Arxius claus**: Els següents arxius que es presenta són considerats fitxers més rellevants dintre del directori de moodle (figura 5):

- $\diamond$  config.php: aquest fitxer conté les configuracions bàsiques del Moodle, i és creat després cridar el script install.php o bé es crea i es pot edita manualment.
- $\diamond$  install.php: aquest script serà el primer de fer-se córrer per tal d'obtenir config.php.
- ♦ version.php: aquest arxiu té definida la versió actual del codi propi de Moodle.
- ♦ *index.php*: fitxer que correspon a la pàgina principal de l'aplicació web.
- ◇ Gruntfile.js: fitxer disponible a partir de la versió 2.9+ de Moodle, que s'encarrega de la generació dels fitxers min.js continguts en els subdirectoris amd/build/ utilitzant els arxius js de la subcarpeta amd/src/ (dintre d'alguns plugins com per exemple, assignment i feedback).

**Directoris de Moodle**: Ara, es mostra els directoris (veure figura 5) més important i utilitzats pels desenvolupadors de nous plugins o mòduls, que contenen subdirectoris amb fitxers de codi php:

- ◊ admin/: aquest directori conté el codi per gestionar tot el servidor de Moodle (interfícies), sent un usuari administrador qui, únicament, pot realitzar-la.
- ◊ auth/: aquest directori conté tots els plugins d'autentificació del Moodle propi que s'encarreguen de gestionar la creació i l'accés dels usuaris dintre del sistema.
- ◊ blocks/: aquest directori proporciona els blocs que s'utilitzen per mostrar blocs d'informació en forma de columna, als costats laterals de la pàgina de Moodle. Aquests blocs és un dels tipus més simples d'extensió de Moodle.
- $\diamond\ calendar/:$  aquest directori ofereix el codi de la configuració i gestió dels calendaris.
- $\diamond\ course/:$  aquest sistema de fitxer conté el codi per mostrar i gestionar els cursos de Moodle.
- $\diamond~files/:$ aquesta carpeta conté el codi per mostrar i gestionar dels fitxers pujats pels usuaris del sistema.

| 😣 🖨 🗉 moodle                                                      |                        |               |                    |               |                   |                        |                |
|-------------------------------------------------------------------|------------------------|---------------|--------------------|---------------|-------------------|------------------------|----------------|
| < > 🖻 var w                                                       | www html <b>moodle</b> |               |                    |               |                   |                        | ୟ ∷ ∷          |
| <ul> <li>⊘ Recent</li> <li>☆ Home</li> <li>➡ Desktop</li> </ul>   | admin                  | auth          | availability       | backup        | badges            | blocks                 | blog           |
| Documents                                                         | cache                  | calendar      | cohort             | comment       | competency        | completion             | course         |
| <ul> <li>∂∂ Music</li> <li>Pictures</li> <li>Wideos</li> </ul>    | dataformat             | enrol         | error              | files         | filter            | grade                  | group          |
| መ Trash<br>교 Network                                              | install                | iplookup      | lang               | lib           | local             | login                  | media          |
| <ul> <li>105 GB Volu</li> <li>Computer</li> <li>SYSTEM</li> </ul> | message                | mnet          | mod                | my            | node_modules      | notes                  | pix            |
| TFG<br>μυ                                                         | plagiarism             | portfolio     | question           | rating        | report            | repository             | rss            |
| Connect to Server                                                 | search                 | tag           | theme              | user          | userpix           | webservice             | behat.yml.dist |
|                                                                   | brokenfile.php         | composer.json | composer.lock      | config.php    | / config-dist.php | CONTRIBUTING.txt       | COPYING.txt    |
|                                                                   | draftfile.php          | file.php      | ۲۶)<br>githash.php | Gruntfile.js  | help.php          | help_ajax.php          | index.php      |
|                                                                   | install.php            | INSTALL.txt   | npm-shrinkwrap.    | package.json  | phpunit.xml.dist  | ر کے<br>pluginfile.php | PULL_REQUEST_  |
|                                                                   | README.md              | README.txt    | Json<br>tags.txt   | TRADEMARK.txt | version.php       |                        | TEMPLATE.txt   |

Figura 5: Sistema de directoris de Moodle 3.2.

- $\diamond~lang/:$  aquest directori conté el codi dels textos en diferents llenguatges, un subdirectori per cada llenguatge afegit.
- $\diamond~lib/:$  aquest sistema d'arxius conté tot el codi sobre la llibreria del nucli (ocore en anglès) de Moodle.
- $\diamond~login/:$  aquest directori proporciona el codi per poder gestionar l'entrada del sistema (ologin)i la creació de comptes d'usuari.
- mod/: aquesta carpeta conté tot el codi que té a veure amb els mòduls o plugins principals dels cursos de Moodle (els principals tipus de mòduls que es troben aquí són les activitats i recursos).
- $\diamond~pix/:$  aquest sistema de fitxers guarda totes les imatges genèriques de la pàgina web.
- $\diamond$  repository/: aquest directori proporciona el codi per gestionar el sistema de fitxers que corresponen a la versió 2.x de Moodle.
- $\diamond$  theme/: aquest sistema d'arxius conté el codi que està relacionat amb els paquets dels temes i revestiment per modificar l'aparença de la pàgina web.
- $\diamond~user/:$  aquest sistema de fitxers té tot el codi que corresponen al mostrar i gestionar els usuaris del sistema de Moodle.

### 2.1.2.2 Directori moodledata

Aquest directori, *moodledata*, conté totes les dades Moodle; és a dir, desa tots els fitxers pujats dels usuaris amb accés, fitxers dels cursos creats, lloc web de llenguatge, fitxers temporals, informació que es guarden a la caché (local o no) dels navegadors i entre altres informacions importants.

És creat al moment de la instal·lació de Moodle, ja que es demana un directori local per mantenir les dades del sistema. Es recomana situar-lo fora de la carpeta *moodle* i anomenar-lo *moodledata* (veure figura 6) per defecte.

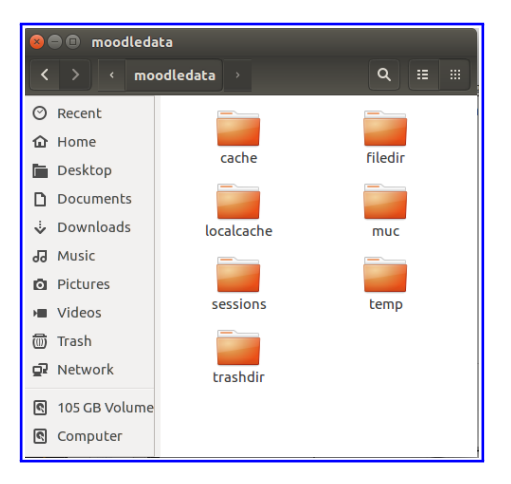

Figura 6: El directori moodledata

## 2.1.3 Components bàsics de Moodle

### 2.1.3.1 Tipus d'extensions de Moodle

Per a aprofundir-se en la plataforma Moodle, és interessant conèixer els diferents tipus d'extensions que en té. D'aquesta manera, també es familiaritza sobre alguns conceptes que s'utilitzen en el món de Moodle. En general, existeixen uns cinquanta tipus [40], tot i que, es poden factoritzar en els sets següents:

- ◊ Autentificació: els mòduls que tenen relació a un mètode d'autentificació dintre de la plataforma de Moodle: manual (login), base de dades i directori actiu).
- ◊ Matriculació: els plugins que tenen a veure amb la matriculació a un curs (manual, CSV -Comma Separated Values-, Paypal).
- ◇ Temes gràfics: les extensions que tenen relació amb la visualització de la plataforma (per exemple, KickStart [41]).
- ◊ Bloc: les extensions de tipus bloc són utilitzats usualment per relacionar activitats i recursos; i normalment se situen als costats de la pàgina.

- ◇ Serveis Web: els mòduls que tenen relació a l'exportació d'informació mitjançant Servei Web cap a altres aplicacions i plataformes (App mòbil).
- ♦ Activitats: aquests tipus d'extensió ofereix a Moodle la possibilitat d'afegir a cada setmana o a cada tema varietats d'activitats diferents.
- ♦ Recursos: Moodle permet crear diferents recursos als temes de cada curs per poder complementar els seus continguts.

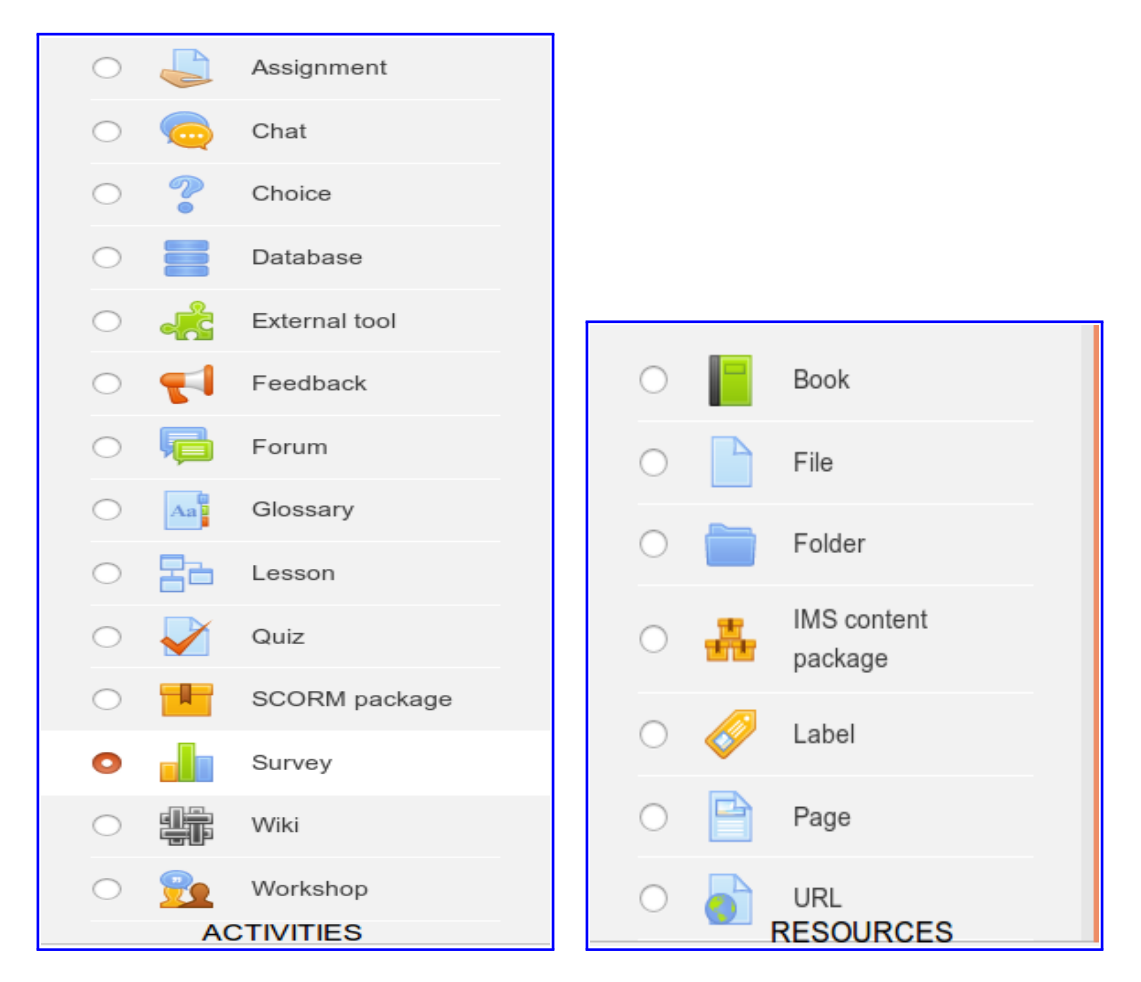

Figura 7: Activitats i recursos de Moodle 3.2 per defecte.

Tot seguit, es fa una petita descripció de les catorze activitats [42] i dels set recursos [43] de Moodle 3.2 que ja vénen predefinides a la plataforma estàndard de Moodle (veure la figura 7):

### ♦ ACTIVITATS:

- ◊ Assignment (tasca): amb aquesta activitat els professors poden puntuar i comentar els arxius i les tasques creades de forma online o no.
- $\diamond$  Chat (conversa): els participants a un curs o una assignatura poden tenir una conversa sincronitzada i en temps real.

- $\diamond$  Choice (elecció): un professor fa una pregunta i específica moltes respostes per triar.
- ◊ Database (base de dades): tots els participants poden crear, mantenir i buscar un banc de registres dintre de la base de dades.
- ◊ Feedback (retroalimentació): per a la creació i realització d'enquestes per obtenir retroalimentació d'un alumne sobre algun tema o la seva opinió de quelcom.
- ◊ Forum (fòrum): permet als participants a tenir una conversa de forma dessincronitzada.
- $\diamond~{\bf Glossary}$  (glossari): és com un diccionari, en què els participants poden crear i mantenir una lista de definicions.
- $\diamond$  Lesson (lliço): oferix la possibilitat de lliurar o passar el contingut d'un tema de forma flexible.
- ◊ (LTI) External tool ((LTI) eina externa): LTI ve de Learning Tools Interoperability. Utilitzant aquesta activitat els participants poden interactuar amb recursos d'aprenentatge compatible LTI i activitats en altres llocs web.
- $\diamond~{\bf Quiz}$  (qüestionari): un professor pot definir les proves de test, que pot estar marcat i comentat automàticament i/o a les respostes correctes es mostra.
- ◊ SCORM Sharable Content Object Reference Model: aquests paquets són blocs de materials web (gràfics, presentacions Flash, etc.) que poden ser inclusos als cursos.
- ◊ Survey (enquesta): útil per a la recollida de dades dels estudiants per ajudar als professors a millorar la forma d'ensenyar o d'aprendre.
- ◊ Wiki: una col·lecció de pàgines web que qualsevol participant pot afegir o editar.
- ◊ Workshop (taller): permet l'avaluació dels companys de classe.

## $\diamond$ **RECURSOS**:

- ◊ **Book** (llibre): recursos de diverses pàgines amb un format tipus llibre.
- $\diamond~{\bf File}$  (arxiu): pot ser una imatge, un pdf, un full de càlcul, un fitxer de so o de vídeo.
- ◊ IMS content package (paquet de contingut IMS): permet afegir material estàtic d'altres fonts en el format de paquet de contingut IMS estàndard.
- ◊ Label (etiqueta): pot ser un parell de paraules que apareixen o una imatge que s'usen per als recursos i activitats diferents, en secció de tema, o pot ser una llarga descripció o instruccions.
- $\diamond$  **Page** (pàgina): l'estudiant veu una única pantalla, desplaçable que un professor crea amb un robust editor HTML.
- $\diamond~{\bf URL}:$  amb aquest recurs el professor pot enviar a l'estudiant a qualsevol enllaç, per exemple wikipedia.

#### 2.1.3.2 Rols i permisos

La seguretat de Moodle és molt estricta, doncs assegura de què la persona que accedeix al sistema té els permisos corresponents utilitzant comptes d'usuari. Moodle permet entrar visitants al sistema, a priori, les accions que poden realitzar ja estan predefinides i controlades totalment.

Donat un compte d'usuari, un nom d'usuari i una contrasenya, el sistema ofereix un accés individual i d'única validació utilitzant els plugins d'autentificació mencionada prèviament. La creació d'un compte més habitual és mitjançant la verificació d'emails, obligant tenir un nom d'usuari, un email (un de diferent per usuari) i una contrasenya (codificat amb una *hash MD5*).

Per poder entrar al sistema de Moodle, s'ha d'introduir correctament el seu usuari i contrasenya corresponent (la funció *require\_login* obliga a l'usuari a entrar sessió). En cas que són incorrectes, l'usuari en qüestió serà avisat a l'instant. A més, les sessions de Moodle fan ús de *cookies* de PHP per poder ajudar a l'usuari a identificar-se.

Dintre de Moodle, un usuari qualsevol pot tenir diferents rols. Els rols predefinits en sistema són els següents:

- ◊ Administrador: té accés als cursos i por modificar-los (normalment, no hi participa).
- ♦ Creador de cursos: pot crear/modificar/eliminar nous cursos.
- Professor: pot fer qualsevol cosa als cursos, així com canviant activitats i puntuant-les.
- Professor no editar: pot veure els cursos i puntuar els alumnes però no pot modificar activitats.
- ♦ Alumne: normalment un estudiant té pocs privilegis als cursos.
- ♦ Visitant: té els privilegis mínims, ni tal sols pot introduir textos a cap lloc.
- ♦ Usuari autentificat: tots els usuaris entrats.
- ♦ Usuari autentificat per la portada: usuaris que han entrat a la portada del curs.

En sistema de Moodle, existeixen sis contextos de permisos: lloc/global, categoria de curs, curs, blocs i activitats, usuari i portada. Cada rol pot tenir una o més assignacions de contextos. També, per a tenir un control més específic d'altres llocs del sistema, o bé es poden definir nous tipus de rols o bé definir *capacitats* noves (es veurà amb més detall a continuació).

#### 2.1.3.3 Capacitats

Per a cada capacitat creat al sistema de Moodle, només pot ser assignada a una de les quatre categories: Permesa, prohibida, previnguda i no configurada. Aquestes capacitats estan relacionades amb el nivell de context i corresponen a les regles d'accés al sistema que poden ser proporcionades pels rols. Vénen definides al fitxer *access.php* contingut als subdirectoris db/.

Usualment, cada plugin creat o incorporat dintre del Moodle es defineixen noves capacitats per controlar l'accés dels usuaris al propi plugin en qüestió. Això vol dir que, al nou plugin s'haurà de crear un fitxer *access.php* amb les característiques que es volen afegir.

#### 2.1.4 Versions de Moodle

L'èxit de la nova versió 3.2 de Moodle ha estat tan gran de tal forma que durant els dos últims mesos (April i Maig) s'ha passat més 90% de les versions prèvies d'aquesta nova [4]. Per això, es destaca les característiques més importants de les versions de Moodle (començant per la 2.5):

- Moodle 2.5: es va afegir una nova característica, *Història Temptativa*, perquè l'estudiant pot construir una història d'intents de cada submissió feta per separada.
- ♦ Moodle 2.6: es varen incorporar les característiques:
  - ◊ per poder veure la submissió/puntuació d'usuaris inactius, l'usuari s'ha de tenir la capacitat moodle/course:viewsuspendedusers.
  - $\diamond$  les funcions  $count_*$  retornen només els participants actius.
  - $\diamond$  els mètodes *apcs\_submission\_plugin->lock* i *unlock* tenen una variable addicional pel *user flags*. Un usuari no sempre té una historial de submissions si la submissió és bloquejada o no.
  - $\diamond\,$ els plugins de submissió i feedback ja es poden incorporar als webservices.
- Moodle 2.6.1: el mètode format\_text() ja no es fa ús per formatejar el contingut de assignment que seria utilitzat en els events assign\_submission\_onlinetext ::save() o el nombre de paraules assign\_submission\_onlinetext::format\_for\_log(). També es presenta un nou subplugin Annotate upladed PDF per fer comentaris de la submissió de l'alumnat i es permet crear múltiples calendaris.
- ♦ Moodle 2.7: es van crear les noves configuracions:
  - ◊ es va afegir la configuració sendstudentnotifications a la BBDD d'assign (carpeta del plugin assignment) amb els valors per defecte de l'admin.
  - $\diamond$  la funció de servei web  $mod\_apcs\_save\_grade$  té un nou paràmetre addicional \$advancegradingdata que permet puntuar avançada de les dades.
- $\diamond\,$ un nou mètode de web service és afegida,  $mod\_apcs\_save\_grades,$  per processar múltiples notes.
- ◊ un disseny més *responsive* de Moodle en general.
- ◊ s'incorpora un nou subplugin Atto HTML editor i la possibilitat d'accés al sistema d'un usuari mitjançant el seu email vinculat al seu nom d'usuari de Moodle.
- ♦ Moodle 2.8: es van realitzar les modificacions:
  - $\diamond$  alunges base de dades s'ha creat per tal de simplificar l'SQL necessari per consultar l'últim intent.
  - ◊ ofereix una nova propietat dels textos, la propietat de guardar-se automàticament com per exemple les qualificacions dels alumnes.
  - $\diamond$  la taula  $assign\_submission$  té una altra columna latest que es posa 1 per a l'últim intent de submissió.
- ♦ Moodle 2.9: es van realitzar els canvis:
  - $\diamond\,$ el paràmetre extern retorna ara  $PARAM\_RAW$  en lloc de  $PARAM\_TEXT$  de serveis web utilitzant els comentaris de feedback.
  - ◊ creació d'un nou plugin de tipus blocs, el panel de cursos que normalment es veu a la part esquerra de la pàgina web de Moodle.
  - ◇ la funció mod\_assign\_external::get\_assignment ara retorna un camp addicional opcional (intro: assignment intro, introformat: intro format i introattachements: Intro attachements files).
- ♦ Moodle 3.0: les noves característiques implementades:
  - $\diamond\,$ la representació (renderable) assign\_submission\_status ara requereix \$user-groups en el seu constructor.
  - ◇ la funció externa mod\_assign\_external::get\_assignments té un nou paràmetre opcional \$includenotenrolledcourses. El seu valor per defecte és false, es posa true pels cursos que un usuari pot veure encara que no estigui matriculat.
  - $\diamond\,$ s'afegeixen quatre nous tipus de l'activitat quiz.
  - $\diamond$  s'afegeix la subcarpeta *amd*/ pels fitxers *js* i *min.js* (es comprimeix el fitxer original *js* borrant tots els comentaris i reanomenant les variables i funcions per paraules més curtes o bé per lletres).
- ♦ Moodle 3.1: es destaquen les noves propietats següents:
  - ◊ ara quan les submissions dels alumnes es volen descarregar (es posa en zip), cadascuna d'elles està en una carpeta separada; a més, ja no es reanomena i l'estructura de les carpetes es mantenen intactes.
  - $\diamond$  es permet fer una cerca global dintre del sistema de Moodle i deixar tasques o recursos creats anteriorment a la paperera de reciclatge.

- ◊ incorporació d'una nova eina de suport d'unoconv (Universal Office Converter).
- ♦ Moodle 3.2: s'han incorporat les noves característiques:
  - ◊ una millora de la finestra de *Gradings* (Qualificacions en català).
  - ◊ augment de seguretat a l'entrada automàtic, la nova registració d'usuaris i del SSO (Single Sign-On).
  - ◊ es realitza de manera més correcta la verificació de submissions buides i la prevenció de què un usuari fa una submissió a un grup que no hi pertany.
  - ◊ també s'afegeixen noves notificacions a l'usuari per informar-lo apropiadament.
- ♦ Moodle 3.3: els canvis nous d'aquesta versió són:
  - ◊ creació de noves icones de Moodle, més modernes i amb colors més vius.
  - $\diamond$  es fa un dictamen sobre la versió apropiada de PHP (5.6.5 segons els experts del camp) i el requeriment de la llibreria OpenSSL pel bon funcionament del Moodle.

S'ha utilitzat la versió 3.2 de Moodle pel fet que, la versió més nova (la 3.3) va ser llançat el 5 de maig de 2017; en canvi, la 3.2, el 5 de desembre de 2016 el seu llançament inicial i el llançament de la seva versió és el dia 8 de maig de 2017 (el mateix dia del llançament de la versió 3.1).

# 2.2 LAMP

A la secció de l'entorn de Moodle, ja s'ha explicat anteriorment que s'utilitza bastant LAMP (Linux-Apache-MySQL-PHP) com a plataforma per aplicacions web en general, particularment pel Moodle. Totes les plataformes que existeixen tenen els seus avantatges i desavantatges, però s'escollirà LAMP (mirar annex per la seva instal·lació i versions utilitzades) per les raons que es veuen tot seguit, separades pels quatre elements que té:

## ♦ Linux:

És un sistema operatiu molt utilitzat pels desenvolupadors actualment per ser un *software open source* (codi obert), molt estable i amb moltes (s'aproxima als 800 inclouïnt sistemes \*NIX) distribucions totalment gratuïtes. Dóna molta llibertat, control als programadors i proporciona una bona seguretat. La distribució que s'utilitzarà és *Ubuntu GNOME 16.04.2 LTS*.

#### ♦ Apache:

És un servidor web molt fiable que és utilitzat per la majoria d'aplicacions webs més populars al món d'internet. Ofereix moltes bones característiques, ús de *multi-thread* i funcionament extraordinari amb arxius de PHP. Es desenvoluparà el projecte amb la *versió 2*.

## $\diamond$ MySQL:

Aquest sistema de gestor de bases de dades és molt utilitzat a la majoria de llocs web, doncs és de confiança (molt bona seguretat), escalable, open source i dissenyada enfocant en la web. Es farà ús de la *versió 14.14* amb la *distribució 5.7.18*.

## ♦ PHP:

PHP ve de l'acrònim recursiu de *PHP: Hypertext Preprocessor* i és un llenguatge madur de programació dissenyat par a produir llocs web dinàmics. PHP és codi obert i d'ús gratuït amb un munt de paquets, llibreries i exemples totalment lliures i oberts per tothom. A més, s'integra perfectament amb MySQL, Apache i amb la majoria de sistemes operatius existents, en particular, Linux. *PHP 7.0.15-0ubuntu0.16.04.4 (cli) (NTS)* serà la versió que s'utilitzarà.

# 2.3 Arquitectura REST

Com ja s'ha mencionat anteriorment, a la secció d'introducció, el plugin que es crearà dins de Moodle es comunicarà amb un servidor, que s'havia anomenat *Servidor CN*, per executar una submissió i retornar el seu feedback corresponent. Per a aquesta comunicació s'utilitzarà l'arquitectura *REST*.

REST [44] (*Representational State Transfer*; en català, la Transferència d'Estat Representacional) és un estil d'arquitectura de software sense estat, que pot respondre tant en format *json* com *xml*, per l'intercanvi de dades mitjançant protocols i tecnologies existents de la web (*HTTP*, client-servidor). L'altre concepte, que està molt lligada i relacionada a REST, és *RESTful*, normalment es fa referència als serveis web que s'executen sobre REST.

Dintre d'aquesta arquitectura, els recursos que es tenen poden ser accedits a través d'un identificador global, anomenat URI (Uniform Resource Identifier o Identificador de Recursos Uniforme), cadena de caràcters que identifica els recursos de forma unívoca amb les operacions o mètodes HTTP predefinides que es veuran amb més detall a continuació.

Malauradament, s'ha optat amb aquesta eina tecnològica no només per la seva popularitat, ni per la qualitat de les dades (alta seguretat), ni pel seu rendiment, ni per la facilitat del seu ús, ni per la seva fiabilitat; sinó que, pel fet que no produeix ambigüitat a la seva sintaxi (doncs, utilitza verbs amb significats específics, com ara GET (obtenir) o DELETE (esborrar). També per la flexibilitat que té mitjançant els URI's individuals.

## 2.3.1 Mètodes HTTP

Amb l'arquitectura REST, per tal que un client pugui fer una petició a un servidor en concret, s'ha d'utilitzar un mètode o operació HTTP. Els noms dels mètodes són considerades com a paraules reservades, és a dir, no es poden ser utilitzades com a nom de variables ni nom de funcions. Existeixen molts mètodes HTTP [45] com POST, GET, PUT, DELETE, HEAD, OPTIONS, TRACE, CONNECTE i entre altres. Es veuran només les operacions que s'utilitzaran en aquest context del projecte, i és conegut pel *CRUD: CREATE-READ-UPDATE-DELETE*:

- ◊ POST (CREATE): Aquest mètode permet crear un recurs en el servidor i s'utilitza per a enviar dades a un servei del servidor web.
- ◊ GET (READ): La funció GET és utilitzat quan es vol recuperar algun contingut del servidor, especificant el lloc on es troba la dada amb la URI corresponent.
- ◊ PUT (UPDATE): Tal com indica el verb d'aquesta funció, es fa ús si es desitja actualitzar o canviar d'estat d'algun recurs al servidor, enviant una petició a la URI on es localitza dins del servidor web.
- ◊ DELETE: Amb aquesta operació, s'aconsegueix esborrar o eliminar totalment un recurs ubicat al servidor, concretant la URI on està definit el recurs.

#### 2.3.2 JSON

Un cop vist els mètodes que s'utilitzaran per a la correspondència entre el plugin i el Servidor CN, s'ha de triar quin format s'implementarà l'intercanvi de dades entre les dues bandes. Tanmateix, cal dir que aquestes dues opcions són totalment vàlides i acceptades al sistema de comunicació que s'elaborarà en el projecte.

Les dues possibilitats tenen les seves peculiaritats i característiques més destacables. És a dir, el format XML (*eXtensible Markup Language*) s'utilitza idealment per a informació altament estructurada; en canvi, el JSON (*Javascript Object Notation*) és per informacions més directes i clares.

No obstant això, s'escollirà el format JSON per l'enviament de dades per la simplicitat i facilitat d'analitzar de la seva sintaxi (comparat amb XML). A més, té una estructura molt més lleugera que el format XML.

# 2.4 Altres programes útils pel projecte

Tot seguit, es presentaran quins altres programes o aplicacions s'utilitzaran per a l'elaboració del nou plugin i per la redacció de la memòria d'aquest Treball Final de Grau:

- ◊ Creately [46]: Aquesta aplicació web permet crear qualsevol tipus de diagrama de caràcter educatiu o empresarial de forma bastant il·lustrativa, fàcil i online, proporcionant a l'usuari plataformes i dissenys inicials sense pagar.
- ◊ git-trello-slack: La combinació d'aquestes tres aplicacions és perfecta per la realització de qualsevol projecte prou gran. El git permet guardar en qualsevol

moment un canvi que s'ha fet o/i retornar en un punt del desenvolupament del projecte (errors greus).

Amb el trello, les tasques s'organitzen de forma estructurada i detallada. Per la comunicació entre tot l'equip, slack es una eina prou potent en aquest aspecte, incorporant git i trello dins seu.

◊ JetBrains PhpStorm [47]: És la plataforma (IDE comercial, però per ser alumne es dóna un any de llicencia) que s'utilitzarà per a la implementació del codi del projecte.

La versió utilitzada és la PhpStorm 2016.1.2. La raó principal d'aquesta elecció és per la seva capacitat de ser un editor que combina els llenguatges PHP, HTML i JavaScript (s'hi pot incloure altres paquets, p.ex. Moustache) de tal forma que facilita l'anàlisi i detecció d'errors.

- ◊ Overleaf [48]: Overleaf és una aplicació web que es permet fer tot tipus de document en LATEX, sense pagar. Els documents redactats tenen accés privat però amb un espai limitat (s'ha de contribuir si se'l vol ampliar).
- ◊ phpMyAdmin [60]: L'aplicació PhpStorm també es pot fer una gestió de la base dades d'un projecte que està desenvolupant; però, en aquest cas es farà l'ús del software gratuït phpMyAdmin per la forma intuïtiva de la seva interfície i facilitat de crear/modificar/eliminar/veure taules i camps de la BBDD.

# 3 Anàlisi i disseny del nou plugin

# 3.1 Idea inicial del projecte

La idea inicial del projecte es correspon, en gran part, als orígens d'aquest treball, tal com s'ha mencionat a la secció d'antecedents de treballs previs. A priori, amb l'aplicació que es desenvolupa s'ha d'aconseguir:

- ♦ Ajudar al professorat a gestionar, de forma fàcil, agradable i familiar, les tasques creades. Poder crear, editar tasques, afegir un llistat d'unit testings a una tasca concreta amb la seva solució per comparar les solucions dels estudiants, veure els resultats i/o descarregar-los juntament amb les submissions corresponents, i puntuar les tasques.
- ◊ Tenir una eina que sigui útil en el procés d'aprenentatge de l'alumnat, és a dir, l'alumne pot saber si la seva solució s'ha realitzat correctament o no, mitjançant el resultat dels unit testings (executant el seu codi al Servidor CN).

Amb el programa, es parteix de què el professor serà qui crearà una tasca concreta de programació (llenguatges disponibles C, Java i Python), l'anomenarà, l'afegirà la seva descripció i dates de lliurament i definirà una llista d'unit testings amb la seva solució (donarà un resultat a l'executar en el Servidor CN) que s'utilitzarà per comparar amb els dels estudiants.

Després de tot això, l'alumnat podrà veure la tasca amb la descripció posada pel professorat i informacions rellevants com per exemple últim dia per fer l'entrega i el seu estat (no entregat, entregat). Podrà afegir i/o editar la seva tasca, lliurant la seva solució i executant al Servidor CN; a més, veurà el resultat de la seva solució testejada amb els unit testings predefinits. En cas que el professorat no hagués definit encara la llista, a tots els estudiants que tenen accés en aquesta tasca no es permetrà lliurar les seves solucions.

Ara bé, el professor serà capaç de visualitzar les submissions (o lliuraments) de tots dels alumnes amb els resultats de les proves fetes utilitzant els tests unitaris i puntuar aquestes entregues. També es permetrà al professorat, descarregar els arxius lliurats amb el seu resultat de prova corresponent per si l'instructor vol mirar-se més en detall totes les solucions i els resultats dels estudiants des del seu propi dispositiu.

Per les característiques esmentades anteriorment del projecte, s'ha proposat desenvolupar el programa dintre del Moodle, que és la plataforma educativa utilitzada per la UB. És a dir, es crearà una nova extensió del Moodle. Envers el concepte extensió, se li pot anomenar en diverses formes, ja introduït als blocs previs, com  $m \partial dul \ (module \ en \ anglès) \ o \ plugin \ (així \ es \ diuen \ els \ programes \ dintre \ de Moodle).$ Per tant, en cas que es té un programa i dintre seu n'hi existeix un altre, aleshores s'anomenaria subplugin.

El nom del plugin s'anomenarà *Apcstask*, està compost per dos noms: *APCS* ve de les sigles de la traducció del nom del projecte (*Automatic Program Correction System*, mencionat al primer capítol), i l'altre és, *task* que és tasca en català.

En principi, l'idioma que s'utilitzarà per a la seva implementació serà en anglès, tant als comentaris de la codificació com els noms de les funcions i variables. Doncs, la majoria de la documentació del paquet de Moodle està en anglès; tot i que, pot haver-hi en alguns casos que és traduït en castellà o en català. D'aquesta manera tots els textos que es veuran en les finestres o *views* seran en anglès.

#### 3.1.1 Apcstask: visió preliminar

Perquè el professorat pugui gestionar les tasques i l'alumnat lliurar la seva solució i veure el resultat donat pels units testings, s'haurà de tenir almenys dues views ben diferenciades. El professor crearà la tasca, serà obligat a afegir un llistat d'units testings i la seva solució, executant-la i observant els resultats, i si corresponen als que ell volia. Ja que, al cap i a la fi, el professor és qui decideix què vol dir *correcte* o no en el programa.

En canvi, l'alumnat farà una submissió que no sigui buida (es faran les comprovacions necessàries), s'obligarà a executar el seu codi i, així obtindrà el resultat dels tests que es mostraran en el seu view corresponent. Només, es permetrà fer l'acció de guardar de l'entrega en cas que el resultat sigui no nul·la, és a dir, que un alumne hagi pujat la seva solució però sense executar-la no implica que pugui desar-la.

#### 3.1.2 Usuaris del nou plugin

El nou plugin de Moodle serà destinat principalment a dos usuaris: els alumnes i els professors. L'administrador serà un usuari secundari, doncs la seva funció en aquest context podria estar relacionada amb els permisos i les matriculacions dels usuaris principals.

En canvi, el professor serà qui crearà i farà les modificacions necessàries de la tasca de programació. A més, puntuarà les submissions dels alumnes en qüestió. Per l'altra banda, els alumnes seran els responsables de pujar les solucions corresponents.

## 3.2 Disseny del nou plugin

En aquesta secció, s'utilitza una eina d'UML (LLenguatge Unificat de Modelat) per representar de forma més simple les interaccions entre l'usuari (alumnes i professors) del Moodle i el sistema (el nou plugin), anomenat *Diagrama de casos* d'ús.

Abans de tot això, primer veiem l'esquema de funcionament del nou plugin de tipus activitat amb les activitats i recursos predefinits dintre del Moodle (figura 8).

Es recorda que, abans que un alumne pugui veure la tasca del nou plugin i fer una submissió, el professorat ha de crear-la i haver afegit una llista d'unit testings. En cas de no s'ha definit aquesta llista, a l'alumnat se li informarà que li falta encara els test unitaris per aquella tasca.

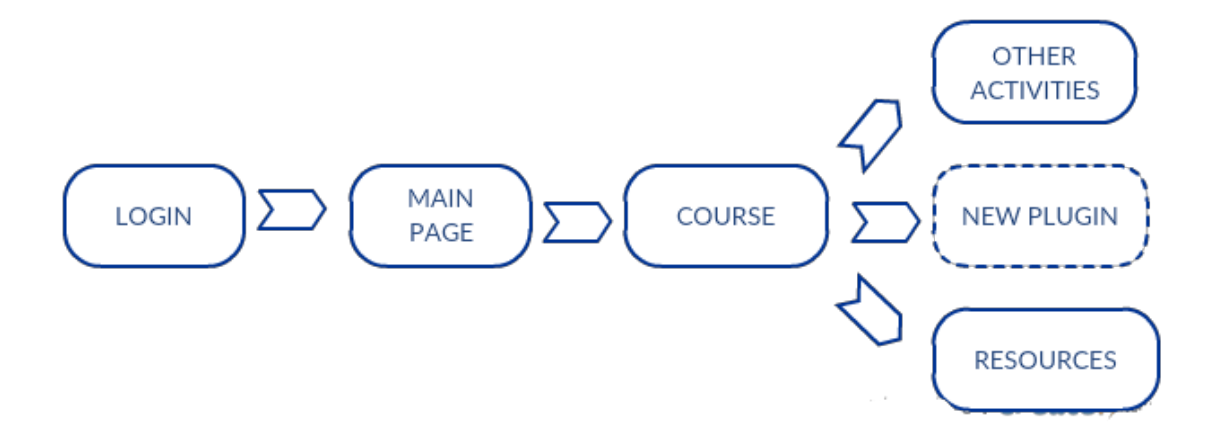

Figura 8: Esquema de funcionament del nou plugin (Apcstask) dintre del Moodle.

#### 3.2.1 Diagrama de casos d'ús

Per veure clar els diagrames de casos d'ús dels dos usuaris, s'ha separat tal com es pot observar tot seguit, veient primer els que fan correspondre al professorat i, després, els de l'alumnat. A més, d'aquesta forma per cada taula de cas d'ús ja no caldrà especificar quin és l'*actor* (qui fa l'acció) en cada moment.

En aquesta taula, s'explicarà detalladament en què consisteix el cas d'ús corresponent. És a dir, es parlarà de les *precondicions* (per realitzar l'acció), *postcondicions*, *flux bàsic* i *flux alternatiu* de cadascun d'ells.

A partir d'ara, s'utilitzarà les dues notacions següents:

♦ CU#NP que significa cas d'ús número N del professor.

♦ CU#NA que significa cas d'ús número N de l'alumne.

La raó d'aquesta abreviació es veurà en el pròxim capítol, en què es farà referències i relacions entre tots els casos d'ús definits a continuació i les implementacions finals que es realitzaran.

#### 3.2.1.1 Professor

En aquest context, el professorat és l'usuari que té més responsabilitats, i per tant, li correspondran més accions en comparació a l'alumnat. En aquest apartat, a l'usuari professor se li dirà actor professor.

A la figura 9, es pot observar el diagrama de casos d'ús de l'actor professor, especificant totes les accions més rellevants i significatives que el nou plugin li permet realitzar (setze en total). A les taules 1, 2, 3, 4, 5, 6, 7, 8, 9, 10, 11, 12, 13, 14, 15, 16 està detallat cadascú dels casos d'ús del professor.

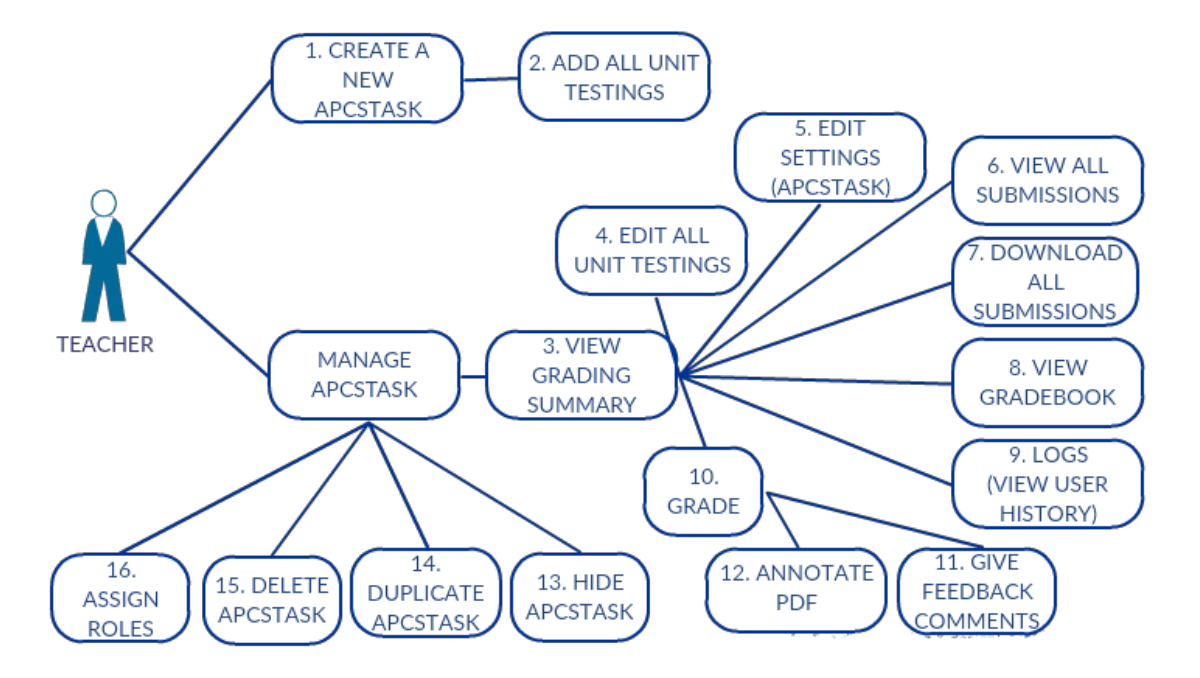

Figura 9: Diagrama de casos d'ús de l'usuari o l'actor professor.

CU#1P: Create a new Apcstask.

**Precondició**: Haver-se iniciat la sessió com a professor i activat l'opció *Turn editing* on de settings del curs corresponent i clicat al label Add an activity or resource sobre un Apcstask existent.

Postcondició: Guardar les dades a la BBDD.

## Flux principal:

- 1. El professor tria l'activitat Apcstask.
- 2. Específica el nom, descripció, dates de l'entrega, fitxers informatius i entre altres.
- 3. Dóna click al botó de *Save and add all unit testings* i el sistema fa les comprovacions necessàries. Es guarda en la BBDD al cas d'absència d'errors i el professor definirà els tests unitaris.

## Flux alternatiu:

1. No introdueix les dades obligatòries i és informat pel sistema.

Taula 1: Cas d'ús crear una nova activitat Apcstask.

 $\mathbf{CU} \# \mathbf{2P}$ : Add all unit testings.

**Precondició**: Haver-se iniciat la sessió com a professor i haver fet el CU#1P de forma exitosa.

**Postcondició**: Enviar correctament les dades al Servidor CN (llenguatge del programa, el codi solució i la llista d'unit testings) i rebre el seu feedback corresponent. **Flux principal**:

- 1. El professor dóna les dades següents: llenguatge s'implementarà el programa, la seva solució i la llista de unit testings per fer proves amb la solució donada.
- 2. Clica al botó *Execute code* per enviar al Servidor CN totes les dades introduïdes prèviament, i obtenir el feedback de la solució.
- 3. Prem el botó *Done* i si tot ha anat bé el sistema mostra el resum de la tasca creada (correspon al CU#3P).

#### Flux alternatiu:

1. Clica als botons *Done* i *Execute code* fora del context (sense cap solució pujada i/o sense definir la llista d'unit testings). En aquests casos, el sistema mostra els missatges corresponents.

Taula 2: Cas d'ús afegir tots els unit testings.

CU#3P: View Grading summary.

**Precondició**: Haver-se iniciat la sessió com a professor i haver fet el CU#2P de forma exitosa.

## Flux principal:

1. El professor clica al nom del Apcstask corresponent i el sistema se'l mostra el seu resum (nombre de participants en total, quants d'ells han lliurat, quants falta per qualificar, l'últim dia d'entregar i quant de temps en queda).

Taula 3: Cas d'ús veure el resum de la tasca.

CU#4P: Edit all unit testings.

**Precondició**: Haver-se iniciat la sessió com a professor i haver fet el CU#3P. Flux principal:

- 1. El professor clica al botó que té forma d'engranatge.
- 2. Prem l'opció d'*Edit all unit testings* i el sistema el dirigeix a la pantalla per editar els unit testings (la mateixa del CU#2P).

## Flux alternatiu:

1. En el pas 2 del flux principal, l'usuari pot realitzar els casos d'ús CU#5P,CU#6P, CU#7P, CU#8P i CU#9P.

Taula 4: Cas d'ús editar tots els unit testings.

CU#5P: Edit settings (Apcstask).

**Precondició**: Haver-se iniciat la sessió com a professor i haver fet el CU#3P. Flux principal:

- 1. El professor clica al botó que té forma d'engranatge.
- 2. Prem l'opció d'*Edit settings* i el sistema el dirigeix a la pantalla per editar els unit testings (la mateixa del CU#1P).

#### Flux alternatiu:

1. En el pas 2 del flux principal, l'usuari pot realitzar els casos d'ús CU#4P,CU#6P, CU#7P, CU#8P i CU#9P.

Taula 5: Cas d'ús editar la configuració de l'Apcstask.

CU#6P: View all submissions.

**Precondició**: Haver-se iniciat la sessió com a professor i haver fet el CU#3P. Flux principal:

- 1. El professor clica al botó que té forma d'engranatge.
- 2. Prem l'opció de *View all submissions* i el sistema el dirigeix a la pantalla per veure totes les submissions dels alumnes (amb les informacions importants de cada estudiant: nom d'usuari, nom i cognom, email, estat de la submissió, la seva nota, el seu codi solució, i entre altres).

## Flux alternatiu:

- 1. El professor també pot haver pres de *View all submissions* a baix de la finestra de *Grading summary* i, així, s'aconsegueix veure totes les submissions de l'alumnat.
- 2. En el pas 2 del flux principal, l'usuari pot realitzar els casos d'ús CU#4P,CU#5P,CU#7P, CU#8P i CU#9P.

Taula 6: Cas d'ús veure totes les submissions de l'alumnat.

## CU#7P: Download all submissions.

**Precondició**: Haver-se iniciat la sessió com a professor i haver fet el CU#3P. Flux principal:

- 1. El professor clica al botó que té forma d'engranatge.
- 2. Prem l'opció de *Download all submissions* i el sistema li mostra una finestra emergent, preguntant si realment es vol fer la descarrega de totes les submissions.

## Flux alternatiu:

- 1. El professor també pot haver pres de *Download all submissions* a l'opció on es mostra totes les submissions i aconseguir el mateix resultat.
- 2. En el pas 2 del flux principal, l'usuari pot realitzar els casos d'ús CU#4P,CU#5P,CU#6P, CU#8P i CU#9P.

Taula 7: Cas d'ús descarregar totes les submissions de l'alumnat.

CU#8P: View Gradebook.

**Precondició**: Haver-se iniciat la sessió com a professor i haver fet el CU#3P. Flux principal:

- 1. El professor clica al botó que té forma d'engranatge.
- 2. Prem l'opció de *View gradebook* i el sistema el dirigeix a la finestra on es veu totes les tasques definides de forma resumida per cada alumne.

## Flux alternatiu:

1. En el pas 2 del flux principal, l'usuari pot realitzar els casos d'ús CU#4P, CU#5P, CU#6P, CU#7P i CU#9P.

Taula 8: Cas d'ús veure el llibre de qualificacions.

#### CU#9P: Download all submissions.

**Precondició**: Haver-se iniciat la sessió com a professor i haver fet el CU#3P. Flux principal:

- 1. El professor clica al botó que té forma d'engranatge.
- 2. Prem l'opció de Logs i el sistema li mostra la finestra on es visualitzen l'historial de tramitació de tots els alumnes.

#### Flux alternatiu:

1. En el pas 2 del flux principal, l'usuari pot realitzar els casos d'ús CU#4P, CU#5P, CU#6P, CU#7P i CU#8P.

Taula 9: Cas d'ús logs (mirar l'historial dels usuaris).

**Precondició**: Haver-se iniciat la sessió com a professor i haver fet el CU#3P. **Postcondició**: Guardar-se correctament a la BBDD.

# Flux principal:

- 1. El professor clica el label *Grade* a baix de la finestra *Grading summary*. Llavors, el sistema li dirigeix cap a una altra finestra on es farà la qualificació de cada alumne que ha realitzat la submissió.
- 2. El professor posa una nota a la submissió d'un alumne i clica Save changes.

# Flux alternatiu:

- 1. El professor també pot haver accedit des de la finestra on es veu totes les submissions (que correspon al CU#6P).
- 2. El sistema comprova que la puntuació donada té sentit, és a dir, si la nota és entre 1 i 10, no pot introduir cap altre valor que no estigui en aquell interval. Es desa la dada introduïda.
- 3. El professor pot realitzar els casos d'ús CU#11P i CU#12P en qualsevol instant.

Taula 10: Cas d'ús qualificar submissió de l'alumnat.

## CU#11P: Give feedback comments.

**Precondició**: Haver-se iniciat la sessió com a professor, haver fet el CU#3P i clicat el label *Grade*.

**Postcondició**: Guardar-se correctament a la BBDD.

- Flux principal:
  - 1. El professor introdueix a l'àrea de text *Feedback comments* algun comentari sobre la submissió de l'alumnat.
  - 2. Després d'això, el professor clica Save Changes i es guarda la dada.

# Flux alternatiu:

1. El professor pot realitzar els casos d'ús CU#10P i CU#12P en qualsevol instant.

Taula 11: Cas d'ús donar un comentari sobre una submissió.

#### CU#12P: Annotate PDF.

**Precondició**: Haver-se iniciat la sessió com a professor, haver fet el CU#3P i clicat el label *Grade*.

**Postcondició**: Guardar-se correctament a la BBDD. Flux principal:

- 1. El professor introdueix a l'àrea d' *Annotate PDF* algun comentari sobre la submissió de l'alumnat, creant un document pdf (el professor pot copiar part del codi de l'alumne que es vol emfatitzar, per millor o per codificar de nou).
- 2. Després d'això, el professor clica Save Changes i es guarda la dada.

#### Flux alternatiu:

1. El professor pot realitzar els casos d'ús  ${\rm CU}\#10{\rm P}$ i ${\rm CU}\#11{\rm P}$ en qualsevol instant.

Taula 12: Cas d'ús anotar en PDF.

## CU#13P: Hide Apcstask.

**Precondició**: Haver-se iniciat la sessió com a professor i activat l'opció *Turn editing* on de settings del curs corresponent i clicat al label *Edit* sobre un Apcstask existent. **Postcondició**: Desaparèixer l'actual Apcstask seleccionat.

## Flux principal:

- 1. El professor tria l'opció *Hide*.
- 2. El sistema fa desaparèixer la tasca corresponent.

## Flux alternatiu:

1. En el pas 1 del flux principal, l'usuari pot realitzar els casos d'ús CU#5P,CU#14P, CU#15P i CU#16P.

Taula 13: Cas d'ús crear una nova activitat Apcstask.

CU#14P: Duplicate Apcstask.

**Precondició**: Haver-se iniciat la sessió com a professor i haver activat l'opció *Turn* editing on de settings del curs corresponent i clicat al label *Edit* sobre un Apcstask existent.

**Postcondició**: Fer una còpia de la tasca seleccionada. Flux principal:

- 1. El professor tria l'opció Duplicate.
- 2. El sistema fa una còpia idèntica de la tasca corresponent.

## Flux alternatiu:

1. En el pas 1 del flux principal, l'usuari pot realitzar els casos d'ús CU#5P,CU#13P, CU#15P i CU#16P.

Taula 14: Cas d'ús duplicar una tasca Apcstask existent.

#### CU#15P: Delete Apcstask.

**Precondició**: Haver-se iniciat la sessió com a professor i haver activat l'opció Turn editing on de settings del curs corresponent i clicat al label Edit sobre un Apcstask existent.

Postcondició: Eliminar l'actual Apcstask seleccionat.

## Flux principal:

- 1. El professor tria l'opció Delete.
- 2. El sistema esborra la tasca corresponent.

#### Flux alternatiu:

1. En el pas 1 del flux principal, l'usuari pot realitzar els casos d'ús CU#5P,CU#13P, CU#14P i CU#16P.

Taula 15: Cas d'ús Eliminar l'Apcstask seleccionat.

## CU#16P: Assign roles.

**Precondició**: Haver-se iniciat la sessió com a professor i haver activat l'opció *Turn* editing on de settings del curs corresponent i clicat al label *Edit* sobre un Apcstask existent.

```
Postcondició: Desaparèixer l'actual Apcstask seleccionat.
Flux principal:
```

- 1. El professor tria l'opció Assign roles.
- 2. El professor decideix quins alumnes i professor poden entrar en aquesta tasca en concreta.

# Flux alternatiu:

1. En el pas 1 del flux principal, l'usuari pot realitzar els casos d'ús CU#5P,CU#13P,CU#14P i CU#15P.

Taula 16: Cas d'ús Assignar rols (alumnes i/o professors) de la tasca seleccionada.

# 3.2.1.2 Alumne

Ara es posa en manifest quines accions pot tenir l'actor alumne. Tal com ja s'ha dit anteriorment, en aquesta part es tindran menys casos d'us (veure la figura 10). N'hi han quatre en total: Veure l'estat de la submissió (taula 17), Afegir submissió (taula 18). Editar submissió (taula 19) i Donar un comentari (taula 20).

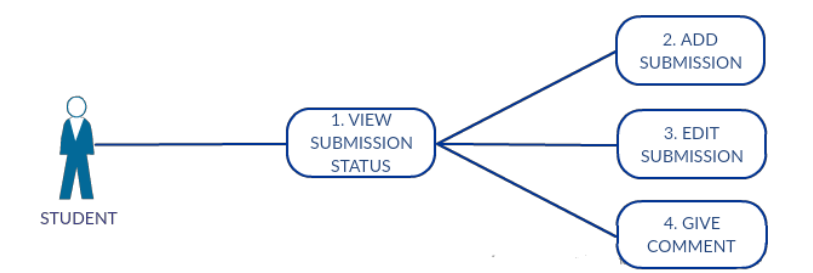

Figura 10: Esquema de funcionament del nou plugin (Apcstask) dintre del Moodle.

#### CU#1A: View submission status.

**Precondició**: Haver-se iniciat la sessió com a alumne i tasca existent (creada prèviament pel professor).

## Flux principal:

1. L'alumne clica al nom del Apcstask corresponent i el sistema li mostra l'estat de la seva submissió (estat de la qualificació, data d'entrega, quants de temps queda, l'últim cop que la va modificar, arxius pujats i comentaris).

## Flux alternatiu:

1. Al pas 1 l'alumne intenta veure aquesta informació i el professor encara no ha definit una llista de unit testings. El sistema li mostra un missatge dient que encara el professor ha d'afegir la llista primer.

Taula 17: Cas d'ús veure el resum de la submissió.

#### CU#2A: Add submission.

**Precondició**: Haver-se iniciat la sessió com a alumne i realitzat correctament el cas d'ús CU#1A.

**Postcondició**: Desar la solució de l'alumne i el seu feedback a la BBDD. **Flux principal**:

- 1. L'alumne clica al label  $Add\ submission$ i el sistema li mostra la finestra per afegir una submissió.
- 2. L'alumne puja el seu codi solució.
- 3. Clica el botó *Execute code* per obtenir el seu feedback corresponent.
- 4. Per acabar, prem l'altre bot<br/>ó $Save\ changes.$  El sistema ho guarda a la base de dades.

#### Flux alternatiu:

- 1. Al pas 1 del flux principal, l'alumne pot escriure un comentari sobre la seva submissió (CU#4a).
- 2. Al pas 3 i 4 del flux principal, el sistema farà les comprovacions necessàries per tal d'executar el codi i guardar les dades a la base de dades.

Taula 18: Cas d'ús afegir submissió.

#### CU#3A: Edit submission.

**Precondició**: Haver-se iniciat la sessió com a alumne, realitzat correctament el cas d'ús CU#1A i afegit anteriorment una submissió.

**Postcondició**: Desar la solució de l'alumne i el seu feedback a la BBDD dels canvis nous de la submissió.

#### Flux principal:

- 1. L'alumne clica al label *Edit submission* i el sistema li mostra la finestra per modificar la submissió prèvia.
- 2. L'alumne puja el seu codi de solució.
- 3. Clica el botó *Execute code* per obtenir el seu feedback corresponent.
- 4. Per acabar, prem l'altre botó *Save changes*. El sistema ho guarda a la base de dades.
- 5. Clica al botó *Cancel*, llavors el sistema torna a la finestra on es veu el resum de la seva submissió.

## Flux alternatiu:

- 1. Al pas 1 del flux principal, l'alumne pot escriure un comentari sobre la seva submissió (CU#4a).
- 2. Al pas 3 i 4 del flux principal, el sistema farà les comprovacions necessàries per a executar el codi i guardar les dades a la base de dades.
- 3. Clica al botó *Cancel*, llavors el sistema torna a la finestra on es veu el resum de la seva submissió.

Taula 19: Cas d'ús editar submissió.

CU#4A: Edit submission.

**Precondició**: Haver-se iniciat la sessió com a alumne, realitzat correctament el cas d'ús CU#1A.

Postcondició: Desar el comentari a la BBDD.

#### Flux principal:

- 1. L'alumne clica al label *Comments* en la finestra on està el resum de la seva submissió. El sistema li mostra un camp de text per introduir el seu comentari.
- 2. Prem el botó  $Save\ comment$ i el sistema guarda el seu comentari

# Flux alternatiu:

- 1. Al pas 1 del flux principal, pot clicar al botó Add submission (CU#2A) si és el primer cop que es fa l'entrega; en cas contrari, el botó seria Edit submission (CU#3A).
- 2. Clica al botó Cancel, llavors el sistema no guarda res a la base de dades.

Taula 20: Cas d'ús donar un comentari.

# 4 Desenvolupament del nou plugin

En aquest capítol, s'explicarà de forma detallada sobre la implementació del problema plantejat al capítol de previ: crear un nou plugin de Moodle capaç de gestionar tasques de programació, tenint com a usuaris principals el professorat i l'alumnat.

Es recorda que el nou plugin de tipus activitat s'anomena Apcstask que combina les sigles del sistema (Sistema Automàtic de Correcció de Programes) i la paraula tasca, tal com ja s'ha comentat anteriorment.

Abans de continuar amb la implementació del nou plugin, s'introdueixen algunes nocions de gran importància sobre la comunicació i funcionament entre components de Moodle.

El codi de Moodle està dividit en diferents seccions anomenades *components*. Dintre del món conceptual de Moodle, es difereixen sis components diferents components (figura 11:

- ◇ Core (nucli): aquest component ja s'ha mencionat anteriorment, que proporciona la funcionalitat bàsica de totes les altres parts del Moodle, i és el component més rellevant i no opcional (no es pot treure de forma segura sense trencar el sistema).
- Subsystems (subsistemes): són grups de funcions i classes relacionades que formen part del *core*, però són agrupades juntes lògicament. Sovint, estan lligades a una característica particular (*feature* en anglès) de Moodle, i alguns cops es poden desactivar/activar mitjançant d'un únic entorn de configuració però les funcions poden donar un error per indicar que el feature ha estat desactivat.
- ◊ plugins (programes addicionals): aquests components són opcionals al Moodle, ja que estenen la seva funcionalitat. La M de Moodle significa modular, i la majoria del codi de Moodle pertanyen als plugins.
- ◊ Plugin Types (tipus de plugins): com ja s'ha vist a la secció de tecnologia, existeixen molts tipus de plugins depenent de la seva finalitat (autentificació, activitat i entre altres).
- ♦ Subplugins (subprogrames addicionals): Alguns plugins poden tenir altres plugins dintre seu, d'aquest s'anomenen subplugins.
- ◊ Dependencies (dependències): alguns plugins depenen d'altres plugins. Una situació seria un plugin necessita un altre per gestionar una part de la seva informació

Es comuniquen de diverses formes. Via l'script php, directament es crida la funció. Després, mitjançant crides de funcions externes (utilitzant external API de Moodle) que és semblant al d'abans. Amb Javascript Modules (AMD) i Templates,

és possible carregar un AMD module (js file) des de qualsevol component i cridar les seves funcions. O bé amb les crides  $get\_string()$ , s'accedeix a les cadenes de qualsevol component en Moodle.

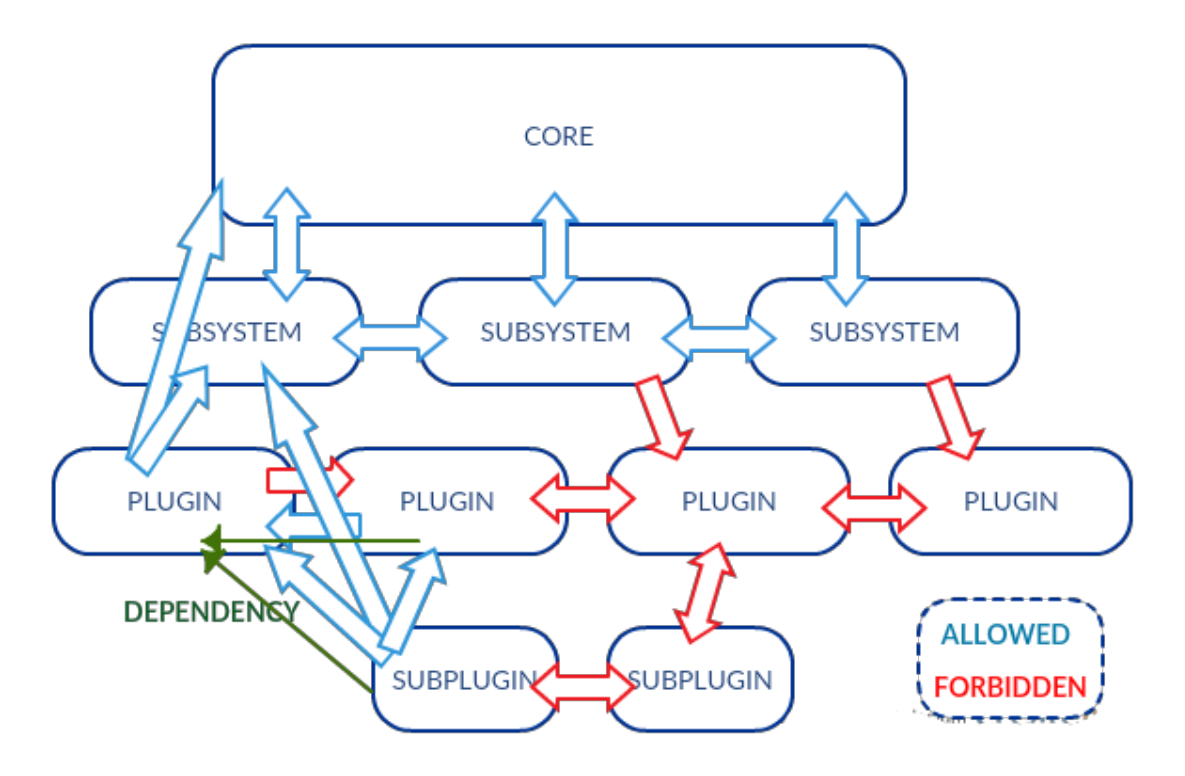

Figura 11: Comunicacions permeses i prohibides entre components de Moodle.

#### 4.1 Implementació i estructura d'Apcstask

Tota extensió nova de Moodle que es desenvolupa, s'elabora partint d'un nou mòdul bàsic, totalment gratuït [70], i anomenat *NEWMODULE*. La seva incorporació al Moodle és sens dubte senzilla i ràpida, ja que només cal afegir al directori /var/www/html/moodle/mod la carpeta del nou mòdul i entrar com a administrador al sistema (més informació sobre la instal·lació anar a l'annex nova extensió de Moodle).

Per defecte, el nou mòdul conté els directoris (veure figura 38) /db (definició i incorporació de les taules noves a la base de dades *moodle*) i /lang (idiomes suportats), i els fitxers següents :

- $\diamond$  icon.gif: correspon a la icona del plugin.
- $\diamond$  *index.php*: és una pàgina que fa la llista tota la llista de funcionalitats que ofereix el mòdul a un curs. Tota funció que es defineix ha de començar per *newmodule\_* en aquest fitxer.
- *lib.php*: aquí es defineixen les funcions bàsiques i necessàries per a bon funcionament del plugin dintre del Moodle.

- $\diamondsuit$  mod\_form.php: defineix un formulari, inicialment buida.
- ◊ *README.txt*: explicació sobre com instal·lar el plugin al Moodle.
- ◊ version.php: indica la versió del plugin en qüestió. Si s'incrementa la versió, el sistema automàticament fa una actualització del plugin, entrant com a administrador.
- ◊ view.php: controlador de les vistes del mòdul.

D'aquesta manera, s'ha utilitzat aquest paquet pel desenvolupament de l'Apcstask, de mode que sigui absolutament independent d'altres plugins dintre del Moodle. És a dir, la seva integració a un Moodle qualsevol de versió no obsoleta resulta compatible (s'aconsella versió 2.9+ per obtenir bons resultats).

Inicialment, es va implementar el formulari de la creació d'una tasca (CU#1P)Apostask (figura 12) en una nova classe anomenada  $mod\_apos\_mod\_form$  que hereda de  $moodleform\_mod$  (classe utilitzada per la definició de nous mòduls; es pot veure al diagrama de classes de la figura 26).

| ≡ moodleub       |      | 🖪 🏴 teacher 1                                 | 0.      |
|------------------|------|-----------------------------------------------|---------|
| Adding a ne      | w Ap | ocstask to Topic 1 ®                          |         |
| = Conoral        |      | ▶ Exp                                         | and all |
| * General        |      |                                               |         |
| Apcstask name    | 杰    |                                               | ×       |
|                  |      | - You must supply a value here.               |         |
| Description      |      |                                               |         |
|                  |      | Display description on course page 🕐          | _//     |
| Additional files | 0    | Maximum size for new file                     | s: 2MB  |
|                  |      |                                               |         |
|                  |      | You can drag and drop files here to add them. |         |

Figura 12: Formulari de la creació d'una nova activitat Apcstask.

Després, es van elaborar els formularis de submissió de l'alumne (figura 13, CU#2A i CU#3A) i els de definició de la llista d'unit testings del professor (figures 15 i 16; CU#2P i CU#4P), creant classes noves que hereten de la classe

*moodleform* (classe abstracta predefinida dintre del core del Moodle, codificada al fitxer */moodle/lib/formslib.php*; figura 26).

També, es va fer la implementació de la vista on es mostra la informació de la submissió de l'alumnat (veure figura 14). En què es posa en manifest la possibilitat de realitzar el cas d'ús CU#4A (Give comment).

| ■ moodleub          |   | 🔮 🏴 student 1 🔘 👻                                                               |
|---------------------|---|---------------------------------------------------------------------------------|
| apcstask2           |   |                                                                                 |
| exemple             |   |                                                                                 |
| File submissions    | ? | Maximum size for new files: 2MB, maximum attachments: 1                         |
|                     |   | □         ■         ■         ▼           > m         ■         Files         ▼ |
|                     |   |                                                                                 |
|                     |   | You can drag and drop files here to add them.                                   |
|                     |   | Execute code                                                                    |
| Unit testing result | ٢ | THIS IS DEFAULT FOR NOW!                                                        |
|                     |   | Save changes Cancel                                                             |

Figura 13: Formulari de la submissió de l'alumnat.

Tot seguit, es va centrar en definir les opcions que exercirà el professor a la finestra del Grading summary de l'Apcstask (figura 17 i CU#3P). Per poder modificar les opcions per defecte que Moodle ja té predefinides, es va estendre a una funció implementada al nucli del sistema, anomenat *apcs\_extend\_settings\_navigation*.

| ≡ moodleub          |                                                | ۲ | ۳ | student 1 | 0 | ÷ |
|---------------------|------------------------------------------------|---|---|-----------|---|---|
| exemple             |                                                |   |   |           |   |   |
| Submission status   |                                                |   |   |           |   |   |
| Submission status   | No attempt                                     |   |   |           |   |   |
| Grading status      | Not graded                                     |   |   |           |   |   |
| Due date            | Thursday, 8 June 2017, 12:00 AM                |   |   |           |   |   |
| Time remaining      | Apcstask is overdue by: 9 days 1 hour          |   |   |           |   |   |
| Last modified       |                                                |   |   |           |   |   |
| Submission comments | Comments (0)                                   |   |   |           |   |   |
|                     | Add submission Make changes to your submission |   |   |           |   |   |

Figura 14: Informació i estat de la submissió de l'alumnat.

| ≡ moodleub           |     |              |                                | de 🟴 tea         | acher 1        |
|----------------------|-----|--------------|--------------------------------|------------------|----------------|
| apcstask1            |     |              |                                |                  |                |
| Compiler options     | 0   | C \$         |                                |                  |                |
| File submissions     | 3   |              |                                | Maximum size for | new files: 2MB |
|                      |     | ► 🚔 Files    |                                |                  |                |
|                      |     |              | -                              |                  |                |
|                      |     |              | You can drag and drop files he | re to add them.  |                |
| List of unit testing |     | Name         | Contents                       | Action           |                |
|                      |     |              | Add new unit testin            | ng               |                |
|                      |     | Execute code |                                |                  |                |
| Unit testing result  | (?) |              |                                |                  |                |
|                      |     |              |                                |                  |                |
|                      |     |              |                                |                  | đ              |
|                      |     | Done         |                                |                  |                |

Figura 15: Formulari pel professor de la definició dels unit testings.

| 😣 🖨 🗉 Edit unit testing - Mozilla  | Firefox (Private Browsing)                      |                           |
|------------------------------------|-------------------------------------------------|---------------------------|
| 😂 ท Edit unit testing 🛛 🗙          | +                                               |                           |
| 🗲 🛈   161.116.52.147/moodle/mo     | d/apcs/unittestingedit.pł 110% C Q Search       | ☆ 自 ∔ 佘 ♥ ● ~ 〓           |
| 🕘 📄 UNI 🗸 📄 TFG 🗸 📄 AUX 🗸 📄        | 5CP - 🛅 - 📄 REC - 📄 ENT - 🛞 🛅 🛞 🔊 [] 🛃 М 🖴 😨 🥥  | 👁 💝 🍫 i 🛃 💷 🖦 🖬 💽 🐠 😫 🔷 🖉 |
| ■ moodle-apcs                      |                                                 | 🗶 🏴 teacher 1 🔘 🗸         |
| Computer en                        | General / apcstask activity / Edit unit testing |                           |
| Unit testing<br>String parameter 📀 | test<br>Save Cancel                             |                           |

Figura 16: Formulari per afegir un unit testing nou.

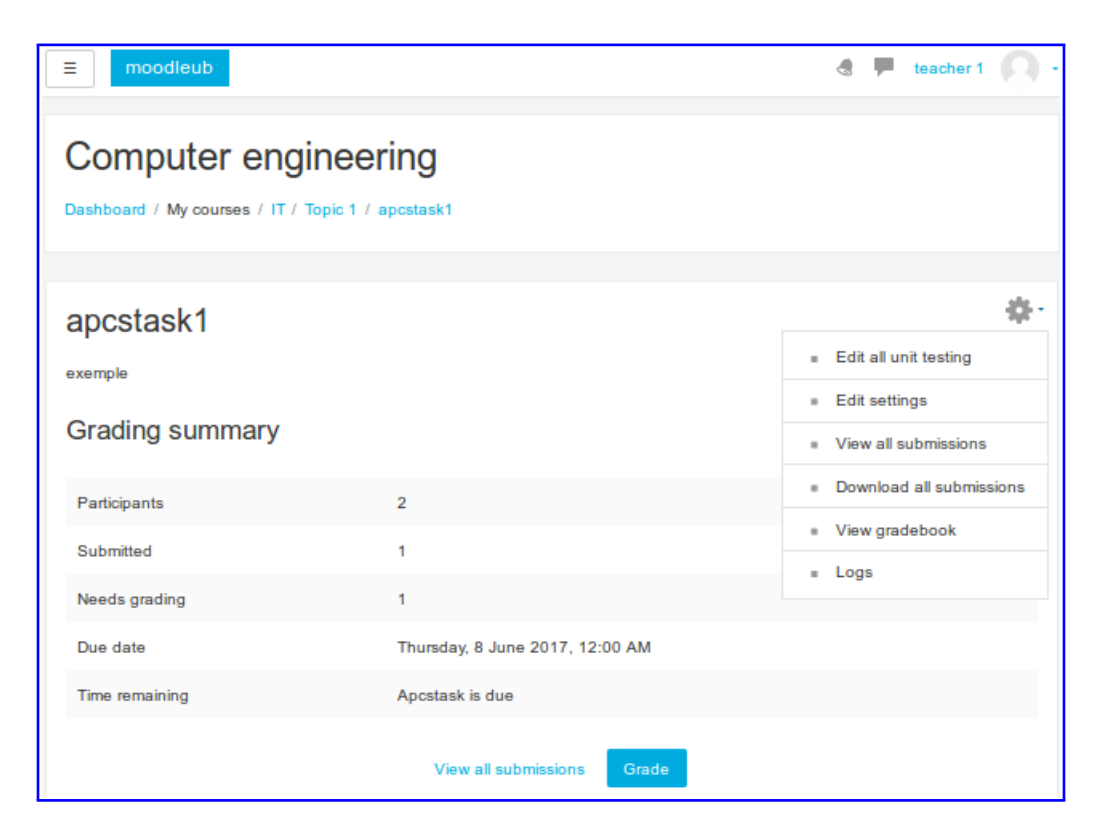

Figura 17: Grading summary del professorat.

D'aquesta manera, es va eliminar la majoria d'opcions i afegir una de més (l'*Edit all unit testings*). A la figura 18 es pot veure la captura de pantalla de l'opció *View gradebook* (CU#8P) i, a la figura 19 l'opció de *Logs* (CU#9P).

| E moodleub                                                                                                    |                                                |                               |                |                 |                          |                      |  |  |  |
|----------------------------------------------------------------------------------------------------|------------------------------------------------|-------------------------------|----------------|-----------------|--------------------------|----------------------|--|--|--|
| Computer engineering: View: Preferences: Grader report Dashboard / My courses / IT / Grade administration / Grader report                                         |                                                |                               |                |                 |                          |                      |  |  |  |
| Warning: Activity deletion in progress! Some grades are about to be removed.                                                                                      |                                                |                               |                |                 |                          |                      |  |  |  |
| Grader report<br>View Setup Scales Let                                                                                                    | ters Import Export                             |                               |                |                 |                          |                      |  |  |  |
| Grader report Grade history                                                                                                    | Outcomes report Single view                    | v User report                 |                |                 |                          |                      |  |  |  |
| All participants: 2/2<br>First name : All A B C D E F G H I J K L M N O P O R S T U V W X Y Z<br>Sumame : All A B C D E F G H I J K L M N O P O R S T U V W X Y Z |                                                |                               |                |                 |                          |                      |  |  |  |
| Computer engineering                                                                                                    |                                                |                               |                |                 |                          |                      |  |  |  |
| Sumame 🔷 First name                                                                                                    | Email address<br>student1localhost@gmail.com   | [Deletion in progress] a \$ 2 | apcstask1 \$ ▲ | 🗈 apcstask2 🗢 💉 | [Deletion in progress] a | ∑ Course total \$ ₽. |  |  |  |
| 💽 student 2                                                                                                    | student2localhost@gmail.com<br>Overall average |                               | -              |                 | -                        |                      |  |  |  |

Figura 18: Finestra del *Gradebook*.

| ≡ m              | odleub            |                  |                        |           |                                                  |                                                                                                    | 4 7    | teacher 1  |
|------------------|-------------------|------------------|------------------------|-----------|--------------------------------------------------|----------------------------------------------------------------------------------------------------|--------|------------|
| Dashboard        | / My courses /    | T / Reports /    | Logs                   |           |                                                  |                                                                                                    |        |            |
|                  |                   |                  |                        |           |                                                  |                                                                                                    |        |            |
| Compute          | erengineering 🕈   | All participa    | ants 🗘 🛛 All days      |           |                                                  | I actions                                                                                                    | s      |            |
| Time             | User full<br>name | Affected<br>user | Event context          | Component | Event name                                       | Description                                                                                                    | Origin | IP address |
| 17 Jun,<br>02:48 | teacher 1         | -                | Apcstask:<br>apcstask1 | Apcstask  | The status of the submission<br>has been viewed. | The user with id '5' has viewed the submission status page for the<br>apostask with course module id '8'.            | web    | 127.0.0.1  |
| 17 Jun,<br>01:47 | teacher 1         | student 1        | Apcstask:<br>apcstask1 | Apcstask  | Grading form viewed                              | The user with id '5' viewed the grading form for the user with id '3' for<br>the apcstask with course module id '8'. | web    | 127.0.0.1  |
| 17 Jun,<br>01:47 | teacher 1         | -                | Apcstask:<br>apcstask1 | Apcstask  | Grading table viewed                             | The user with id '5' viewed the grading table for the apcstask with course module id '8'.                            | web    | 127.0.0.1  |

Figura 19: Vista de l'opció Logs.

A continuació, es va adaptar a la vista (figura 20, CU#10P, CU#11P i CU#12P) de qualificació del mòdul *Assignment* de Moodle per implementar la mateixa en aquest nou plugin, incorporant els mateixos subplugins necessaris (a les seccions posteriors s'explicaran quines són i en què consisteixen).

| Course: Computer engineering<br>Apostask: apostask1 | Student 1<br>student1localhost@gmail.com<br>Due date: 8 June 2017, 12:00 AM | Change user                                                                    |
|-----------------------------------------------------|-----------------------------------------------------------------------------|--------------------------------------------------------------------------------|
| Page 1 of 1                                         |                                                                             | Submission                                                                     |
|                                                     |                                                                             | Submitted for grading                                                          |
|                                                     |                                                                             | Not graded                                                                     |
|                                                     |                                                                             | Apostask was submitted o days 1 hour earry<br>Student can edit this submission |
|                                                     |                                                                             | L© main.c                                                                      |
|                                                     |                                                                             | ▶ Comments (0)                                                                 |
|                                                     |                                                                             | Grade                                                                          |
|                                                     |                                                                             | Grade (?)                                                                      |
|                                                     |                                                                             | out of                                                                         |
|                                                     |                                                                             | 100                                                                            |
|                                                     |                                                                             |                                                                                |
|                                                     |                                                                             |                                                                                |
|                                                     |                                                                             | Current grade in                                                               |
|                                                     |                                                                             | gradebook                                                                      |
|                                                     |                                                                             |                                                                                |
|                                                     |                                                                             |                                                                                |
|                                                     |                                                                             | Feedback                                                                       |
|                                                     |                                                                             | 53                                                                             |
|                                                     |                                                                             |                                                                                |
|                                                     |                                                                             |                                                                                |
|                                                     |                                                                             |                                                                                |
|                                                     | Notify students Save changes Reset                                          |                                                                                |

Figura 20: Finestra per qualificar submissions de l'alumnat.

Posteriorment, es va fer la implementació de les possibles opcions (veure figura 21) que es poden realitzar a un Apcstask: editar (CU#5P), eliminar (CU#15P), duplicar (CU#14P), amagar (CU#13P) i assignar rols (CU#14P).

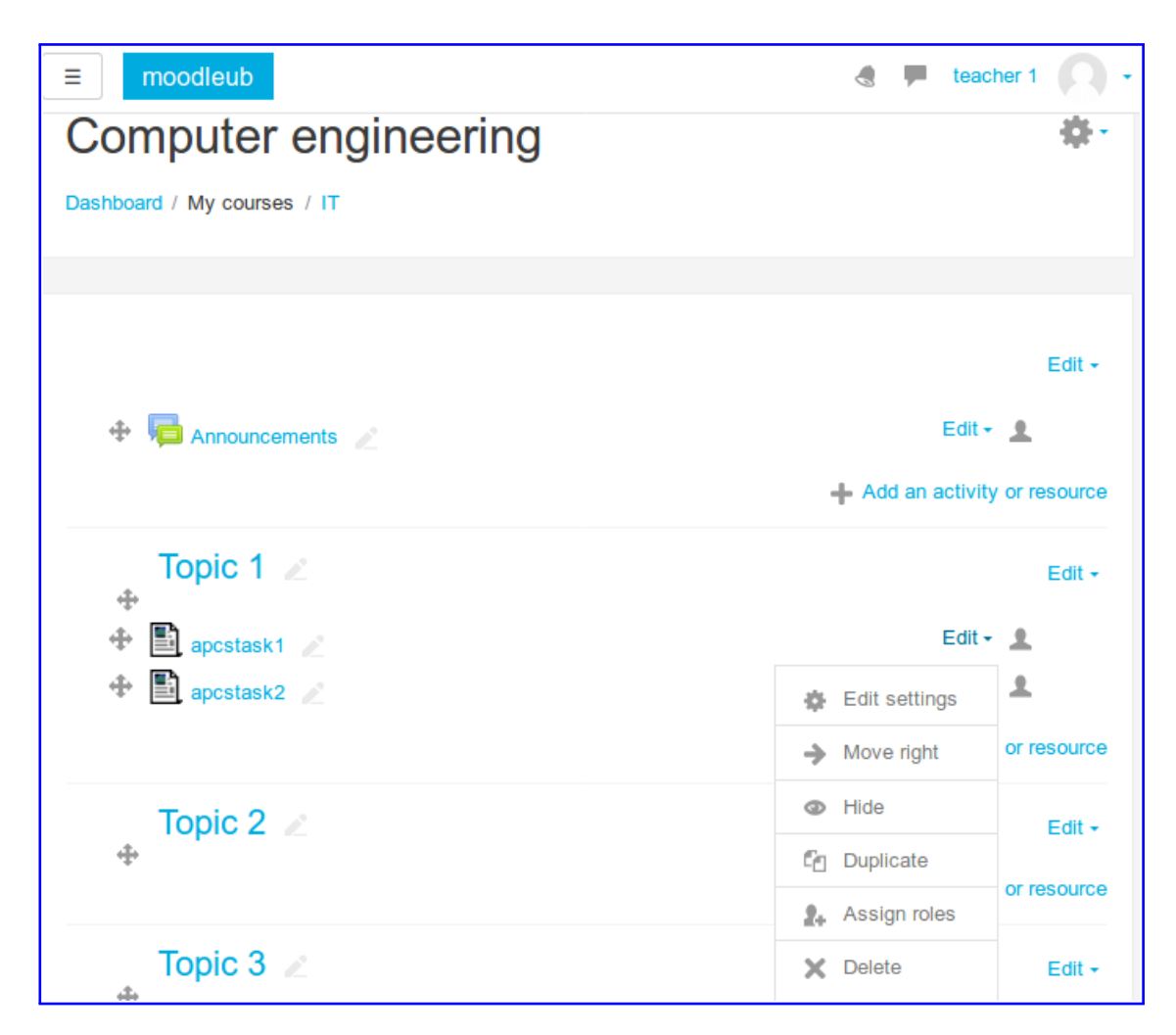

Figura 21: Captura on es mostra les opcions sobre un Apcstask.

Finalment, es va crear una nova columna a la taula de qualificacions del mòdul *Assignment* que s'ha adaptat al nou plugin. En aquesta nova columna (figura 22) s'afegeix el feedback de l'alumnat sobre el seu codi, generat a partir dels units testings predefinits pel professorat.

| = "                                                                                 | noodleub        |                            |                             |                                                                    |       |        |                                       |                     |                        |                             |                           | ۹                    | F teache        | r1 🜔           |
|-------------------------------------------------------------------------------------|-----------------|----------------------------|-----------------------------|--------------------------------------------------------------------|-------|--------|---------------------------------------|---------------------|------------------------|-----------------------------|---------------------------|----------------------|-----------------|----------------|
| Computer engineering<br>Dashboard / My courses / IT / Topic 1 / apostask1 / Grading |                 |                            |                             |                                                                    |       |        |                                       |                     |                        |                             |                           |                      |                 |                |
| apcs<br>Grading a                                                                   | task1           | 100se                      | ٥                           |                                                                    |       |        |                                       |                     |                        |                             |                           |                      |                 |                |
| Select                                                                              | User<br>picture | First<br>name /<br>Surname | Email address               | Status                                                             | Grade | Edit   | Last modified<br>(submission)         | File<br>submissions | Submission<br>comments | Last<br>modified<br>(grade) | Unit<br>testing<br>result | Feedback<br>comments | Annotate<br>PDF | Final<br>grade |
|                                                                                     | 0               | student 1                  | student1localhost@gmail.com | Submitted<br>for grading                                           | Grade | Edit - | Thursday, 1<br>June 2017,<br>10:37 PM | Q<br>main.c         | Comments (0)           | -                           | ?                         |                      |                 | -              |
|                                                                                     | 0               | student 2                  | student2localhost@gmail.com | No<br>submission<br>Apcstask is<br>overdue by:<br>9 days 1<br>hour | Grade | Edit - | -                                     |                     |                        | -                           | ?                         |                      |                 | -              |
| With selec                                                                          | ted             |                            | Lock sul                    | omissions                                                          | ¢     | Go     |                                       |                     |                        |                             |                           |                      |                 |                |

Figura 22: Vista de submissions de tots els i totes les alumnes.

## 4.1.1 Sistema de directoris d'Apcstask

Tot seguit, es fa una anàlisi de com es va que dar la carpeta apcs (detallant els fitxers més rellevants) en què el co di del nou plugin Apcstask és implementat en php.

| 😣 🖨 🗉 apcs                                |                                         |                                   |                                                                                                    |                                        |                                |                             |                                         |                          |
|-------------------------------------------|-----------------------------------------|-----------------------------------|----------------------------------------------------------------------------------------------------|----------------------------------------|--------------------------------|-----------------------------|-----------------------------------------|--------------------------|
| < > 🖻 var                                 | www html                                | moodle mo                         | od apcs                                                                                                    |                                        |                                |                             |                                         | ۹ 🗉 🖩                    |
| ⊘ Recent                                  |                                         | apcs                              | ×                                                                                                    | NEWMOD                                 | OULE                           | ×                           | apcs                                    | ×                        |
| û Home                                    |                                         |                                   |                                                                                                    |                                        |                                |                             |                                         |                          |
| 🛅 Desktop                                 | amd                                     | backup                            | classes                                                                                                    | db                                     | feedback                       | lang                        | pix                                     | submission               |
| Documents                                 |                                         |                                   | <1>                                                                                                    |                                        |                                | <1>                         | <1>                                     |                          |
| J Music                                   | templates                               | yui                               | adminlib.<br>php                                                                                                    | adminmana<br>geplugins.                | apcstaskplu<br>gin.php         | batchsetallo<br>catedmarker | batchsetmar<br>kingworkflo<br>wstatefor | extensionfor<br>m.php    |
| <ul><li>Pictures</li><li>Videos</li></ul> | <1>                                     |                                   | <1>                                                                                                    |                                        |                                |                             |                                         |                          |
| 💮 Trash<br>🗗 Network                      | externallib.<br>php                     | feedbackplu<br>gin.php            | gradeform.<br>php                                                                                                    | gradingbatc<br>hoperations<br>form.php | gradingopti<br>onsform.<br>php | gradingtabl<br>e.php        | index.php                               | lib.php                  |
| থ্ৰি 105 GB Volume<br>থ্ৰি Computer       | <1>                                     | <1>                               | A construction<br>and a construction<br>and a cons |                                        |                                | <1>                         | <1>                                     |                          |
| SYSTEM                                    | locallib.php                            | mod_form.<br>php                  | module.js                                                                                                    | quickgradin<br>gform.php               | readme.txt                     | renderable.<br>php          | renderer.<br>php                        | settings.php             |
| TFG                                       | css                                     | <1>                               | <1>                                                                                                    |                                        | <1>                            | <1>                         | <1>                                     |                          |
| i ub<br>www                               | styles.css                              | submissionc<br>onfirmform.<br>php | submission_<br>form.php                                                                                                    | submissionp<br>lugin.php               | unittesting.<br>php            | unittestingd<br>elete.php   | unittestinge<br>dit.php                 | unittesting_<br>form.php |
| 📮 Connect to S                            |                                         |                                   | <1>                                                                                                    |                                        |                                |                             |                                         |                          |
|                                           | unittesting_<br>submission_<br>form.php | upgradelib.<br>php                | version.php                                                                                                    | view.php                               |                                |                             |                                         |                          |

Figura 23: Captura de sistema de fitxers del nou plugin Apcstask.

#### 4.1.1.1 Carpetes amd, templates i yui

Tant els mòduls d'AMD (*Asynchronous Module Definition*) com els de YUI (*Yahoo User Interface*) tenen scripts codificats en JavaScript. Un mòdul AMD (respecte YUI) és un fitxer .*js.* La diferència principal entre aquests dos frameworks és que un mòdul AMD incorpora JQuery però YUI no. Per això, alguns desenvolupadors de Moodle diuen de passar totalment a AMD.

En aquesta ocasió, es va fer servir YUI per implementar l'historial de la pàgina de Moodle de la part d'aquest nou plugin Apcstask. La carpeta yui conté realment un únic arxiu anomenat *history.js* situat en la subcarpeta *src/history/js*, però existeixen altres que són generats a partir d'aquest fitxer (el minified, el normal amb un canvi de nom i el del debug).

Per l'altra banda, al tema de vista del grade (figura 20) es va utilitzar els mòduls d'AMD i els templates (plantilles) escrit en *Mustache* (llenguatge de templates de pàgines web més simples, formant blocs d'HTML).

#### 4.1.1.2 Carpetes backup i classes

Aquesta carpeta *backup* del directori *apcs* és localitzat els fitxers que defineixen funcions necessàries per a les opcions de *Duplicate* d'un Apcstask i mètodes imprescindibles per generar còpies de seguretat d'una activitat Apcstask o bé per restaurar informació des del backup del Moodle.

L'altra carpeta *classes* es troben les definicions de les classes i funcions per la configuració d'events (esdeveniments). En Moodle, és considerant un *event* qualsevol clic i input pel teclat.

#### 4.1.1.3 Carpeta db

La definició de les taules de base de dades de l'Apcstask es troben en aquesta carpeta, concretament al fitxer *install.xml* que és instal·lat gràcies a la funció *xmldb\_certificate\_upgrade* de l'arxiu *upgrade.php*.

També, existeix un altre fitxer ja introduït a la secció de tecnologia, l'access.php conté implementació totes les capacitats que es van definir en aquest nou plugin, tenint en compte quins rols són capaços de realitzar-les.

#### 4.1.1.4 Subplugins de tipus feedback i submissió del plugin Apcstask

Comment in line, Feedback comments, Offiline grading worksheet, Annotate PDF i Feedback files són les cinc formes (les mateixes que té l'activitat assignment) que es van implementar a la carpeta feedback (excepte el primer que es troba a la submission, ja que és feedback explícitament de la submissió d'un alumne) per a què el professor pot donar un feedback a la submissió d'un alumne.

Els quatre primers són activats per defecte i, a continuació, breument, es detallen les seves peculiaritats:

- ♦ Annotate PDF permet al professor crear un pdf posant tots els comentaris, tenint en compte la nova entrega d'un alumne. També, en cas que un alumne ha lliurat un PDF sobre l'explicació del seu codi llavors es podrà afegir notes i comentaris al document.
- ◇ Comment inline dóna la possibilitat de donar comentaris de forma online sobre la submissió de l'alumnat. A la figura 22 es pot veure on s'ha de deixar un comentari a un alumne (columna Submission comments). De la mateixa forma un alumne pot deixar un comentari de la seva submissió o respondre al del professor (figura 14, a baix de tot).
- ♦ Feedback comments permet al professor de donar feedback sobre la seva submissió i la seva nota (costat dret de la figura 20).
- $\diamond$  *Feedback files* permet al mestre de pujar fitxers de feedback en forma de document o àudio (veure figura 12).
- ◊ Offine grading worksheet (figura 64) permet descarregar les qualificacions en un de càlcul i pujar-lo després per tal d'actualitzar les notes de l'alumnat (veure passos per a l'activació d'aquest subplugin a l'Apcstask).

En canvi, hi ha dos tipus de submissió de l'Apc<br/>stask (implementats a la carpeta submission) : File submissions (per pujar el codi de l'alumnat) <br/>i $Online\ text$ (entrega de text) . El tipus de submissió per defecte per l'Apc<br/>stask és primer, i l'altre està desactivat. Per activar-lo, s'ha de seguir idènticament els mateixos passos que abans.

# 4.1.1.5 Carpetes lang i pix

En la carpeta lang es localitza tots els strings que s'usaran pel plugin Apcstask. Per poder afegir un nou idioma s'ha de crear una subcarpeta anomenada amb l'abreviació d'idioma, afegint un fitxer apcs.php a dintre. Ara bé, totes les icones utilitzades per aquest plugin s'han guardat a la carpeta pix.

# 4.1.1.6 Fitxers rellevants

Ja s'han mencionat prèviament alguns dels fitxers principals del directori apcs i ara se'n destaca uns quants més arxius que són bastant importants:

- ◊ gradingtable conté la definició de la taula de qualificacions de l'Apcstask (figura 22).
- ◊ locallib.php defineix la classe principal apcs (veure figura 26) i les funcions que permeten la gestió de forma correcte i bon funcionament del nou plugin. Es considera l'extensió del nucli de l'Apcstask, és a dir, del fitxer lib de l'Apcstask.
- $\diamond~style.css$  és el responsable de la disseny visual de tots els elements HTML d'Apcstask, és a dir, de les finestres, dels botons, dels texts i entre altres.

- ◊ settings.php codifica l'addició de les configuracions de la pàgines al menú de navegació.
- $\diamond$  unittesting<sup>\*</sup>.php contenen tot el codi per la gestió definir una llista d'unit testings amb codi solució del professor (figura 15).

Per acabar, a la figura 24 es mostra com es va quedar la comunicació entre el plugin Apcstask i els seus subpligins: File Submissions, Online text submissions, Submission comments, Feedback comments, Annotate PDF, Offline grading worksheet i File feedback.

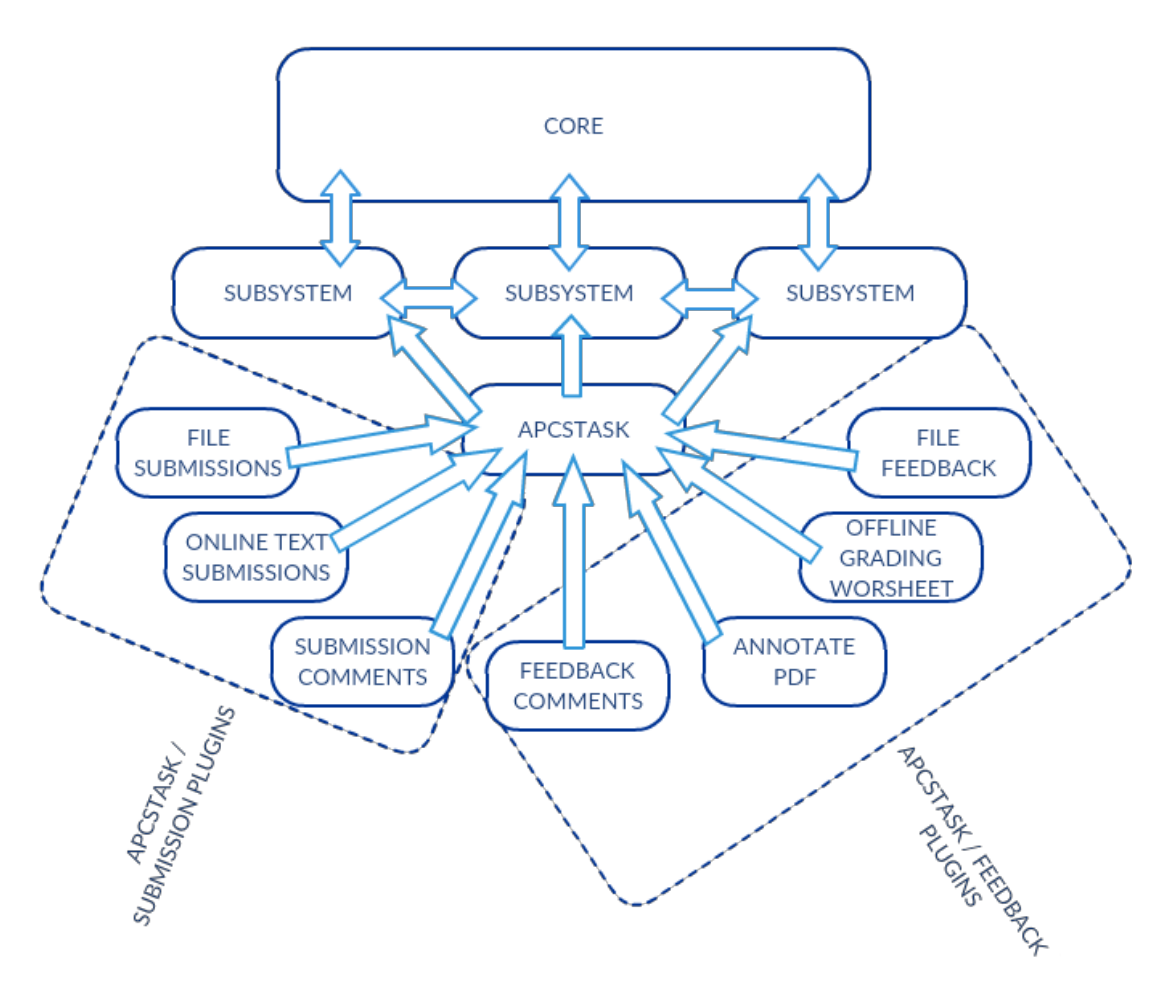

Figura 24: Comunicacions definides entre els components de Moodle i nou plugin Apcstask.

#### 4.1.2 Model de dades d'Apcstask

Tot seguit, es detallarà el model de dades del nou plugin mitjançant el diagrama de Entitat-Relació de la figura 25. Utilitzant aquesta eina es veurà les interaccions entre entitats i les seves propietats.

Es recorda que una *Entitat* representa un objecte únic i independent del món real definit per les seves característiques (*Atributs*). En canvi, *Relació* dóna la possibilitat d'associar entre entitats i descriu una certa dependència entre elles.

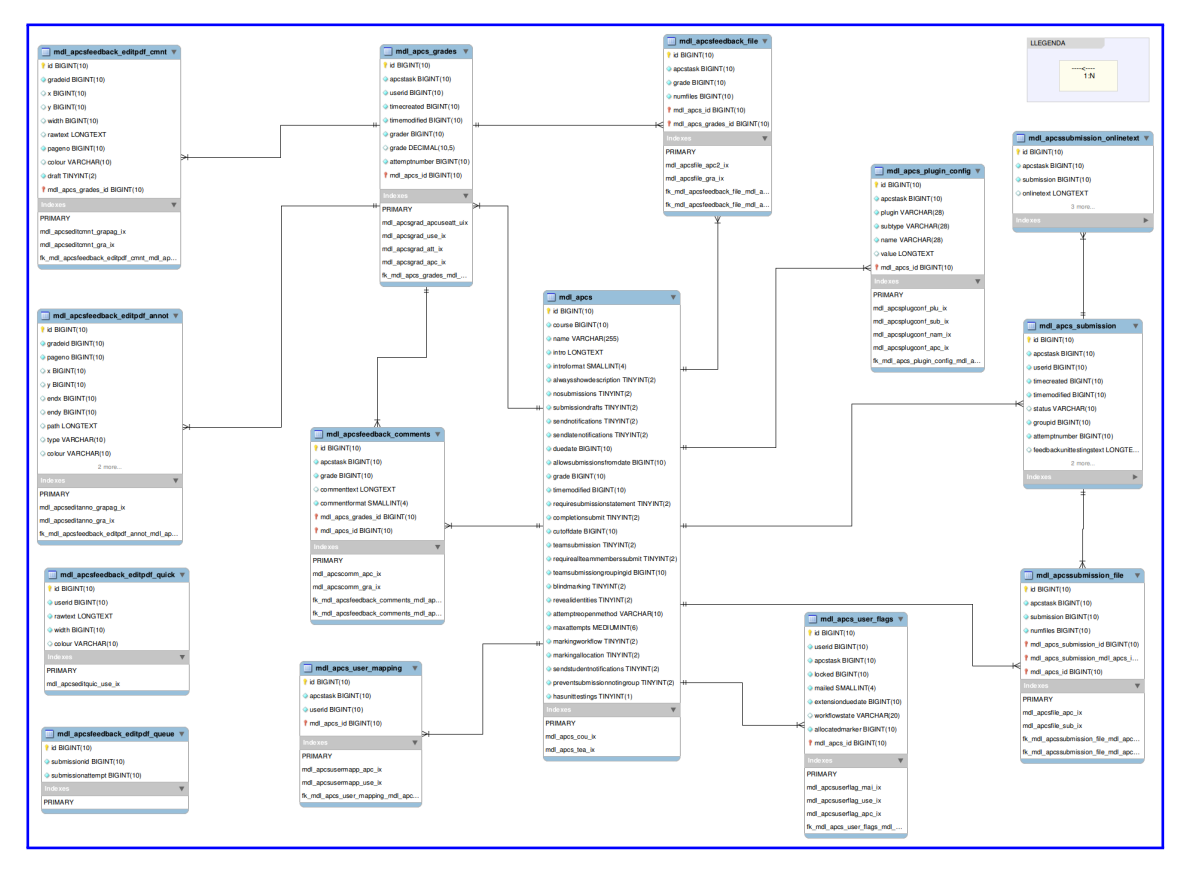

Figura 25: Diagrama ER estesa de l'Apcstask.

## 4.1.2.1 Entitats i atributs

El total d'entitats que es van definir en el model és catorze. El model de dades està compost per les següents entitats:

- ◇ mdl\_apcs: Conté tota la informació que fa referència a la instància del plugin Apcstask. En aquesta taula es registra una nova fila quan un professor crea una activitat Apcstask. Té vint-i-nou atributs aquesta entitat i, per tant, 29 columnes de la taula.
- ◊ mdl\_apcsfeedback\_comments: Aquesta entitat conté cinc columnes (5 atributs) i que, bàsicament, en aquesta taula es guarda el comentari d'un professor o alumne sobre una submissió.
- ◊ mdl\_apcsfeedback\_editpdf\_annot: Amb aquesta es desa les anotacions que ha fet sobre un document pdf per donar un feedback sobre la submissió d'un alumne. Aquesta entitat té onze atributs (11 columnes).

- ◊ mdl\_apcsfeedback\_editpdf\_cmnt: En aquesta taula s'emmagatzema els comentaris fets sobre el document pdf d'una submissió d'un alumne. En té nou de columnes i, aleshores en té 9 d'atributs en total.
- ◇ mdl\_apcsfeedback\_editpdf\_queue: Aquesta taula és una de les dues taules auxiliars que s'ha creat per facilitar el procés de saber quina submissió és la que s'està modificant; així, creant com una especie de cua. Aquesta entitat en té tres d'atributs (3 columnes).
- ◊ mdl\_apcsfeedback\_editpdf\_quick: Aquesta taula guarda una llista de comentaris redactats pel professorat. Per aquesta entitat, es defineixen cinc atributs (5 columnes). Aquesta taula és l'altra auxiliar que es deia abans.
- ◊ mdl\_apcsfeedback\_file: Aquesta entitat conté quatre atributs (4 columnes de la taula) per tal de guardar la informació sobre el número d'arxius lliurats per l'alumnat.
- ◊ mdl\_apcssubmission\_file: En aquesta taula es desa la informació sobre la submissió de l'alumnat en una activitat Apcstask. En té quatre atributs en total (4 columnes de la taula).
- ◊ mdl\_apcssubmission\_onlinetext: Per aquesta taula, es defineixen cinc atributs (5 columnes). Es desa la informació necessària per a la submissió de tipus Online text.
- ◊ mdl\_apcs\_grades: S'emmagatzema tota informació sobre la qualificació d'un Apcstask. En té vuit columnes aquesta taula, així que, 8 atributs.
- ◊ mdl\_apcs\_plugin\_config: Entitat responsable de guardar les dades de configuració per la instància d'un plugin a l'Apcstask. La taula té sis columnes en total (6 atributs).
- ◇ mdl\_apcs\_submission: Per aquesta taula, es defineixen deu atributs (deu columnes). Es desa la informació necessària per la submissió de tipus File.
- ◊ mdl\_apcs\_user\_flags: aquesta taula manté guarda un llistat de flags (banderes) que es pot assignar a un únic usuari (vuit atributs/columnes).
- ◊ mdl\_apcs\_user\_mapping: Conté tres atributs (3 columnes de la taula) per tal de guardar la relació entre un usuari i un Apcsstask (en té tres columnes; tres atributs).

Cal dir que en aquest apartat no s'han explicat els atributs de cada entitat, perquè si es fixa a la figura anterior els noms dels atributs de cada entitat són tan llargs que ja es descriuen per ells mateixos.  $mdl_{-}$  (indica mòdul) s'afegeix abans dels noms de les entitats/taules, i és un conveni de notació que té Moodle.
#### 4.1.2.2 Relacions

Ara s'específica i es raona les diferents relacions entre les catorze entitats tal com s'il·lustra a la figura 25 (n'hi ha 14 també):

- ◊ mdl\_apcs mdl\_apcs\_plugin\_config: Una instància d'Apcstask pot ser configurat zero o molts subplugins però cada subplugin que apareix en la taula de mdl\_apcs\_plugin\_config només pot haver-se configurat en una instancia concreta.
- ◊ mdl\_apcs mdl\_apcs\_submission : Una activitat Apcstask pot tenir moltes submissions; en canvi, una submissió està lligada únicament per una activitat.
- ◊ mdl\_apcs mdl\_apcs\_submission\_file: Aquesta relació és una implicació immediata de l'anterior.
- ◊ mdl\_apcs mdl\_apcs\_user\_flags: Una instància d'una activitat Apcstask pot tenir molts estudiants mentre que cada usuari és assignat a una específica tasca.
- ◊ mdl\_apcs mdl\_apcs\_user\_mapping: Un usuari està vinculat a una activitat Apcstask, però una instància d'Apcstask conté cap o molts participants.
- ◊ mdl\_apcs mdl\_apcsfeedback\_comments: Una instància d'Apcstask pot tenir molts comentaris; en canvi, un comentari és determinat per només una activitat.
- ◊ mdl\_apcs mdl\_apcs\_grades: Una instància d'una activitat Apcstask pot tenir moltes qualificacions (una per alumne) mentre que una qualificació ve donada només per una tasca.
- ◊ mdl\_apcs mdl\_apcsfeedback\_file: Un fitxer de feedback és vinculat únicament per una instància d'una activitat Apcstask; en canvi, una instància d'Apcstask pot tenir molts arxius de feedback diferents.
- ◊ mdl\_apcs\_submission mdl\_apcssubmission\_onlinetext: Una instància de submissió pot tenir moltes submissions de tipus text Online, però una submissió de tipus text Online pertany únicament a una instància de submissió.
- ◊ mdl\_apcs\_submission mdl\_apcssubmission\_file: Una instància de submissió pot tenir moltes entregues File, però una submissió de tipus File està únicament lligada a una instància de submissió.
- ◊ mdl\_apcs\_grades mdl\_apcsfeedback\_comments: Una qualificació pot tenir molts comentaris; en canvi, un comentari només estarà associada a una qualificació.
- ◊ mdl\_apcs\_grades mdl\_apcsfeedback\_editpdf\_annot: Una qualificació pot tenir molts moltes anotacions a la submissió; en canvi, una anotació només estarà vinculada a una qualificació.

- ◊ mdl\_apcs\_grades mdl\_apcsfeedback\_editpdf\_cmnt: Una qualificació pot tenir molts comentaris al document pdf sobre la submissió mentre que un comentari únicament estarà lligada a una qualificació.
- Mdl\_apcs\_grades mdl\_apcsfeedback\_file: Una qualificació pot tenir molts fitxers de feedback per tal d'informar a l'alumnat, però aquests fitxers estaran només associats a una qualificació.

# 4.2 Connexió entre Moodle i Servidor CN

Abans de poder implementar la connexió de les dues parts del Sistema Automàtic de Correcció de Programes, primer de tot, es definirà de quina forma s'enviaren la informació desitjada.

#### 4.2.1 Definició de la informació per transmetre

#### 4.2.1.1 Execució del codi

En aquesta versió del projecte, es va decidir permetre a l'usuari (tant professor com alumne) enviar un únic fitxer, sempre anomenat *main*, al Servidor CN per executar-lo utilitzant el llistat d'unit testings.

Per a cada cas, la informació transmesa serà diferent. És a dir, si l'usuari és professor les dades necessàries serien:

- $\diamondsuit$  taskIdidentificador de la taca que es crearà al Servidor CN.
- ◊ programmingLanguage nom del llenguatge que s'ha utilitzat per programar. Actualment, són suportats Python 2.7, Java i C.
- ◊ fileSubmissions els fitxers que s'enviaran per executar al Servidor CN. Com que només s'ha de transmetre un fitxer, llavors s'agafa el primer element de la llista. Corresponen al codi solució del professor.
- $\diamondsuit$  unit testigns corresponen al llistat de test unitaris.

En canvi, si l'usuari és un alumne només caldria les dades següents:

- $\diamond~userId$ identificador de l'usuari per tal de diferenciar cada resultat d'un alumne dintre del sistema del Servidor CN.
- ♦ *fileSubmissions* són el codi de solució de l'alumnat.

Les funcions que realitzen aquesta petició mitjançant POST amb CURL de PHP, es troben al fitxer *locallib.php* de la carpeta *apcs* i es diuen *execute\_code\_teacher()* i *execute\_code\_student()*, respectivament.

Cal dir que el llistat d'unit testings i la solució del professorat no es desa en la base de dades del Moodle, ja que els del TIC de la UB van decidir d'aquesta forma.

#### 4.2.1.2 Petició dels llenguatges de programació

Per demanar al Servidor CN els llenguatges que es poden utilitzar per realitzar l'activitat de programació, s'ha fet servir del mètode GET amb CURL i que està definit a la funció  $get_array_lang()$  de l'script locallib.php.

S'ha posat un temps d'espera de tres segons per tal d'obtenir una resposta de la petició al Servidor CN. En cas que se supera aquest interval, es mostren al professorat els llenguatges per defecte (Python 2.7, Jana i C).

#### 4.3 Diagrama de classes

El diagrama de classes següent (figura 26) correspon a les classes creades pel plugin Apcstask (amb tot el codi situat a la carpeta *apcs*, mencionat anteriorment).

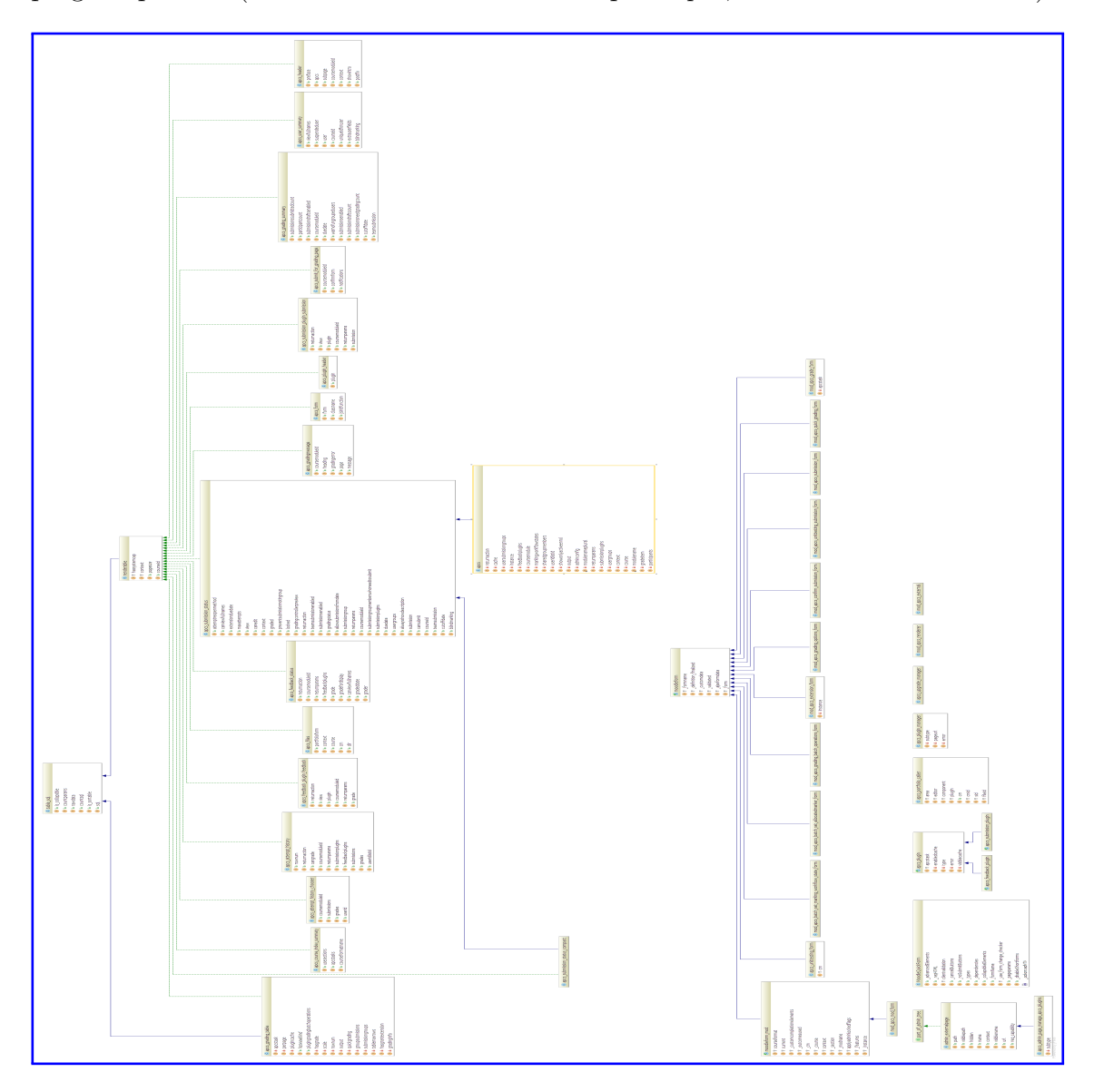

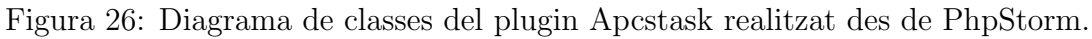

# 5 Resultats i proves

#### 5.1 Navegadors

En la secció d'implementació del plugin, ja es van introduir les vistes més importants que es van crear per la gestió de les activitats Apcstask, utilitzant el navegador Mozilla Firefox (figures 12, 13, 14, 15, 16, 17, 18, 19, 20, 21 i 22).

En canvi, per visualitzar-les d'acord amb els altres *browsers* que s'han provat, cal anar a la part de l'annex resultats pels altres navegadors.

#### 5.2 Proves sobre l'aplicació

A l'apartat anterior, s'han vist les vistes principals de cada usuari en cinc diferents browsers. Ara, en aquesta secció es faran les proves simulades sobre el plugin implementat.

Així que, a cada usuari es demanarà fer una tasca concreta (formada per petites tasques) que permet mostrar pràcticament totes les finestres més rellevants, utilitzant el mozilla firefox; tot i que, pels demès navegadors es realitza idènticament.

#### 5.2.1 Professor

Per la part del professor, es demana crear una activitat Apcstask al curs IT i anar a vista de totes les submissions després d'una entrega d'algun estudiant per veure el seu feedback (almenys un alumne). Al professor, se li dóna el nom de teacher1.

Primer de tot, a la pàgina web de Moodle (figures 27 i 28) el teacher1 entra en sessió. Després, selecciona el curs *IT* o *Computer engineering*, i un cop es troba a la pàgina del curs a la part de configuració tria l'opció *Turn editing on* (figures 29 i 30).

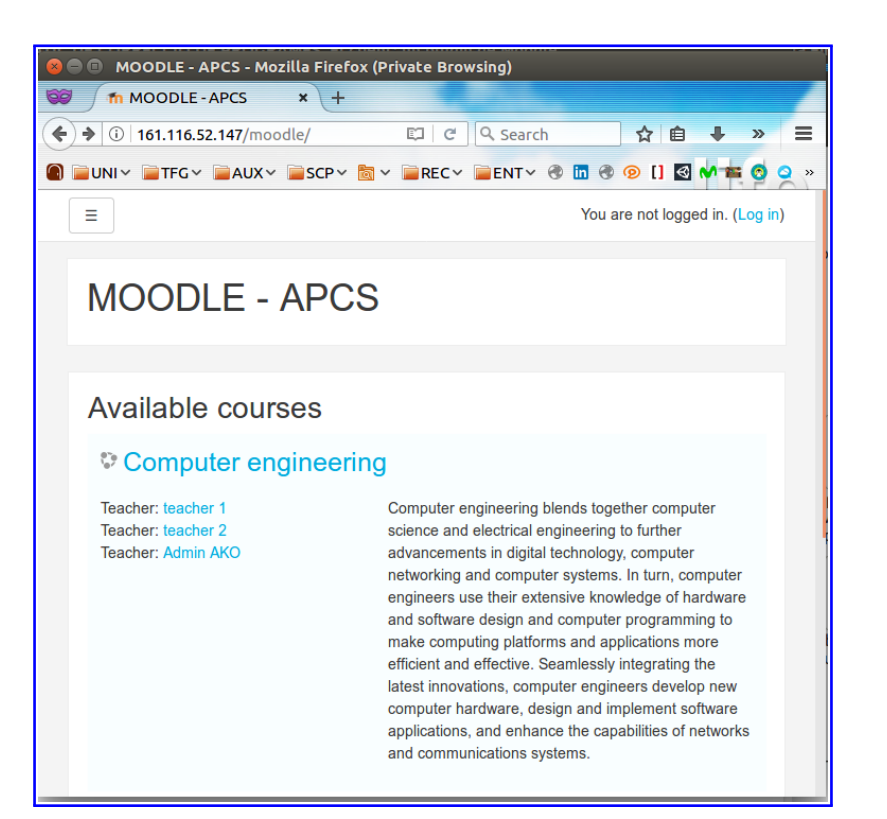

Figura 27: Pàgina principal del Moodle 3.2.

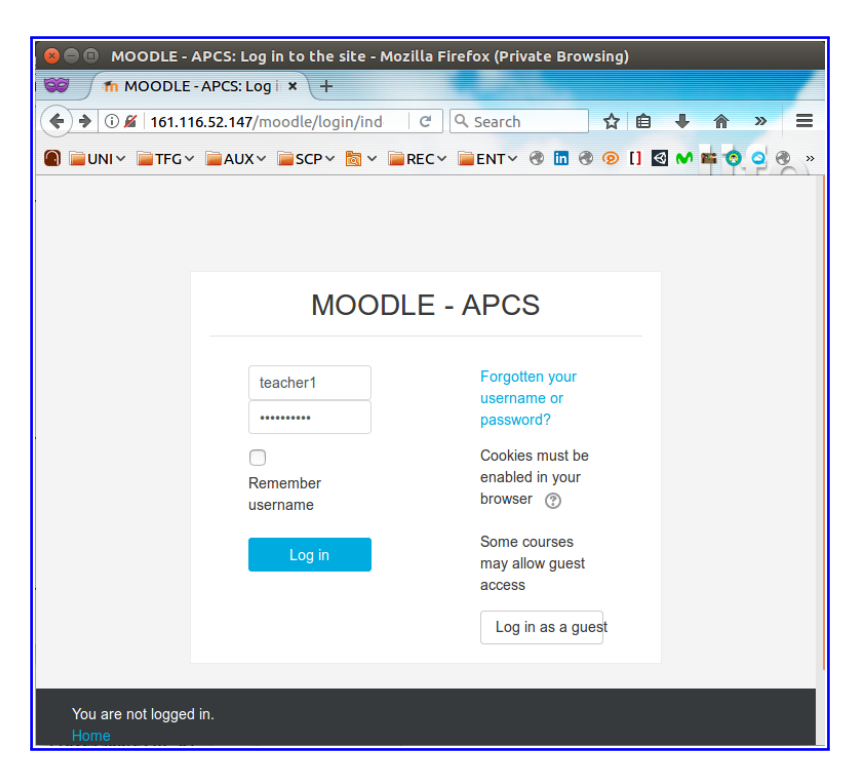

Figura 28: Pàgina per iniciar sessió del Moodle 3.2.

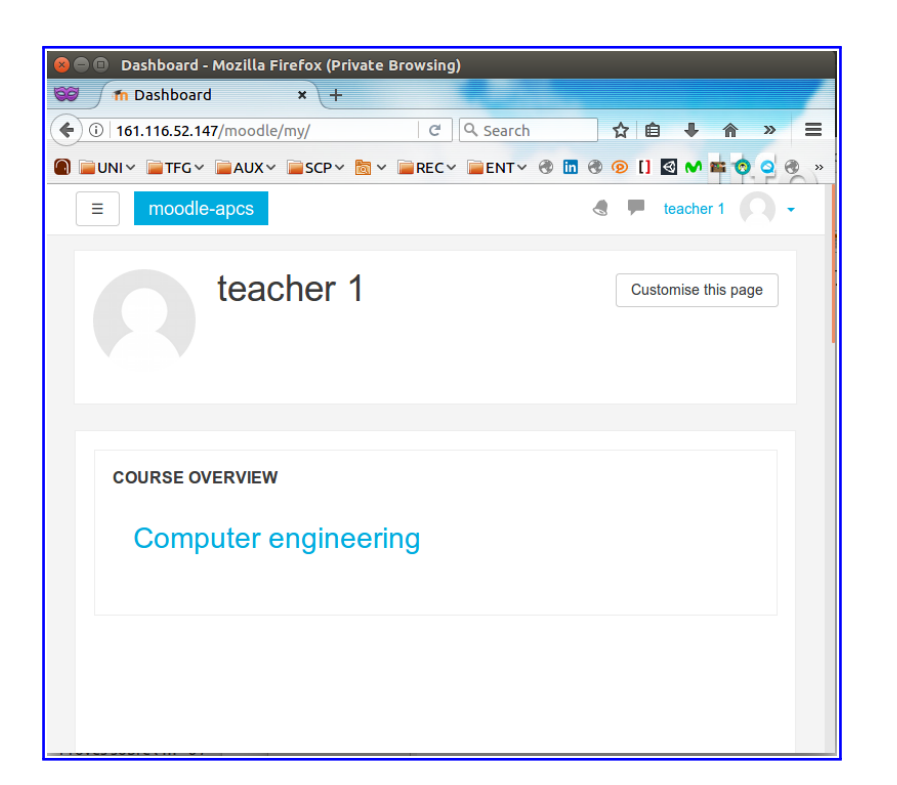

Figura 29: Pàgina del curs IT predefinit al Moodle 3.2.

| 🥝 🗇 🕼 Course: Computer engineering - Mozilla Firefox (Private Browsing)                                                                                                    |                         |  |  |  |  |  |
|----------------------------------------------------------------------------------------------------|-------------------------|--|--|--|--|--|
| The Course: Computer eng × +                                                                                                    |                         |  |  |  |  |  |
| (•) (i) 161.116.52.147/moodle/course/view.ph (C) (Q. Search                                                                                                    |                         |  |  |  |  |  |
| Image: State of the state of the state of | 9 🖸 🚺 M 🖬 🧒 🔍 »         |  |  |  |  |  |
| ≡ moodle-apcs                                                                                                    | 🔹 🗭 teacher 1 🔘 🗸       |  |  |  |  |  |
|                                                                                                    |                         |  |  |  |  |  |
| Computer engineering                                                                                                    | <u>ې</u>                |  |  |  |  |  |
| Dashboard / My courses / IT                                                                                                    | Edit settings           |  |  |  |  |  |
|                                                                                                    | <u> Turn editing on</u> |  |  |  |  |  |
|                                                                                                    | <b>T</b> Filters        |  |  |  |  |  |
|                                                                                                    | 🅸 Gradebook setup       |  |  |  |  |  |
| B                                                                                                    | 🟦 Backup                |  |  |  |  |  |
|                                                                                                    | Aestore                 |  |  |  |  |  |
| Topic 1                                                                                                    | 🛃 Import                |  |  |  |  |  |
|                                                                                                    | Reset                   |  |  |  |  |  |
| Tania 0                                                                                                    | 🌣 More                  |  |  |  |  |  |
|                                                                                                    |                         |  |  |  |  |  |
|                                                                                                    |                         |  |  |  |  |  |
| Topic 3                                                                                                    |                         |  |  |  |  |  |

Figura 30: Pàgina de configuració del curs IT.

Després, per afegir una activitat Apcstask el teacher1 clica el label Add an activity or resourse (figura 21) i, a continuació, entre totes les activitats i recursos que hi ha, prem el tipus Apcstask d'activitat (figura 31).

| 😣 🗏 🗐 Course | 😪 🗇 💿 Course: Computer engineering - Mozilla Firefox (Private Browsing) |                                                                                       |                   |  |  |  |  |
|--------------|-------------------------------------------------------------------------|---------------------------------------------------------------------------------------|-------------------|--|--|--|--|
| 🞯 🍈 Cour     | The Course: Computer eng × +                                            |                                                                                       |                   |  |  |  |  |
| ( 161.110    | 5.52.147/moodle/course/view.ph                                          | C Q Search 🟠 🖨 🖡                                                                      | <b>⋒</b> » ≡      |  |  |  |  |
| 🕘 📄 UNI 🗸 📄  | TFG 🗸 📄 AUX 🗸 📄 SCP 🗸 🛅 🗸 📔                                             | 🖥 REC 🗸 📄 ENT 🗸 🛞 🛅 🛞 😰 [] 🛃 💉                                                        | 🖬 📀 🝳 🛞 🔹         |  |  |  |  |
| = m          |                                                                         |                                                                                       |                   |  |  |  |  |
|              | Add an activity or reso                                                 | urce ×                                                                                |                   |  |  |  |  |
| Com          | ACTIVITIES                                                              |                                                                                       | - di-             |  |  |  |  |
| 0011         | AGHMILLO                                                                | The APCS (Automatic Program Correction<br>System) is an activity module that allows a |                   |  |  |  |  |
| Dashboard    | O Apcstask                                                              | teacher to communicate programmings tasks                                             |                   |  |  |  |  |
|              | 🔿 👃 Assignment                                                          | (C, Java and Python), and provide grades                                              |                   |  |  |  |  |
|              | Chat                                                                    | and feedback: teacher comment and unit                                                |                   |  |  |  |  |
|              |                                                                         | testings result.                                                                      |                   |  |  |  |  |
|              | Choice                                                                  | Students can submit the solution of the                                               | Edit 👻            |  |  |  |  |
| <b>⊕</b> [   | 🔘 📒 Database                                                            | problem given describe in the description task                                        |                   |  |  |  |  |
|              | C External tool                                                         | activity, teacher is being required to define a                                       |                   |  |  |  |  |
|              |                                                                         | list of unit testings to give some statement of                                       | resource          |  |  |  |  |
|              | Feedback                                                                | the student code solution.                                                            |                   |  |  |  |  |
| +            | 🔿 🥫 Forum                                                               | If the code solution has no implementation                                            | Edit -            |  |  |  |  |
|              | Glossary                                                                | error, then for every unit testing defined will                                       | resource          |  |  |  |  |
|              |                                                                         | give a result to student (Succes or Failed).                                          |                   |  |  |  |  |
|              |                                                                         | of the teacher's solution. That so, both teacher                                      | Edit <del>-</del> |  |  |  |  |
| •            |                                                                         | Add Cancel                                                                            |                   |  |  |  |  |

Figura 31: Finestra per triar les activats i recursos.

Posteriorment, a la figura 12 es mostra la pàgina on teacher1 ha d'introduir la informació necessària per crear una nova activitat Apcstask (el sistema obliga a posar un nom).

Tot seguit, després de clicar el botó *Save and add unit testings* teacher1 és obligat a afegir una llista d'unit testings i pujar el seu codi solució. Si clica el botó *Execute code* amb la llista buida, se li mostrarà un error (veure figura 66); en canvi, si prem *Done* sense la llista definida, se li informarà que és obligatòria (figura 75).

Llavors, primer puja el seu codi i, després afegeix un unit testing nou a llista (figura 16) i, finalment, prem el botó *Execute code* i el Servidor CN retorna el feedback del seu codi (amb els resultats exactes de les proves fetes a través dels unit testings; figures 73 i 32). A continuació, per sortir clica el botó *Done* i es mostra la vista del *Grading Summary* (veure figura 17).

| 😣 🗖 🗊 Unit testing - Mozil                       | la Firefox (Pri                  | vate Browsing)              |             |                      |             |            |                             |     |
|--------------------------------------------------|----------------------------------|-----------------------------|-------------|----------------------|-------------|------------|-----------------------------|-----|
| 😂 🕺 m Unit testing                               | × +                              |                             |             |                      |             |            |                             | -7  |
| ( i) 161.116.52.147/mood                         | le/mod/apcs/                     | unittesting.php?cmi         | d=2& 60%    | ୯ 🔍 Search           | ជ           | ê 🖡        | ↑ ♥ ●                       |     |
|                                                  | ∽ ≡scp∽ 🖡                        |                             | VT~ 🖲 🖬 🖲 🧟 | ) [] 🖾 м 🖴 🔞 (       | a 🖲 😅 🛶 i 🛙 | 3 🔟 🖦 🖸    | o 🛪 🖻 🔊                     | ~   |
| ■ moodle-apcs                                    |                                  |                             |             | _                    |             |            | teacher 1                   |     |
| Dashboard / My courses / IT / General / apcstask | activity / Edit all unit testing |                             |             |                      |             |            |                             |     |
|                                                  |                                  |                             |             |                      |             |            |                             |     |
| apcstask activity                                |                                  |                             |             |                      |             |            |                             |     |
| Programming language                             | () c                             | •                           |             |                      |             |            |                             |     |
| Compiler options                                 | ()<br>-Im                        |                             |             |                      |             |            |                             |     |
| File submissions                                 | •                                | ۵                           |             |                      |             |            | Maximum size for new files: | 2MB |
|                                                  |                                  |                             |             |                      |             |            |                             |     |
|                                                  |                                  | <b>O</b>                    |             |                      |             |            |                             |     |
|                                                  |                                  | main.c                      |             |                      |             |            |                             |     |
| List of unit testing                             |                                  |                             |             |                      |             |            |                             |     |
|                                                  | Unit                             | stina0                      |             | test                 |             | Action 0 × |                             |     |
|                                                  |                                  |                             |             | Add new unit testing |             |            |                             |     |
|                                                  |                                  |                             |             |                      |             |            |                             |     |
|                                                  | Exec                             | ile code                    |             |                      |             |            |                             |     |
| Unit testing result                              | ()<br>()                         | nittesing0 Content0 Result0 |             |                      |             |            |                             |     |
|                                                  |                                  | nitesing2 Content2 Result2  |             |                      |             |            |                             |     |
|                                                  | L. L.                            | nittesing3 Content3 Result3 |             |                      |             |            |                             | -   |
|                                                  | Dor                              |                             |             |                      |             |            |                             |     |

Figura 32: Pantalla on es mostra el feedback resultant del codi del teacher1.

Ara el teacher1, s'espera un quants dies perquè un alumne faci el primer lliurament de la tasca creada. Després d'això, una altra vegada entra al sistema el professor (figures 27 i 28). Quan es troba a la vista del *Grading summary* (figura 17) veu un alumne que ha fet la submissió, aleshores tria l'opció *View all submissions* per veure el feedback del codi d'un alumne que a realitzat la submissió a la tasca (anar a la figura 74).

#### 5.2.2 Alumne

Respecte a l'alumne, s'exigeix realitzar la següent tasca *Fer una submissió sobre una activitat Apcstask.* S'anomena *student1* a l'estudiant que realitzarà aquesta tasca. Abans de tot, l'alumne ha d'anar a la pàgina de Moodle i entrar en sessió (ídem que el professorat; figures 27 i 28).

Ara bé, un cop entrat al curs IT es mostra l'activitat creada pel teacher1 anteriorment (figura 33). Després de seleccionar-la, es presenta la descripció de la tasca (figura 34). Es fa notar que si un alumne entra en una activitat Apcstask sense una llista d'unit testings definida aleshores el sistema li informa de què encara no és possible fer cap submissió (figura 76).

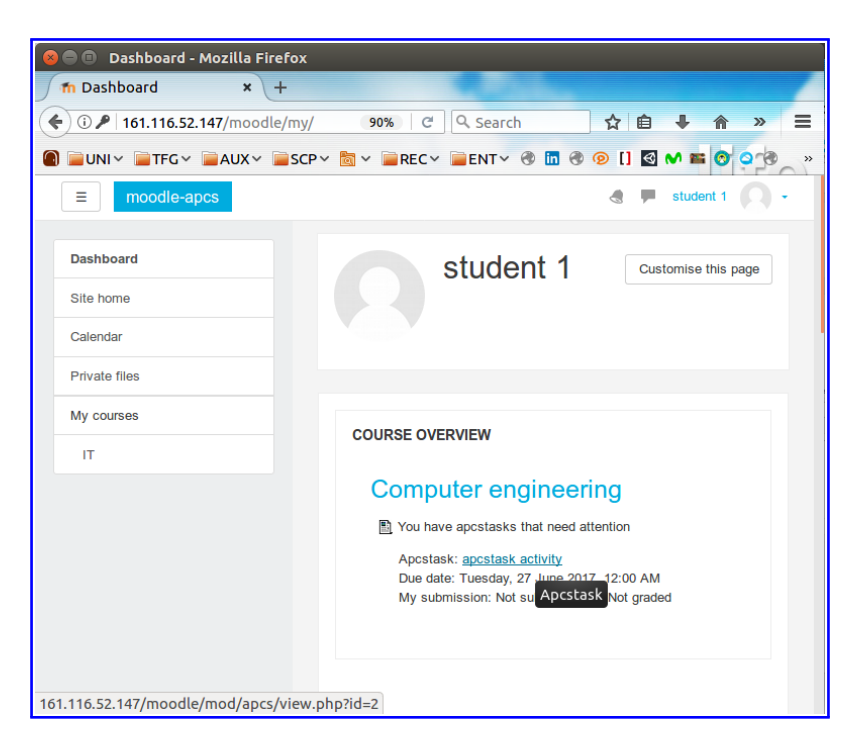

Figura 33: Pantalla on es mostra la tasca creada pel teacher1.

| 😣 🖨 💿 Apcstask - Mozilla Firefox    |                                                                                |                                 |  |  |  |  |  |
|-------------------------------------|--------------------------------------------------------------------------------|---------------------------------|--|--|--|--|--|
| fn Apcstask × +                     |                                                                                |                                 |  |  |  |  |  |
| 🗲 🛈   161.116.52.147/moodle/mod/apc | 🗲 🛈 161.116.52.147/moodle/mod/apcs 🛛 90% 🖉 🔍 Search 😭 🖨 🐥 🎓 » 🚍                |                                 |  |  |  |  |  |
| ■UNI × ■TFG × ■AUX × ■SCP ×         | 🕘 📄 UNI 🗸 📄 FFG 🗸 📄 AUX 🗸 📄 SCP 🗸 🛅 🗸 📄 REC 🗸 📄 ENT 🗸 🕲 🛅 🕲 📀 [] 🔯 M 🖬 🔞 🥥 🤹 👋 |                                 |  |  |  |  |  |
| 😑 moodle-apcs                       |                                                                                |                                 |  |  |  |  |  |
| п                                   | apcstask ad                                                                    | stivity                         |  |  |  |  |  |
| Participants                        | Only for a simulated te                                                        | est.                            |  |  |  |  |  |
| Badges                              | Badges Submission status                                                       |                                 |  |  |  |  |  |
| Competencies                        |                                                                                |                                 |  |  |  |  |  |
| Grades                              | Submission status                                                              | No attempt                      |  |  |  |  |  |
| General                             | Grading status                                                                 | Not graded                      |  |  |  |  |  |
| Topic 1                             | Due date                                                                       | Tuesday, 27 June 2017, 12:00 AM |  |  |  |  |  |
| Topic 2                             | Time remaining                                                                 | 6 days 7 hours                  |  |  |  |  |  |
| Topic 3                             | Last modified                                                                  |                                 |  |  |  |  |  |
| Topic 4                             | Submission<br>comments (0)                                                     |                                 |  |  |  |  |  |
| Dashboard                           |                                                                                |                                 |  |  |  |  |  |
| Site home                           |                                                                                | Add submission                  |  |  |  |  |  |
| Calendar                            | М                                                                              | ake changes to your submission  |  |  |  |  |  |

Figura 34: Descripció de la tasca creada pel teacher1.

A continuació, clica el label Add submission (figura 34) i a la pantalla següent es demana pujar el seu codi solució (figura 13). Si per qualsevol raó prem el botó *Execute code* o *Save changes*, el sistema li informa que no és hi ha res per executar o guarda (figura 25).

Ara puja la seva solució i clica el botó per executar el seu codi, llavors es mostra el seu feedback corresponent (figura 35). I, per acabar prem el botó per guarda el seu codi i el seu feedback corresponent (veure figura 78).

| 8                       | 😑 🗉 Apcstask - M    | ٩ozilla | Firefox        |                            |                  |         |               |             |          |            |            |     |
|-------------------------|---------------------|---------|----------------|----------------------------|------------------|---------|---------------|-------------|----------|------------|------------|-----|
| ſ                       | fn Apcstask         |         | × +            |                            |                  |         |               |             |          |            |            |     |
|                         | 🗧 🛈 🛛 localhost/mo  | odle/m  | nod/apcs/view. | 70%                        | C                | Q Searc | :h            | 1           | ☆∣∉      | •          | »          | Ξ   |
| $\overline{\mathbf{O}}$ | ) UNI 🗸 📄 TFG 🗸     | AU      | X∽ Ì≡SCP∽      | 🗟 🗸 📄 RI                   | EC~ 📔            | ENTY    | 🛞 🛅 🤅         | ð 🔊         | [] ≪     | <b>N</b> = | 00         | »   |
| [                       | ≡ moodleub          |         |                |                            |                  |         |               |             |          | stude      | nt 1       |     |
| l                       |                     |         |                |                            |                  |         |               |             |          |            |            |     |
|                         |                     |         |                |                            |                  |         |               |             |          |            |            | - 1 |
|                         | apcstask activ      | ity     |                |                            |                  |         |               |             |          |            |            |     |
|                         | result              |         |                |                            |                  |         |               |             |          |            |            |     |
|                         |                     |         |                |                            |                  |         |               |             |          |            |            |     |
|                         | File submissions    | ٢       |                |                            |                  | Maximun | n size for ne | w files: 21 | /IB, max | imum atta  | chments: 1 |     |
|                         |                     |         | ▶ 🔛 Files      |                            |                  |         |               |             |          |            |            |     |
|                         |                     |         | Ö              |                            |                  |         |               |             |          |            |            |     |
|                         |                     |         |                |                            |                  |         |               |             |          |            |            |     |
|                         |                     |         | main.c         |                            |                  |         |               |             |          |            |            |     |
|                         |                     |         | Execute code   |                            |                  |         |               |             |          |            |            |     |
|                         | Unit testing result | ٢       | Unittesing0    | Content0 Su                | ccesful          |         |               |             |          |            |            |     |
|                         |                     |         | Unittesing1    | Content1 Su                | ccesful          |         |               |             |          |            |            |     |
|                         |                     |         | Unittesing2    | Content2 Su<br>Content3 Ea | ccesful<br>ailed |         |               |             |          |            |            |     |
|                         |                     |         | onwoungo       | Contento Fa                |                  |         |               |             |          |            |            |     |
|                         |                     |         | Save changes   | Cancel                     |                  |         |               |             |          |            |            |     |

Figura 35: Descripció de la tasca creada pel teacher2.

# 6 Conclusions i treball futur

### 6.1 Conclusions

En aquest projecte s'ha dissenyat i implementat un nou mòdul de la plataforma educativa Moodle, per ajudar a gestionar les tasques de programació definides pel professorat i per mostrar feedback de forma immediata a les solucions de l'alumnat (codi enviat al Servidor CN). Aquesta part és la meitat del projecte total: Sistema de Correcció Automàtica de Programes.

Al Servidor CN, el codi lliurat és executat i testejat amb una llista de test unitaris (predefinida durant la creació d'una activitat Apcstask), donant un feedback del codi. Aquesta part és l'altra part del projecte total (corresponent al Treball Final de Grau del A. Avila) i, per més informació veure el treball de A. Avila [49].

Abans de començar de definir la connexió entre els dos treballs, els dos desenvolupadors i en Lluís Garrido van fer reunions setmanals, per tal d'enfocar la feina de cada setmana i d'ajudar a encaminar el projecte total. Totes aquestes reunions s'han realitzat pràcticament cada dijous per la tarda.

Els objectius proposats i marcats al principi d'aquesta memòria s'han realitzat correctament a la seva majoria. L'únic inconvenient, que es podria veure i comprovar ara mateix, és la simulació del feedback.

Com que a l'execució de codi en la part del Servidor CN li mancava alguns detalls per poder retornar correctament el feedback, i per tant les proves es van simular, usant funcions auxiliars. Encara que, la comunicació, almenys per aquest projecte, sí que estava realitzada i completa.

Malgrat tot això, els tutors de cada projecte han permès continuar la seva integració després del lliurament d'aquest present document.

El producte final d'aquest treball és un plugin de Moodle que s'encaixa pròpiament al programa que s'ha anat exposant en aquest informe, dissenyat i implementat al llarg del semestre.

Per tant, com a conclusió final del treball realitzat en aquest projecte s'ha de dir que ha estat molt satisfactòria i molt positiva; i s'espera provar i utilitzar el semestre vinent al Moodle instal·lat recentment [50].

#### 6.2 Treball futur

Tot seguit, es presenten alguns punts que es podrien realitzar de cara a les properes iteracions del projecte, per tal d'obtenir un programa més compacte i complet:

Gestió del llistat d'unit testings. Per ara aquesta llista de test unitaris només es conserva durant definició dels unit testings. Això vol dir que, donada una activitat Apcstask creada amb una llista de test unitaris afegida, que es vol editar aquesta llista, no es pot. És a dir, falta implementar un mètode per demanar-la al Servidor CN (llavors també al server aquest, s'ha de crear aquest recurs). Aquesta petició s'hauria d'enviar cada cop que s'entra a la vista d'unit testings.

Una possible i bona solució per aquest problema era que es guardes a la base de dades del Moodle. Però, com ja s'ha comentat anteriorment aquesta idea no era favorable pels de la TIC de la UB.

Limitació del número màxim d'execució del codi de l'alumnat. Tal com ja s'ha comentat a l'inici, un dels objectius d'aquest treball és ajudar a millorar l'aprenentatge de l'alumne, donant la possibilitat de veure el feedback de la seva solució.

Desafortunadament, s'intenta no convertir el programa en un compilador ni corrector de sintaxi del codi solució de l'alumnat en el seu procés d'aprenentatge.

- Extracció d'alguns dels unit testings.Per exemple, es suposa que el professor ha afegit deu test unitaris i vol que als seus alumnes no veiessin els dos últims, per tal posar-li en prova.
- ◊ Extensió de la definició test unitari. Per ara, només s'accepta caràcters com a unit testing. Tot i que, un test unitari podria ser o bé un fitxer.txt o bé una imatge per testejar un codi.
- ◊ Usabilitat. Respecte aquest tema, alguns punts en qüestió que es podria millor series; per exemple, crear una pròpia icona de la nova activitat Apcstask, ser-la visible pels cinc navegadors on s'ha fet les proves (actualment, la icona només es pot visualitzar a Firefox).
- Idioma del nou plugin. Per ara, l'únic idioma d'Apcstask disponible és en anglès. Per tant, seria beneficiós si s'afegeixen altres llenguatges com el català i el castellà.

# Referències

- [1] Deloitte: 2016 Digital Education Survey [consulta: Maig de 2017]. Disponible a: https://www2.deloitte.com/us/en/ pages/technology-media-and-telecommunications/articles/ digital-education-survey.html.
- [2] ScienceDirect: Journal of Asian Economics [consulta: Maig de 2017]. Disponible a: http://www.sciencedirect.com/science/article/pii/ S1049007802001860.
- [3] IJIRIS: Impact Factor Value, Digital education in India 2014 [consulta: Maig de 2017]. Disponible a: http://www.ijiris.com/volumes/Vol3/iss9/16.
   DCISSP95.pdf.
- [4] Moodle: Moodle Statistics [consulta: Maig de 2017]. Disponible a: https://moodle.net/stats/.
- [5] Viu: Características, tipos y plataformas más utilizadas para estudiar a distancia [consulta: Maig de 2017]. Disponible a: http://www.viu.es/ caracteristicas-tipos-y-plataformas-mas-utilizadas-para-estudiara-distancia/.
- [6] Capterra: Best LMS Software (2017) [consulta: Maig de 2017]. Disponible a: http://www.capterra.com/learning-management-system-software/.
- [7] Docker: What is Docker [consulta: Maig de 2017]. Disponible a: https://www.docker.com/what-docker.
- [8] Campus Virtual de la UB [consulta: Maig de 2017]. Disponible a: http: //campusvirtual2.ub.edu/.
- [9] Grau d'Informàtica: Pla d'estudis [consulta: Maig de 2017]. Disponible a: http://mat.ub.edu/graus/guia\_grau\_enginformatica/index.htm.
- [10] Grau de Matemàtiques: Pla d'estudis [consulta: Maig de 2017]. Disponible a: http://mat.ub.edu/graus/guia\_grau\_mates/index.htm.
- [11] Code Academy: Learn to code interactively, for free. [consulta: Maig de 2017]. Disponible a: https://www.codecademy.com/.
- [12] RestFul: What Are RESTful Web Services?. [consulta: Maig de 2017]. Disponible a: http://docs.oracle.com/javaee/6/tutorial/doc/gijqy.html.
- [13] Dipòsit Digital de la UB: Treballs previs relacionat amb aquest projecte. [consulta: Maig de 2017]. Disponible a: http://diposit.ub.edu/dspace/ handle/2445/34465/browse?type=title&sort\_by=1&order=ASC&rpp=20& etal=-1&starts\_with=Sistema.

- [14] Virtual Programming Lab: Download Free. [consulta: Maig de 2017]. Disponible a: http://vpl.dis.ulpgc.es/index.php/home/download.
- [15] Virtual Programming Lab: Main Developer J.C. Rodríguez del Pino. [consulta: Maig de 2017]. Disponible a: http://www.dis.ulpgc.es/ profesorado/ficha.asp?id=51.
- [16] Virtual Programming Lab: Demo page. [consulta: Maig de 2017]. Disponible a: http://demovpl.dis.ulpgc.es/moodle/.
- [17] Virtual Programming Lab: Documentation. [consulta: Maig de 2017]. Disponible a: http://vpl.dis.ulpgc.es/index.php/support.
- [18] Code Fights: How well can you code?. [consulta: Maig de 2017]. Disponible a: https://codefights.com/.
- [19] Coder byte: Improve your coding skills. [consulta: Maig de 2017]. Disponible a: https://coderbyte.com/.
- [20] Code Combat: The most engaging game for learning programming. [consulta: Maig de 2017]. Disponible a: https://codecombat.com/.
- [21] Codeeval: Find out how you rate against top coders. [consulta: Maig de 2017]. Disponible a: https://www.codeeval.com/.
- [22] HackerRank : Practice coding. compete. Find jobs. [consulta: Maig de 2017]. Disponible a: https://www.hackerrank.com/.
- [23] Hackerearth: Be a Better Programmer Practice. Compete. Get Hired. [consulta: Maig de 2017]. Disponible a: https://www.hackerearth.com/.
- [24] Checkio: Pytohn i JavaScript. [consulta: Maig de 2017]. Disponible a: https://checkio.org/.
- [25] CODECHEF: Practice Compete Discuss. [consulta: Maig de 2017]. Disponible a: https://www.codechef.com/.
- [26] CodinGame: Step up your coding game. [consulta: Maig de 2017]. Disponible a: https://www.codingame.com/start.
- [27] Topcoder: Deliver faster for your business through crowdsourcing. [consulta: Maig de 2017]. Disponible a: https://www.topcoder.com/.
- [28] Sphere online judge: Become a true programming master. [consulta: Maig de 2017]. Disponible a: http://www.spoj.com/.
- [29] DEVDRAFT: One challenge, thousands of opportunities. Code your way to a perfect job. [consulta: Maig de 2017]. Disponible a: http://devdraft.com/.
- [30] Vindiniem: Home Createt a bot Rules Doc & Starters. [consulta: Maig de 2017]. Disponible a: http://vindinium.org/.

- [31] Ai: Competitions Discussions. [consulta: Maig de 2017]. Disponible a: http: //theaigames.com/.
- [32] Cryptopals: the cryptopals crypto challenges. [consulta: Maig de 2017]. Disponible a: http://cryptopals.com/.
- [33] Cryto: Cryptography Challenges. [consulta: Maig de 2017]. Disponible a: http://gendou.com/crypto/.
- [34] Mystery Twister C3: The crypto challenge contest. [consulta: Maig de 2017]. Disponible a: https://www.mysterytwisterc3.org/en/.
- [35] GPL de GNU: Licencias. [consulta: Maig de 2017]. Disponible a: https://www.gnu.org/licenses/licenses.es.html
- [36] Linus Torvalds: la seguridad perfecta en el código abierto es imposible. [consulta: Maig de 2017]. Disponible a: https://www.linuxadictos.com/ linus-torvalds-la-seguridad-perfecta-en-el-codigo-abierto-esimposible.html
- [37] Electrostática: Jaula de Faraday. [consulta: Maig de 2017]. Disponible a: http://acer.forestales.upm.es/basicas/udfisica/asignaturas/ fisica/electro/jaula.html
- [38] Moodle-Apcstask: Contingut del projecte en un directori de git amb el compte de Pablo Martinez. [consulta: Maig de 2017]. Disponible a: https://github. com/pablomartinezm/ca-ub-moodle
- [39] Moodle Organization: Moodle site moodle directory. [consulta: Juny de 2017]. Disponible a: https://docs.moodle.org/32/en/Moodle\_site\_ moodle\_directory#Files
- [40] Moodle Organization: Plugin types. [consulta: Juny de 2017]. Disponible a: https://docs.moodle.org/dev/Plugin\_types
- [41] Moodle news: Focus On Feedback For Iterative Moodle Development With Rebecca Ritchie At MoodleMoot AU 2016. [consulta: Juny de 2017]. Disponible a: http://www.moodlenews.com/2016/ focus-on-feedback-for-iterative-moodle-development-rebecca-ritc hie-at-moodlemoot-au-2016/
- [42] Moodle Organization: Moodle activities. [consulta: Juny de 2017]. Disponible a: https://docs.moodle.org/32/en/Activities
- [43] Moodle Organization: Moodle resources. [consulta: Juny de 2017]. Disponible a: https://docs.moodle.org/32/en/Resources
- [44] ServiceObjects: Why REST is So Popular?. [consulta: Juny de 2017]. Disponible a: https://www.serviceobjects.com/resources/ articles-whitepapers/why-rest-popular

- [45] Eloi Puertas: Introducció de REST/RESTful al Software Distribuït. [consulta: Juny de 2017]. Disponible a: http://ub-gei-sd.github.io/
- [46] Creately.com: Main page of the site. [consulta: Febrer fins a Juny de 2017]. Disponible a: https://creately.com/
- [47] PhpStorm: Lightning-smart PHP IDE. [consulta: Febrer fins a Juny de 2017]. Disponible a: https://www.jetbrains.com/phpstorm/
- [48] Overleaf: Collaborative Writing and Publishing. [consulta: Febrer fins a Juny de 2017]. Disponible a: https://www.overleaf.com
- [49] Avila, A.; Sistema Automático de Corrección de Programas. Entorno de corrección: Un sistema de seguridad basado en Docker, TFG, 2017 (Semestre primavera).
- [50] MOODLE-APCS: Moodle instal·lat (objectiu addicional d'aquest TFG) amb el nou plugin Apcstask. [Data d'instal·lació: Juny de 2017]. Disponible a: http://161.116.52.147/moodle/
- [51] Moodle Organization: Documentació sobre Moodle [consulta: Febrer de 2017]. Disponible a: https://moodle.org/
- [52] THE APACHE SOFTWARE FOUNDATION [consulta: Febrer de 2017]. Disponible a: https://www.apache.org/
- [53] Moodle Organization: Instalation guide of LAMP platform [consulta: Febrer de 2017]. Disponible a: https://docs.moodle.org/31/en/Step-by-step\_Installation\_Guide\_for\_Ubuntu
- [54] Ubuntu comunity: Ubuntu GNOME 16.04.2 LTS [consulta: Febrer de 2017]. Disponible a: https://wiki.ubuntu.com/XenialXerus/ ReleaseNotes/UbuntuGNOME.
- [55] Unetbootin: Unetbootin homepage]. Disponible a: https://unetbootin. github.io/.
- [56] Ubuntu comunity: Install Ubuntu 16.04 LTS [consulta: Febrer de 2017]. Disponible a: https://www.ubuntu.com/download/desktop/ install-ubuntu-desktop.
- [57] Ubuntu comunity: Ubuntu Installation Guide [consulta: Febrer de 2017]. Disponible a: https://help.ubuntu.com/16.04/installation-guide/i386/ index.html.
- [58] LINUX.COM News for the Open Source Professional: Understanding Linux File Permissions[consulta: Març de 2017]. Disponible a: https://www.linux. com/learn/understanding-linux-file-permissions
- [59] Apache Project: HTTP SERVER PROJECT [consulta: Febrer de 2017]. Disponible a: https://httpd.apache.org/.

- [60] PhpMyAdmin: PhpMyAdmin about [consulta: Febrer de 2017]. Disponible a: https://www.phpmyadmin.net/.
- [61] Php: Php website [consulta: Febrer de 2017]. Disponible a: http://php.net/.
- [62] MySql: MySql website [consulta: Febrer de 2017]. Disponible a: https://www.mysql.com/.
- [63] MySql: Password Validation Plugin Options and Variables [consulta: Febrer de 2017]. Disponible a: https://dev.mysql.com/doc/refman/5. 7/en/validate-password-options-variables.html#sysvar\_validate\_password\_length
- [64] Moodle Organization: Instalation guide of Moodle 3.2 or plus [consulta: Febrer de 2017]. Disponible a: https://docs.moodle.org/32/en/Installing\_ Moodle.
- [65] Moodle Organization: Moodle 3.2 release notes, release date: 5 December 2016 [consulta: Febrer de 2017]. Disponible a: https://docs.moodle.org/ dev/Moodle\_3.2\_release\_notes.
- [66] Moodle Organization: Official site of Moodle downloads consulta: Febrer de 2017]. Disponible a: https://download.moodle.org
- [67] Moodle Organization: Download latest release of moodle consulta: Febrer de 2017]. Disponible a: https://download.moodle.org/releases/latest/
- [68] PeaZip Organization: Peazip website consulta: Març de 2017]. Disponible a: http://www.peazip.org/
- [69] Moodle Organization: NEWMODULE Documentation consulta: Febrer de 2017]. Disponible a: https://docs.moodle.org/dev/NEWMODULE\_ Documentation.
- [70] Moodle Organization: Download NEWMODULE for Moodle 1.9+[consulta: Febrer de 2017]. Disponible a: http://download.moodle.org/plugins19/ mod/NEWMODULE.zip.

# Annex

# I Guia sobre la instal·lació

Primer de tot, es veurà la instal·lació de l'entorn LAMP on es treballa amb Linux. També, existeix altres possibilitats com per exemple utilitzar WAMP, en versió Windows, tal com es va mencionar a l'apartat de la implementació.

Seguidament, es mostrarà la part de Moodle de com instal·lar-lo i configurar-lo des de zero creant les taules de base de dades (*database* en anglès) que es cal per al bon funcionament de moodle sobre la nostra plataforma LAMP.

Finalment, es guiarà la instal·lació de la nova extensió al Moodle.

#### I.1 Aplicacions necessàries per a LAMP i softwares addicionals

L'ordre de guia d'instal·lació d'aquest entorn farà segons l'ordenació de com apareixen a la paraula LAMP [53] els components Linux, Apache, MySql i Php:

#### ♦ Linux:

Qualsevol distribució de Linux com per exemple Ubuntu, Kubuntu, Linux-Mint, Solaris, Fedora, etc., es pot servir per al desenvolupament de l'estudi de Moodle.

Depenent de la versió que s'agafa, es necessita uns requisits mínims respecte a l'equip on es vol realitzar la seva instal·lació.

En aquest projecte, s'ha utilitzat l'Ubuntu 16.04LTS [54] en què es necessita un mínim de 1GHz de processador, 1.5GB de RAM (Memòria de sistema), 7GB de disc dur lliure (on es desarà el SO), port d'USB o CD/DVD (per l'instal·lador) i accés a Internet (per fer les actualitzacions corresponents de l'OS).

Veiem en aquesta taula 21 les següents característiques que es va utilitzar:

| Ubuntu 16.04LTS                                     |                                        |  |  |  |
|-----------------------------------------------------|----------------------------------------|--|--|--|
| RAM                                                 | 3,8 GiB                                |  |  |  |
| Processador Intell® Celeron(R) CPU B820 @ 1.70GHz×2 |                                        |  |  |  |
| Gràfics                                             | Intel® Sandybridge Mobile x86/MMX/SSE2 |  |  |  |
| Tipus d'OS                                          | 32-bit                                 |  |  |  |
| Disc dur                                            | 209,3 GiB                              |  |  |  |

Taula 21: Característiques del sistema operatiu utilitzat.

Existeixen centenars o millers de guies de poder instal·lar-lo a un equip. El que s'ha seguit i utilitzat és el mètode de crear un usb bootable [55]. En aquesta pàgina web [56] es pot seguir perfectament, pas per pas el que s'ha d'efectuar:

Install Ubuntu 16.04 LTS

#### $\diamond$ Apache:

Per aquest servidor web HTTP de codi obert, instal·lar-lo és bastant simple o bé s'accedeix a la seva pàgina web [59] o bé des de la Terminal s'introdueix la instrucció següent:

#### sudo apt-get install apache2.

Després d'això, es pot veure si ha estat correcte la instal·lació de l'apache:

 $\diamond\,$  Primer pas: S'inicialitza el serve<br/>i posant al Terminal la comanda:

#### service apahce2 start

o bé

#### /etc/init.d/apache2 start.

◊ Segon pas: Des de la Terminal, s'introdueix la instrucció següent per veure el resultat de la instal·lació (obrint en el browser firefox l'estat d'instal.lació: veure figura 36). Si no surt aquesta figura, s'ha de tornar a instal·lar-lo, doncs no es van fer correctament la descarrega dels paquets. firefox localhost.

| Apache2 Ubuntu Default Page                                                                                                    |        |
|----------------------------------------------------------------------------------------------------|--------|
| It works!                                                                                                    |        |
| This is the default welcome page used to test the correct operation of the Apache2 server after<br>installation on Ubuntu systems. It is based on the equivalent page on Debian, from which the Ubuntu<br>Apache packaging is derived. If you can read this page, it means that the Apache HTTP server installed<br>at this site is working properly. You should <b>replace this file</b> (located at /var/www/html/index.html)<br>before continuing to operate your HTTP server.<br>If you are a normal user of this web site and don't know what this page is about, this probably means<br>that the site is currently unavailable due to maintenance. If the problem persists, please contact the | ı<br>d |
| site's administrator.                                                                                                    |        |
| Configuration Overview                                                                                                    |        |
| Ubuntu's Apache2 default configuration is different from the upstream default configuration, and split<br>into several files optimized for interaction with Ubuntu tools. The configuration system is <b>fully</b><br>documented in /usr/share/doc/apache2/README.Debian.gz. Refer to this for the full<br>documentation. Documentation for the web server itself can be found by accessing the <b>manual</b> if the<br>apache2-doc package was installed on this server.                                                                                                    | 0      |
| The configuration layout for an Apache2 web server installation on Ubuntu systems is as follows:                                                                                                    |        |
| <pre>/etc/apache2/<br/>  apache2.conf<br/> ports.conf<br/> mods-enabled</pre>                                                                                                    |        |

Figura 36: Resultat correcte de la instal·lació d'apache.

 $\diamond$  Tercer pas i final: Es pot aturar la connexió o fer un restart del servei amb les instruccions següents, respectivament:

service apahce2 stop service apahce2 restart o bé /etc/init.d/apache2 stop /etc/init.d/apache2 restart.

#### ♦ MySql i Php:

Pel bon funcionament del Moodle, s'aconsella que les versions de MySql [62] i Php [61] siguin les últimes (però estables, és a dir, que s'ha fet el release corresponent de la versió presa). Al cas del MySql, com a mínim la versió 5.5.31 es necessita; en canvi, respecte Php la versió 5.6.5 [65].

Ara, des de la línia de comanda es pot fer la instal·lació amb la instrucció: sudo apt-get install php7.0 mysql-server mysql-client

libapache2-mod-php7.0 php-json php7.0-zip php7.0-soap.

#### $\diamond$ Softwares addicionals:

Els softwares que s'afegiran al sistema són requisits per gestionar de manera apropiada la base dades que es crearà pel moodle mitjançant Php i MySql. A continuació, es té la instrucció per poder fer les instal·lacions d'aquests programes:

sudo apt-get install aspell libmysqlclient-dev php7.0-gd php7.0-curl php7.0-intl php7.0-xmlrpc php7.0-gd php7.0-curl php7.0-intl php7.0-xml graphviz libcdt5 libcgraph6 libgvc6 libgvpr2 libpathplan4 php7.0-ldap php7.0-pspell git-core phpmyadmin.

S'ha de dir que el software phpmyadmin [60] és opcional en aquest cas, tot i que, és bastant útil per gestionar les bases de dades i les seves components (taules, columnes, files, etc.). A més, té una interfície bastant completa i elegant tal com es veu a la figura 37.

| oboMuAdmin                                                | 🗕 🛱 Server: localhost » 🍵 Database: moodle |                                                         | <b>☆</b> ⊼         |
|-----------------------------------------------------------|--------------------------------------------|---------------------------------------------------------|--------------------|
| 2 4 0 0 4 C                                               | 🕅 Structure 📙 SQL 🔍 Search                 | Query 🖶 Export 🕞 Import 🥜 Operations 🔻 More             |                    |
| Recent Favorites                                          | mdl_assign                                 | 🚖 🗐 Browse 🖗 Structure 🤏 Search 👫 Insert 🚍 Empty 🤤 Drop | <sup>1</sup> Inno  |
| + mdl_assignfeedback_co                                   | mdl_assignfeedback_comments                | 🚖 🗇 Browse 🗽 Structure 👒 Search 👫 Insert 👾 Empty 🥥 Drop | <sup>0</sup> Inno  |
| + mdl_assignfeedback_ed                                   | mdl_assignfeedback_editpdf_annot           | 🊖 🗐 Browse 🙀 Structure 👒 Search 👫 Insert 🗮 Empty 🤤 Drop | <sup>0</sup> Inno  |
| + mdl_assignfeedback_ed                                   | <pre>mdl_assignfeedback_editpdf_cmnt</pre> | 🚖 🗐 Browse 🎉 Structure 👒 Search 💱 Insert 🚍 Empty 🤤 Drop | <sup>e</sup> Inno  |
| + mdl_assignfeedback_file                                 | mdl_assignfeedback_editpdf_queue           | 🚖 🗐 Browse 🙀 Structure 👒 Search 💱 Insert 🚍 Empty 🤤 Drop | <sup>0</sup> Inno  |
| H. Mdl_assignment                                         | mdl_assignfeedback_editpdf_quick           | 🚖 🔄 Browse 🎉 Structure 🤌 Search 👫 Insert 🗮 Empty 🥥 Drop | <sup>θ</sup> Inno  |
| Harak mdl_assignment_upgrad                               | mdl_assignfeedback_file                    | 🚖 📰 Browse 🖟 Structure 👒 Search 👫 Insert 🚍 Empty 🥥 Drop | 0 Inno             |
| H. M. mdl_assign.submission_c                             | mdl_assignment                             | 😭 🔟 Browse 🎉 Structure 👒 Search 💱 Insert 👾 Empty 🥥 Drop | <sup>0</sup> Inno  |
| mol_assign_grades                                         | mdl_assignment_submissions                 | 🚖 🔟 Browse 🕅 Structure 👒 Search 👫 Insert 🚍 Empty 🥥 Drop | 0 Inno             |
| H. Mol_assign_plugin_conf                                 | <pre>mdl_assignment_upgrade</pre>          | 🚖 🗐 Browse 🖟 Structure 👒 Search 👫 Insert 🚆 Empty 🥥 Drop | <sup>0</sup> Inno  |
| H. Mol_assign_user_flags                                  | mdl_assignsubmission_file                  | 🚖 🗐 Browse 🕅 Structure 🤏 Search 👫 Insert 🚍 Empty 🥥 Drop | <sup>0</sup> Inno  |
| + mdl_backup_controllers                                  | mdl_assignsubmission_onlinetext            | 🚖 📃 Browse 🗽 Structure 👒 Search 💱 Insert 🗮 Empty 🤤 Drop | <sup>e</sup> Inno  |
| + mol_backup_courses                                      | mdl_assign_grades                          | 🊖 📑 Browse 🕅 Structure 👒 Search 💱 Insert 🚍 Empty 🤤 Drop | <sup>1</sup> Inno  |
| + / mdl_badge                                             | mdl_assign_overrides                       | 🚖 🗐 Browse 🎉 Structure 👒 Search 💱 Insert 🚍 Empty 🥥 Drop | <sup>€</sup> Inno  |
| + mdl_badge_criteria                                      | mdl_assign_plugin_config                   | 🚖 🗐 Browse 🖟 Structure 🤹 Search 💱 Insert 🚍 Empty 🥥 Drop | <sup>10</sup> Inno |
| + M mdl_badge_criteria_met<br>+ M mdl_badge_criteria_para | mdl_assign_submission                      | 🚖 🗐 Browse 🎉 Structure 🤌 Search 👫 Insert 🚆 Empty 🥥 Drop | <sup>2</sup> Inno  |

Figura 37: Taules de base de dades de Moodle 3.2 utilitzant phpmyadmin.

**Observació 1.** Durant la instal·lació de phpmyadmin, s'ha de crear una database (en cas que no se'n té cap de creada) i modificar el fitxer que configura l'apache (/etc/apache2/apache2.conf):

#### ◊ Creació database:

1. S'entra a la línia de comanda de MySql, introduint al Terminal la línia:

#### mysql -u root -p passwordroot.

- 2. Es genera una nova base de dades *phpmyadmin*: CREATE DATABASE phpmyadmin;
- 3. S'assigna tot el permís a l'usuari *phpmyadmin@localhost* amb la contrasenya *changethispassword* (s'ha de complir les caracterísques necessàries per tal que sigui segura [63]:

#### GRANT ALL ON phpmyadmin.\* TO phpmyadmin@localhost IDENTIFIED BY 'changethispassword';.

4. S'actualitza la contrasenya que està al fitxer /etc/phpmyadmin/configdb.php i s'ha d'entrar com a root, per exemple usant l'editor gedit: sudo gedit /etc/phpmyadmin/config-db.php.

5. Se surt de l'entorn de MySql:

exit.

◊ Fitxer /etc/apache2/apache2.conf:

**Observació 2.** S'ha de tornar a reiniciar l'apache per tal que els mòduls del sistema es carreguen correctament:

#### /etc/init.d/apache2 restart.

#### I.2 Moodle 3.2

La versió de Moodle 2.7 exclòs cap a baix, ja es pot dir que és obsoleta [65] doncs els seus mòduls no estaran funcionant correctament. La versió que es realitza la instal·lació d'aquesta guia és 3.2 (l'últim llançament que es va trobar al Febrer de 2017) i la versió actual és 3.2.2 [66].

Ara, mirem per parts la seva instal·lació:

#### ♦ Descarrega del Moodle:

Al navegador, s'ha d'anar la pàgina oficial de *Descarregues de versions de Moodle en llançament* que és la següent:

https://download.moodle.org/releases/latest/.

Un cop a dintre, s'ha d'escollir de quina manera volem fer la descàrrega del Moodle. Existeixen dues opcions:

♦ **Download tgz**: 37.6MB.

 $\diamond$  **Download zip**: 49.7MB.

Es tria el que li agradi més un, però cal tenir en compte que [68]:

 $\diamond$  tar:

Simplement fa la compressió de tots els fitxers i/o directoris, convertintlo en únic arxiu.

 $\diamond$  zip:

En aquest cas, es barreja la compressió i l'emmagatzematge en únic programa.

#### ♦ Posicionament del directori de Moodle:

Ara s'ha posar al lloc correcte dels arxius de Moodle descarregat prèviament. Es segueix els passos que es veu més endavant:

#### ◊ Primer pas:

Des de la Terminal, es descomprimeix el fitxer de Moodle i es guarda al directory /var/www/html/ (depenent de l'opció agafada anteriorment, es pren la primera o l'altra):

 $\circ$  tar:

```
tar -zxvf moodle-latest-32.tgz -C /var/www/html/.
```

₀ zip :

```
unzip moodle-latest-32.tgz -d /var/www/html/.
```

#### ♦ Segon pas:

Es posa un permís absolut [58] (lectura/escriptura/execució) al sistema d'arxius de Moodle per fer els test que es vol respecte la creació d'una nova extensió de Moodle:

chmod 0777 /var/www/html/moodle.

#### ♦ Creació de database:

Per poder guardar les dades que es creen del Moodle, cal crear un sistema de fitxers que es dirà *moodledata* (se seleccionarà aquest directori quan es faci la la instal·lació d'aplicació web de Moodle) en què es farà les modificacions mitjançant MySql.

Llavors, també es caldrà crear una base de dades des de l'entorn de MySql. A continuació, es pot observar detalladament com s'ha de realitzar tot això:

#### $\diamond$ Primer pas:

Es crea un directori /var/www/moodledata i es posa tots els permisos: mkdir /var/www/moodledata &&

### chmod 0777 /var/www/moodledata.

#### $\diamond\,$ Segon pas:

Des de la Terminal, es crea un database que s'anomenarà *moodle* amb un sper usuari *moodleuser@localhost* de contrasenya Mr1234567. Aquest apartat ja s'ha realitzat a la pàgina 77 on està explicat pas per pas. Per tant, només cal canviar les dades corresponents:

∘ *phpmyadmin* per *moodle*.

- phpmyadmin@localhost per moodleuser@localhost.
- $_{\diamond}$  change this password per Mr1234567  $\cdot$

#### ♦ Instal·lació d'aplicació web de Moodle:

Per aquesta part final de la instal·lació de Moodle, s'ha de tenir en funcionament el servidor Apache i des de la Terminal executar consecutivament les instruccions següents (per mirar els passos amb les captures de pantalla, cliqueu aquí):

#### ◊ S'obra una pantalla del navegador *Firefox*: firefox localhost/moodle/install.php.

- ◊ Després s'escolleix la llengua en què el Moodle es treballarà i es clica el botó Següent Next (cas de què s'agafa Anglès, per aquesta instal·lació és l'opció triada).
- ◊ A continuació, apareix les opcions corresponents a la base de dades *Database settings*. S'ha d'omplir amb les dades que es va introduir als apartats anteriors tal com s'observa a la taula 22.

| Database settings |            |  |  |  |
|-------------------|------------|--|--|--|
| Database host     | localhost  |  |  |  |
| Database name     | moodle     |  |  |  |
| Database user     | moodleuser |  |  |  |
| Database password | Mr1234567· |  |  |  |
| Tables prefix     | mdl_       |  |  |  |
| Database port     | 80         |  |  |  |
| Unix socket       | 80         |  |  |  |
|                   |            |  |  |  |

Taula 22: Database settings de la instal·lació de Moodle.

◊ Després, s'ha d'especificar l'adreça de la web i la localització dels directoris moodle i moodledata (veure taula 23).

| Path settings                      |                         |  |  |  |
|------------------------------------|-------------------------|--|--|--|
| Web Adress                         | http://localhost/moodle |  |  |  |
| Moodle directory                   | /var/www/html/moodle    |  |  |  |
| Data directory /var/www/moodledata |                         |  |  |  |

Taula 23: Rutes de la instal·lació de Moodle

Sinalment, s'ha de posar un nom al Moodle complet, nom curt (només una paraula) i una descripció per a la pàgina principal. Per exemple, la taula 24.

Un cop realitzat tot això i creat un usuari administrador (per exemple, admin amb contrasenya Mr1234567, ja es pot afegir altres usuaris o usuàries: professors i alumnes. Per fer-ho, es procedeix de forma següent:

| Front page settings                  |                                |  |  |  |
|--------------------------------------|--------------------------------|--|--|--|
| Full site name myfirstmoodleub       |                                |  |  |  |
| Short name for site (eg single word) | moodleub                       |  |  |  |
| Front page summary                   | My first moodle ub. Good luck! |  |  |  |

Taula 24: Settings de la pàgina principal del Moodle a instal·lar.

- Permetre alumne i professor posar en una *Categoria*: **Deshboard**  $\rightarrow$  **Site administration**  $\rightarrow$  **User**  $\rightarrow$  **Permissions**  $\rightarrow$  **Define roles**  $\rightarrow$  **Teacher Student** (seleccionar **Category**).
- Afegir nous usuaris: **Deshboard**  $\rightarrow$  Site administration  $\rightarrow$  User  $\rightarrow$  Accounts  $\rightarrow$ Add a new user.
- Matriculació dels usuaris:
  - $\begin{array}{l} \textbf{Deshboard} \rightarrow \textbf{Courses} \rightarrow \textbf{NameOfCourse} \rightarrow \textbf{Users} \rightarrow \\ \textbf{Enrolled users.} \end{array}$

#### I.3 Nova extensió al Moodle 3.2

L'organització de Moodle[69]dóna dues formes de realitzar la descàrrega d'una nova extensió o mòdul:

♦ Moodle 2.x version:

https://github.com/moodlehq/moodle-mod\_newmodule

#### ♦ Moodle 1.9 version:

http://download.moodle.org/plugins19/mod/NEWMODULE.zip

S'agafa la segona opció pel fet que sigui estable i la documentació encara està explicada amb la versió 1.9 (veure figura 38). Tot i que, cal mencionar que l'altra possibilitat és més actualitzada.

Ara es veu els passos a seguir per la instal·lació correcta dintre del Moodle:

♦ Primer pas:

Es fa un unzip (descomprimint) de l'arxiu descarregat (a la pàgina 78 es pot mirrar la comanda que s'ha d'utilitzar).

 $\diamond$  Segon pas:

Es reanomena el nou mòdul newmodule a acm per exemple, i tots els noms que hi apareix als subcarpetes i dins de tots els fitxers.

#### $\diamond$ Tercer pas:

Es còpia el directori *acm* al sistema de fitxers */var/www/html/moodle/mod*: cp -r acm/ /var/www/html/moodle/mod.

| 8 🖨 🗉 NEWMODULE.zip |           |              |                           |  |  |  |  |
|---------------------|-----------|--------------|---------------------------|--|--|--|--|
| Extract + Q =       |           |              |                           |  |  |  |  |
| <>      Location    | : 🚺 /NEWM | 10DULE/      |                           |  |  |  |  |
| Name 🔺              | Size      | Туре         | Modified                  |  |  |  |  |
| db                  | 8,1 kB    | Folder       | 25 septiembre 2007, 05:06 |  |  |  |  |
| ang                 | 1,6 kB    | Folder       | 20 enero 2013, 01:04      |  |  |  |  |
| icon.gif            | 128 bytes | GIF image    | 30 septiembre 2003, 04:45 |  |  |  |  |
| 🔊 index.php         | 2,6 kB    | PHP script   | 01 septiembre 2009, 02:12 |  |  |  |  |
| 🖉 lib.php           | 6,1 kB    | PHP script   | 23 abril 2009, 02:13      |  |  |  |  |
| 🔊 mod_form.php      | 3,4 kB    | PHP script   | 20 marzo 2009, 00:11      |  |  |  |  |
| README.txt          | 3,2 kB    | plain text d | 19 marzo 2009, 00:11      |  |  |  |  |
| 🛷 version.php       | 521 bytes | PHP script   | 20 marzo 2009, 00:11      |  |  |  |  |
| 🖉 view.php          | 2,3 kB    | PHP script   | 18 abril 2009, 02:12      |  |  |  |  |

Figura 38: Carpeta del NEWMODULE.

#### $\diamond$ Quart pas:

Es modifica el nom del subdirectori

/var/www/html/moodle/mod/acm/lang/en\_utf8 per /var/www/html/moodle/mod/acm/lang/en.

#### ♦ Cinquè pas:

S'entra al *site* (o pàgina web) del Moodle com admin, i llavors, apareixerà un botó *upgrade plugin* (actualitzar/renovar plugin).

Es clica en aquest botó, aleshores s'ha d'esperar un moment i, si tot ha estat correctament el *upgrade* es mostrarà *succes* per la pantalla (que vol dir, ha estat un èxit).

**Observació 3.** En acabar aquest últim pas, quan es crea una nova tasca de la nova extensió *acm* sortirà un error. Per corregir-lo s'ha realitzar:

- ◊ Cal afegir l'arxiu install.php a /var/www/html/moodle/mod/acm/db. Aquest arxiu s'encarrega d'instal·lar les taules noves de la base de dades.
- ◊ S'ha de modificar el fitxer /var/www/html/moodle/mod/acm/mod\_form.php tal com es té al fitxer /var/www/html/moodle/mod/assign/mod\_form.php.

### II Guia d'ús del programa

#### II.1 Administrador

Principalment, la tasca que pot realitzar l'administrador és assignar permisos de l'alumnat i de l'alumnat respecte a una activitat Apcstask, basant-se en el context del projecte. Tot i que, per ser admin del sistema Moodle, té també els permisos del professorat. Per tant, és capaç de gestionar tots els Apcstask creats.

#### II.2 Professor

Per al professor, s'ha d'iniciar sessió al sistema i anar als cursos que es vol accedir per afegir una tasca Apcstask o fer la gestió d'un d'ells.

Respecte de la part de crear una nova activitat Apcstask (figura 12), s'ha d'introduir obligatòriament el nom (figura 67); en canvi, la descripció de la tasca, els fitxers de feedback, el tipus de qualificació i els demès no fa falta (figura 68). Per ser activat pels alumnes de fer la seva submissió, el professorat ha d'haver definit una llista d'unit testings (figura 15).

A la gestió de submissions d'un Apcstask, és localitzat la majoria de les opcions que pot exercir el professor (vista del Grading summary) tals com *Edit all unit testing, Edit settings, View all submissions, Download all submissions, View gradebook* i *Logs* (figura 17).

Ara bé, enfocant a la gestió física (vista de blocs dels cursos) d'un Apcstask es troba les opcions *Hide*, *Duplicate*, *Delete* i *Assign roles* (figura 21). A més, en aquesta mateixa finestra es situen les possibilitats de moure cap a la dreta (*Move right*) una activitat Apcstask i de moure cap a l'esquerra (*Move left*: això és aplicable si i només si s'ha mogut prèviament cap al costat dret).

#### II.3 Alumne

La vista del resum de la submissió (*Submision status*: figura 14) d'un alumne conté totes les possibles opcions que el nou plugin les ofereix que són *Add new submission* (si és la primera vegada que es fa el tràmit; en cas contrari, seria *Edit submission*) i *Comments* (per deixar un comentari sobre l'entrega en qüestió). Però, per veure aquesta vista l'alumna s'hauria d'haver fet login abans.

A part de la vista de la submissió, primer un alumne fa una pujada de la seva solució (sempre anomenat de la mateixa forma, *main*; figura 13). Després, clica al botó per executar el seu codi i, llavors s'obté el seu feedback corresponent (feedback generat pel Servidor CN).

# III Figures, taules i diagrames addicionals

En aquesta secció de l'annex, s'afegiran les figures, taules i diagrames que es consideren secundaris però a la vegada de gran importància, ja que forma part del disseny i del desenvolupament de tot el projecte.

# III.1 Instal·lació i configuració de Moodle 3.2 pas a pas

| 😣 🖨 🗉 Installation - Mood | le 3.2.1+ (Build: 20170216) - Mozilla Firefox                                                                                                    |             |
|---------------------------|----------------------------------------------------------------------------------------------------|-------------|
| nstallation - Moodle 3    | < +                                                                                                    |             |
| 🗲 🛈   161.116.52.147/moo  | dle/install.php 🤅 🤄 🗘 😭 🗘                                                                                                    | ∔ î ♥ ● × = |
| 🗿 🚞 UNI 🗸 📄 TFG 🗸 📄 AU    | (~ 🚘 SCP~ 👼 ~ 🚘 REC~ 🚘 ENT~ \vartheta 🛅 🛞 🧐 [] 🔯 M 🎫 😗 🕥 🛞 💝 🐳 ; 🔯 🔟 🗮 🖬 🔞 👀 💺 🕅                                                                     |             |
| Installation              |                                                                                                    |             |
| Language                  |                                                                                                    |             |
|                           |                                                                                                    |             |
|                           | Choose a language                                                                                                    |             |
|                           | Please choose a language for the installation. This language will also be used as the default language for the site, though it may be changed later. |             |
|                           | Language English (en)                                                                                                    |             |
|                           | Next »                                                                                                    |             |
|                           | fnoodle                                                                                                    |             |
|                           |                                                                                                    |             |

Figura 39: Pas 1. S'obre Firefox, es pos<br/>a $I\!P/moodle/install.php$ a la barra de direccions i s'escull l'idioma.

|                                                                                                    | Confirm paths                                                                 |  |  |  |  |
|----------------------------------------------------------------------------------------------------|-------------------------------------------------------------------------------|--|--|--|--|
| Web address                                                                                                    |                                                                               |  |  |  |  |
| The full address where Moodle will be accessed i.e. the address that users will enter into the address bar of their<br>browser to access Moodle.                                                                |                                                                               |  |  |  |  |
| It is not possible to access Moodle using multiple addresses. If your site is accessible via multiple addresses then<br>choose the easiest one and set up a permanent redirect for each of the other addresses. |                                                                               |  |  |  |  |
| If your site is accessible both from th<br>use the public address here.                                                                                                    | e Internet, and from an internal network (sometimes called an Intranet), then |  |  |  |  |
| If the current address is not correct,<br>installation.                                                                                                    | please change the URL in your browser's address bar and restart the           |  |  |  |  |
| Moodle directory                                                                                                    |                                                                               |  |  |  |  |
| The full path to the directory contain                                                                                                    | ing the Moodle code.                                                          |  |  |  |  |
| Data directory                                                                                                    |                                                                               |  |  |  |  |
| A directory where Moodle will store                                                                                                    | all file content uploaded by users.                                           |  |  |  |  |
| This directory should be both readable and writeable by the web server user (usually 'www-data', 'nobody', or<br>'apache').                                                                                     |                                                                               |  |  |  |  |
| It must not be directly accessible over the web.                                                                                                    |                                                                               |  |  |  |  |
| If the directory does not currently ex                                                                                                    | ist, the installation process will attempt to create it.                      |  |  |  |  |
|                                                                                                    |                                                                               |  |  |  |  |
| Web address                                                                                                    | http://161.116.52.147/moodle                                                  |  |  |  |  |
| Moodle directory /var/www/html/moodle                                                                                                    |                                                                               |  |  |  |  |
| Data directory /var/moodledata                                                                                                    |                                                                               |  |  |  |  |
|                                                                                                    | « Previous Next »                                                             |  |  |  |  |
|                                                                                                    | moodle                                                                        |  |  |  |  |

Figura 40: Pas 2. S'específica l'adreça de la web i les rutes del codi i del de la dada del Moodle.

| Installation |                                                                                                    |
|--------------|----------------------------------------------------------------------------------------------------|
| Database     |                                                                                                    |
|              |                                                                                                    |
|              | Choose database driver                                                                                                    |
|              | Moodle supports several types of database servers. Please contact server administrator if you do not know which type to use. |
|              | Type Improved MySQL (native/mysqli)                                                                                          |
|              | « Previous Next »                                                                                                    |
|              | moodle                                                                                                    |

Figura 41: Pas 3. S'indica quin tipus de BBDD s'utilitzarà per a Moodle.

| Database settings                                                                                                    |  |  |  |  |  |
|----------------------------------------------------------------------------------------------------|--|--|--|--|--|
| Improved MySQL (native/mysqli)                                                                                                    |  |  |  |  |  |
| The database is where most of the Moodle settings and data are stored and must be configured here.                                                                         |  |  |  |  |  |
| The database name, username, and password are required fields; table prefix is optional.                                                                                   |  |  |  |  |  |
| The database name may contain only alphanumeric characters, dollar (\$) and underscore (_).                                                                                |  |  |  |  |  |
| If the database currently does not exist, and the user you specify has permission, Moodle will attempt to create a new database with the correct permissions and settings. |  |  |  |  |  |
| Database host localhost                                                                                                    |  |  |  |  |  |
| Database name                                                                                                    |  |  |  |  |  |
| Database user                                                                                                    |  |  |  |  |  |
| Database password                                                                                                    |  |  |  |  |  |
| Tables prefix mdl_                                                                                                    |  |  |  |  |  |
| Database port                                                                                                    |  |  |  |  |  |
| Unix socket                                                                                                    |  |  |  |  |  |
| « Previous Next »                                                                                                    |  |  |  |  |  |
| fnoodle                                                                                                    |  |  |  |  |  |

Figura 42: Pas 4. S'introdueixen els camps necessaris per a la base de dades del Moodle.

| Installation                                                                                                    |                                                                 |  |  |  |  |  |
|----------------------------------------------------------------------------------------------------|-----------------------------------------------------------------|--|--|--|--|--|
| Moodle - Modular C<br>Copyright notice                                                                                                    | Object-Oriented Dynamic Learning Environment                    |  |  |  |  |  |
|                                                                                                    | Copyright (C) 1999 onwards Martin Dougiamas (http://moodle.com) |  |  |  |  |  |
| This program is free software: you can redistribute it and/or modify<br>it under the terms of the GNU General Public License as published by<br>the Free Software Foundation, either version 3 of the License, or<br>(at your option) any later version. |                                                                 |  |  |  |  |  |
| This program is distributed in the hope that it will be useful,<br>but WITHOUT ANY WARRANTY; without even the implied warranty of<br>MERCHANTABILITY or FITNESS FOR A PARTICULAR PURPOSE.                                                                |                                                                 |  |  |  |  |  |
| See the Moodle License information page for full details:<br>http://docs.moodle.org/dev/License                                                                                                    |                                                                 |  |  |  |  |  |
|                                                                                                    | Confirm                                                         |  |  |  |  |  |
| Have you read these conditions and understood them?                                                                                                    |                                                                 |  |  |  |  |  |
|                                                                                                    | Continue                                                        |  |  |  |  |  |

Figura 43: Pas 5. Es confirma realment si es vol fer la instal·lació del Moodle.

| Installati                                                                        | Installation - Moodle 3.2.1+ (Build: 20170216) |                                                             |               |  |  |  |
|-----------------------------------------------------------------------------------|------------------------------------------------|-------------------------------------------------------------|---------------|--|--|--|
| Moodle 3.2.1+ (Build: 20170216)                                                   |                                                |                                                             |               |  |  |  |
| For information about this version of Moodle, please see the online Release Notes |                                                |                                                             |               |  |  |  |
| Server che                                                                        | ecks                                           |                                                             |               |  |  |  |
| Name                                                                              | Information                                    | Report                                                      | Plugin Status |  |  |  |
| unicode                                                                           |                                                | ① must be installed and enabled                             | CK            |  |  |  |
| database                                                                          | mysgl (5.5.54-0+deb5u1)                        | version 5.5.31 is required and you are running 5.5.54.0.5.1 | CK            |  |  |  |
| php                                                                               |                                                | version 5.6.5 is required and you are running 7.0.19.1.5.1  | OK)           |  |  |  |
| pcreunicode                                                                       |                                                | () should be installed and enabled for best results         | OK            |  |  |  |
| php_extension                                                                     | Iconv                                          | ① must be installed and enabled                             | CK            |  |  |  |
| php_extension                                                                     | mbstring                                       | Should be installed and enabled for best results            | OK)           |  |  |  |
| php_extension                                                                     | curl                                           | ① must be installed and enabled                             | OK)           |  |  |  |
| php_extension                                                                     | openssi                                        | () should be installed and enabled for best results         | OK)           |  |  |  |
| php_extension                                                                     | tokenizer                                      | () should be installed and enabled for best results         | OK)           |  |  |  |
| php_extension                                                                     | xmirpo                                         | Should be installed and enabled for best results            | OK            |  |  |  |
| php_extension                                                                     | soap                                           | Should be installed and enabled for best results            | OK)           |  |  |  |
| php_extension                                                                     | ctype                                          | ① must be installed and enabled                             | OK)           |  |  |  |
| php_extension                                                                     | zip                                            | (i) must be installed and enabled                           | OK            |  |  |  |
| php_extension                                                                     | zlib                                           | ① must be installed and enabled                             | OK)           |  |  |  |
| php_extension                                                                     | gd                                             | ① must be installed and enabled                             | OK)           |  |  |  |
| php_extension                                                                     | simplexml                                      | ① must be installed and enabled                             | OK)           |  |  |  |
| php_extension                                                                     | spl                                            | ① must be installed and enabled                             | OK)           |  |  |  |
| php_extension                                                                     | pore                                           | ① must be installed and enabled                             | OK            |  |  |  |
| php_extension                                                                     | dom                                            | ① must be installed and enabled                             | OK)           |  |  |  |
| php_extension                                                                     | xmi                                            | ① must be installed and enabled                             | OK)           |  |  |  |
| php_extension                                                                     | xmireader                                      | ① must be installed and enabled                             | OK)           |  |  |  |
| php_extension                                                                     | Inti                                           | Should be installed and enabled for best results            | OK)           |  |  |  |
| php_extension                                                                     | json                                           | ① must be installed and enabled                             | OK            |  |  |  |
| php_extension                                                                     | hash                                           | ① must be installed and enabled                             | OK)           |  |  |  |
| php_setting                                                                       | memory_limit                                   | recommended setting detected                                | OK)           |  |  |  |
| php_setting                                                                       | file_uploads                                   | recommended setting detected                                | OK)           |  |  |  |
| php_setting                                                                       | opcache.enable                                 | () recommended setting detected                             | OK.           |  |  |  |
| Your server enviro                                                                | nment meets all minimum requirer               | nents.                                                      | ×             |  |  |  |
|                                                                                   |                                                | Continue                                                    |               |  |  |  |

Figura 44: Pas 6. EL servidor web comprova si les llibreries i paquets necessaris per a la instal·lació estan i amb la versió acceptable.

| Installation            |                         |
|-------------------------|-------------------------|
| System                  |                         |
| Tarent                  | Installation            |
| antivirus_clamav        | System                  |
| Tarras                  |                         |
| availability completion | antivirus_clamav        |
| lams                    | Farms                   |
|                         | availability_completion |
| availability_date       | Jamm                    |
|                         | availability_date       |
| availability_grade      | hom                     |
| Luma                    | availability_grade      |
| availability_group      | Earnes                  |
| Luom                    | availability_group      |
| availability_grouping   | Farms                   |
| Term                    | availability_grouping   |
| availability_profile    | Farm                    |
| Eurons                  | availability_profile    |
| divoe calculated        | 2 mm                    |
| hom                     | dype_calculated         |
|                         | Economic                |
| dype_caculatedmute      | qtype_calculatedmulti   |
|                         | Jama                    |
| qtype_calculatedsimple  | qtype_calculatedsimple  |
| 2 Aurona                | James                   |
| qtype_ddimageortext     | qtype_ddimageortext     |
| Inom                    | Earnes                  |
| qtype_ddmarker          | qtype_ddmarker          |
| Tauren                  | Tarran                  |
| qtype_ddwtas            | qtype ddwlos            |
| Jacons                  | Term                    |
| qtype_description       | dype description        |
| Luma                    | Inna                    |
|                         |                         |

Figura 45: Pas 7. S'espera uns quants minuts per la configuració de Moodle amb els paquets i les llibreries.

| Installation                                                                                                    |                                                                                                    |  |  |  |
|----------------------------------------------------------------------------------------------------|----------------------------------------------------------------------------------------------------|--|--|--|
| On this page you should configure your main administrator account which will have complete control over the site. Make sure you give it a secure usemanie and password<br>as well as a valid email address. You can create more admin accounts later on. |                                                                                                    |  |  |  |
| - General                                                                                                    | Expand all                                                                                                    |  |  |  |
| Usemane ①                                                                                                    | admin                                                                                                    |  |  |  |
| Choose an authentication method                                                                                                    | Manual accounts                                                                                                    |  |  |  |
|                                                                                                    | The parameter must have at least 6 characters, at least 1 digit(x), at least 1 lower case letter(x), at least 1 upper case letter(x), at least 1 non-alphanumetic character(x) such as an ', -, or $\theta$ |  |  |  |
| New password 🗧 🗇                                                                                                    | Click to enter text 🖉 🔍                                                                                                    |  |  |  |
|                                                                                                    | Force password change (1)                                                                                                    |  |  |  |
| First name 🕺                                                                                                    | Admin                                                                                                    |  |  |  |
| Sumame 🙏                                                                                                    | User                                                                                                    |  |  |  |
| Email address 🗧                                                                                                    |                                                                                                    |  |  |  |
| Email display                                                                                                    | Allow everyone to see my email address 0                                                                                                    |  |  |  |
| Cityitown                                                                                                    |                                                                                                    |  |  |  |
| Select a country                                                                                                    | Select a country                                                                                                    |  |  |  |
| Timezone                                                                                                    | Server timezone (Europe/London) = 0                                                                                                    |  |  |  |
| Description ①                                                                                                    |                                                                                                    |  |  |  |
|                                                                                                    |                                                                                                    |  |  |  |
|                                                                                                    |                                                                                                    |  |  |  |
|                                                                                                    |                                                                                                    |  |  |  |
|                                                                                                    |                                                                                                    |  |  |  |
|                                                                                                    |                                                                                                    |  |  |  |
|                                                                                                    | HTML format 0                                                                                                    |  |  |  |
| Additional names                                                                                                    |                                                                                                    |  |  |  |
| + Optional                                                                                                    |                                                                                                    |  |  |  |
|                                                                                                    | Lipdate profile                                                                                                    |  |  |  |
| There are required fields in this form markes                                                                                                    | P                                                                                                    |  |  |  |

Figura 46: Pas 8. S'omple els camps sobre el perfil de l'administrador del Moodle.

| Installation                                      |                                                                                                    |
|---------------------------------------------------|----------------------------------------------------------------------------------------------------|
| Now softings - Front p                            | and pottings                                                                                                    |
| New settings - Front p                            | age settings                                                                                                    |
| Full site name<br>Miname                          | Moodle - APCS                                                                                                    |
| Short name for site (eg single word)<br>shortname | moodle-apcs                                                                                                    |
| Front page summary                                | Image: Arrow B       I       Image: Image: I |
|                                                   | This summary can be displayed on the front page using the course/site summary block.                                                                                                    |
| New settings - Locatio                            | n settings                                                                                                    |
| Default timezone                                  | Europe/Madrid                                                                                                    |
|                                                   | This is the default timezone for displaying dates - each user can override this setting in their profile. Cron tasks and other<br>server settings are specified in this timezone. You should change the setting if it shows as "invalid timezone"                                                                                                    |
| New settings - Manage                             | e authentication                                                                                                    |
| Self registration<br>registration                 | Disable                                                                                                    |
|                                                   | If an authentication plugin, such as email-based self-registration, is selected, then it enables potential users to register<br>themselves and create accounts. This results in the possibility of spammers creating accounts in order to use forum posts,<br>blog entries etc. for spam. To avoid this risk, self-registration should be disabled or limited by Allowed email domains setting.                                                                                                    |
| Save changes                                      |                                                                                                    |

Figura 47: Pas 9. S'introdueixen la informació de Moodle i la forma com s'autentificaran els usuaris.

| moodle-apcs                          |                                                                                                    | a 🏴 Admin MRF 💭 - |
|--------------------------------------|----------------------------------------------------------------------------------------------------|-------------------|
| Dashboard<br>Site home<br>Calendar   | MOODLE - APCS<br>Dathard / Sile administration / Guyese / Manager courses and callegories / Add a new course                                                                                                    |                   |
| Private files<br>Site administration | Add a new course                                                                                                    | + Expand all      |
|                                      | Course Mi name     1     0     Computer engineering       Course category     0     ff       Course category     0     Macentareaux =       Visible     0     Brow =       Course stand shade     0     anne =       Course stand shade     0     anne =       Course stand shade     0     anne =                                                                                                    |                   |
|                                      | Course Dranter   Course Dranter  Course Dranter Course Dranter  Course Dranter  Course Dranter  Course Dranter  Course Dranter Course Dranter  Course Dranter  Course Dranter |                   |
|                                      | Completion tracking     Groups     Role renaming (c)     Tags     Save and relation     Concer Tore are required fetic in this form market 1.                                                                                                    |                   |

Figura 48: Pas 10. S'afegeix un nou curs al Moodle.

| ≡ moodle-apcs                      |                                                | 👌 🗭 Admin MRF 🔘 🗸                                           |
|------------------------------------|------------------------------------------------|-------------------------------------------------------------|
| Dashboard<br>Site home<br>Calendar | Admin MRF                                      | Customise this page                                         |
| Private files Site administration  | COURSE OVERVIEW No course information to show. | PRIVATE FILES<br>No files available<br>Manage private files |
|                                    |                                                | ONLINE USERS<br>(last 5 minutes: 1)                         |
|                                    |                                                | LATEST BADGES<br>You have no badges to display              |

Figura 49: Pas 10 Bis. Es mostra la pàgina principal del Moodle amb el nou curs incorporat.

| Dashboard<br>Site home<br>Calendar | MOODLE<br>Dashboard / Site admin          | - APCS<br>istration / Users / Accounts / B | frowse list of | users   |             |                          | Blocks editing on                     |
|------------------------------------|-------------------------------------------|--------------------------------------------|----------------|---------|-------------|--------------------------|---------------------------------------|
| Private files Site administration  | 5 Users<br>• New filter<br>User full name | contains                                   |                |         |             |                          | ADMIN BOOKMARKS<br>Bookmark this page |
|                                    | First name / Surname                      | Email address                              | City/town      | Country | Last access | Edit                     |                                       |
|                                    | Admin MRF                                 | mragelfe7@gmail.com                        | Palafrugell    | Spain   | 49 secs     | \$                       |                                       |
|                                    | student 1                                 | student1localhost@gmail.com                |                |         | Never       | X⊙¢                      |                                       |
|                                    | student 2                                 | student2localhost@gmail.com                |                |         | Never       | $X \otimes \diamondsuit$ |                                       |
|                                    | teacher 1                                 | teacher1localhost@gmail.com                |                |         | Never       | X©≎                      |                                       |
|                                    | teacher 2                                 | teacher2localhost@gmail.com                |                |         | Never       | $X @ \diamondsuit$       |                                       |
|                                    | Add a new user                            |                                            |                |         |             |                          |                                       |

Figura 50: Pas 11. S'agrega un nou usuari al sistema de Moodle.
| * General                                        | - Here                                                                                                    |
|--------------------------------------------------|----------------------------------------------------------------------------------------------------|
| Unmann                                           | 5                                                                                                    |
| Duna ar adminator rahul                          |                                                                                                    |
|                                                  |                                                                                                    |
|                                                  | Angeletanese ()                                                                                                    |
|                                                  |                                                                                                    |
|                                                  |                                                                                                    |
|                                                  | The generated and have at head 1 dispetion, at head 1 dispetion of height phases 1 hears and height phases 1 hears dispetion of hearing (phases 1 hearing hearing hearing (phases 1 hearing hearing he |
| New parameters                                   |                                                                                                    |
|                                                  |                                                                                                    |
| Tel and                                          | Contraction of the second second seco |
|                                                  |                                                                                                    |
|                                                  |                                                                                                    |
| Englishmo                                        | A                                                                                                    |
| E mail display                                   | Allow only observations remotion and quark additions. It                                                                                                    |
| Ciphan                                           |                                                                                                    |
| Entraria a sussetty                              | Editor is summing. 1                                                                                                    |
| Tensore                                          | Trans insurant graphting 1                                                                                                    |
| Description                                      |                                                                                                    |
|                                                  |                                                                                                    |
|                                                  |                                                                                                    |
|                                                  |                                                                                                    |
|                                                  |                                                                                                    |
|                                                  |                                                                                                    |
|                                                  |                                                                                                    |
|                                                  |                                                                                                    |
| > User picture                                   |                                                                                                    |
| Additional names                                 |                                                                                                    |
| > Interests                                      |                                                                                                    |
| > Optional                                       |                                                                                                    |
|                                                  |                                                                                                    |
| These are required holds in this have reached *. |                                                                                                    |

Figura 51: Pas 12. S'emplena la informació necessària per a nou usuari (obligatoris: *username, email* i *password*.

| ■ moodle-apcs          |                      |                                       |                              |                                          |             |         | ł       | 🕈 🗭 Admin MRF 🔘 🗸                     |
|------------------------|----------------------|---------------------------------------|------------------------------|------------------------------------------|-------------|---------|---------|---------------------------------------|
| IT Participants Badges | Cor                  | nputer e                              | engineering                  |                                          |             |         |         |                                       |
| Competencies           |                      |                                       |                              |                                          |             |         |         | 25.4                                  |
| Grades                 | Parti                |                                       | •                            |                                          |             |         |         | Enrolled users                        |
| General                | Current r            | ole All participants                  | •                            |                                          |             |         |         | Enrolment methods                     |
| Topic 1                | All pa               | articipants:                          | 5                            |                                          |             |         |         | <ul> <li>Manual enrolments</li> </ul> |
| Topic 2                | First nam<br>Surname | e: All A B C D E<br>: All A B C D E F | FGHIJKLMNOPQ<br>GHIJKLMNOPQR | R S T U V W X Y Z<br>S T U V W X Y Z     |             |         |         | Groups                                |
| Topic 3                | Select               | User picture                          | First name / Surname         | Email address                            | City/town   | Country | Last ac | <ul> <li>Permissions</li> </ul>       |
| Topic 4                | $\Box$               |                                       | Admin MRF                    | mragelfe7@gmail.com                      | Palafrugell | Spain   | 4 secs  | 2. Check permissions                  |
|                        |                      | 0                                     | teacher 1                    | teacher1localhost@gmail.com              |             |         | Never   | 2. Other users                        |
| Dashboard              |                      |                                       | teacher 2                    | teacher2localhost@gmail.com              |             |         | Never   |                                       |
| Site home              |                      | 0                                     | student 2                    | student2localhost@gmail.com              |             |         | Never   |                                       |
| Calendar               | $\Box$               |                                       | student 1                    | student1localhost@gmail.com              |             |         | Never   |                                       |
| Private files          |                      |                                       |                              |                                          | -           |         |         |                                       |
| My courses             |                      |                                       | Select a                     | Deselect all     (?) With selected users | Choose      | ¢       |         |                                       |

Figura 52: Pas 13. Es fa la matrícula d'usuaris al nou curs.

| Computer eng                             | ineerina: 4 enrolled users<br>Enrol users |                                             |
|------------------------------------------|-------------------------------------------|---------------------------------------------|
| Enrolled users                           | Assign roles Student                      | Enrol users                                 |
| Search                                   | student 1<br>student1localhost@gmail.com  | ¢                                           |
| Group All participants                   |                                           |                                             |
| First name / Surname≜ / Email<br>address |                                           | nods                                        |
| teacher 1<br>teacher1localhost@gmail.co  |                                           | nts from Saturday, 3 June 2017, 8:09 PM 🛛 💥 |
| teacher 2<br>teacher2localhost@gmail.co  |                                           | nts from Saturday, 3 June 2017, 8:09 PM 🛛 💥 |
| student 2<br>student2localhost@gmail.co  |                                           | nts from Saturday, 3 June 2017, 8:09 PM 🙀   |
| Admin MRF<br>mragelfe7@gmail.com         | Finish enrolling users                    | nts from Saturday, 3 June 2017, 8:09 PM 🛛 🕸 |

Figura 53: Pas 13 Bis. Matriculació d'un alumne al nou curs.

## III.2 Incorporació del plugin Apcstask al Moodle

En aquesta secció, s'observarà les captures de pantalla de la instal·lació del nou plugin Apcstask. Per a que el desenvolupador d'un Moodle pugui obtenir el resultat de la figura 54, s'ha de copiar la carpeta *apcs* al directori *moodle/mod* i, després, entrar en sessió com a administrador al sistema de Moodle.

| Plugins check<br>This page displays plugins that may require your attention during the upgrade, such as new plugins to be installed, plugins to be upgraded, missing plugins etc.<br>Additional plugins are displayed if there is an available update for them. It is recommended that you check whether there are more recent versions of plugins available<br>and update their source code before continuing with this Moodle upgrade.<br>Check for available updates |                 |             |                     |                            |  |  |  |  |  |
|----------------------------------------------------------------------------------------------------|-----------------|-------------|---------------------|----------------------------|--|--|--|--|--|
| Plugins requiring attention () All plugin                                                                                                    | 5 633           |             |                     |                            |  |  |  |  |  |
| Plugin name / Directory                                                                                                    | Current version | New version | Requires            | Source / Status            |  |  |  |  |  |
| Activity modules                                                                                                    |                 |             |                     |                            |  |  |  |  |  |
| Apostask<br>/modiapos                                                                                                    |                 | 2017051535  | • Moodle 2016112900 | Additional To be installed |  |  |  |  |  |
| Apcstask / Submission plugins                                                                                                    |                 |             |                     |                            |  |  |  |  |  |
| Submission comments<br>/mod/apca/autmiaaion/commenta                                                                                                    |                 | 2017051533  | • Moodle 2016112900 | Additional To be installed |  |  |  |  |  |
| File submissions<br>/mod/apca/automisaion/file                                                                                                    |                 | 2017051533  | • Moodle 2016112900 | Additional To be installed |  |  |  |  |  |
| Online text submissions<br>/mod/apca/autmission/onlinelext                                                                                                    |                 | 2017051533  | • Moodle 2016112900 | Additional To be installed |  |  |  |  |  |
| Apcstask / Feedback plugins                                                                                                    |                 |             |                     |                            |  |  |  |  |  |
| Feedback comments<br>/mod/apcs/Teedback/comments                                                                                                    |                 | 2017051533  | + Moodle 2016112900 | Additional To be installed |  |  |  |  |  |
| Annotate PDF<br>/mod/apcs/Teedback/edlpdf                                                                                                    |                 | 2017051533  | • Moodle 2016112900 | Additional To be installed |  |  |  |  |  |
| File feedback<br>/mod/apca/teedback/file                                                                                                    |                 | 2017051533  | • Moodle 2016112900 | Additional To be installed |  |  |  |  |  |
| Offline grading worksheet<br>/mod/apcs/feedback/offline                                                                                                    |                 | 2017051533  | • Moodle 2016112900 | Additional To be installed |  |  |  |  |  |
|                                                                                                    |                 | C Reload    | base now            |                            |  |  |  |  |  |

Figura 54: Pas 1. El sistema detecta els nous plugins que requereixen ser instal·lats.

| Upgrading to new version  |
|---------------------------|
| mod_apcs                  |
| Success                   |
| apcssubmission_comments   |
| Success                   |
| apcssubmission_file       |
| Success                   |
| apcssubmission_onlinetext |
| Success                   |
| apcsfeedback_comments     |
| Success                   |
| apcsfeedback_editpdf      |
| Success                   |
| apcsfeedback_file         |
| Success                   |
| apcsfeedback_offline      |
| Success                   |
| Continue                  |

Figura 55: Pas 2. Es mostra de forma exitosa de la instal·lació del nou plguin Apcstask.

| New settings - Apcsta                                           | ask settings                                                                                                    |  |  |  |  |  |  |  |  |
|-----------------------------------------------------------------|----------------------------------------------------------------------------------------------------|--|--|--|--|--|--|--|--|
| Feedback plugin<br>apcs [leedback_plugin_fbr_gradebook          | Feedback comments                                                                                                    |  |  |  |  |  |  |  |  |
|                                                                 | Feedback plugin that will push comments to the gradebook                                                                                                    |  |  |  |  |  |  |  |  |
| Show recent submissions<br>apca (showrecentubritiations         | Default No                                                                                                    |  |  |  |  |  |  |  |  |
|                                                                 | Everyone can see notifications of submissions in recent activity reports.                                                                                                    |  |  |  |  |  |  |  |  |
| Send submission receipt to students<br>apra (submissionreceipts | Cefault: Yes                                                                                                    |  |  |  |  |  |  |  |  |
|                                                                 | This switch will enable submission receipts for students. Students will receive a notification every time they successfully<br>submit an apostask                                                                                   |  |  |  |  |  |  |  |  |
| Submission statement<br>apra (aubminatoratalement               | This apostask is my own work, except where I have acknowledged the use of the works of other people.                                                                                                    |  |  |  |  |  |  |  |  |
|                                                                 | Default:                                                                                                    |  |  |  |  |  |  |  |  |
|                                                                 | This apostask is my own work, except where I have acknowledged the use of the works of other people.                                                                                                    |  |  |  |  |  |  |  |  |
| Maximum apostasks per page                                      |                                                                                                    |  |  |  |  |  |  |  |  |
| apca (maaparpaga                                                | The maximum number of apostasks a grader can show in the apostask grading page. Useful to prevent timeouts on courses<br>with very large enrolments.                                                                                |  |  |  |  |  |  |  |  |
| Always show description<br>apca [alwaysahowdescription          | Default: Yes                                                                                                    |  |  |  |  |  |  |  |  |
|                                                                 | If disabled, the Apostask Description above will only become visible to students at the "Allow submissions from" date.                                                                                                    |  |  |  |  |  |  |  |  |
| Allow submissions from<br>apra (allowaubmissionstromdate        | 0 days • Default: None, Enabled State                                                                                                    |  |  |  |  |  |  |  |  |
|                                                                 | If enabled, students will not be able to submit before this date. If disabled, students will be able to start submitting right away.                                                                                                |  |  |  |  |  |  |  |  |
| Due date<br>apca   duedate                                      | 1 Default: 1 weeks, Enabled Calobe                                                                                                    |  |  |  |  |  |  |  |  |
|                                                                 | This is when the apostask is due. Submissions will still be allowed after this date but any apostasks submitted after this date<br>are marked as late. To prevent submissions after a certain date - set the apostask cut off date. |  |  |  |  |  |  |  |  |
| Cut-off date<br>spcs (cutoffdate                                | 2 Default: 2 weeks Called Advanced                                                                                                    |  |  |  |  |  |  |  |  |
|                                                                 | If set, the apostask will not accept submissions after this date without an extension.                                                                                                    |  |  |  |  |  |  |  |  |
| Require students click submit button<br>apca (submissiondrafia  | Default: No Advanced Locked                                                                                                    |  |  |  |  |  |  |  |  |
|                                                                 | If enabled, students will have to click a Submit button to declare their submission as final. This allows students to keep a draft                                                                                                  |  |  |  |  |  |  |  |  |

Figura 56: Pas 3. S'observa la configuració de la descripció del nou plugin i les opcions possibles que s'ofereixen.

| Maximum files per submission                               | 20                                                                                                    |
|------------------------------------------------------------|----------------------------------------------------------------------------------------------------|
| apcasubmission_file (maxiles                               | Default: 20                                                                                                    |
|                                                            | If file submissions are enabled, each apostask can be set to accept up to this number of files for their submission.    |
| Maximum submission size<br>apcasubmission_lie (masbyles    | Site upload limit (2MB)                                                                                                 |
|                                                            | Maximum file size                                                                                                    |
| New settings - Online                                      | text submissions                                                                                                    |
| Enabled by default<br>apcasubmission_oninelext[default     | Default: No                                                                                                    |
|                                                            | If set, this submission method will be enabled by default for all new apostasks.                                        |
| New settings - Feedb                                       | ack comments                                                                                                    |
| Enabled by default                                         |                                                                                                    |
| apcaleedback_comments (default                             | Default: Yes                                                                                                    |
|                                                            | If set, this feedback method will be enabled by default for all new apostasks.                                          |
| Comment inline by default<br>apcaleedback_comments (inline | Default: No Advanced Locked                                                                                             |
|                                                            | If set, this comment inline functionality will be enabled by default for all new apostasks.                             |
| New settings - Annot                                       | ate PDF                                                                                                    |
| Stamps                                                     | Maximum size for new files: Unlimited, maximum attachments: 5                                                           |
| apcaleedback_edipdf[alampa                                 |                                                                                                    |
|                                                            | > 🔛 Files                                                                                                    |
|                                                            | ★ ③ ◆                                                                                                    |
|                                                            | cross.png sad.png smile.png tick.png                                                                                    |
|                                                            | Default Empty                                                                                                    |
|                                                            | Stamps must be image files (recommended size: 40x40). These images can be used with the stamp tool to annotate the PDF. |
| New settings - File fe                                     | edback                                                                                                    |
| Enabled by default<br>apcalledback_lie (default            | Default: No                                                                                                    |
|                                                            | If set, this feedback method will be enabled by default for all new apostasks.                                          |
| New settings - Offline                                     | grading worksheet                                                                                                    |
| Enabled by default<br>apcaleedback_offine (default         | Default: No                                                                                                    |
|                                                            | If set, offline grading with worksheets will be enabled by default for all new apostasks.                               |
| Save changes                                               |                                                                                                    |

Figura 57: Pas 3 Bis. Més opcions de la configuració de l'Apcstask.

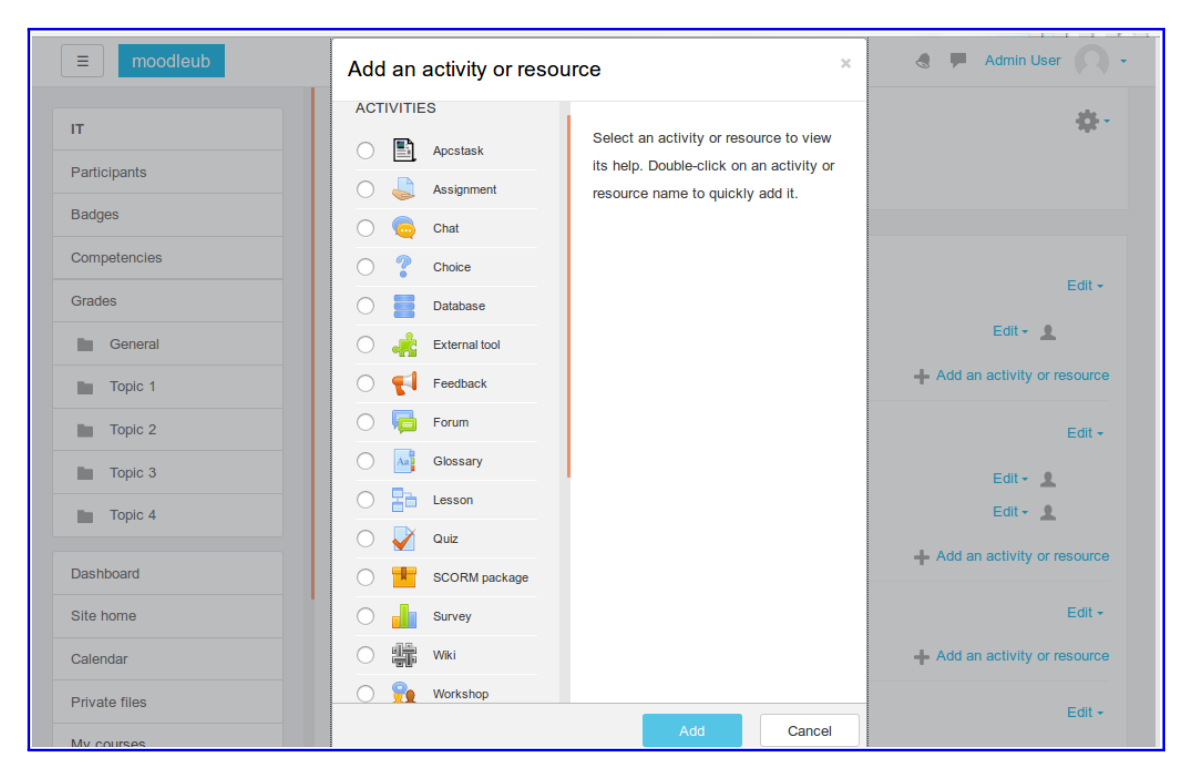

Figura 58: Pas 4. S'afegeix una nova activitat d'Apcstask.

### III.3 Activació del subplugin offline grading worksheet a l'Apcstsask

Per defecte no està activat aquest tipus de feedback per l'activitat Apcstask. A continuació, es mostra els passos per activar-lo i utilitzar-lo al nou plugin.

| 😣 😑 💿 moodleub: Administration: Se | earch - Mozilla Firefox (Private Browsing)                         |  |  |  |  |  |  |  |  |  |
|------------------------------------|--------------------------------------------------------------------|--|--|--|--|--|--|--|--|--|
|                                    |                                                                    |  |  |  |  |  |  |  |  |  |
|                                    |                                                                    |  |  |  |  |  |  |  |  |  |
|                                    | × 🛅 × 📄 REC × 📄 ENT × @ 🖪 @ @ [] 🖾 М 🎟 @ Q @ 😌 🐳 ; 🖾 🔟 唑 📮 🔯 🚳 🦉 » |  |  |  |  |  |  |  |  |  |
| ≡ moodleub                         | 🐟 🏓 Admin User 🔘 🗸                                                 |  |  |  |  |  |  |  |  |  |
| Dashboard                          | Site administration                                                |  |  |  |  |  |  |  |  |  |
| Site home                          | Search                                                             |  |  |  |  |  |  |  |  |  |
| Calendar                           | Site administration Users Courses Grades Plugins Appearance Server |  |  |  |  |  |  |  |  |  |
| Private files                      | Reports Development                                                |  |  |  |  |  |  |  |  |  |
| My courses                         | Notifications                                                      |  |  |  |  |  |  |  |  |  |
| IT                                 | Registration<br>Advanced features                                  |  |  |  |  |  |  |  |  |  |
| Site administration                | Assignment upgrade neiper                                          |  |  |  |  |  |  |  |  |  |
|                                    | Competencies Competencies settings                                 |  |  |  |  |  |  |  |  |  |
|                                    | Import competency framework                                        |  |  |  |  |  |  |  |  |  |
|                                    | Export competency framework<br>Competency frameworks               |  |  |  |  |  |  |  |  |  |
|                                    | Learning plan templates                                            |  |  |  |  |  |  |  |  |  |
|                                    | Badges Badges settings                                             |  |  |  |  |  |  |  |  |  |
|                                    | Manage badges<br>Add a new badge                                   |  |  |  |  |  |  |  |  |  |
|                                    |                                                                    |  |  |  |  |  |  |  |  |  |

Figura 59: Pas 1. S'entra com a administrador i anar al l'entorn de l'administrador.

| 🗧 💷 moodleub: Administrat | cion: Search - Mozilla Firefox (Private Browsing) |                                                          |
|---------------------------|---------------------------------------------------|----------------------------------------------------------|
| i localbost/moodle/admin  |                                                   |                                                          |
|                           |                                                   |                                                          |
| moodleub                  |                                                   |                                                          |
| Dashboard                 | Site administration                               |                                                          |
| Site home                 |                                                   | Search                                                   |
| Calendar                  | Site administration Users Courses                 | Grades Plugins Appearance Server                         |
| Private files             | Reports Development                               |                                                          |
| My courses                | Plugins                                           | Install plugins                                          |
| IT                        |                                                   | Plugins overview                                         |
| Site administration       | Activity modules                                  | Manage activities                                        |
|                           |                                                   | Apostask                                                 |
|                           |                                                   | Apcstask settings                                        |
|                           |                                                   | Submission plugins<br>Manage apostask submission plugins |
|                           |                                                   | File submissions                                         |
|                           |                                                   | Online text submissions                                  |
|                           |                                                   | Feedback plugins                                         |
|                           |                                                   | Manage apostask feedback plugins                         |
|                           |                                                   | Annotate PDF                                             |
|                           |                                                   | File feedback                                            |
|                           |                                                   | Offline grading worksheet                                |
|                           |                                                   | Assignment                                               |

Figura 60: Pas 2. Es selecciona el label *Plugins* per veure la configuració dels plugins.

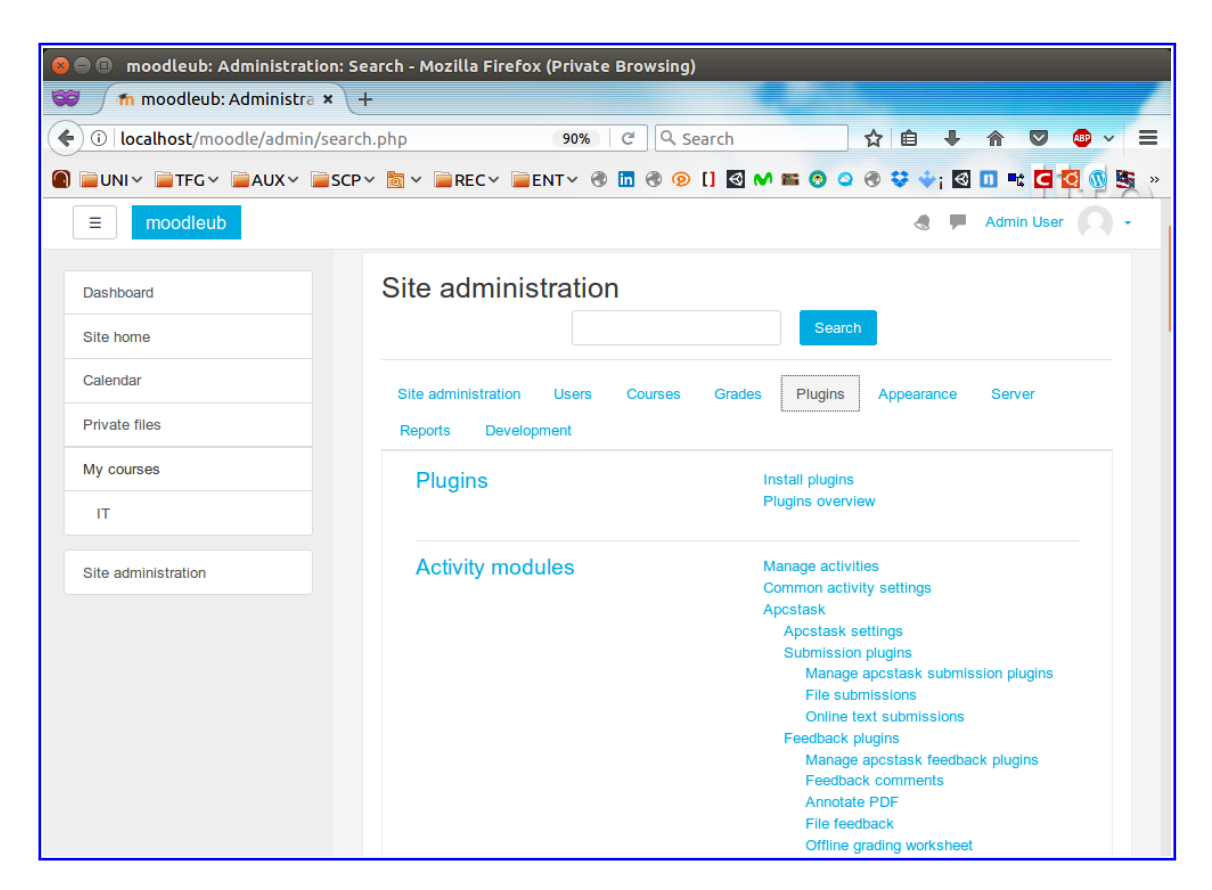

Figura 61: Pas 3. Es tria el subplugin Offline grade worksheet d'Apcstask.

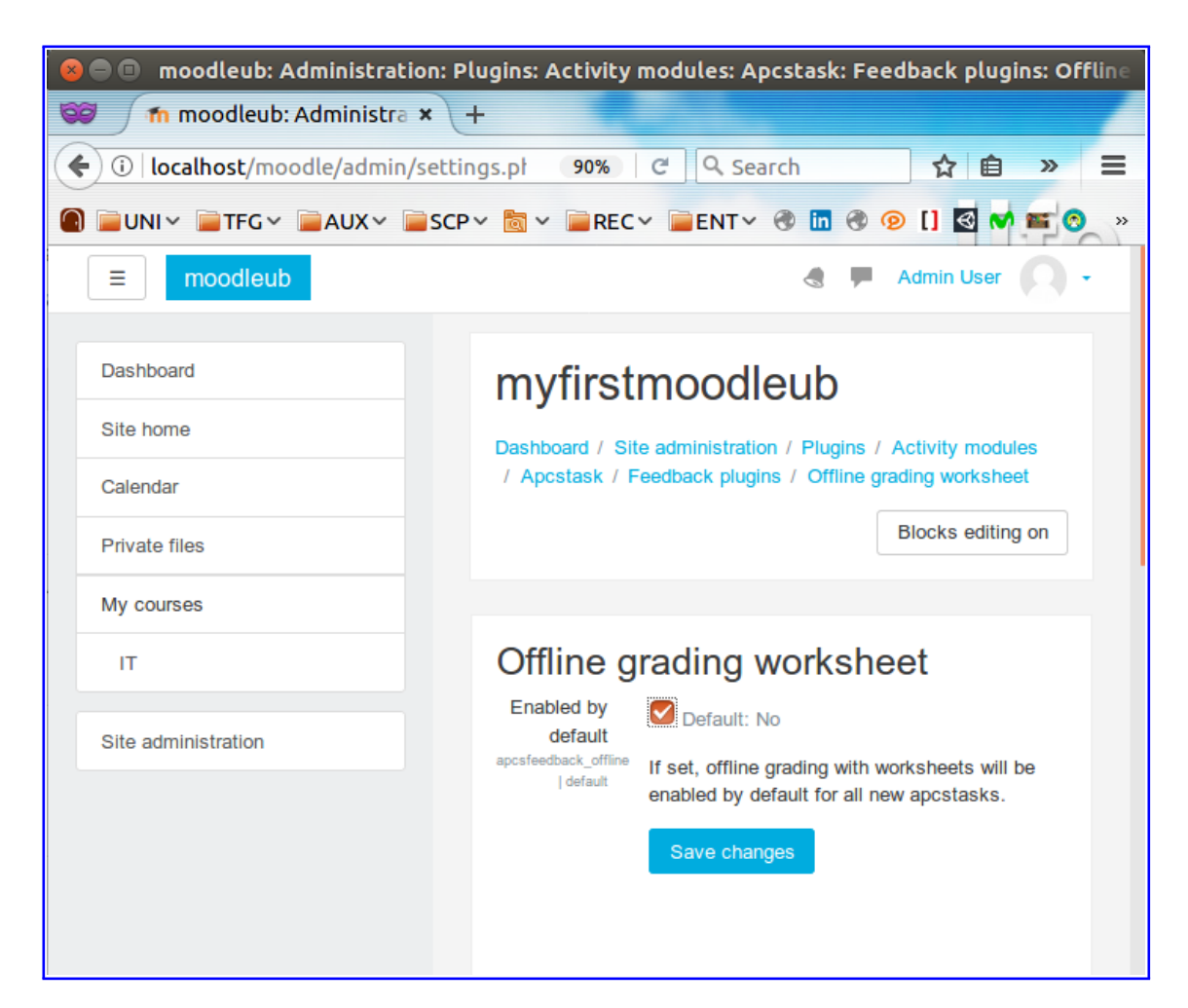

Figura 62: Pas 4. Es clica al selector Enabled by default i es prem el botó Save changes.

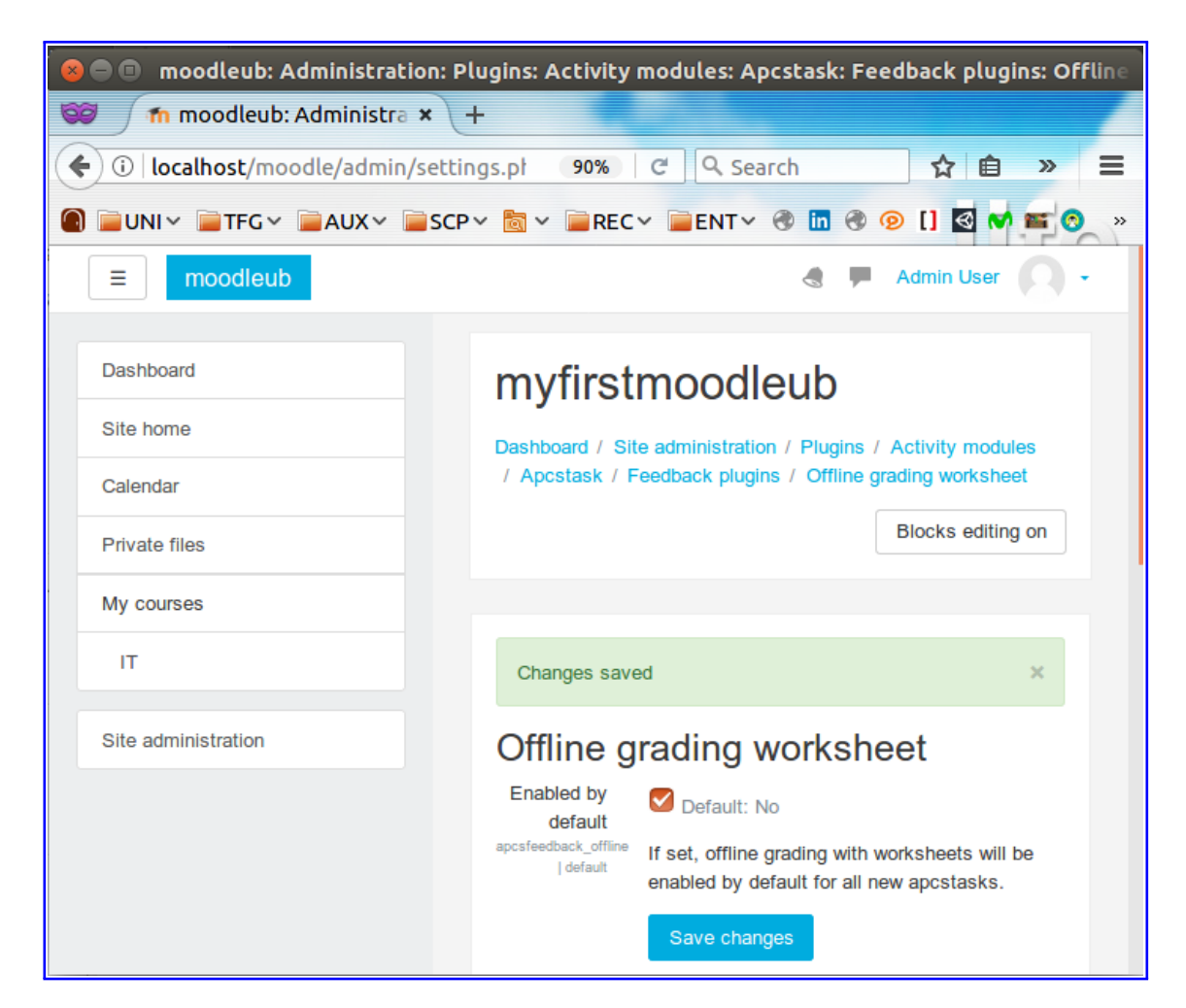

Figura 63: Pas 4 Bis. Es mostra que s'ha guardat correctament els canvis.

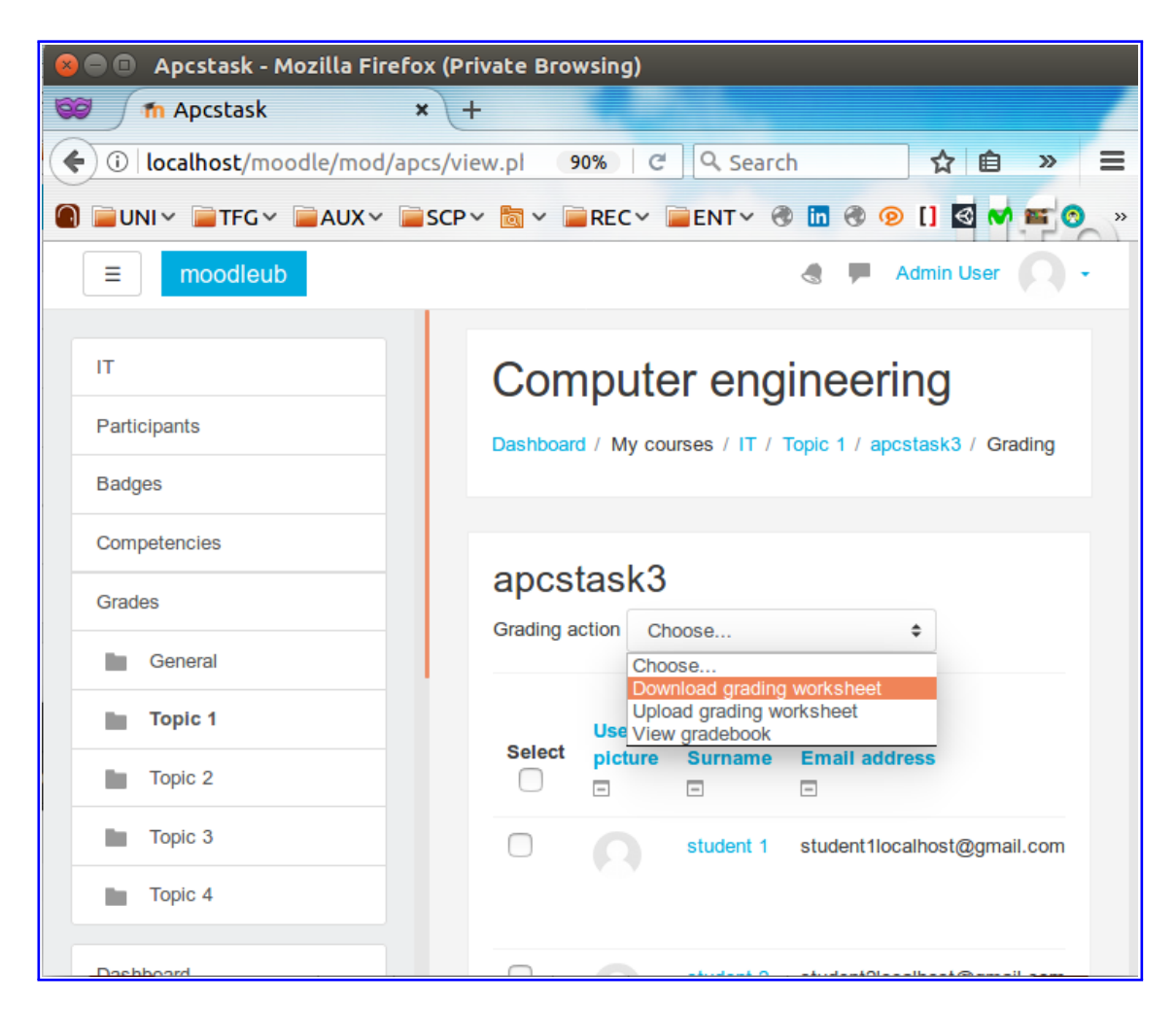

Figura 64: Pas 5. Per veure l'activació, s'ha d'anar a la vista de les submissions després d'haver creat un nou Apcstask.

#### III.4 Possibles accions no permeses en les proves simulades

Aquí es mostra les captures de pantalla que s'han fet durant les proves simulades, en què es faran referència.

| 🕒 🖻 Unit testing               | - Mozill        | a Firefox (Priv   | vate Browsin    | ıg)           |               |           |      |           |           |   |
|--------------------------------|-----------------|-------------------|-----------------|---------------|---------------|-----------|------|-----------|-----------|---|
| 🖉 🛛 👘 Unit testing             | g               | × +               |                 |               |               |           |      |           |           |   |
| € 0 161.116.52.14 <sup>°</sup> | <b>7</b> /moodl | e/mod/apcs        | 90% C           | ि Searc       | h             | ☆         | Ê    | + -       | n ≫       | = |
| 🕽 📄 UNI 🗸 📄 TFG 🗸              |                 | 🗸 📄 SCP 🗸 🚦       | ▼ ■REC ▼        | ENT           | 🔿 🛅 🌚         | @ []      | €    | on 🔤      | 0 0       |   |
| ≡ moodle-ap                    | ocs             |                   |                 |               |               |           |      | teacher   | 1         | - |
| apcstask a                     | ctivit          | у                 |                 |               |               |           |      |           |           |   |
| Programming<br>language        | ?               | C \$              |                 |               |               |           |      |           |           |   |
| Compiler options               | ?               |                   |                 |               |               |           |      |           |           |   |
| File submissions               | ?               |                   |                 |               | M             | laximum   | size | for new f | iles: 2MB |   |
|                                |                 |                   |                 |               |               |           |      |           |           |   |
|                                |                 | Files             |                 |               |               |           |      |           |           |   |
|                                |                 |                   | You can o       | irag and drop | files here to | ) add the | em.  |           |           |   |
| Nothing was execu              | uted            |                   |                 |               |               |           |      |           | ×         |   |
| File submissions a             | and list of     | unit testing must | t not be empty! |               |               |           |      |           | ×         |   |
| List of unit testing           |                 | Name              | Cor             | itents        |               | Ac        | tion |           |           |   |
|                                |                 |                   |                 |               |               |           |      |           |           |   |

Figura 65: Premiet el botó *Execute code* sense haver afegit un unit testing o pujat el codi solució del professor.

| 🕒 🖻 Unit testing        | - Mozil        | la Firefox (Priv   | vate Browsin    | g)                 |              |          |             |         |
|-------------------------|----------------|--------------------|-----------------|--------------------|--------------|----------|-------------|---------|
| 🕴 👘 Unit testing        | g              | × +                |                 |                    |              |          |             |         |
| ) ()   161.116.52.14    | <b>7</b> /mood | lle/mod/apcs       | 90% C           | <b>९</b> Search    |              | ☆自       | + 1         | × i     |
| ■UNI× ■TFG×             | AUX            | v 📄 SCP v 👌        | ▼ ■REC ▼        | ■ENT~ ③            | in 🖲 🤨       | ) [] 🚳   | M = 0       |         |
| ≡ moodle-a              | pcs            |                    |                 |                    |              | 4        | teacher     | 0.      |
| apcstask a              | activi         | ty                 |                 |                    |              |          |             |         |
| Programming<br>language | ٢              | C ¢                |                 |                    |              |          |             |         |
| Compiler options        | ?              |                    |                 |                    |              |          |             |         |
| File submissions        | ?              |                    |                 |                    | Maxi         | mum size | for new fil | es: 2MB |
|                         |                |                    |                 |                    |              |          |             |         |
|                         |                | Files              |                 |                    |              |          |             |         |
|                         |                |                    | You can d       | rag and drop files | s here to ad | d them.  |             |         |
| Nothing was exect       | uted           |                    |                 |                    |              |          |             | ×       |
| File submissions a      | and list of    | f unit testing mus | t not be empty! |                    |              |          |             | ×       |
| List of unit testing    |                | Name               | Con             | tents              |              | Action   |             |         |
|                         |                |                    |                 |                    |              |          |             |         |

Figura 66: Clicant el botó Execute code o Save changes sense la solució d'un alumne.

#### III.5 Finestres i pop-ups complementaris

Les figures, que es presenten a continuació, són captures de pantalla que s'han realitzat a l'àmbit del plugin Apcstask. És a dir, finestres secundàries i pop-ups (informar a l'usuari) implementats en el nou mòdul, que se'n faran cites.

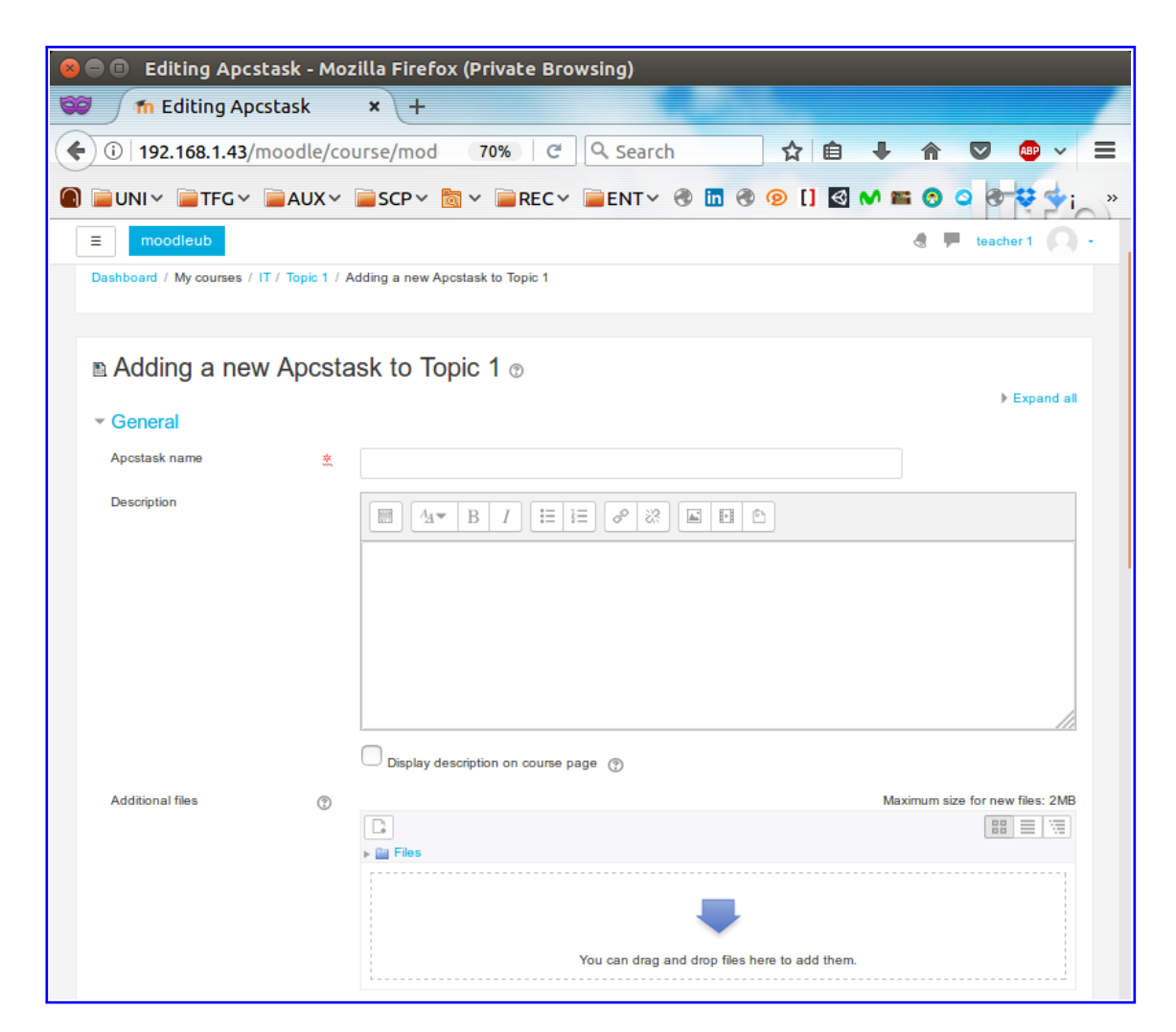

Figura 67: La meitat de la pantalla de creació d'una activitat Apcstask.

| 😣 🖱 💷 Editing Apcstask - Mozilla Firefox (Private Browsing) |                  |                      |               |                  |                 |  |  |  |
|-------------------------------------------------------------|------------------|----------------------|---------------|------------------|-----------------|--|--|--|
| 😂 🛛 🏫 Editing Apcs                                          | task × +         |                      |               |                  |                 |  |  |  |
| 🗲 🛈   192.168.1.43/m                                        | oodle/course/mo  | d 70% C              | Q Search      | ☆ 自 ↓ 俞          | 🗢 🐵 🗸 🚍         |  |  |  |
|                                                             | AUX > SCP        | ✓ 🛅 ✓ 📄 REC ∨        | ENTY 🕲 🕻      | n 🖲 💿 [] 🛃 杺 🖴 😒 | o o 👽 🐓 i ≫     |  |  |  |
| ≡ moodleub                                                  |                  |                      |               | 4                | 🗭 teacher 1 🔘 - |  |  |  |
| <ul> <li>Availability</li> </ul>                            |                  |                      |               |                  |                 |  |  |  |
| Allow submissions from                                      | ً 22 €           | June 🗘               | 2017 \$ 00 \$ | 00 🛊 🗰 🗹 Enable  |                 |  |  |  |
| Due date                                                    | ⑦ 29 \$          | June 🗘               | 2017 \$ 00 \$ | 00 🕈 🛗 🛃 Enable  |                 |  |  |  |
| Cut-off date                                                | 22 🛊             | June 🗘               | 2017 🛊 23 🛊   | 00 🕈 🗰 🗌 Enable  |                 |  |  |  |
|                                                             | May Alway        | s show description 🕐 |               |                  |                 |  |  |  |
| Submission types                                            |                  |                      |               |                  |                 |  |  |  |
| ▶ Feedback types                                            |                  |                      |               |                  |                 |  |  |  |
| Submission setting                                          | 5                |                      |               |                  |                 |  |  |  |
| Group submission                                            | settings         |                      |               |                  |                 |  |  |  |
| <ul> <li>Notifications</li> </ul>                           |                  |                      |               |                  |                 |  |  |  |
| → Grade                                                     |                  |                      |               |                  |                 |  |  |  |
| Common module s                                             | ettings          |                      |               |                  |                 |  |  |  |
| Restrict access                                             |                  |                      |               |                  |                 |  |  |  |
| ▶ Tags                                                      |                  |                      |               |                  |                 |  |  |  |
| <ul> <li>Competencies</li> </ul>                            |                  |                      |               |                  |                 |  |  |  |
|                                                             | Save and         | add unit testings    | Cancel        |                  |                 |  |  |  |
| There are required fields in this                           | s form marked *. |                      |               |                  |                 |  |  |  |

Figura 68: L'altra meitat de la pantalla de creació d'una activitat Apcstask.

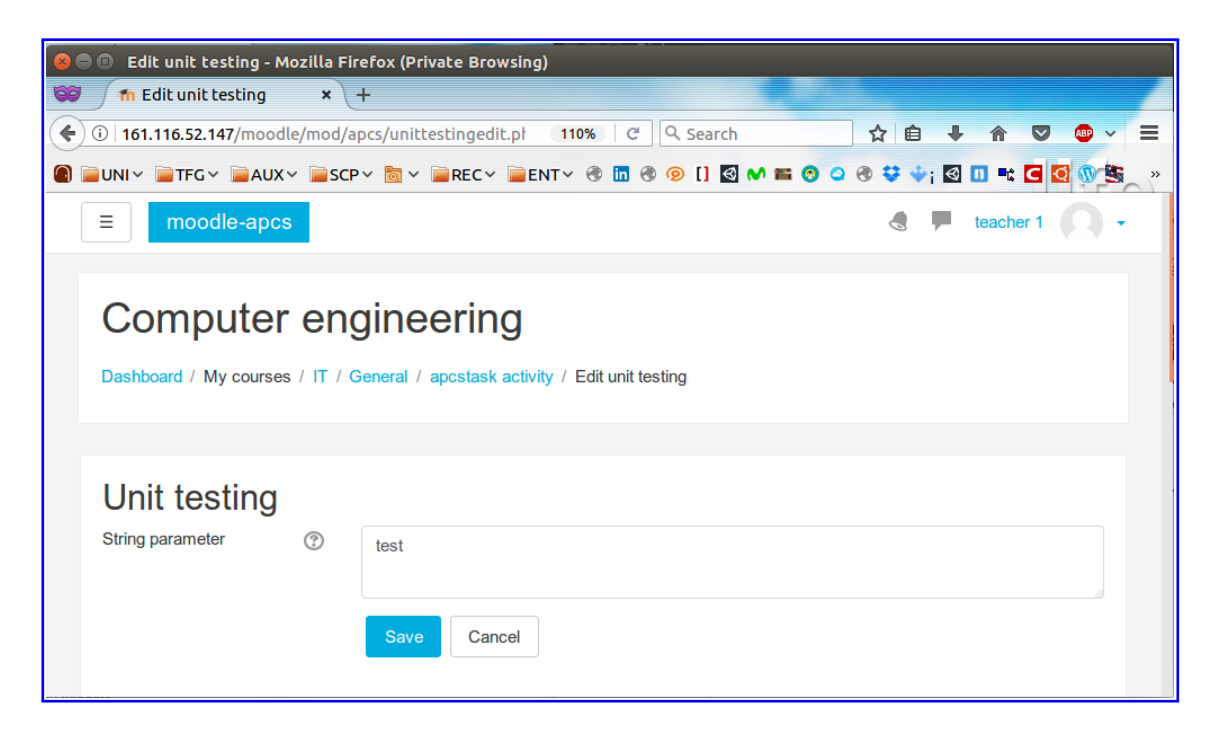

Figura 69: Pantalla que permet afegir un test unitari nou o editar un d'anterior.

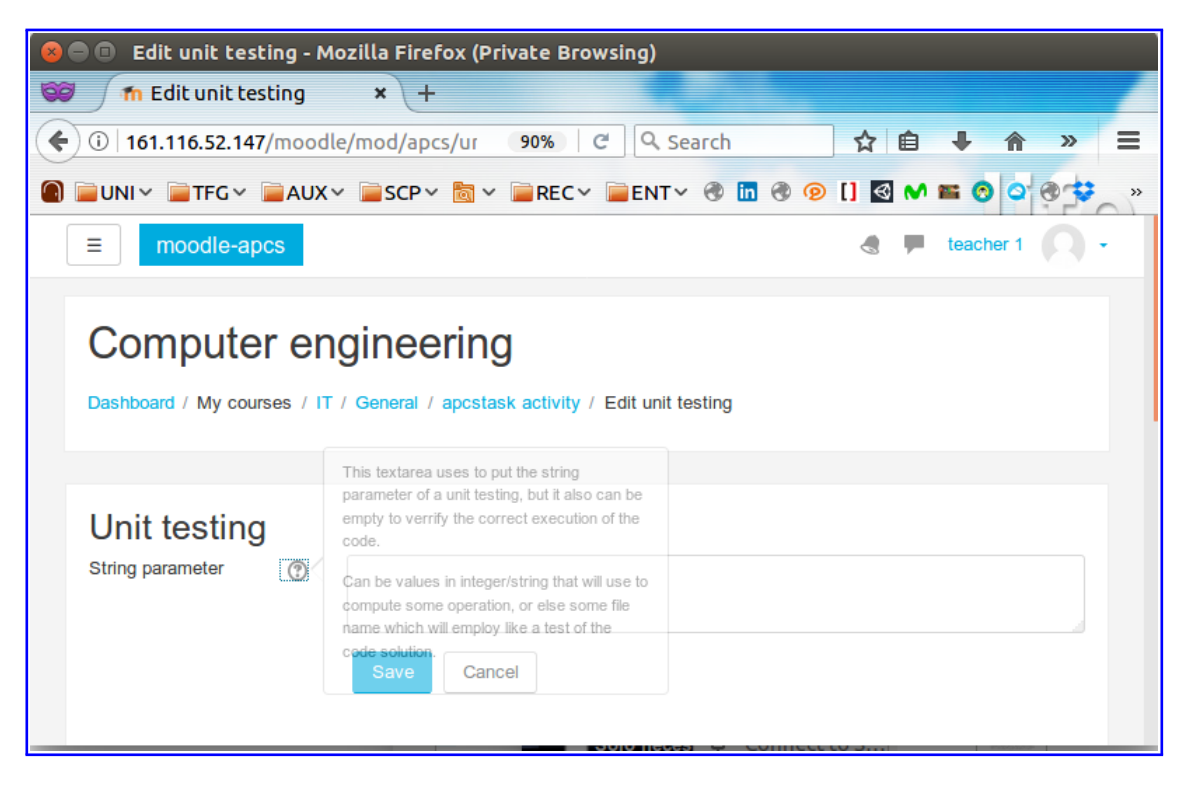

Figura 70: Exemple de clicant un símbol d'interrogació (finestra d'*Edit unit testing*).

| 😣 🖱 🗉 Delete Unit testing ? - Mozilla Firefox (Private Browsing)                                       |
|----------------------------------------------------------------------------------------------------|
| The Delete Unit testing? × +                                                                           |
| (<) ① 161.116.52.147/moodle/mod/apcs/ui 90% (C) Q Search ☆ 自 + >> =                                    |
| ② □UNI~ □TFG~ □AUX~ □SCP~ □ ~ □REC~ □ENT~ ③ □ ④ ④ [] ☑ M = ⊙ ♀ ④ »                                     |
| ≡ moodle-apcs                                                                                          |
| Computer engineering Dashboard / My courses / IT / General / apcstask activity / Delete Unit testing ? |
| Confirm                                                                                                |
| Are you sure you want to delete the unittesting with id 0?                                             |
| Continue Cancel                                                                                        |
|                                                                                                    |

Figura 71: Pop-up de confirmació d'eliminació d'un unit testing.

| Apcstask - Mozilla Firefox (Private Browsing)                    | * 🕖                                     | 💽 察 📴 (0:12, 8%) 🜒 mar jun 20 2017 17:03:00 🔱                                                                   |
|------------------------------------------------------------------|-----------------------------------------|----------------------------------------------------------------------------------------------------|
| 🥽 📶 Apcstask 🗙 🕂                                                 |                                         | Automatical and a second second second second second second second second second second second second second se |
| ( Iocalhost/moodle/mod/apcs/view.php?id=8                        | 90% C Search                            | ☆ 自 🕹 合 🛡 🔮 ∨ Ξ                                                                                                 |
| 🗑 🚔 UNI 🗸 🚔 TFG 🗸 🚔 AUX 🗸 🚔 SCP 🗸 👸 🗸 🚔 REC 🗸 🚔 ENT              | ~ @ 🛅 @ @ [] 🖾 м 🖴 @ Q @ 💝 💠; 🗟 🛄 🖦 🖬 👰 | 🔄 🕅 오 📀 📄 📄 DIC~ 📄 PHA~ 🔤 M. 🚽 🗧                                                                                |
| ≡ moodleub                                                       |                                         | 🚓 🗭 teacher 1 🔘 -                                                                                               |
|                                                                  |                                         |                                                                                                    |
| Opening IT-apcstask1-8.zip                                       |                                         |                                                                                                    |
| You have chosen to open:                                         |                                         |                                                                                                    |
| IT-apcstask1-8.zip                                               |                                         |                                                                                                    |
| which is: Zip archive (478 bytes)                                |                                         |                                                                                                    |
|                                                                  |                                         | -8-                                                                                                    |
| what should Firerox do with this rile?                           |                                         |                                                                                                    |
| Open with Archive Manager (default)                              | ·                                       | <ul> <li>Edit all unit testing</li> </ul>                                                                       |
| ○ Save File                                                      |                                         | <ul> <li>Edit settings</li> </ul>                                                                               |
| ☐ Do this <u>a</u> utomatically for files like this from now on. |                                         | View all submissions                                                                                            |
|                                                                  |                                         | _Download all submissions                                                                                       |
| Cancel                                                           |                                         | <ul> <li>View gradebook</li> </ul>                                                                              |
| Noode grading                                                    | 1                                       | = Logs                                                                                                    |
| Hoods grading                                                    |                                         |                                                                                                    |
| Due date                                                         | Thursday, 8 June 2017, 12:00 AM         |                                                                                                    |
| Time remaining                                                   | Apcstask is due                         |                                                                                                    |
|                                                                  | _                                       |                                                                                                    |
|                                                                  | View all submissions Grade              |                                                                                                    |
| localhost/moodle/mod/apcs/view.php?id=8&action=downloadall       |                                         |                                                                                                    |
|                                                                  |                                         |                                                                                                    |

Figura 72: Captura de clicant l'opció Download all submissions.

| 161.116.52.147/mo    | odle/mod/ap      | cs/unittesting.php?cmid=2& | 90% × C Search               |                                 |
|----------------------|------------------|----------------------------|------------------------------|---------------------------------|
| ∎UNI∽ 📄TFG∽ 📄AU      | JX∨ <b>≧</b> SCP | ✓ X → REC → ENT →          | @ 🛅 @ @ [] 🛃 M 🎬 🔞 Q (       | ▶ ❖ ❖; 🖾 🛄 ➡: 🖬 🙆 🚳 🛐 🌠 🞐       |
| ≡ moodle-apcs        |                  |                            |                              | 👌 🏴 teacher 1 📿                 |
| Compiler options     | ?                | -Im                        |                              |                                 |
| File submissions     | ?                |                            |                              | Maximum size for new files: 2MB |
|                      |                  | main.c                     | <i>:</i>                     |                                 |
| List of unit testing |                  | Name                       | Contents                     | Action                          |
|                      |                  | Unit testing0              | test<br>Add new unit testing | \$ X                            |
|                      |                  | Execute code               |                              |                                 |
|                      | -                |                            |                              |                                 |

Figura 73: Captura del *Loading diaglog* implementat a l'enviament del codi al Servidor CN per executar-lo.

| stask - M        | ozilla Fir<br>orstask | efox (Priva                | ate Browsing)                             |                                            |          |        |                                  |                     | ¥ 🖲 🖸                                                    | 🤶 Es, E                             | ) (0:20,                  | 11%) <b>(</b> 0)) n  | nar jun 20 2    | 017 16:59:40   |
|------------------|-----------------------|----------------------------|-------------------------------------------|--------------------------------------------|----------|--------|----------------------------------|---------------------|----------------------------------------------------------|-------------------------------------|---------------------------|----------------------|-----------------|----------------|
| i local          | host/mo               | odle/mod/                  | apcs/view.php?id=8&action=                | grading                                    |          |        |                                  | 90% C               | Q Search                                                 |                                     |                           | ☆自↓                  | F A (           | v 🐵 v          |
| UNI~             | TFG 🗸                 | ■AUX~                      | 📄 SCP 🗸 📷 🗸 📄 REC 🗸 📄                     | ENT~ 🕲 🚺                                   | n 🖲 🛞 [] | ଏ М    | <b>= 0</b> 0 0 :                 | 🕏 🔶 i 🖾 🗖           | I 🖦 🖸 🔯 🚳 😫                                              | i 🗷 👁 🕤                             | <b>@</b> 18 1             |                      | PHA~ 📄          |                |
| = n              | noodleub              |                            |                                           |                                            |          |        |                                  |                     |                                                          |                                     |                           |                      | 🗭 teach         | ner 1          |
| Com<br>Dashboard | npute                 | er eng                     | ineering<br>Topic 1 / apostask1 / Grading |                                            |          |        |                                  |                     |                                                          |                                     |                           |                      |                 |                |
| Grading a        | task 1                | 00se                       | \$                                        |                                            |          |        |                                  |                     |                                                          |                                     |                           |                      |                 |                |
| Select           | User<br>picture       | First<br>name /<br>Surname | Email address                             | Status                                     | Grade    | Edit   | Last<br>modified<br>(submission) | File<br>submission: | Submission<br>s comments                                 | Last<br>modified<br>(grade)<br>⊡    | Unit<br>testing<br>result | Feedback<br>comments | Annotate<br>PDF | Final<br>grade |
|                  | 0                     | student 1                  | student1localhost@gmail.com               | Submitted                                  | Grade    | Edit + | Thursday, 1                      | L p                 | Þ                                                        | -                                   | 7                         |                      |                 |                |
|                  |                       |                            |                                           | for grading                                | -        |        | June 2017,<br>10:37 PM           | r                   | Unittesing0 Cont                                         | iittesing0 Content0 Resu            |                           |                      |                 |                |
|                  | 0                     | student 2                  | student2localhost@gmail.com               | No<br>submission<br>Apcstask<br>is overdue | Grade    | Edit + | -                                |                     | Unittesing1 Cont<br>Unittesing2 Cont<br>Unittesing3 Cont | ent1 Resu<br>ent2 Resu<br>ent3 Resu | 111<br>112<br>113         |                      |                 | •              |

Figura 74: Vista de *View all submissions* on es mostra un feedback d'un alumne que ha fet la submissió.

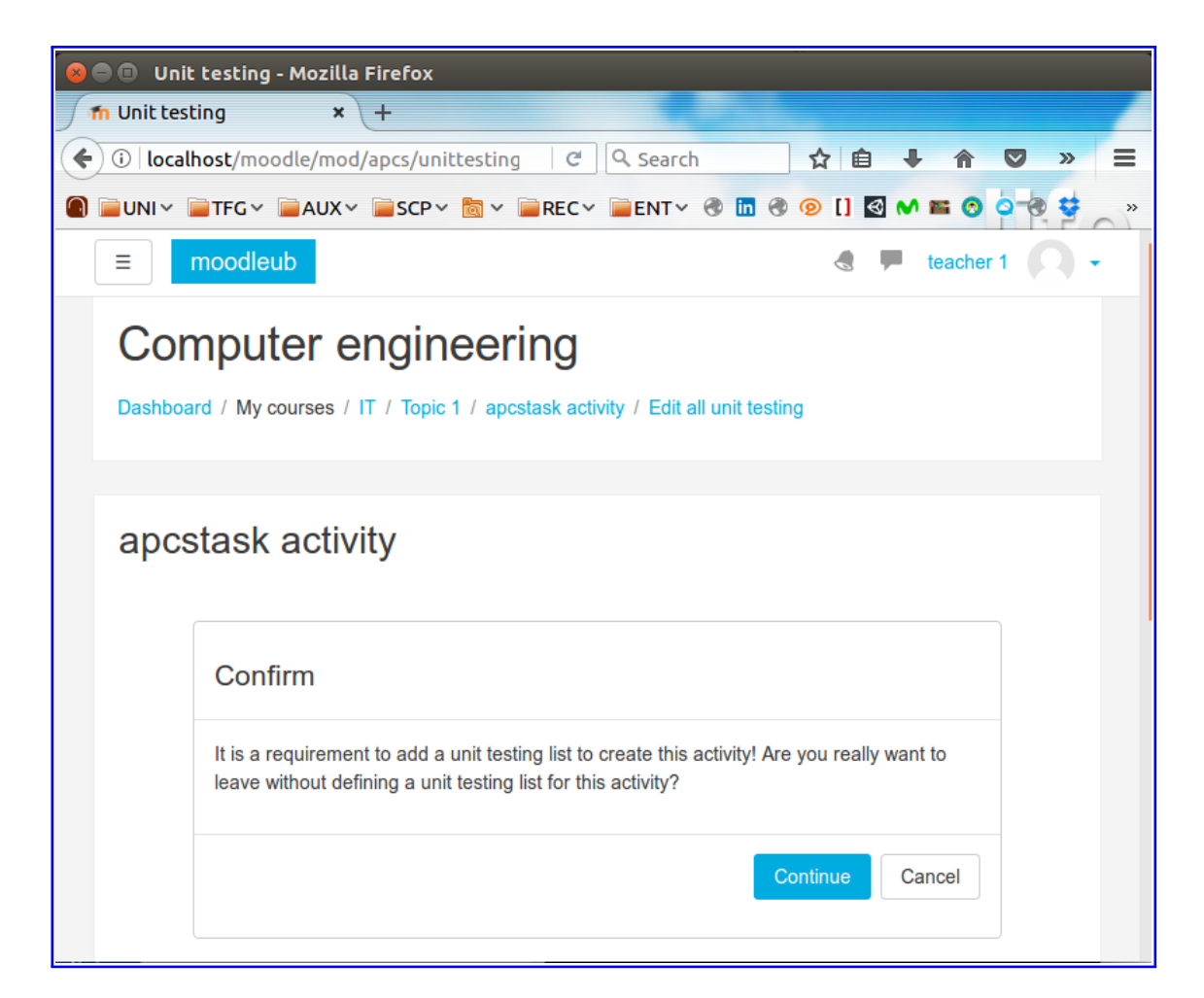

Figura 75: Un professor clica *Done* sense definir la llista d'unit testings.

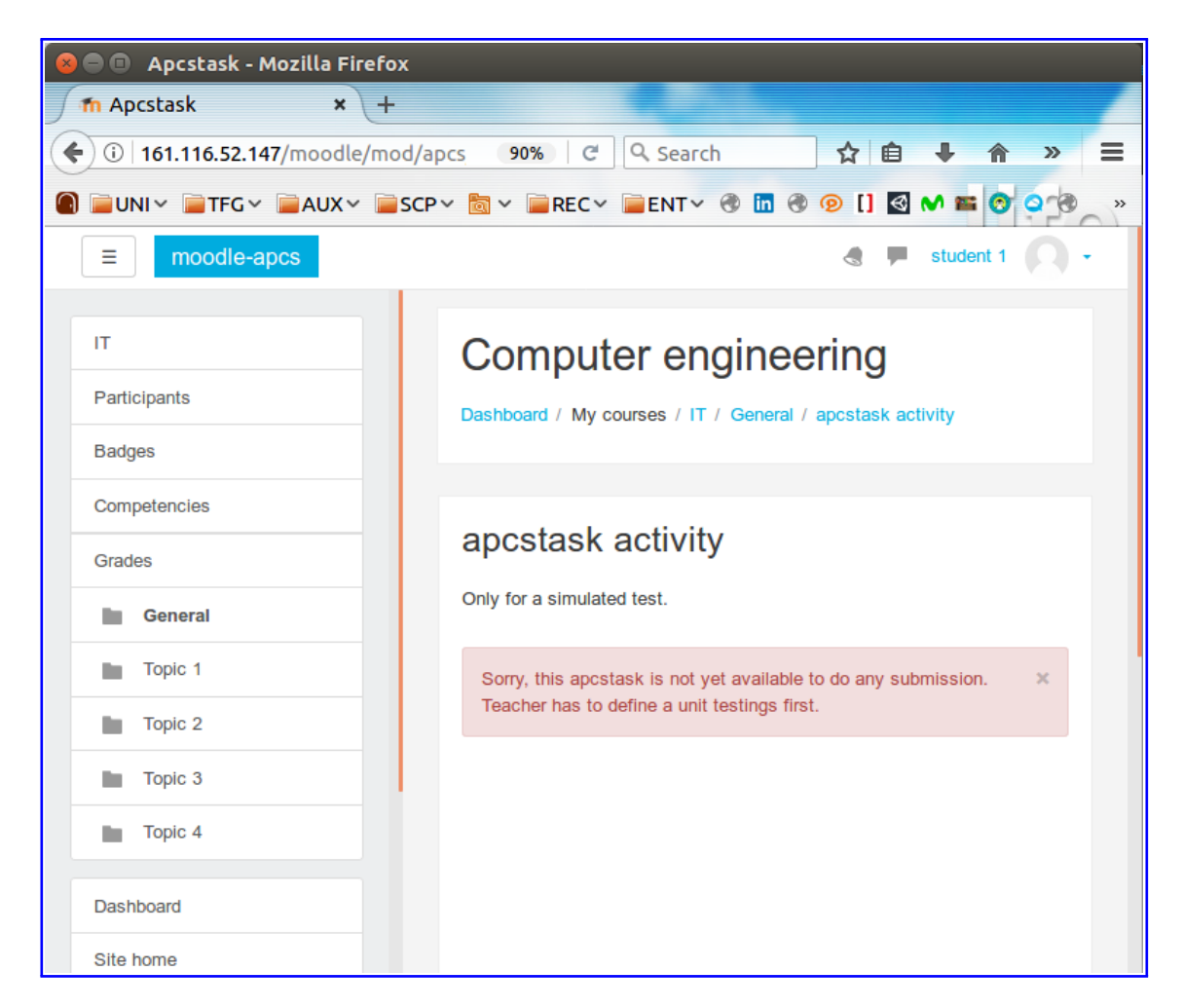

Figura 76: Un alumne entra en una activitat Apcstask sense un llistat d'unit testings predefinit pel seu professor.

| 🛛 🗐 🔲 Apcstask -        | Mozilla Firefox                       |                                     |                                           |
|-------------------------|---------------------------------------|-------------------------------------|-------------------------------------------|
| n Apcstask              | × +                                   |                                     |                                           |
| 🗲 🗲 🛈 localhos          | <b>t</b> /moodle/mod/apcs/vi <b>7</b> | 0% C 오 Search                       | ☆ 自 <b>↓</b> »                            |
| ) 📄 UNI 🗸 📄 TFG 🕥       | 🗸 📄 AUX 🗸 📄 SCP 🗸 🛅 🗸                 | ■REC~ ■ENT~ 🕲 🛙                     | n 🖲 🧿 [] 🗟 М 🖬 👩 🍳                        |
| ■ moodleub              |                                       |                                     | 👌 🇭 student 1 🔘 -                         |
| result                  |                                       |                                     |                                           |
| Nothing was executed    |                                       |                                     | ×                                         |
| File submissions must r | not be empty                          |                                     | ×                                         |
| File submissions        | ⑦ ▶ Imp Files                         | Maximum size fo                     | or new files: 2MB, maximum attachments: 1 |
|                         |                                       | You can drag and drop files here to | o add them.                               |
|                         | Execute code                          |                                     |                                           |
| Unit testing result     | 0                                     |                                     |                                           |
|                         |                                       |                                     |                                           |
|                         | Save changes Cance                    | 1                                   |                                           |

Figura 77: Un alumne és informat que no ha estar possible les accions d'executar o guarda el seu codi, clicant el botó *Execute code* o *Save changes*.

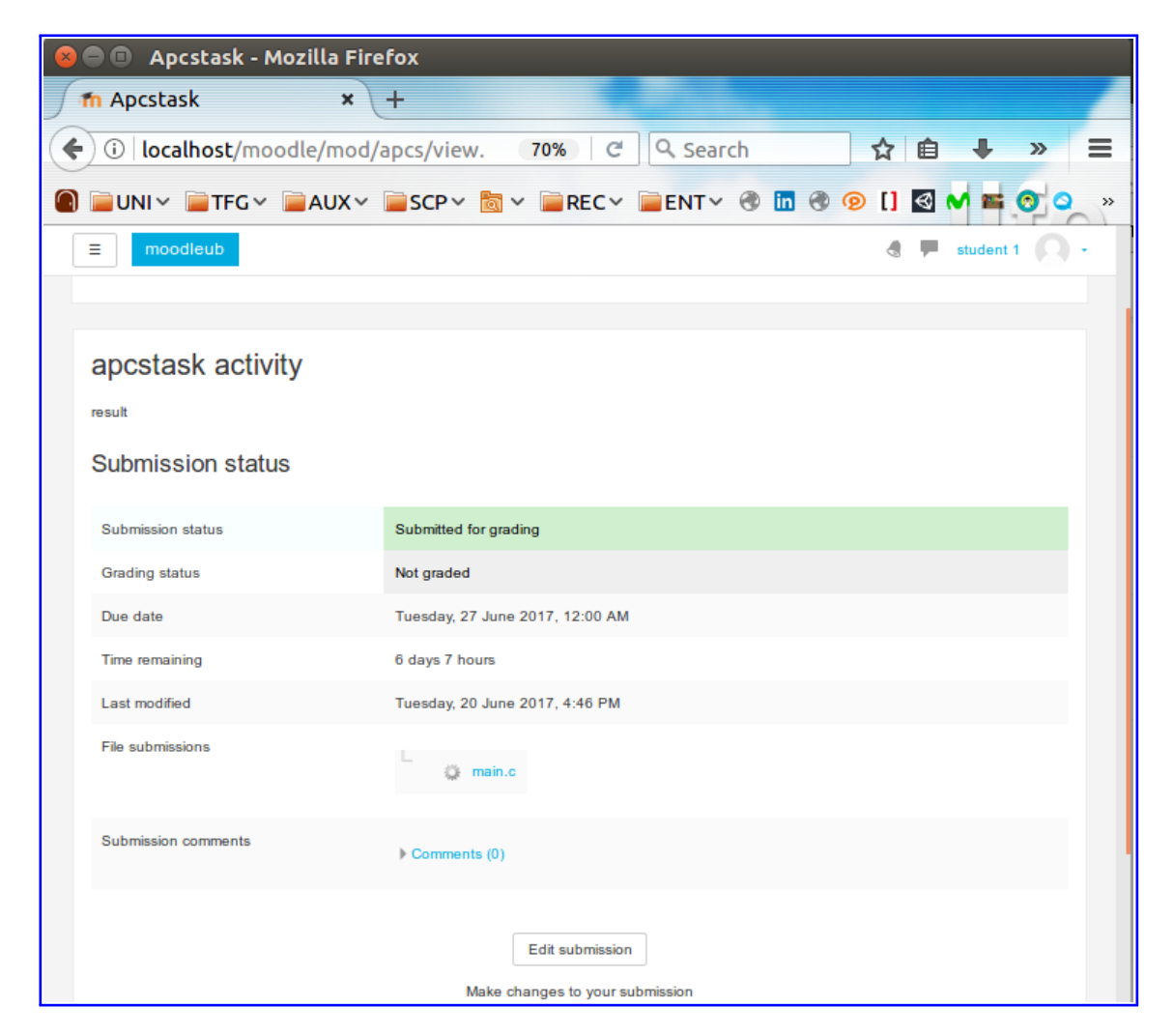

Figura 78: A un alumne es mostra que ha estat entregada la seva submissió correctament.

### III.6 Resultats pels altres navegadors

Tot seguit, es presentes els altres navegadors que s'han provat i fet captures de pantalla de les finestres principals de l'activitat Apcstask.

## III.6.1 Browser d'Ubuntu16.04

| Course: Computer er           | ngineering - Ubuntu Web Browse     | r                                                                                               |                             |
|-------------------------------|------------------------------------|-------------------------------------------------------------------------------------------------|-----------------------------|
| n Course: Compu × +           |                                    |                                                                                                 |                             |
| http://localhost/moodle/cours | se/view.php?id=2&notifyeditingon=1 |                                                                                                 | ☆ E                         |
| ■ moodleub                    | Add an activity or re              | source                                                                                          | e 🗭 teacher 1 📿 🗸           |
| IT                            | ACTIVITIES                         | The APCS (Automatic Program Correction                                                          | •                           |
| Participants                  | Apcstask                           | System) is an activity module that allows a teacher to communicate programmings tasks           | Edit <del>-</del>           |
| Badges                        | Assignment                         | (C, Java and Python), and provide grades<br>and feedback: teacher comment and unit              | Edit 👻 👤                    |
| Grades                        | Choice                             | testtings result.<br>Students can submit the solution of the                                    | Add an activity or resource |
| General                       | Database                           | problem given describe in the description task<br>or in a pdf file attached by teacher. To add  | Edit <del>-</del>           |
| Topic 1                       | External tool                      | this activity, teacher is being required to define a list of unit testings to give some         | Edit 👻 🔔                    |
| Topic 2                       | Forum                              | statement of the student code solution.                                                         | Edit 👻 👤                    |
| Topic 3                       | Glossary                           | error, then for every unit testing defined will<br>give a result to student (Succes or Failed). | Edit 👻 👤                    |
|                               | C E Lesson                         | Otherwise, teacher's solution. That so, both                                                    | Add an activity or resource |
| Dashboard                     | Quiz                               | teacher and students have to implement their<br>own code.                                       | Edit <del>-</del>           |
| Site home<br>Calendar         | SCORM package                      | Add Cancel                                                                                      | Add an activity or resource |

Figura 79: Finestra per tria les activitats i recursos.

| Editing Apcstask - Ubuntu           | eb Browser                                         |
|-------------------------------------|----------------------------------------------------|
| http://localhost/moodle/course/mode | php?sr=0&add=apcs&section=1&course=2               |
| ≡ moodleub                          | Iteacher 1 📿 👻                                     |
| п                                   | ⊒ Adding a new Apcstask to Topic 1 ⊚               |
| Participants                        | General                                            |
| Badges                              | Apcstask name 🗴 apcstask activity                  |
| Competencies                        | Description                                        |
| Grades                              |                                                    |
| General                             | results                                            |
| Topic 1                             |                                                    |
| Topic 2                             |                                                    |
| Topic 3                             |                                                    |
| Topic 4                             |                                                    |
| Dashboard                           |                                                    |
| Dasibudiu                           | Additional files ③ Maximum size for new files: 2MB |
| Site home                           |                                                    |
| Calendar                            | Files                                              |

Figura 80: Formulari de la creació d'una nova activitat Apcstask.

| 😣 🖨 💿 Unit testing - Ubuntu Web Brows        | er                   |      |              |                             |                                |       |
|----------------------------------------------|----------------------|------|--------------|-----------------------------|--------------------------------|-------|
| fn Unit testing × +                          |                      |      |              |                             |                                |       |
| http://localhost/moodle/mod/apcs/unittesting | .php?cmid=14         |      |              |                             | 4                              | r) E  |
| ■ moodleub                                   |                      |      |              |                             | 👌 🏴 teacher 1 🔘                | ) • 1 |
|                                              | арсятаяк асти        | vity |              |                             |                                |       |
| IT                                           | Programming language | ?    | C \$         |                             |                                |       |
| Participants                                 | Compiler options     | ?    |              |                             |                                |       |
| Badges                                       | File submissions     | ?    |              |                             | Maximum size for new files: 2M | в     |
| Competencies                                 |                      |      | □<br>Files   |                             |                                | ]     |
| Grades                                       |                      |      |              |                             |                                |       |
| General                                      |                      |      |              |                             |                                |       |
| Topic 1                                      |                      |      |              | You can drag and drop files | here to add them.              |       |
| Topic 2                                      |                      |      |              |                             |                                |       |
| Topic 3                                      | List of unit testing |      | Name         | Contents                    | Action                         |       |
| Topic 4                                      |                      |      |              |                             |                                |       |
| Dashboard                                    |                      |      |              | Add new unit tes            | sting                          |       |
| Site home                                    |                      |      | Execute code |                             |                                |       |
| Calendar                                     |                      |      | Execute code |                             |                                | *     |

Figura 81: Formulari pel professorat de la definició dels unit testings.

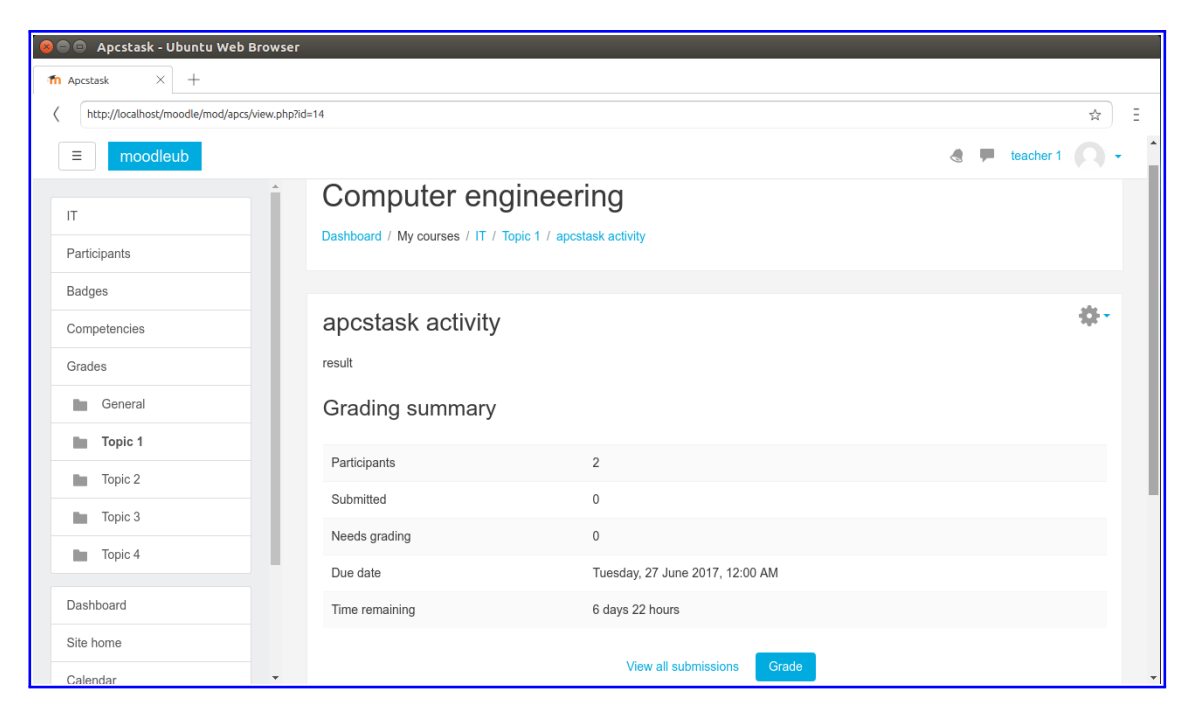

Figura 82: Grading summary del professorat.

| 😣 🖨 🗇 Apcstask - Ubuntu Web Browser          |                |                 |                   |                             |                  |       |                   |                          |                     |          |   |
|----------------------------------------------|----------------|-----------------|-------------------|-----------------------------|------------------|-------|-------------------|--------------------------|---------------------|----------|---|
| fn Apcstask × +                              |                |                 |                   |                             |                  |       |                   |                          |                     |          |   |
| http://localhost/moodle/mod/apcs/view.php?ic | d=14&action=gr | ading           |                   |                             |                  |       |                   |                          |                     | ☆ E      |   |
| ≡ moodleub                                   |                |                 |                   |                             |                  |       |                   |                          | teacher 1           | 0-       | • |
| іт                                           |                |                 |                   |                             |                  |       |                   |                          |                     |          |   |
| Participants                                 | apcs           | task a          | octivity          |                             |                  |       |                   |                          |                     |          |   |
| Badges                                       | Grading a      | ction Cho       | oose              | \$                          |                  |       |                   |                          |                     |          |   |
| Competencies                                 |                |                 | First             |                             |                  |       |                   | Last                     |                     |          |   |
| Grades                                       | Select         | User<br>picture | name /<br>Surname | Email address               | Status           | Grade | Edit              | modified<br>(submission) | File<br>submissions | Si<br>Ci |   |
| General                                      |                | Ξ               | -                 |                             | -                |       |                   | -                        |                     | E        |   |
| Topic 1                                      |                |                 | student 1         | student1localhost@gmail.com | No<br>submission | Grade | Edit <del>-</del> | -                        |                     |          |   |
| Topic 2                                      |                |                 |                   |                             |                  | -     |                   |                          |                     |          |   |
| Topic 3                                      |                |                 | student 2         | student2localhost@gmail.com | No<br>submission | Grade | Edit +            | -                        |                     |          |   |
| Topic 4                                      |                |                 |                   |                             |                  | -     |                   |                          |                     |          |   |
| Dashboard                                    | 4              |                 |                   |                             |                  |       |                   |                          |                     | ۱.       |   |
| Site home                                    | With selec     | sted            |                   | Lock submissions            | \$ Go            |       |                   |                          |                     |          |   |
| Calendar                                     |                |                 |                   |                             |                  |       |                   |                          |                     |          | Ŧ |

Figura 83: Vista de submissions de tots els i totes les alumnes.

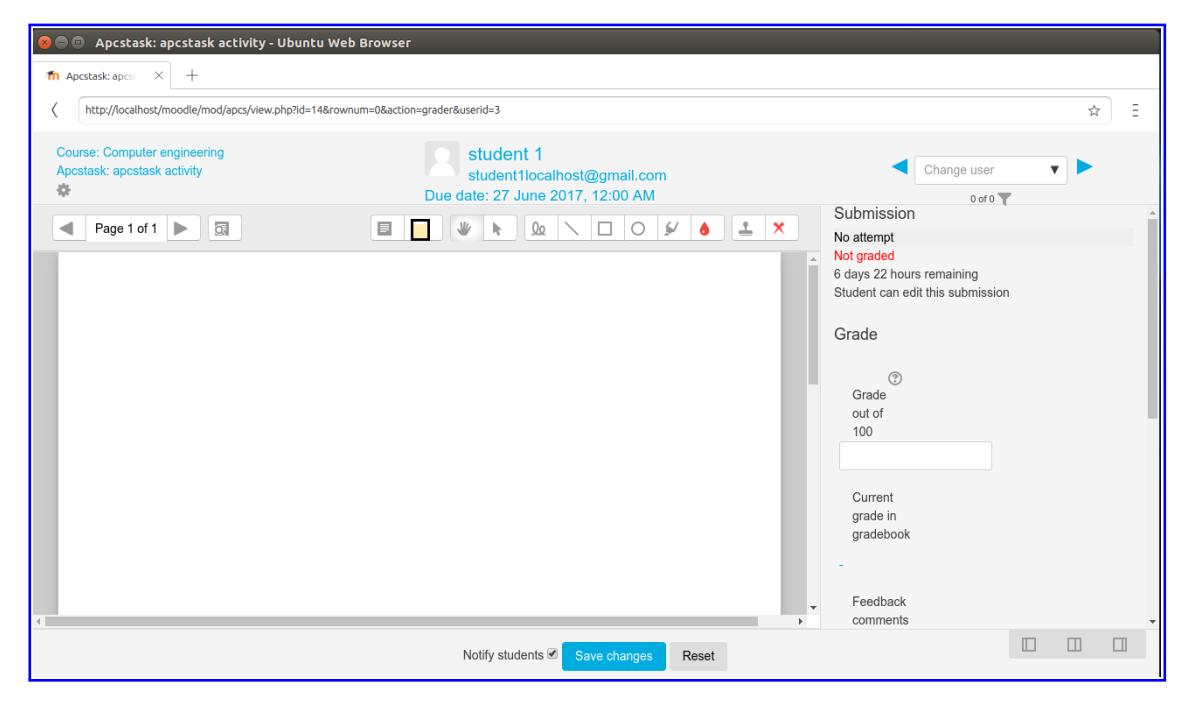

Figura 84: Finestra per qualificar submissions de l'alumnat.

| 8   | Apcstask - Ubuntu Web B           | rowser                                            |   |           |   |   |   |
|-----|-----------------------------------|---------------------------------------------------|---|-----------|---|---|---|
| m / | Apcstask $	imes$ +                |                                                   |   |           |   |   |   |
| <   | http://localhost/moodle/mod/apcs/ | view.php?id=14                                    |   |           | ☆ | Ξ |   |
|     | ≡ moodleub                        |                                                   | - | student 1 | 0 | - | • |
|     | apcstask activity                 |                                                   |   |           |   |   | l |
|     | result                            |                                                   |   |           |   |   |   |
| :   | Submission status                 |                                                   |   |           |   |   |   |
|     | Submission status                 | No attempt                                        |   |           |   |   |   |
|     | Grading status                    | Not graded                                        |   |           |   |   |   |
|     | Due date                          | Tuesday, 27 June 2017, 12:00 AM                   |   |           |   |   |   |
|     | Time remaining                    | 6 days 22 hours                                   |   |           |   |   |   |
|     | Last modified                     | -                                                 |   |           |   |   |   |
|     | Submission comments               | Comments (0)                                      |   |           |   |   | l |
|     |                                   | Add submission<br>Make changes to your submission |   |           |   |   | • |

Figura 85: Informació i estat de la submissió de l'alumnat.

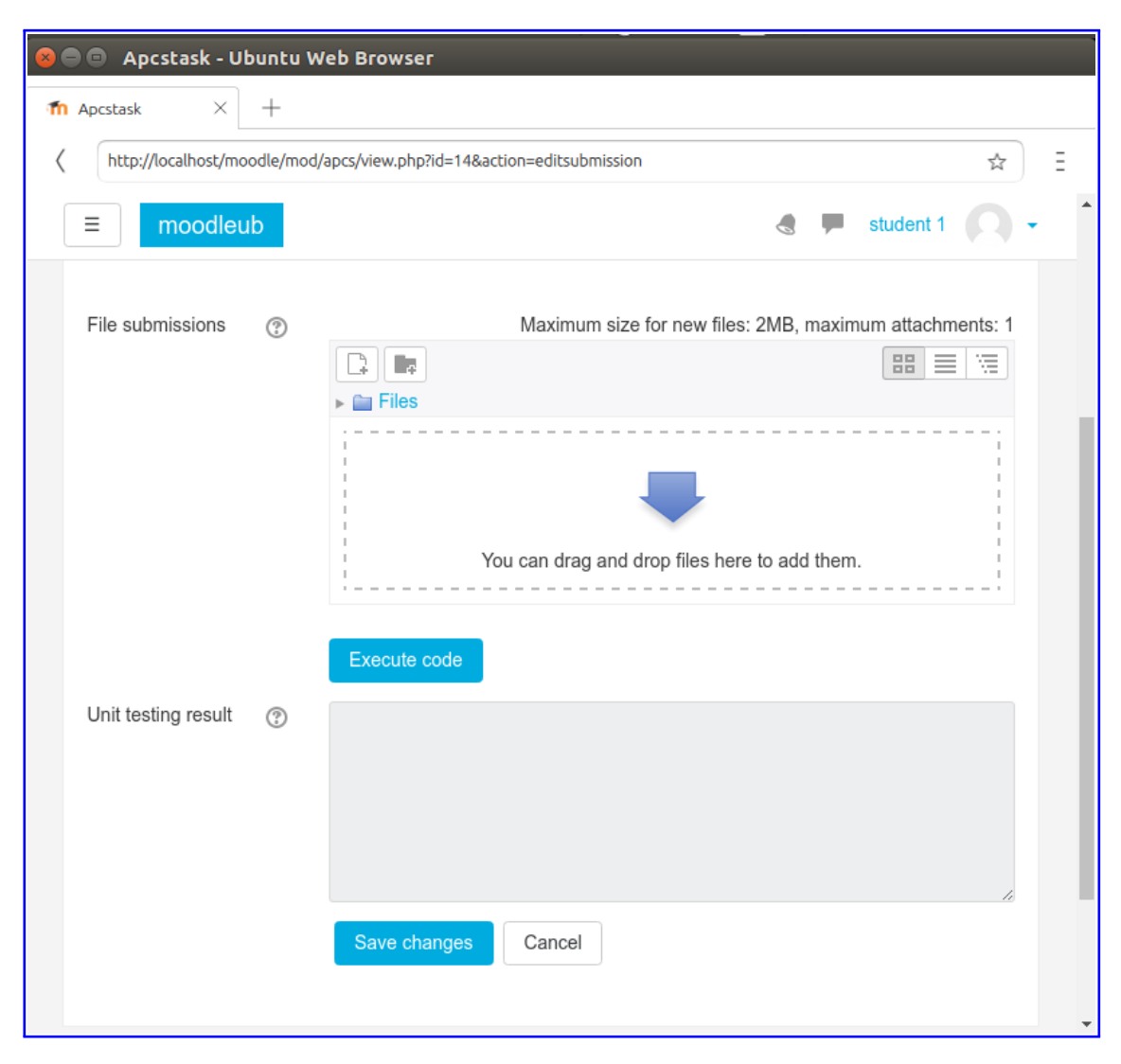

Figura 86: Formulari de la submissió de l'alumnat.

# III.6.2 Chrome

| 👼 🖉 📊 Course: Computer                  | angin: ×                                                                                                    | × |
|-----------------------------------------|----------------------------------------------------------------------------------------------------|---|
| ← → C ③ 192.168.<br>■ Moodle live sched | .43/moodle/course/view.php?id=2&notifyeditingon=1 Q 😭                                                                                       |   |
| ≡ moodleub                              | Add an activity or resource                                                                                                    |   |
| П                                       | ACTIVITIES The APCS (Automatic Program Correction                                                                                           |   |
| Participants                            | Apcstask     Accimpt tasks (C, Java and Python), and provide                                                                                |   |
| Badges                                  | Grades and feedback: teacher comment       Chat       and unit testtings result.                                                            |   |
| Competencies                            | Choice Students can submit the solution of the Edit -                                                                                       |   |
| General                                 | O     Database       Database     task or in a pdf file attached by teacher. To       Area     add this activity, teacher is being required |   |
| Topic 1                                 | • • • • • • • • • • • • • • • • • • •                                                                                                    |   |
| Topic 2                                 | ○         If the code solution has no implementation         Edit ▼                                                                         |   |
| Topic 3                                 | Glossary Glossary give a result to student (Succes or Failed).                                                                              |   |
| Topic 4                                 | O Lesson     Otherwise, teacher will have the exact       O Liz     answer of the teacher's solution. That so,                              |   |
| Dashboard                               | SCORM package     both teacher and students have to implement their own code.     Edit • 1                                                  |   |
| Site home                               | ○ Survey     When reviewing apcstasks, teachers can     Edit ▼ ▲       Edit ▼ ▲                                                             |   |
| Calendar                                | ○      ●     Wiki     files, such as marked-up student     Edit ▼ ▲       Submissions_documents with comments or     ■     ■     ■          |   |
| Private files                           | Workshop     Spoken audio feedback. Apcstasks can be     1 activity or resource                                                             |   |
| IT                                      | RESOURCES  v or an advanced grading method such as a  Edit  Add Cancel activity or resource                                                 |   |

Figura 87: Finestra per tria les activitats i recursos.

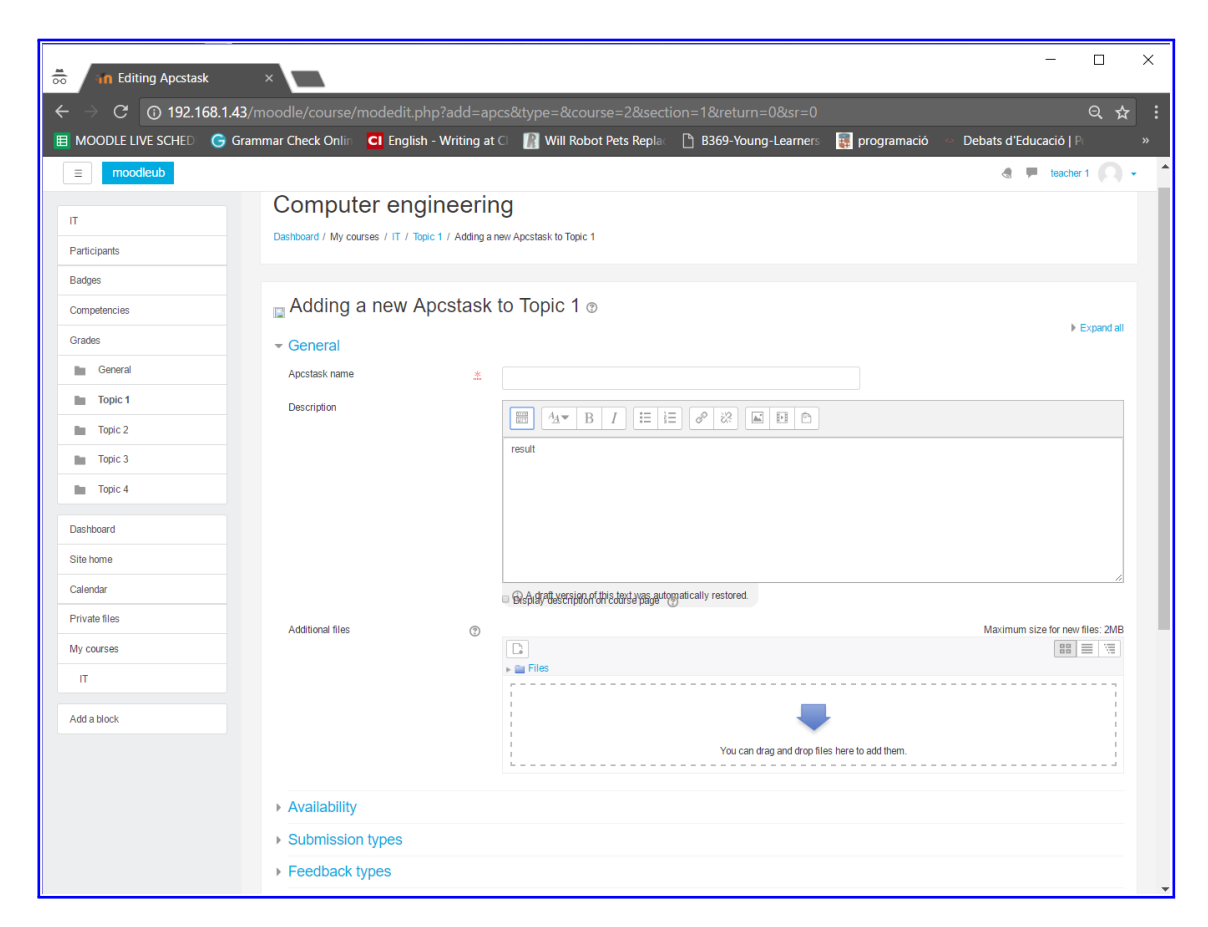

Figura 88: Formulari de la creació d'una nova activitat Apcstask.

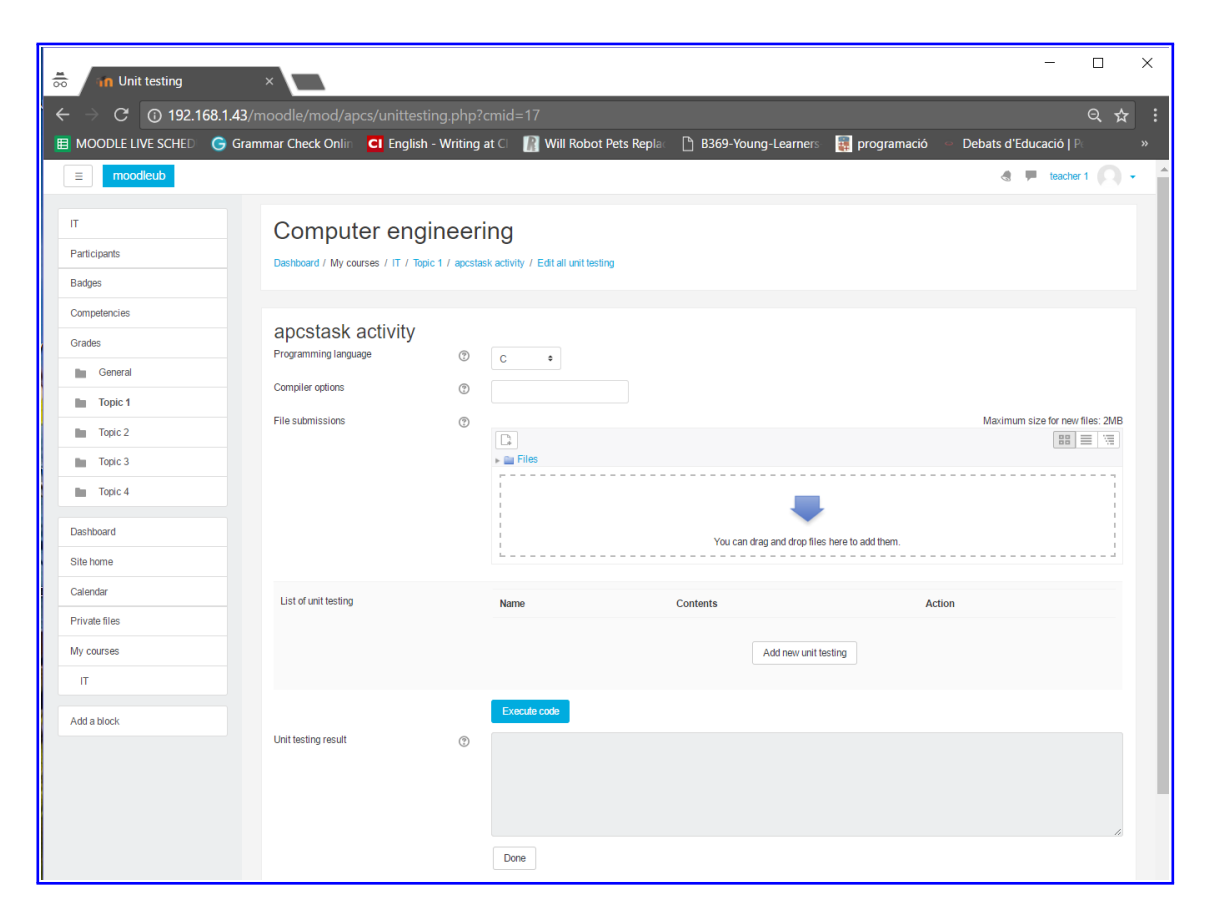

Figura 89: Formulari pel professorat de la definició dels unit testings.

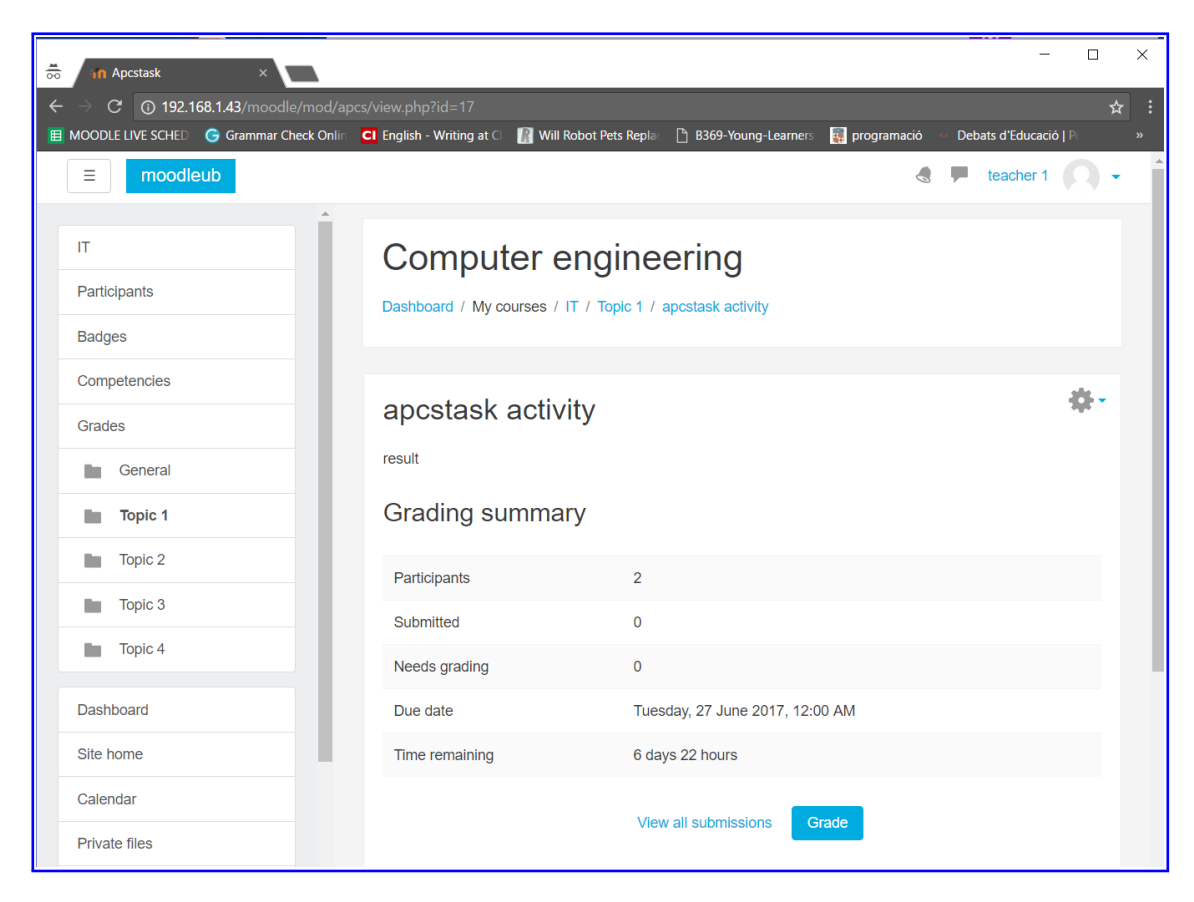

Figura 90: Grading summary del professorat.

| 🚊 📊 Apcstask        | ×                    |                      |                   |                      |              |                |             |           |               |                                |              |                                           |                 |                 | -        |       | ×   |
|---------------------|----------------------|----------------------|-------------------|----------------------|--------------|----------------|-------------|-----------|---------------|--------------------------------|--------------|-------------------------------------------|-----------------|-----------------|----------|-------|-----|
| ← → C ① 192.16      | 58.1.43/moodle/mod/  | apcs/viev            | v.php?id=178      | action=grading       | ]            |                |             |           |               |                                |              |                                           |                 |                 |          | Q 🕁   | :   |
| B MOODLE LIVE SCHED | G Grammar Check Onli | n <mark>CI</mark> En | glish - Writing a | t CI 📲 Will Rob      | oot Pets Rep | lac 🗋 B36      | 9-Young-Lea | imers     | 🙀 programació | <ul> <li>Debats d'I</li> </ul> | Educació   P | <section-header> grammar</section-header> | check           | 📔 Upload your p | oaper an |       |     |
| ■ moodleub          |                      |                      |                   |                      |              |                |             |           |               |                                |              |                                           |                 |                 | teacher  | 1     | • 1 |
|                     |                      |                      |                   |                      |              |                |             |           |               |                                |              |                                           |                 |                 |          |       |     |
|                     | Cor                  | npute                | ər engir          | eering               |              |                |             |           |               |                                |              |                                           |                 |                 |          |       |     |
| Participants        | Dashboa              | d / My cou           | rses / IT / Topic | 1 / apcstask activit | y / Grading  |                |             |           |               |                                |              |                                           |                 |                 |          |       |     |
| Badges              |                      |                      |                   |                      |              |                |             |           |               |                                |              |                                           |                 |                 |          |       |     |
| Competencies        | 0000                 | took c               | otivity           |                      |              |                |             |           |               |                                |              |                                           |                 |                 |          |       |     |
| Grades              | Gradina              |                      |                   | •                    |              |                |             |           |               |                                |              |                                           |                 |                 |          |       |     |
| General             | Citating             | CIR                  | 050               | ·                    |              |                |             |           |               |                                |              |                                           |                 |                 |          |       |     |
| Topic 1             |                      | User                 | First name /      |                      |              |                |             |           | Last modified | File                           | Submission   | Last<br>modified                          | Unit<br>testing | j Feedback      | Annotate | Final |     |
| Topic 2             | Select               | picture              | Surname           | Email address        |              | Status         | Grade       | Edit<br>= | (submission)  | submissions                    | comments     | (grade)                                   | result          | comments        | PDF      | grade |     |
| Topic 3             |                      |                      | student 1         | student1localhost    | @gmail.com   | No             | Grade       | Edit +    |               |                                |              | -                                         | 2               |                 |          |       |     |
| Topic 4             |                      | V. V                 |                   |                      |              | submission     |             |           |               |                                |              |                                           |                 |                 |          |       |     |
| Dashboard           |                      |                      | student 2         | student?localbost/   | ରିଙ୍ଗା com   | No             |             | Edit -    |               |                                |              |                                           | 0               |                 |          |       |     |
| Site home           |                      | 1.1                  | Station 2         | otachtziocanost      | aginai.com   | submission     | Grade       | E un -    |               |                                |              |                                           |                 |                 |          |       |     |
|                     |                      |                      |                   |                      |              |                | -           |           |               |                                |              |                                           |                 |                 |          |       |     |
| Calendar            | With sele            | cted                 |                   |                      |              |                |             | 0.        |               |                                |              |                                           |                 |                 |          |       |     |
| Private mes         |                      |                      |                   |                      | LOCK SUDMI   | 5510115        | •           | 00-       |               |                                |              |                                           |                 |                 |          |       |     |
| My courses          | - Opt                | ions                 |                   |                      |              |                |             |           |               |                                |              |                                           |                 |                 |          |       |     |
| IT                  | ADCS                 | asks per pa          | ige               |                      | 10 .         |                |             |           |               |                                |              |                                           |                 |                 |          |       |     |
| Add a block         |                      | P - P                | -                 |                      | 10 =         |                |             |           |               |                                |              |                                           |                 |                 |          |       |     |
|                     | Filter               |                      |                   |                      | No filter    | ٥              |             |           |               |                                |              |                                           |                 |                 |          |       |     |
|                     |                      |                      |                   |                      | Quick gr     | rading 🕐       |             |           |               |                                |              |                                           |                 |                 |          |       |     |
|                     |                      |                      |                   |                      | Show or      | ly active enro | iments 🕐    |           |               |                                |              |                                           |                 |                 |          |       |     |

Figura 91: Vista de submissions de tots els i totes les alumnes.

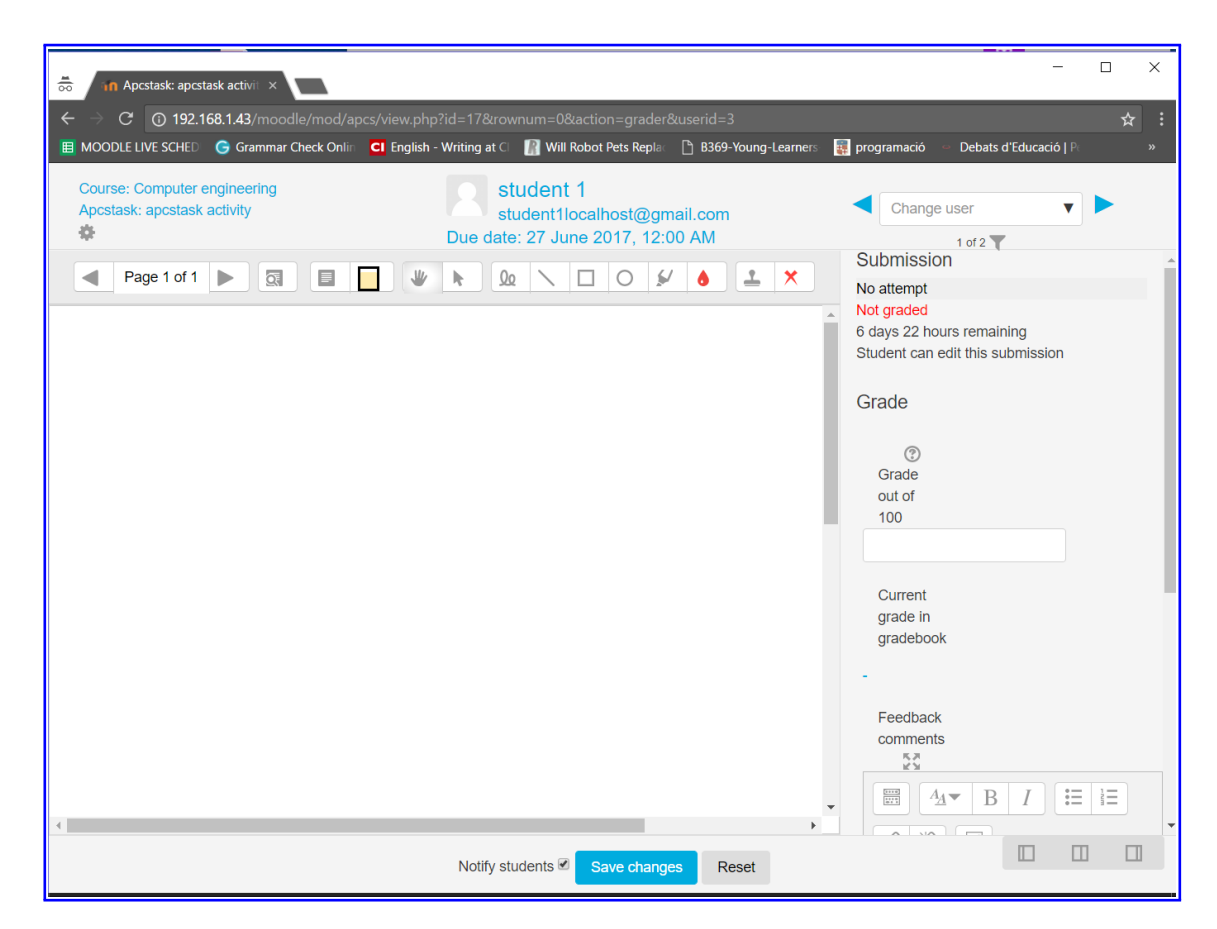

Figura 92: Finestra per qualificar submissions de l'alumnat.

| 👼 📊 Apcstask 🛛 🗙                                                                  | •                                                                                                    |        | _            |     | ×   |
|-----------------------------------------------------------------------------------|----------------------------------------------------------------------------------------------------|--------|--------------|-----|-----|
| ← → C ① 192.168.1.43/moodle/r<br>■ MOODLE LIVE SCHED G Grammar Chec               | nod/apcs/view.php?id=13<br>k Onlin <b>CI English - Writing at</b> CI <b>I]</b> Will Robot Pets Replac | 🕒 вз69 | -Young-Learr | Q ☆ | · : |
| ≡ moodleub                                                                        |                                                                                                    | 4      | student 1    | 0.  | Î   |
| Computer engineering<br>Dashboard / My courses / IT / Topic 1 / apcstask activity |                                                                                                    |        |              |     |     |
| apcstask activity<br>results<br>Submission status                                 |                                                                                                    |        |              |     |     |
| Submission status                                                                 | No attempt                                                                                            |        |              |     |     |
| Grading status                                                                    | Not graded                                                                                            |        |              |     |     |
| Due date                                                                          | Tuesday, 27 June 2017, 12:00 AM                                                                       |        |              |     |     |
| Time remaining                                                                    | 6 days 22 hours                                                                                       |        |              |     |     |
| Last modified                                                                     | -                                                                                                    |        |              |     |     |
| Submission comments                                                               | Comments (0)       Add submission       Make changes to your submission                               |        |              |     |     |

Figura 93: Informació i estat de la submissió de l'alumnat.
| <b>1</b> | n Apcstask          | ×           |                    |                     |                               |              | _             |         | ×          |
|----------|---------------------|-------------|--------------------|---------------------|-------------------------------|--------------|---------------|---------|------------|
| ←        | → C ① 192.168       | 8.1.43/moo  | odle/mod/apcs/vi   | ew.php?id=138       | action=editsubmission         |              |               | Q 2     | <b>τ</b> : |
|          | MOODLE LIVE SCHED   | 🕞 Gramma    | r Check Onlin CI   | English - Writing a | it Cl 🛛 📳 Will Robot Pets Rep | lac 🗋 B369   | -Young-Learne | ers-    | »          |
|          | ≡ moodleub          |             |                    |                     |                               |              | student 1     | 0       | •          |
| C        | Compute             | er en       | gineerin           | g                   |                               |              |               |         |            |
|          | Dashboard / My cour | rses / IT / | Topic 1 / apcstask | activity / Edit su  | bmission                      |              |               |         |            |
|          |                     |             |                    |                     |                               |              |               |         |            |
|          | apcstask a          | ctivity     |                    |                     |                               |              |               |         |            |
|          | results             |             |                    |                     |                               |              |               |         |            |
|          | File submissions    | ۲           |                    |                     | Maximum size for new file     | s: 2MB_maxir | num attachme  | ants: 1 |            |
|          |                     | 0           |                    |                     | Maximum size for new life.    | 5. ZWD, MAXI |               |         |            |
|          |                     |             | ▶ 🚞 Files          |                     |                               |              |               | 1       |            |
|          |                     |             |                    |                     |                               |              |               |         |            |
|          |                     |             |                    |                     |                               |              |               | -       |            |
|          |                     |             | <br> <br>          | You can o           | rag and drop files here to ad | d them.<br>  |               | 1       |            |
|          |                     |             | Execute code       |                     |                               |              |               |         |            |
|          | Unit testing result | ?           |                    |                     |                               |              |               |         |            |
|          |                     |             |                    |                     |                               |              |               |         |            |
|          |                     |             |                    |                     |                               |              |               |         |            |
|          |                     |             |                    |                     |                               |              |               | 1.      |            |
|          |                     |             | Save changes       | Cancel              |                               |              |               |         | *          |

Figura 94: Formulari de la submissió de l'alumnat.

## III.6.3 Explorer 10

| 🖹 🖅 🏠 Course: Computer engir 🗙                                 | + ~                                               |                      |                                                                                                    |   |        |          | -      |       | × |
|----------------------------------------------------------------|---------------------------------------------------|----------------------|----------------------------------------------------------------------------------------------------|---|--------|----------|--------|-------|---|
| $\leftarrow$ $\rightarrow$ $\circlearrowright$ 192.168.1.43/mo | oodle/course/view.php                             | o?id=2&notifyediting | gon=1                                                                                               |   | □ ☆    | =        | l_     | Ŀ     |   |
| ≡ moodleub                                                     | Add an act                                        | ivity or reso        | ource                                                                                               |   | 9      | teache   | r 1    |       | • |
| ІТ                                                             | ACTIVITIES The APCS (Automatic Program Correction |                      |                                                                                                    |   |        |          |        |       |   |
| Participants                                                   | Apcs                                              | stask                | System) is an activity module that allows a teacher to communicate programmings tasks               |   |        |          |        |       |   |
| Badges                                                         | 🔿 👃 Assi                                          | ignment              | (C, Java and Python), and provide grades and                                                        |   |        |          |        |       |   |
| Competencies                                                   | 🔿 🧓 Cha                                           | at                   | result.                                                                                             |   |        |          | E      | dit 👻 |   |
| Grades                                                         | O 🍞 Cho                                           | vice                 | Students can submit the solution of the                                                             |   |        | Edit 👻   | 2      |       |   |
| General                                                        | 🔿 📒 Data                                          | abase                | problem given describe in the description task<br>or in a pdf file attached by teacher. To add this | - | Add an | activity | or res | ource |   |
|                                                                | 🔿 🦂 Exte                                          | ernal tool           | activity, teacher is being required to define a                                                     |   |        |          | E      | dit 👻 |   |
| Topic 2                                                        | O 📢 Feed                                          | dback                | the student code solution.                                                                          |   |        | Edit 👻   | •      |       |   |
| Topic 2                                                        | 🔿 🥫 Foru                                          | um                   | If the code solution has no implementation                                                          |   |        | Edit -   | •      |       |   |
|                                                                | O Aa Glos                                         | ssary                | error, then for every unit testing defined will<br>give a result to student (Succes or Failed).     |   |        | Edit 🗸   | 2      |       |   |
| Topic 4                                                        | O 🚹 Less                                          | son                  | Otherwise, teacher will have the exact answer                                                       |   |        | Edit 👻   | 2      |       |   |
| Dashboard                                                      | 🔿 🚽 Quiz                                          | Z                    | and students have to implement their own                                                            |   |        | Edit 👻   | 2      |       |   |
| Site home                                                      | O 💾 sco                                           | ORM package          | code.                                                                                               |   |        | Edit 👻   | 2      |       |   |
| Calendar                                                       | O Surv                                            | vey                  | When reviewing apcstasks, teachers can<br>leave feedback comments and upload files,                 | ~ | Add an | activity | or res | ource |   |
| Private files                                                  |                                                   |                      | Add Cancel                                                                                          | ר |        |          | E      | dit 🗸 |   |

Figura 95: Finestra per tria les activitats i recursos.

| 🖻 🖅 🀔 Editing Apcstask                                 | × + ~                              |              |                                               |                | -         |         | > |
|--------------------------------------------------------|------------------------------------|--------------|-----------------------------------------------|----------------|-----------|---------|---|
| $\leftarrow$ $\rightarrow$ $\circlearrowright$ 192.168 | 3.1.43/moodle/course/modedit.php?a | dd=apcs&type | e=&course=2&section=1&return=0&sr=0           | =              | l_        | È       |   |
| ≡ moodleub                                             |                                    |              | 4                                             | 🔋 🏴 teac       | cher 1    |         | • |
| п                                                      | Adding a new                       | Apcstas      | sk to Topic 1 ®                               |                |           |         |   |
| Participants                                           | ▼ General                          |              |                                               |                | ▶ Exp     | and all |   |
| Badges                                                 | Apcstask name                      | <u>*</u>     | apcstask activity                             |                |           |         |   |
| Competencies                                           | Description                        |              |                                               |                |           |         |   |
| Grades                                                 |                                    |              |                                               |                |           | _       |   |
| General                                                |                                    |              |                                               |                |           |         |   |
| Topic 1                                                |                                    |              |                                               |                |           |         |   |
| Topic 2                                                |                                    |              |                                               |                |           |         |   |
| Торіс 3                                                |                                    |              |                                               |                |           |         |   |
| Topic 4                                                |                                    |              | Display description on course page 👔          |                |           |         |   |
| Dashboard                                              | Additional files                   | ٢            | Maxi                                          | mum size for r | new files | : 2MB   |   |
| Site home                                              |                                    |              |                                               | E              |           | ¥.      |   |
| Calendar                                               |                                    |              |                                               |                |           |         |   |
| Private files                                          |                                    |              |                                               |                |           |         |   |
| My courses                                             |                                    |              | You can drag and drop files here to add them. |                |           |         |   |
| IT                                                     |                                    |              |                                               |                |           |         |   |
| Add a block                                            | Availability                       |              |                                               |                |           |         |   |
|                                                        | Submission types                   |              |                                               |                |           |         |   |
|                                                        | Feedback types                     |              |                                               |                |           |         |   |

Figura 96: Formulari de la creació d'una nova activitat Apcstask.

| 🖹 🖅 🏠 Unit testing 🛛 🗙                                                                                               | : + ~                                                                             |                   |              |                                       |          |        |           | -           |        | × |
|----------------------------------------------------------------------------------------------------|-----------------------------------------------------------------------------------|-------------------|--------------|---------------------------------------|----------|--------|-----------|-------------|--------|---|
| $\leftarrow$ $\rightarrow$ $\circlearrowright$ 192.168.1.43/me                                                       | oodle/mod/apcs/unittesting.php?                                                   | cmid=1            | б            |                                       | <u> </u> | ☆      | =         | h           | Ŀ      |   |
| ≡ moodleub                                                                                                    |                                                                                   |                   |              |                                       |          | 4      |           | eacher 1    | 0      | • |
| IT<br>Participants<br>Badges<br>Competencies<br>Grades<br>Grades<br>Grades<br>Grades<br>Grades<br>Topic 1<br>Topic 2 | apcstask activity<br>Programming language<br>Compiler options<br>File submissions | (7)<br>(7)<br>(7) | C •          | You can drag and drop files here to a | dd them. | Maximu | ım size t | or new file | s: 2MB |   |
| Topic 3                                                                                                    | List of unit testing                                                              |                   | Name         | Contents                              | Action   | 1      |           |             |        |   |
| Dashboard<br>Site home                                                                                               |                                                                                   |                   |              | Add new unit testing                  |          |        |           |             |        |   |
| Calendar Private files My courses IT                                                                                 | Unit testing result                                                               | ٢                 | Execute code |                                       |          |        |           |             |        |   |
| Add a block                                                                                                    |                                                                                   |                   | Done         |                                       |          |        |           |             |        |   |

Figura 97: Formulari pel professorat de la definició dels unit testings.

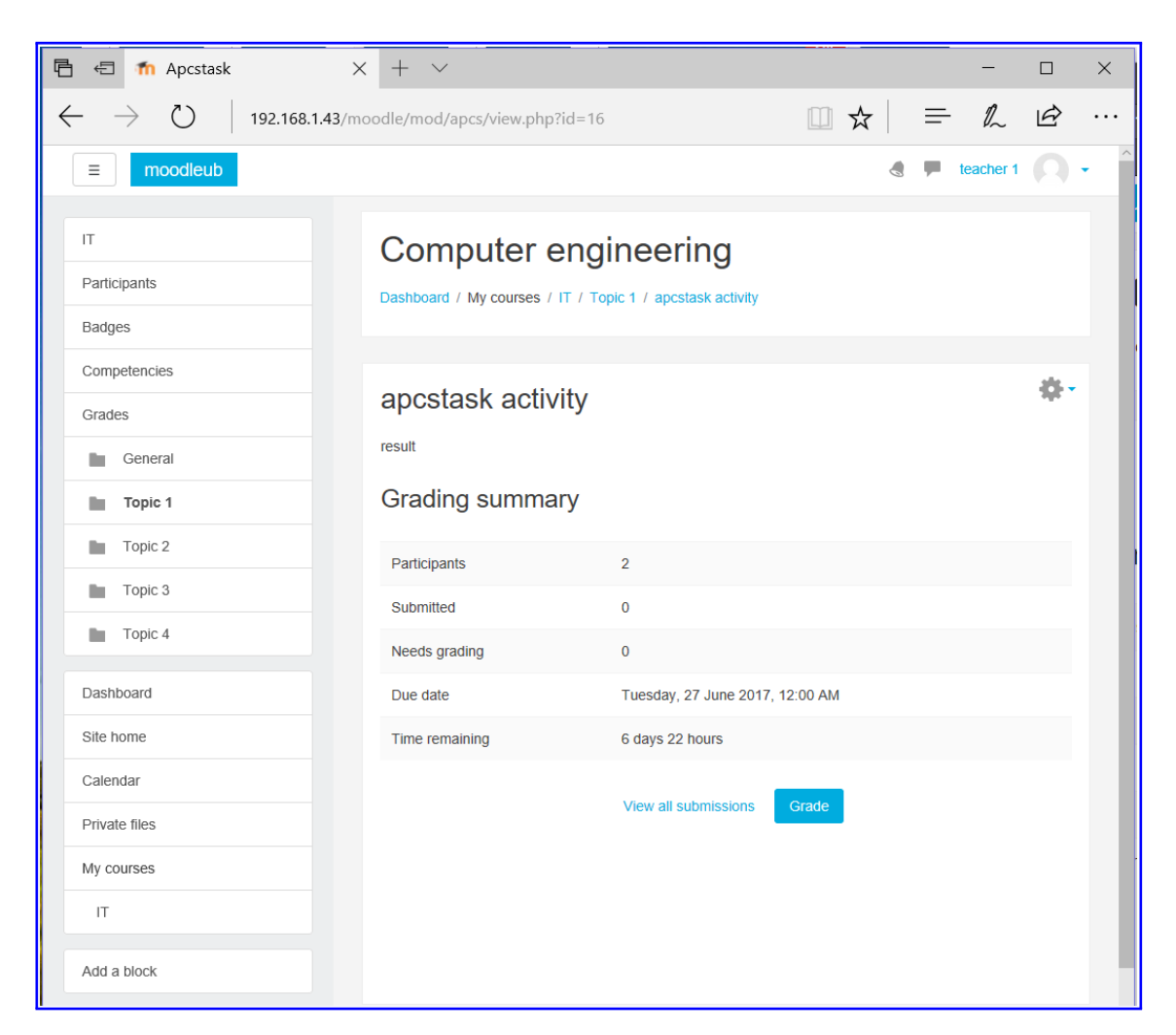

Figura 98: Grading summary del professorat.

| 🖻 🖅 🏠 Apcstask 💦                                              | < + ~                                |                                   |            |       |           |                  |             |            |                  |                 |          | -         |            | × |
|---------------------------------------------------------------|--------------------------------------|-----------------------------------|------------|-------|-----------|------------------|-------------|------------|------------------|-----------------|----------|-----------|------------|---|
| $\leftarrow$ $\rightarrow$ $\circlearrowright$ 192.168.1.43/m | oodle/mod/apcs/view.php?id=16&action | n=grading                         |            |       |           |                  |             |            |                  |                 | ☆ =      | = h       | È          |   |
| ■ moodleub                                                    |                                      |                                   |            |       |           |                  |             |            |                  |                 |          | teacher 1 | Ω          | - |
| IT<br>Participants                                            | Computer engines                     | ering<br>apcstask activity / Grad | ing        |       |           |                  |             |            |                  |                 |          |           |            |   |
| Competencies                                                  |                                      |                                   |            |       |           |                  |             |            |                  |                 |          |           |            |   |
| Grades                                                        | apcstask activity                    |                                   |            |       |           |                  |             |            |                  |                 |          |           |            |   |
| General                                                       | Grading action Choose                | •                                 |            |       |           |                  |             |            |                  |                 |          |           |            |   |
| Topic 1                                                       | First<br>User name /                 |                                   |            |       |           | Last<br>modified | File        | Submission | Last<br>modified | Unit<br>testing | Feedback | Annotate  | Final      |   |
| Topic 2                                                       | Select picture Surname Email ad      | ddress                            | Status     | Grade | Edit<br>= | (submission)     | submissions | comments   | (grade)<br>🖃     | result          | comments | PDF       | grade<br>= |   |
| Topic 3                                                       | student 1 student1                   | localhost@gmail.com               | No         | Grade | Edit 🗸    | -                |             |            |                  | 0               |          |           |            |   |
| Topic 4                                                       |                                      |                                   | submission |       |           |                  |             |            |                  |                 |          |           |            |   |
| Dashboard                                                     | student 2 student2                   | localhost@gmail.com               | No         | Grade | Edit -    | -                |             |            |                  | 7               |          |           | -          |   |
| Site home                                                     |                                      |                                   | submission |       |           |                  |             |            |                  |                 |          |           |            |   |
| Calendar                                                      | K                                    |                                   |            |       |           |                  |             |            |                  |                 |          |           | >          |   |
| Private files                                                 | With selected                        | Lock subn                         | nissions   | ÷     | Go        |                  |             |            |                  |                 |          |           |            |   |
| My courses                                                    |                                      |                                   |            |       |           |                  |             |            |                  |                 |          |           |            |   |
| π                                                             | - Options                            |                                   |            |       |           |                  |             |            |                  |                 |          |           |            |   |
| Add a block                                                   | Apcstasks per page                   | 10 🖨                              |            |       |           |                  |             |            |                  |                 |          |           |            |   |
|                                                               | Filter                               | No filter                         | ÷          |       |           |                  |             |            |                  |                 |          |           |            |   |
|                                                               |                                      | 🗌 Quick ç                         | rading 💮   |       |           |                  |             |            |                  |                 |          |           |            | ~ |

Figura 99: Vista de submissions de tots els i totes les alumnes.

| 🖥 📾 🍈 Apcstask: apcstask activ X + $\vee$                                                                                                    |                                                                                                    | -    |          |
|----------------------------------------------------------------------------------------------------|----------------------------------------------------------------------------------------------------|------|----------|
| $\leftarrow$ $\rightarrow$ $\circlearrowright$ 192.168.1.43/moodle/mod/apcs/view.php?id=16&rownum=0&action=grader&userid=3                                                                                                    | □ ☆   =                                                                                                    | l_   | <i>a</i> |
| Course: Computer engineering<br>Apcstask: apcstask activity                                                                                                    | Change user                                                                                                    | T    |          |
| Page 1 of 1 Date 2 of 1 Date 2 | Submission<br>No attempt<br>Not graded<br>6 days 22 hours remaining<br>Student can edit this submit<br>Grade<br>out of<br>100<br>Current<br>grade in<br>gradebook<br>-<br>Feedback<br>comments | sion |          |
| Notify students Save changes Reset                                                                                                    |                                                                                                    |      |          |

Figura 100: Finestra per qualificar submissions de l'alumnat.

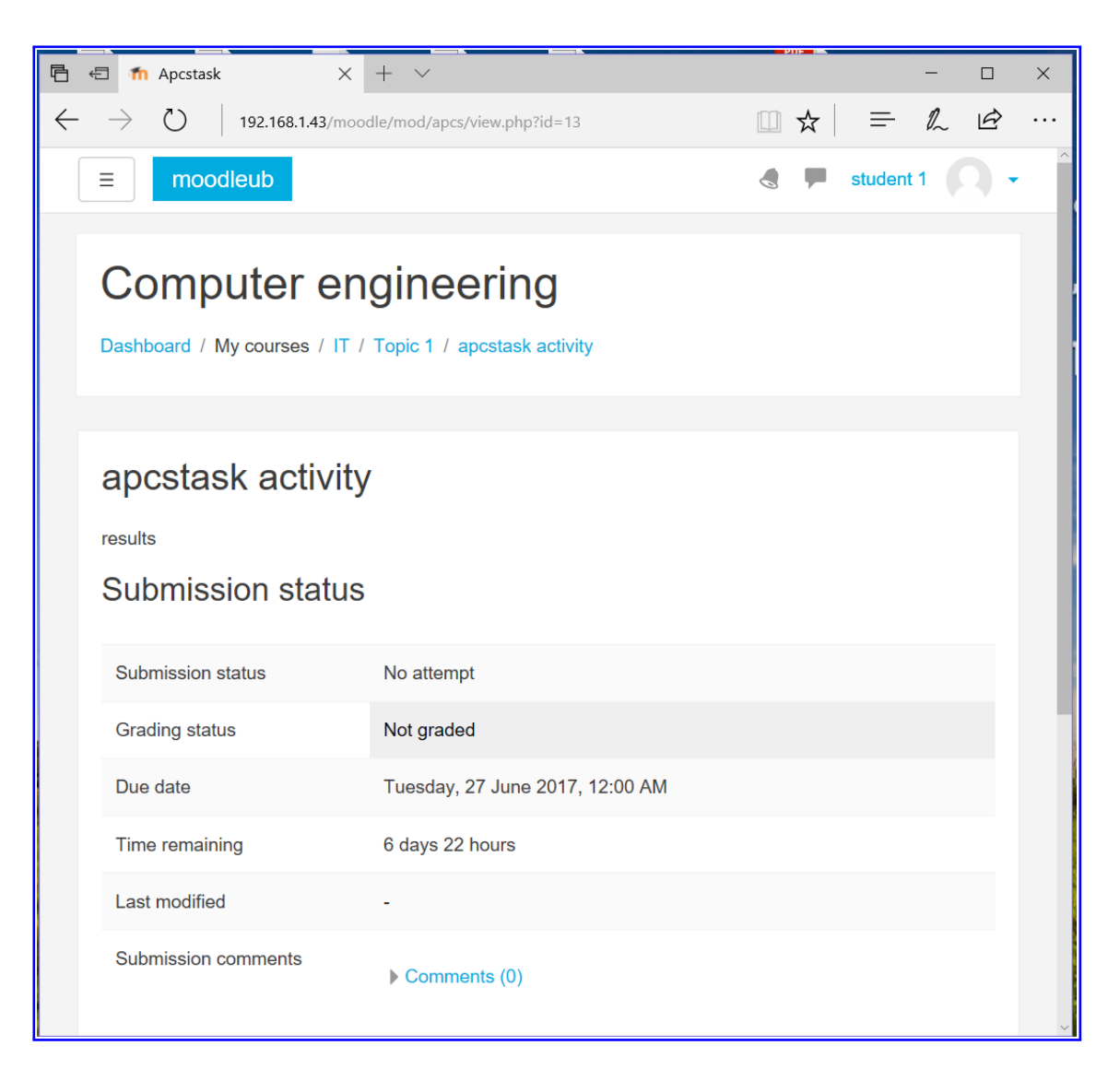

Figura 101: Informació i estat de la submissió de l'alumnat.

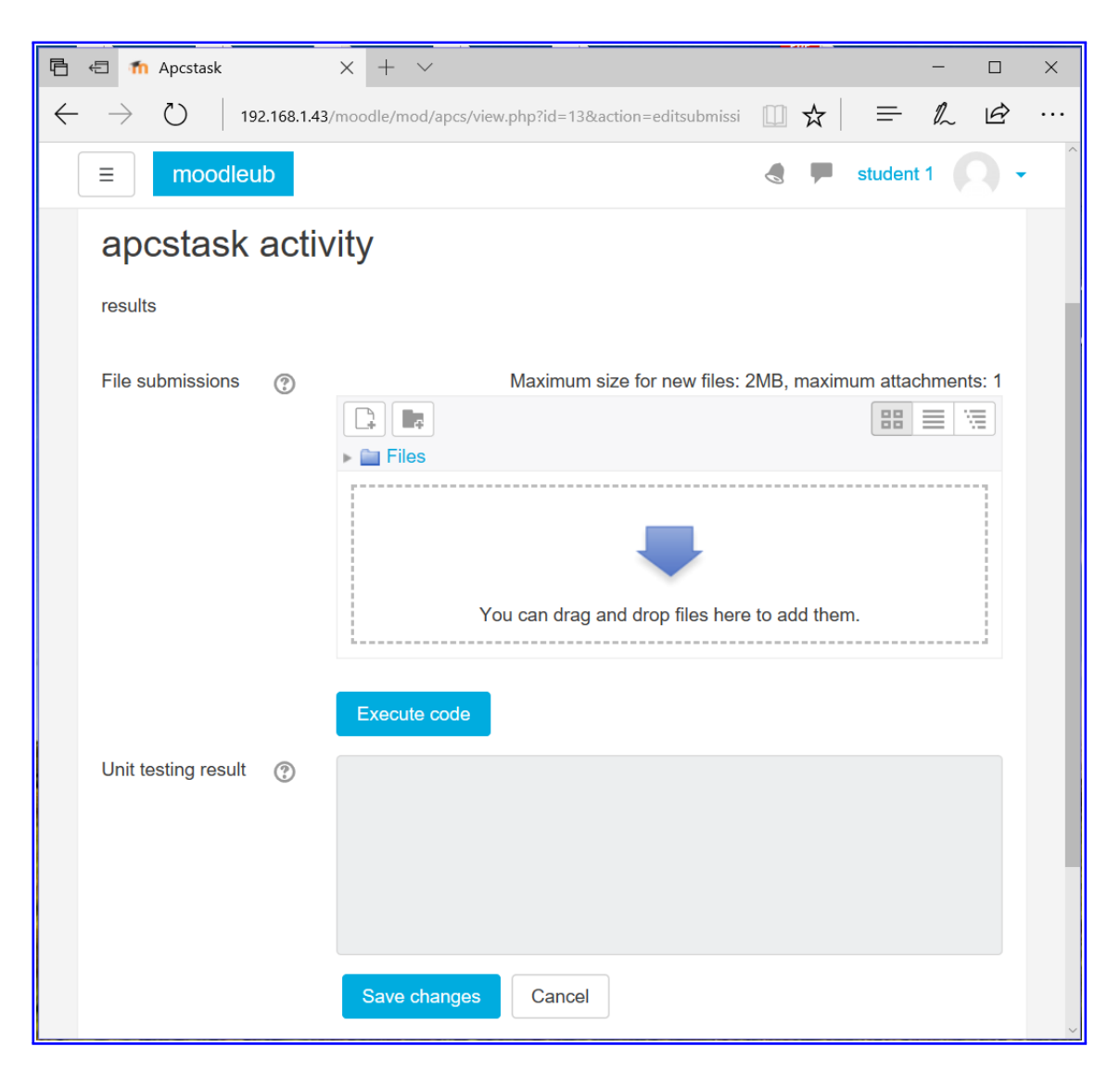

Figura 102: Formulari de la submissió de l'alumnat.

## III.6.4 Safari

|                                                                                                    |                                  | 192.168.1.43 Č                                                                                                    |                      |
|----------------------------------------------------------------------------------------------------|----------------------------------|----------------------------------------------------------------------------------------------------|----------------------|
| ■ moodle                                                                                                    | Add an activity or resou         | rce ×                                                                                                    | teacher 1 - Edit -   |
| 🕂 ಢ Ann                                                                                                    | ACTIVITIES  Apcstask  Assignment | The APCS (Automatic Program Correction<br>System) is an activity module that allows a<br>teacher to communicate programmings tasks<br>(C, Java and Python), and provide grades and           | Edit - 1             |
| торі<br>⊕                                                                                                    | Chat                             | feedback: teacher comment and unit testtings result.                                                                                                    | Edit <del>-</del>    |
| <ul><li></li></ul>                                                                                                    | Choice                           | Students can submit the solution of the problem given describe in the description task or in a pdf file attached by teacher. To add this activity                                            | Edit 👻 👤<br>Edit 👻 👤 |
| <ul><li></li></ul>                                                                                                    | C 💒 External tool                | teacher is being required to define a list of unit<br>testings to give some statement of the student                                                                                         | Edit 👻 👤<br>Edit 👻 👤 |
| <ul> <li></li></ul>                                                                                                    | Forum                            | If the code solution has no implementation error,<br>then for every unit testing defined will give a                                                                                         | Edit - L<br>Edit - L |
| Image: state state sta | C Prince Lesson                  | result to student (Succes or Failed). Otherwise,<br>teacher will have the exact answer of the<br>teacher's solution. That so, both teacher and<br>students have to implement their own code. | Edit + L             |
|                                                                                                    | SCORM package                    | When reviewing apcstasks, teachers can leave<br>feedback comments and upload files, such as                                                                                                  | ctivity or resource  |
| fopi<br>÷                                                                                                    | Wiki                             | marked-up student submissions, documents<br>with comments or spoken audio feedback.<br>Apcstasks can be graded using a numerical or                                                          | Edit -               |
| <b>Topi</b><br>⊕                                                                                                    |                                  | custom scale or an advanced grading method<br>such as a rubric. Final grades are recorded in<br>Add Cancel                                                                                   | Edit <del>-</del>    |

Figura 103: Finestra per tria les activitats i recursos.

| ≡ moodleub       |                                                            |                                       | teacher 1                       |
|------------------|------------------------------------------------------------|---------------------------------------|---------------------------------|
| Adding a new Ap  | stask to Topic 1 ©                                         |                                       | Expand a                        |
| - General        |                                                            |                                       | P Expand a                      |
| Apcstask name    | *                                                          |                                       |                                 |
| Description      |                                                            |                                       |                                 |
| Additional files | <ul> <li>Display description on course page (2)</li> </ul> |                                       | Maximum aiza far pourfilaar OMF |
|                  | ♥<br>■ Fies<br>You can                                     | drag and drop files here to add them. |                                 |
| Availability     |                                                            |                                       |                                 |

Figura 104: Formulari de la creació d'una nova activitat Apcstask.

|                      |     | Þ            | 192.168.1.43 | (                               | 5       | <b>b 7</b>                      |
|----------------------|-----|--------------|--------------|---------------------------------|---------|---------------------------------|
| ≡ moodleub           |     |              |              |                                 |         | 👌 🏴 teacher 1 🔘 🗸               |
| apcstask activity    |     |              |              |                                 |         |                                 |
| Programming language | ٢   | C \$         |              |                                 |         |                                 |
| Compiler options     | 0   |              |              |                                 |         |                                 |
| File submissions     | (?) |              |              |                                 |         | Maximum size for new files: 2MB |
|                      |     |              |              |                                 |         |                                 |
|                      | Þ   |              |              |                                 |         |                                 |
|                      |     | 1            |              |                                 |         |                                 |
|                      |     |              | You con      | tran and dran files have to add | the sum |                                 |
|                      |     |              |              |                                 |         | İ                               |
|                      |     |              |              |                                 |         |                                 |
| List of unit testing |     | Name         | Contents     |                                 | Action  |                                 |
|                      |     |              |              |                                 |         |                                 |
|                      |     |              |              | Add new unit testing            |         |                                 |
|                      |     | Evenute code |              |                                 |         |                                 |
|                      |     | Execute code |              |                                 |         |                                 |
| Unit testing result  | ٢   |              |              |                                 |         |                                 |
|                      |     |              |              |                                 |         |                                 |
|                      |     |              |              |                                 |         |                                 |
|                      |     |              |              |                                 |         | 4                               |
|                      |     | Done         |              |                                 |         |                                 |

Figura 105: Formulari pel professorat de la definició dels unit testings.

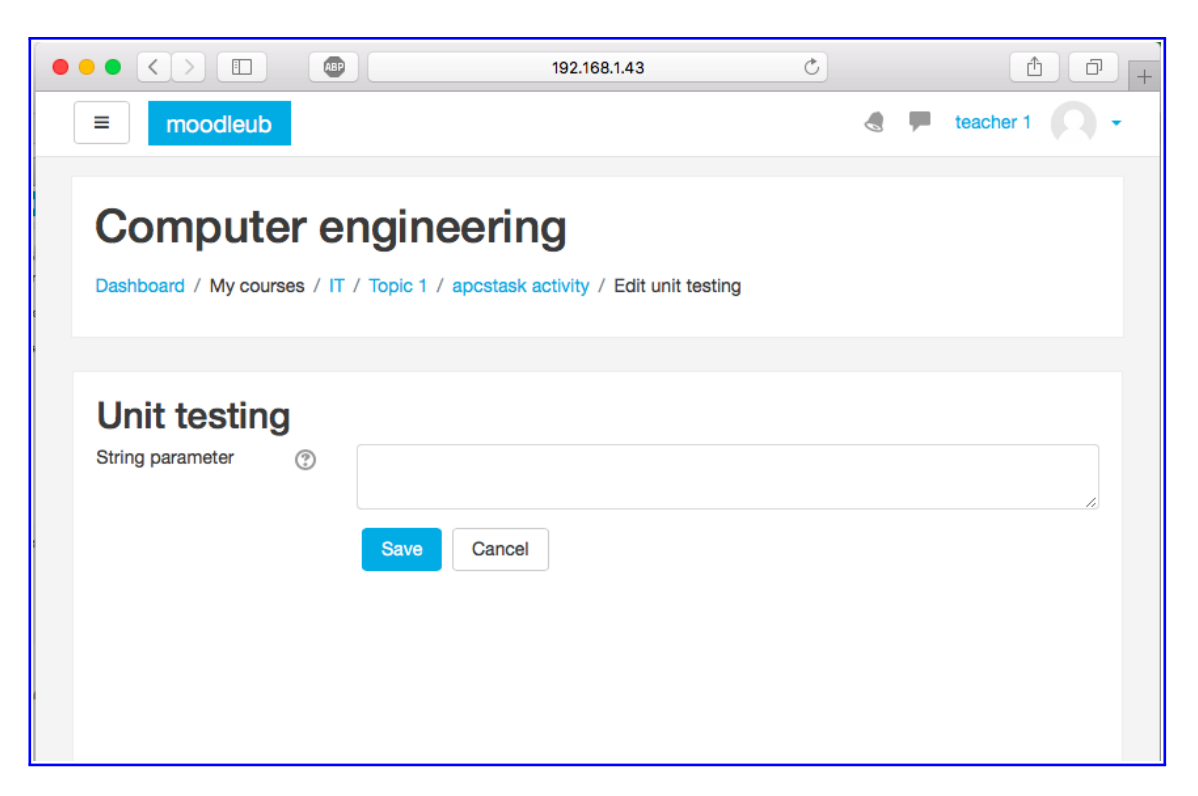

Figura 106: Formulari per afegir un unit testing nou.

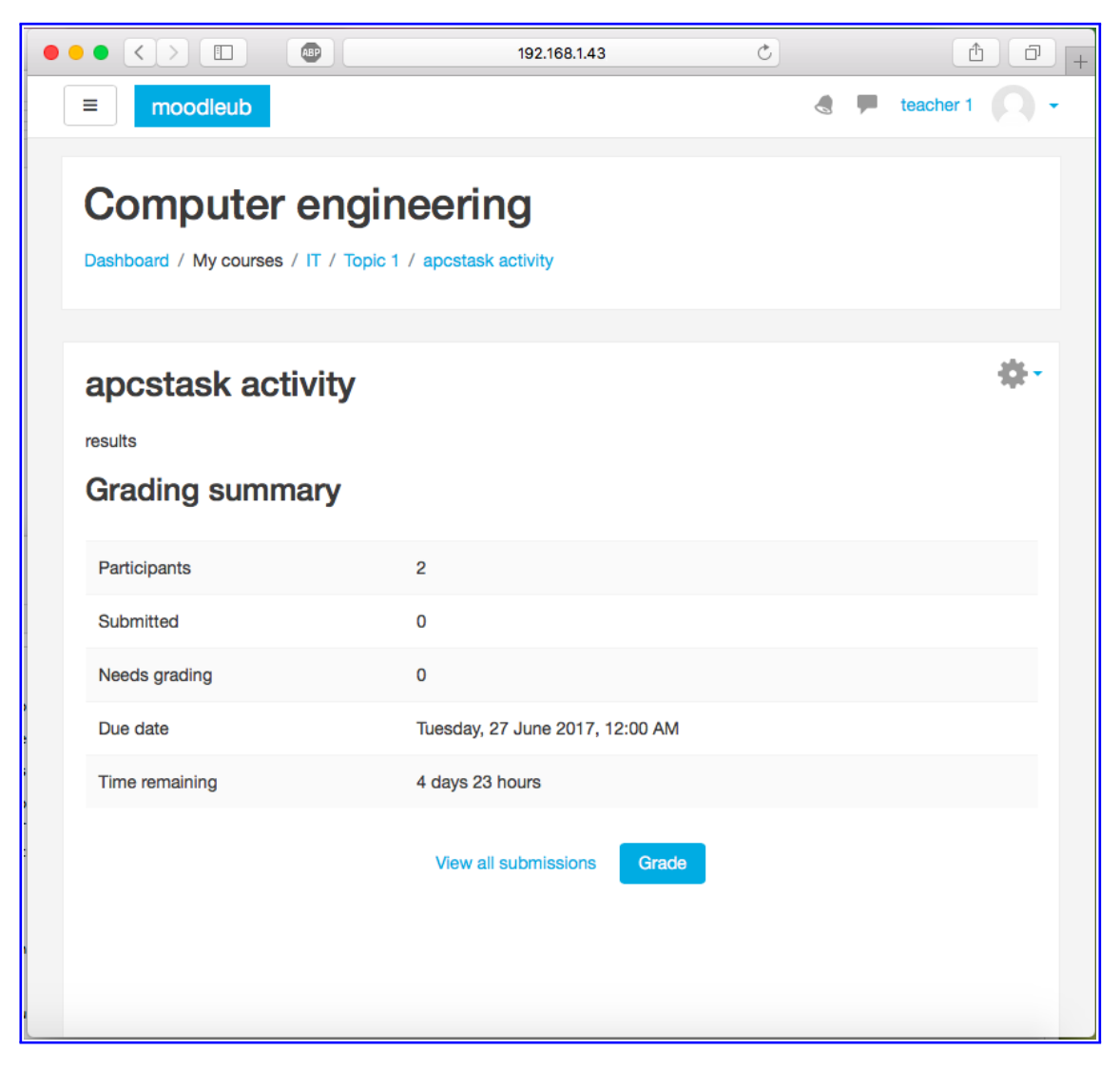

Figura 107: Grading summary del professorat.

| • <        |                 |                            |                                   |                  | 192   | .168.1.43 |                                  |                     | C                      |                                  |                           | ۵                    | đ        |
|------------|-----------------|----------------------------|-----------------------------------|------------------|-------|-----------|----------------------------------|---------------------|------------------------|----------------------------------|---------------------------|----------------------|----------|
| = n        | oodleub         |                            |                                   |                  |       |           |                                  |                     |                        |                                  | 4 🗭                       | teacher 1            |          |
| Com        | nout            | er en                      | aineerina                         |                  |       |           |                                  |                     |                        |                                  |                           |                      |          |
| Dashboard  | / My cou        | irses / IT /               | Topic 1 / apcstask activity / Gra | ading            |       |           |                                  |                     |                        |                                  |                           |                      |          |
|            |                 |                            |                                   |                  |       |           |                                  |                     |                        |                                  |                           |                      |          |
| apcs       | task a          | activity                   | /                                 |                  |       |           |                                  |                     |                        |                                  |                           |                      |          |
| Grading ac | ction Cho       | oose                       | \$                                |                  |       |           |                                  |                     |                        |                                  |                           |                      |          |
| Select     | User<br>picture | First<br>name /<br>Surname | Email address                     | Status           | Grade | Edit      | Last<br>modified<br>(submission) | File<br>submissions | Submission<br>comments | Last<br>modified<br>(grade)<br>= | Unit<br>testing<br>result | Feedback<br>comments | Ai<br>Pi |
|            | 0               | student 1                  | student1localhost@gmail.com       | No<br>submission | Grade | Edit -    | -                                |                     | Comments               | -                                | 9                         |                      |          |
|            |                 | student 2                  | student2localhost@gmail.com       | No               | Grade | Edit -    | -                                |                     |                        |                                  | 7                         |                      |          |
|            |                 |                            |                                   | oubmission.      | -     |           |                                  | Sorry, it           | is empty for nov       | v.                               |                           |                      |          |
| With selec | ted             |                            | Lock submiss                      | ions             | \$ Go |           |                                  |                     |                        |                                  |                           |                      |          |
| - Optic    | ons             |                            |                                   |                  |       |           |                                  |                     |                        |                                  |                           |                      |          |

Figura 108: Vista de submissions de tots els i totes les alumnes.

|                                                             |     | 192.168.1.43                                                             | Ċ | ₫ <b>₽</b> +                                                                                                    |
|-------------------------------------------------------------|-----|--------------------------------------------------------------------------|---|----------------------------------------------------------------------------------------------------|
| Course: Computer engineering<br>Apcstask: apcstask activity | Due | student 1<br>student1localhost@gmail.com<br>date: 27 June 2017, 12:00 AM |   | Change user                                                                                                    |
| Page 1 of 1                                                 |     | 🗶 k 🛛 🗆 🖌 🌢 ᆂ 🗙                                                          |   | Submission                                                                                                    |
|                                                             |     |                                                                          |   | Not graded<br>4 days 23 hours remaining<br>Student can edit this submission<br>▶ Comments (0)<br>Grade<br>Grade ⑦<br>out of 100<br>Current<br>grade in<br>grade on<br>grade on<br>Current |
|                                                             |     |                                                                          |   | Feedback<br>comments<br>53<br>■ 44 ▼ B I III Ø 82<br>■                                                                                                    |
|                                                             |     | Notify students Save changes Reset                                       |   |                                                                                                    |

Figura 109: Finestra per qualificar submissions de l'alumnat.

|                                                      | 192.168.1.43                                   | C |               |
|------------------------------------------------------|------------------------------------------------|---|---------------|
| ≡ moodleub                                           |                                                |   | student 1 📿 - |
| Computer engi<br>Dashboard / My courses / IT / Topic | neering                                        |   |               |
| apcstask activity                                    |                                                |   |               |
| Submission status                                    |                                                |   |               |
| Submission status                                    | No attempt                                     |   |               |
| Grading status                                       | Not graded                                     |   |               |
| Due date                                             | Tuesday, 27 June 2017, 12:00 AM                |   |               |
| Time remaining                                       | 4 days 23 hours                                |   |               |
| Last modified                                        | -                                              |   |               |
| Submission comments                                  | Comments (0) Add submission                    |   |               |
|                                                      | Add submission Make changes to your submission |   |               |

Figura 110: Informació i estat de la submissió de l'alumnat.

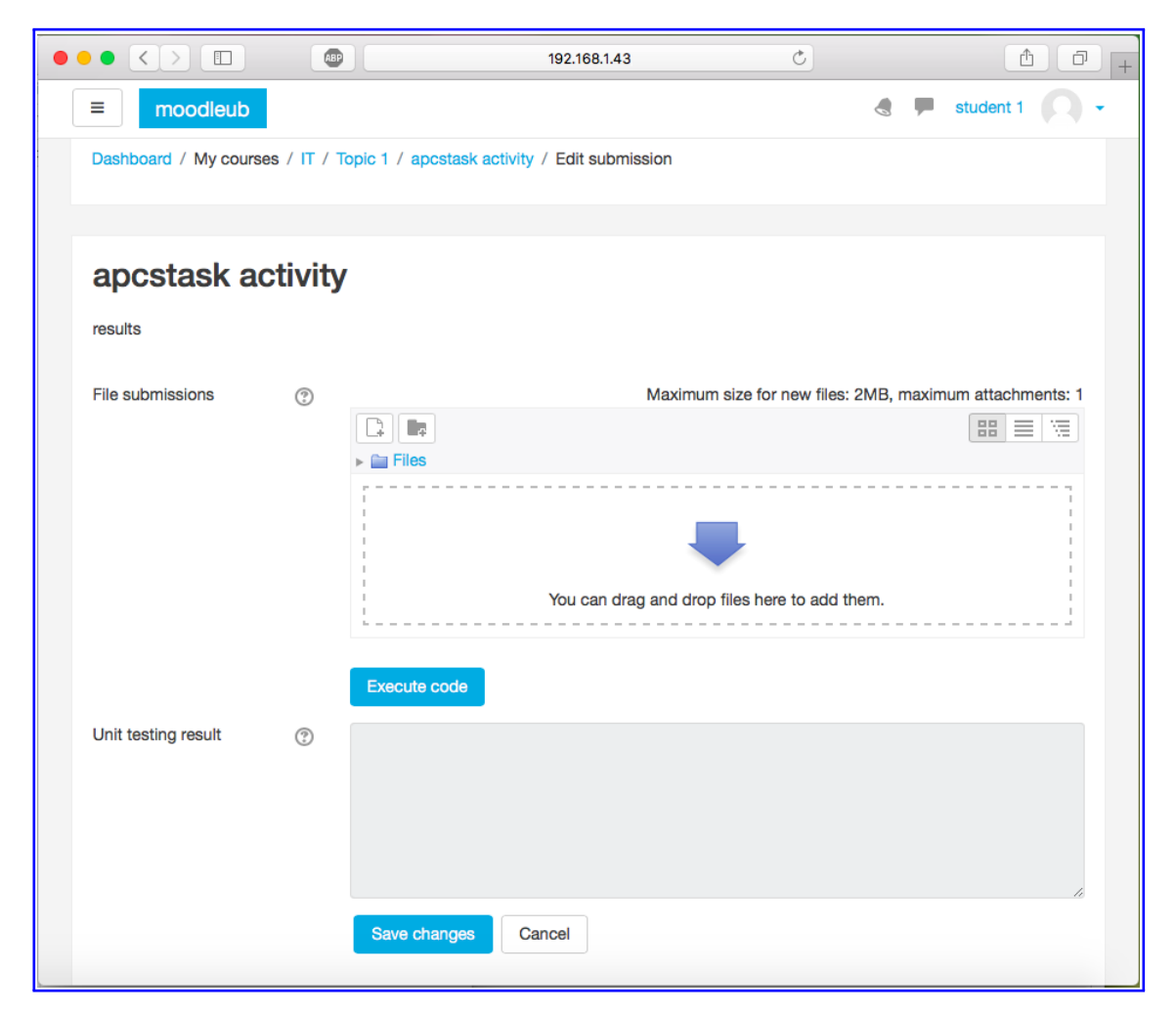

Figura 111: Formulari de la submissió de l'alumnat.